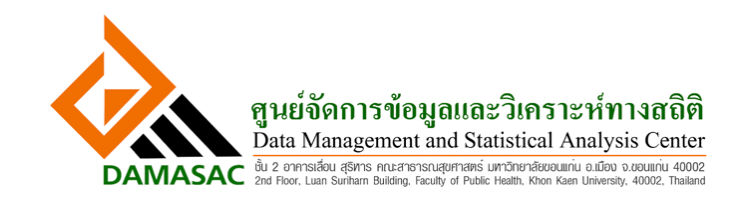

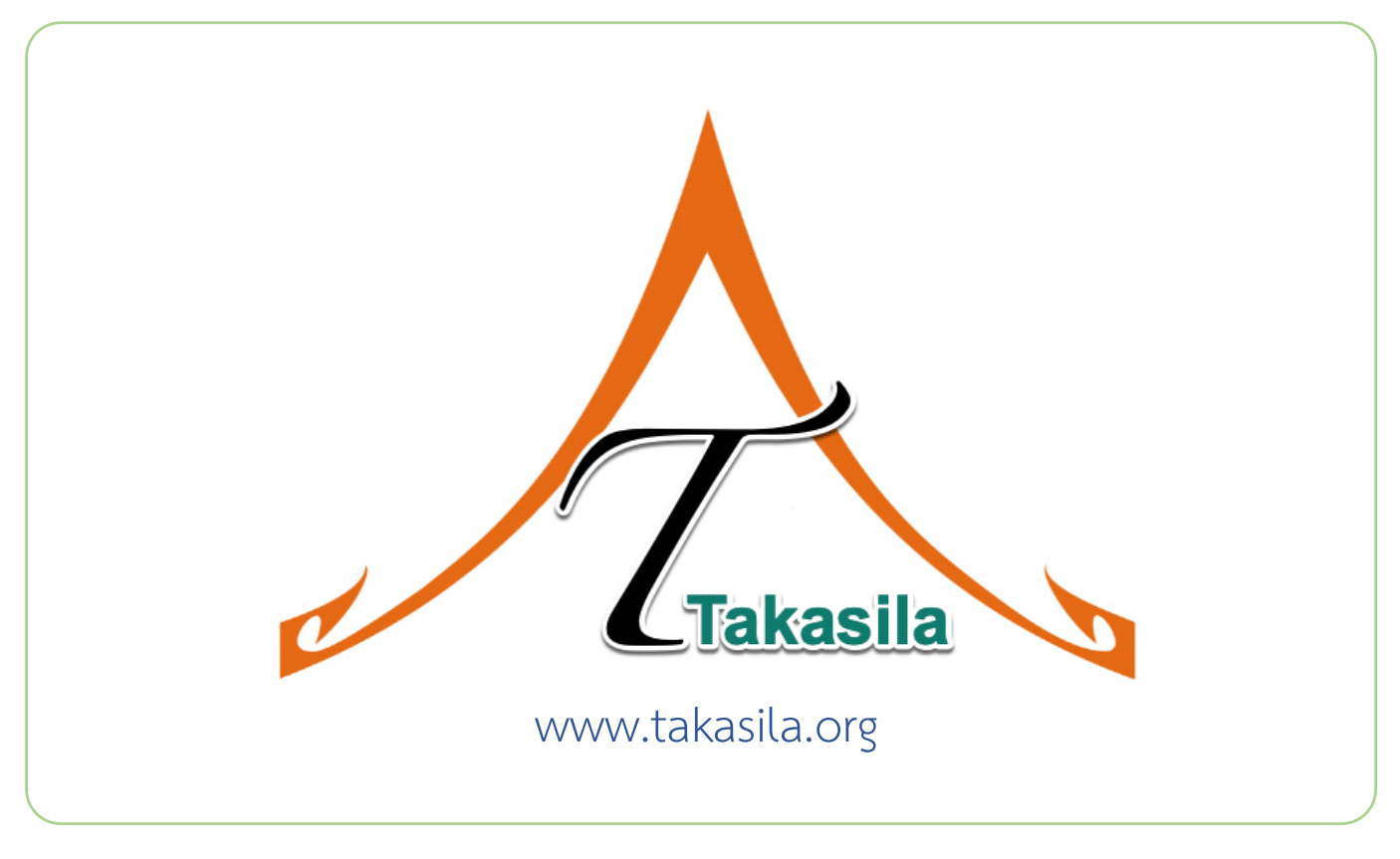

คู่มือการใช้งาน ระบบจัดการงานวิจัยในโรงพยาบาล

# HRT@Takasila

**Hospital-based Research Tools** 

# คำนำ

เอกสารนี้ จัดทำขึ้นสำหรับเป็นคู่มือให้ผู้ใช้ และนักพัฒนาระบบสารสนเทศ ได้เห็นตัวอย่างการประยุกต์ใช้เครื่องมือ Hospital-based Research Tools (HRT) ในการพัฒนาระบบสำหรับสถาบันวิจัย หรือโครงการวิจัย ที่จะสามารถติดตั้งที่ เครื่อง Server ของโรงพยาบาล ใช้งานแบบ Intranet ได้ เมื่อปรสงค์จะนำไปใช้งานจริง

สำหรับเครื่องมือใน HRT นี้ เกิดมาจากการใช้ EzBuilder พัฒนาขึ้นมาเพื่อเป็นระบบจัดการงานวิจัยในโรงพยาบาล ชื่อเรียกขาน HRT@Takaila มีต้นแบบที่ www.takasila.org ที่ผู้ใช้สามารถเข้าไปสร้าง Project โดยโคลนจากต้นแบบ Research พร้อมดูคู่มือนี้ ประกอบได้ แต่โปรดอย่าใช้งานจริงเพราะระบบมีการพัฒนาอยู่ตลอดเวลา แต่ขอให้ใช้เพื่อสร้าง ฟอร์ม หรือสร้างโมดูล เท่านั้น เพราะสามารถ Backup เก็บไว้เองได้

นอกจากระบบนี้แล้ว ยังมี Web application อื่น ๆ อีกมากที่เกิดจาก EzBuilder หนึ่งในนั้นคือระบบสารสนเทศ โรงพยาบาล (Hospital Information System หรือ HIS) ซึ่งสามารถใช้งานร่วมกับ HRT ได้แบบไร้รอยต่อ สามารถจะสร้าง ผลงานวิจัยจากข้อมูลที่มีในโรงพยาบาลได้สะดวก โดยที่ยังคงรักษาความเป็นส่วนตัวของผู้ป่วย จากนั้นยังมีระบบที่เอื้อให้นำ ผลการวิจัยต่าง ๆ รวมทั้งนวตกรรม AI Machine learning ที่เกิดขึ้น กลับไปใช้แบบ Real time ณ จุดให้บริการ รวมถึงการ เป็นฐานในการตัดสินใจระดับนโยบาย เพื่อเพิ่มคุณภาพและประสิทธิภาพการรักษา ด้วยค่าใช้จ่ายที่ต่ำลงได้

EzBuilder เป็น Rapid Application Development (RAD) Tool ที่พัฒนาโดยศูนย์จัดการและวิเคราะห์ข้อมูล ทางสถิติ (Data Management and Statistical Analysis หรือ DAMASAC) ซึ่งเป็นองค์กรเลี้ยงตนเอง สังกัดคณะ สาธารณสุขศาสตร์ มหาวิทยาลัยขอนแก่น เริ่มจากการพัฒนาระบบจัดการข้อมูลวิจัยขนาดใหญ่นับตั้งแต่ปี พ.ศ. 2540 มาสู่ การพัฒนา Web application และกลั่นประสบการณ์ออกมาเป็น EzBuilder ดังกล่าวในต้นปี พ.ศ. 2557 ให้เป็นนวตกรรม ของมหาวิทยาลัยขอนแก่น เพื่อสร้างคุณประโยชน์ต่อสังคม

เอกสารนี้ จัดเรียงลำดับตามที่ใช้งานจริง โดยในบทแรกนั้น เกริ่นภาพรวม HRT@Takala ตามด้วยบทสำหรับผู้ที่ รับผิดชอบระบบสารสนเทศของโรงพยาบาล (Super Admin) ให้สามารถสร้างระบบเปล่า ๆ ที่มีพียงเครื่องมือและต้นแบบ โครงการวิจัย ให้กับศูนย์วิจัยต่าง ๆ ที่ร้องขอมา เพื่อนำไปสร้างเนื้อหาของตนเองต่อไป แต่ก่อนอื่นต้องมีผู้มารับช่วง Admin ดังนั้น บทที่ 2 จึงมีสำหรับ Admin ของศูนย์วิจัย ในการดูแลเองระบบของตน ส่วนบทต่อไปหลังจากนั้น เป็นแนวทางการใช้ งานสำหรับสมาชิกของศูนย์ ๆ ตามบทบาทที่ Admin มอบหมายให้

แต่ด้วยเนื้อหาที่มากและซับซ้อน อีกทั้งยังยากที่จะเขียนออกมาในรูปเอกสาร จึงใส่เนื้อหาเท่าที่จำเป็นไว้ในที่นี้ โดย ม่งหวังให้ผู้ใช้เกิดความเข้าใจในภาพรวม และมีเอกสารไว้ทำตามแบบ step-by-step เมื่อทำได้สักเรื่อง ก็จะสามารถต่อยอด ความรู้และพัฒนาทักษะต่อไป และใช้เครื่องมือในรูปแบบที่ซับซ้อนมากขึ้นได้เองในอนาคต

EzBuilder เป็นเพียงเครื่องมือ ส่วนผลงานที่ท่านใช้เครื่องมือสร้างขึ้นนั้น ล้วนเป็นลิขสิทธิ์ของท่าน

ด้วยจิตคารวะ

รศ.ดร.บัณฑิต ถิ่นคำรพ ผู้อำนวยการศูนย์จัดการและวิเคราะห์ข้อมูลทางสถิติ คณะสาธารณสุขศาสตร์ มหาวิทยาลัยขอนแก่น

# สารบัญ

| บทที่ 0 บทนำสู่ Hospital-based Research Tools (HRT@Takasila)          | 6 |
|-----------------------------------------------------------------------|---|
| 0.1 ที่มาของ HRT@Takasila มุ่งสร้างคุณค่าให้ข้อมูล HIS                | 6 |
| 0.2 โครงสร้างเพื่อการจัดการระบบที่มีธรรมภิบาล                         | 7 |
| 0.3 ทดลองใช้งานที่ https://www.takasila.org                           | 8 |
| บทที่ 1 การสร้างศูนย์วิจัย (สำหรับผู้ดูแลระบบหลัก HRT Portal)         |   |
| บทที่ 2 การจัดการศูนย์วิจัย (สำหรับผู้ดูแลระบบของศูนย์วิจัย)          |   |
| 2.1 การมอบสิทธิ์ Super Admin ให้ผู้ดูแลระบบของเว็บไซต์                |   |
| 2.2 การเพิ่มสมาชิกใหม่ให้สามารถเข้าไปใช้งานในเว็บไซต์                 |   |
| 2.3 การจัดการ Username พร้อม Password ให้กับสมาชิก (กรณีสมาชิกร้องขอ) |   |
| 2.4 การตั้งค่าใน Super Admin Tools                                    |   |
| 2.5 การจัดสิทธิ์การใช้งาน EzModule ให้กับสมาชิก                       |   |
| 2.6 การจัดการบทบาทของสมาชิก (Roles)                                   |   |
| บทที่ 3 Quick Tour EzForm: การสำรวจ หรือทำโพล                         |   |
| 3.1 การสร้างฟอร์มเปล่าขึ้นมา                                          |   |
| 3.2 การสร้างคำถามใหม่ในฟอร์มที่สร้าง                                  |   |
| 3.3 การเก็บรวบรวมข้อมูล                                               |   |
| 3.4 การเก็บเกี่ยวผลการสำรวจ                                           |   |
| บทที่ 4 EzForm-Advanced Settings: การสร้างโปรแกรมคำนวณในฟอร์ม         |   |
| 4.1 สูตรการคำนวณที่ต้องการ                                            |   |
| 4.2 การออกแบบ EzForm                                                  |   |
|                                                                       |   |

| 4.3 EzForm ที่ได้ (ภาพทั้งหมดได้มาโดยอัตโนมัติหลังจากสร้าง EzForm)             | 35 |
|--------------------------------------------------------------------------------|----|
| 4.4 วิธีสร้างแบบที่หนึ่ง: ใช้ Advanced Setting ในข้อคำถาม eGFR                 |    |
| 4.5 วิธีสร้างแบบที่สอง: ใช้ Add-on Script ใน Advanced Setting ของฟอร์ม         | 39 |
| บทที่ 5 EzForm: สิ่งที่ได้ทันทีโดยอัตโนมัติหลังจากสร้างฟอร์ม                   | 43 |
| 5.1) แถบเครื่องมือสำหรับ EzForm                                                | 43 |
| 5.2) ตัวอย่างผลที่ได้ และที่จำเป็นต้องใช้ในการวิจัย                            | 44 |
| บทที่ 6 EzForm: การจัดการฟอร์มเพื่อ Backup Restore Clone และ Delete            | 45 |
| 6.1 Backup Data และ Backup EzForm                                              | 45 |
| 6.2 Restore EzForm และ Restore Data                                            | 46 |
| บทที่ 7 EzForm: การจัดการฟอร์มโดยใช้ Tab Menu ของ EzForm                       | 50 |
| 7.1 Created by me                                                              | 50 |
| 7.2   Co-created                                                               | 50 |
| 7.3 Public                                                                     | 50 |
| 7.4 Assigned to me                                                             | 51 |
| 7.5 All My EzForms                                                             | 52 |
| 7.6 My Favorite                                                                | 52 |
| 7.7 Trash                                                                      | 53 |
| 7.8 Version Management                                                         | 54 |
| 7.9 Restore EzForm                                                             | 55 |
| บทที่ 8 EzForm: การการจัดการคำถาม                                              | 56 |
| 8.1 การแก้ไขคำถามที่มีอยู่แล้ว (Edit, Clone, Question Library, Delete, Resize) | 56 |
| 8.2 การจัดการคำถามในฟอร์มที่ใช้บ่อย: Advanced Settings และ Sharing Settings    | 58 |
| 8.3 การตั้งค่าฟอร์ม (EzForm Settings) ที่ใช้บ่อยในศูนย์วิจัย                   | 61 |
| บทที่ 9 คำถามประเภทต่าง ๆ (Question Types)                                     | 63 |

| 9.1 ประเภทคำถามที่เป็นอิสระ ไม่ต้องทำงานร่วมกับคำถามประเภทอื่น                             | 63 |
|--------------------------------------------------------------------------------------------|----|
| 9.2 ประเภทคำถามที่ไม่เป็นอิสระ โดยที่ต้องทำงานร่วมกับคำถามประเภทอื่น                       | 71 |
| 9.3 ประเภทคำถามที่ไม่มีตัวแปร ไม่อยู่ใน Data Table                                         | 75 |
| บทที่ 10 EzForm: การสร้างฟอร์มแบบมีความสัมพันธ์เชื่อมโยงกัน (Joiner)                       |    |
| บทที่ 11 EzModule: การสร้างโครงการวิจัยด้วยตนเอง                                           | 79 |
| 11.1 การสร้างโมดูล                                                                         | 79 |
| 11.2 การสร้าง Menu Tab แรกในโมดูล โดยตั้งค่าให้เป็น Dashboard สำหรับโครงการ                | 80 |
| 11.3 การสร้าง Menu Tab ที่สองในโมดูล โดยตั้งค่าให้เป็น Table Form สำหรับโครงการ            | 81 |
| 11.4 การสร้างคอลัมน์แรก ๆ ให้กับ Table Forms เพื่อทราบว่าเป็นอาสาสมัครรายใด                | 82 |
| 11.5 การเพิ่มคอลัมน์ถัดไปเพื่อแสดง Child Form ให้กับ Table Forms                           | 83 |
| 11.6 การดำเนินการทำวิจัย: ลงทะเบียน ขอคำยินยอม คัดกรอง นำเข้าโครงการ เก็บข้อมูลพื้นฐาน ฯลฯ | 84 |
| 11.7 การตั้งค่า Properties ของฟอร์ม ให้บันทึกได้แบบ One to One หรือ One to Many            | 86 |
| 11.8 การป้องกันข้อผิดพลาดในการบันทึกข้อมูลแบบ One to One หรือ One to Many                  | 87 |
| 11.9 การตั้งค่า Dashboard                                                                  | 88 |
| บทที่ 12 EzModule: สร้าง EzGrid ให้กับ EzForm ใน Dropdown List                             | 90 |
| บทที่ 13 EzModule: Data Management and Exploratory Data Analysis (DM & EDA)                | 92 |
| 13.1 การสร้างและตั้งค่า Menu tab สำหรับ DM & EDA                                           | 92 |
| 13.2 การ Join Data Table จากหลายฟอร์ม มาอยู่ในตารางเดียว                                   | 92 |
| 13.3 การนำคำถามจากหลายฟอร์ม มาอยู่ในฟอร์มเดียว (Harvest Data to a Bucket)                  | 93 |
| 13.4 การเข้าถึงข้อมูลใน EzForm ของระบบ HIS แม้อยู่ต่าง Server                              | 1  |
| บทที่ 14 EzModule: Data Quality Assurance (DQA)                                            | 3  |
| 14.1 การตั้งค่า Menu tab เป็น Main Tabชื่อ DQA                                             | 3  |
| 14.2 การตั้งค่า Sub-menu tab ที่ 1 ชื่อ "Query & Resolution"                               | 3  |
| 14.3 การตั้งค่า Sub-menu tab ที่ 2 ชื่อ "EzForm Log"                                       | 4  |

| 14.4 การตั้งค่า Sub-menu tab ที่ 3 ชื่อ "Data Log"                                           | 4  |
|----------------------------------------------------------------------------------------------|----|
| 14.5 การตั้งค่า Sub-menu tab ที่ 4 ชื่อ "Quality Report"                                     | 4  |
| บทที่ 15 EzModule: โครงการวิจัยในโรงพยาบาล (ใช้ข้อมูลจาก EMR)                                | 5  |
| 15.1 สร้างความเชื่อมโยง (Join) ทุกฟอร์มเข้า Parent form ชื่อ PERSON                          | 5  |
| 15.2 สร้าง Research Module ชื่อ R2R ตามวิธีการที่กล่าวในบทที่ 11                             | 9  |
| 15.3 ขั้นตอนการลงทะเบียนอาสาสมัครเข้าโครงการวิจัย                                            | 10 |
| 15.4 ตั้งค่าโมดูล EMR ของ HIS ให้สามารถ Enroll ผู้ป่วยจาก EMR เข้าโมดูลโครงการวิจัยได้โดยตรง | 12 |
| บทที่ 16 EzModule: การตั้งค่าให้โมดูลเป็นโครงการวิจัยสหสถาบัน                                | 19 |
| 16.1 การจัดการสถาบัน (Site)                                                                  | 19 |
| 16.2 การจัดการสมาชิก                                                                         | 19 |
| 16.2 การจัดการสิทธิ์เกี่ยวกับการเข้าถึงข้อมูลที่บันทึกในฟอร์มวิจัย                           | 19 |
| บทที่ 17 EzForm-Advanced Settings: การตั้งค่าซ่อน/แสดง (Skip Pattern)                        | 20 |
| บทที่ 18 EzForm: ตั้งค่าให้หลัง Submit ฟอร์มหนึ่งแล้วเปิดอีกฟอร์มหนึ่ง                       |    |
| บทที่ 19 EzForm: การสร้างรายงานอย่างง่าย                                                     |    |
| บทที่ 20 EzForm: Form Event (ใช้ร่วมกับ EzProcess และ EzWorkBench)                           | 31 |

# บทที่ 0 บทนำสู่ Hospital-based Research Tools (HRT@Takasila)

### 0.1 ที่มาของ HRT@Takasila มุ่งสร้างคุณค่าให้ข้อมูล HIS

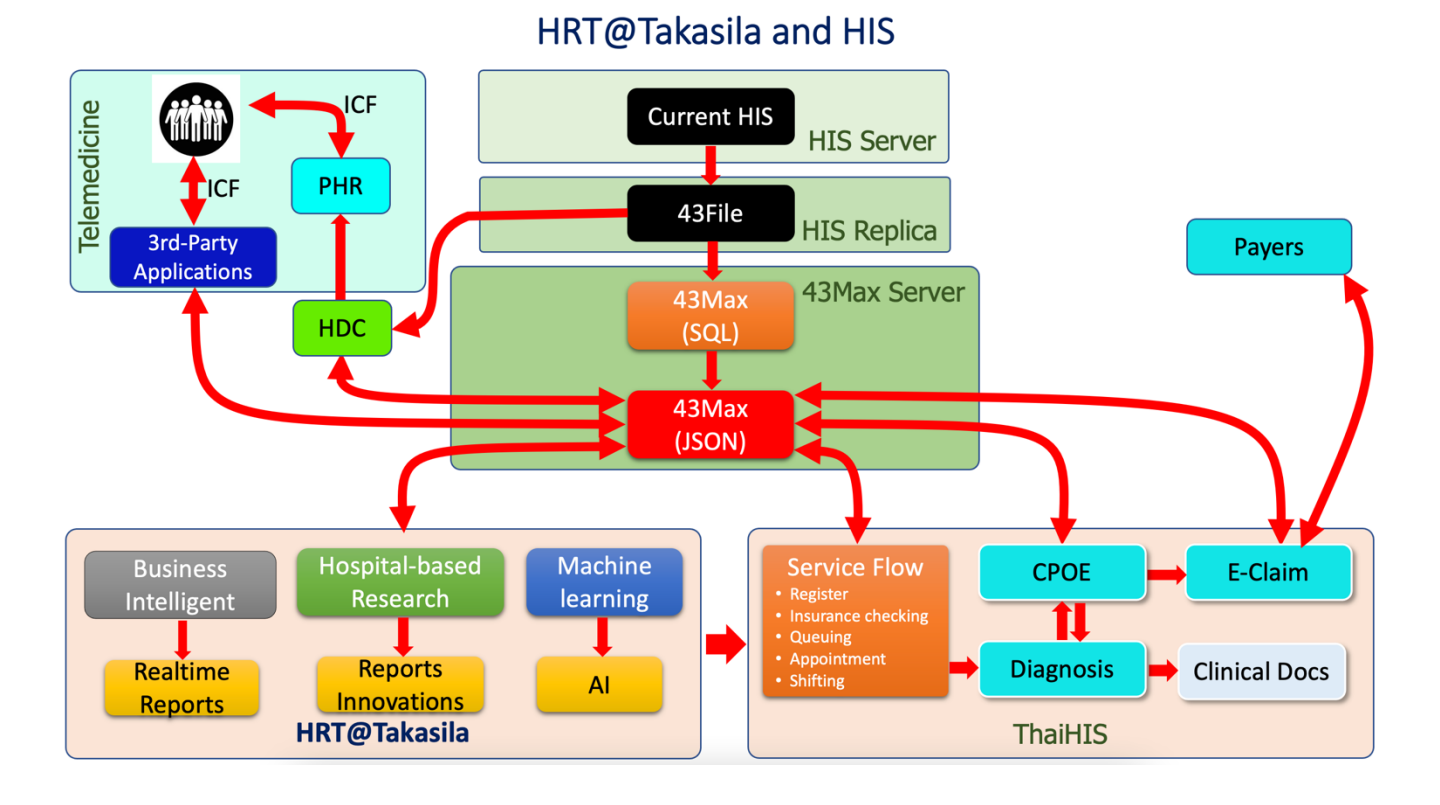

PESAI: Privacy Computing Ecosystem for Artificial Intelligent

### 0.2 โครงสร้างเพื่อการจัดการระบบที่มีธรรมภิบาล

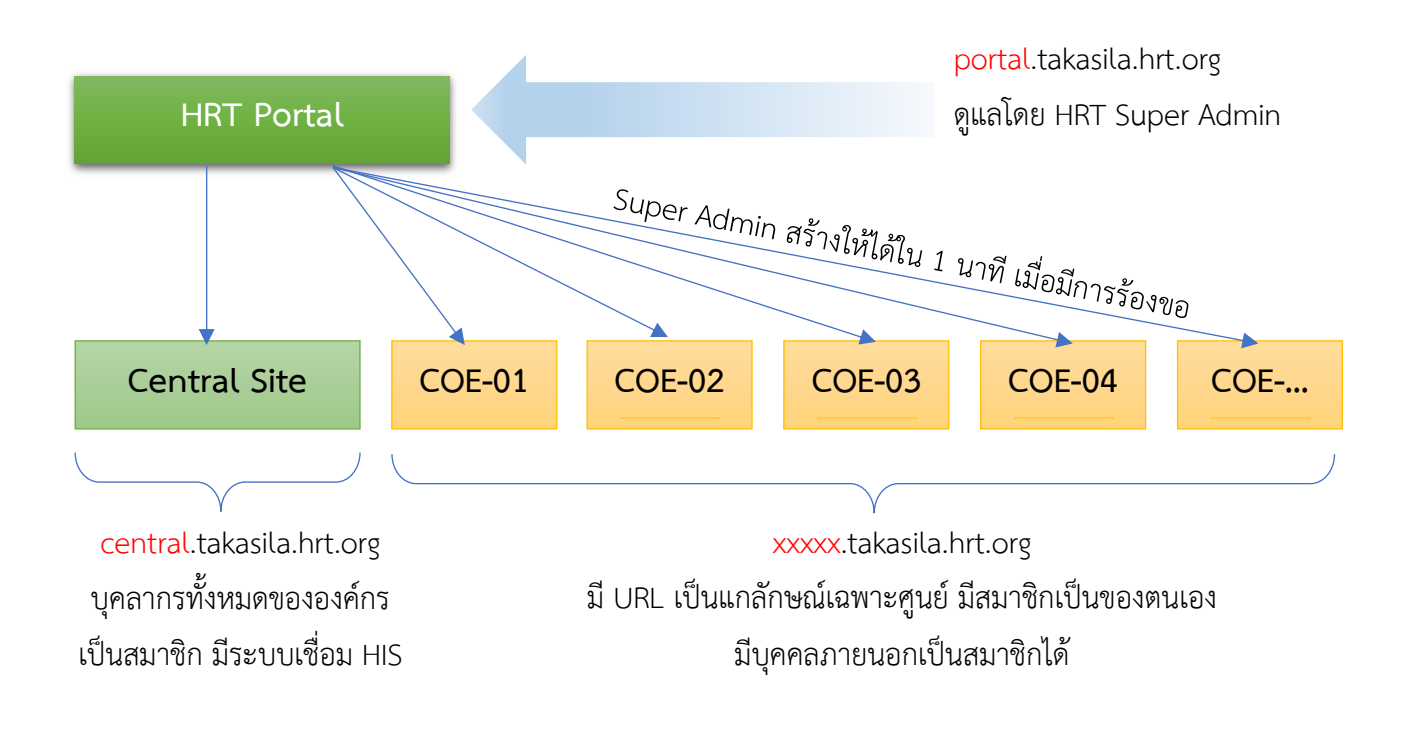

- Central Site เป็นระบบ HRT กลางที่บุคลากรทั้งหมดขององค์กรเป็นสมาชิก และเป็นระบบเดียวที่จะเชื่อมโยงกับ HIS เนื่องจากต้องมีระบบขอให้ ทบทวน และอนุญาตการเข้าถึงข้อมูล HIS ที่ทุกคนสามารถสร้างระบบสำหรับ โครงการวิจัยของตนได้ เพียงแต่ไม่มี URL ของโครงการเป็นการเฉพาะ และไม่สามารถให้บุคคลภายนอกองค์กรที่ เป็นทีมวิจัย มาเป็นสมาชิกได้
- COE : Center of Excellence เป็นศูนย์วิจัยย่อย หรือโครงการขนาดใหญ่ ที่ต้องการความเป็นส่วนตัว แต่ต้อง แลกมาด้วยภาระการจัดการระบบ และการสนับสนุนสมาชิกของศูนย์เป็นการเฉพาะ

## 0.3 ทดลองใช้งานที่ https://www.takasila.org

- ไซต์นี้ มีไว้เพื่อพัฒนา เพื่อการเรียนการสอน และให้บุคคลทั่วไปเข้าทดลองใช้งาน เป็นที่สร้างและทดลองนวตกรรม เท่านั้น
- ห้ามใช้งานจริง และหากเกิดข้อมูลสูญหาย DAMASAC จะไม่รับผิดชอบ
- ผู้ใช้สามารถพัฒนาเครื่องมือที่จะใช้กับศูนย์หรือโครงการวิจัยตนจริงได้ จากนั้น Backup file ไว้ หาก HRT ได้รับ การนำไปติดตั้งที่ Server ในหน่วยงานของท่าน ก็สามารถนำไป Restore เข้าที่จะใช้งานจริงต่อไปได้

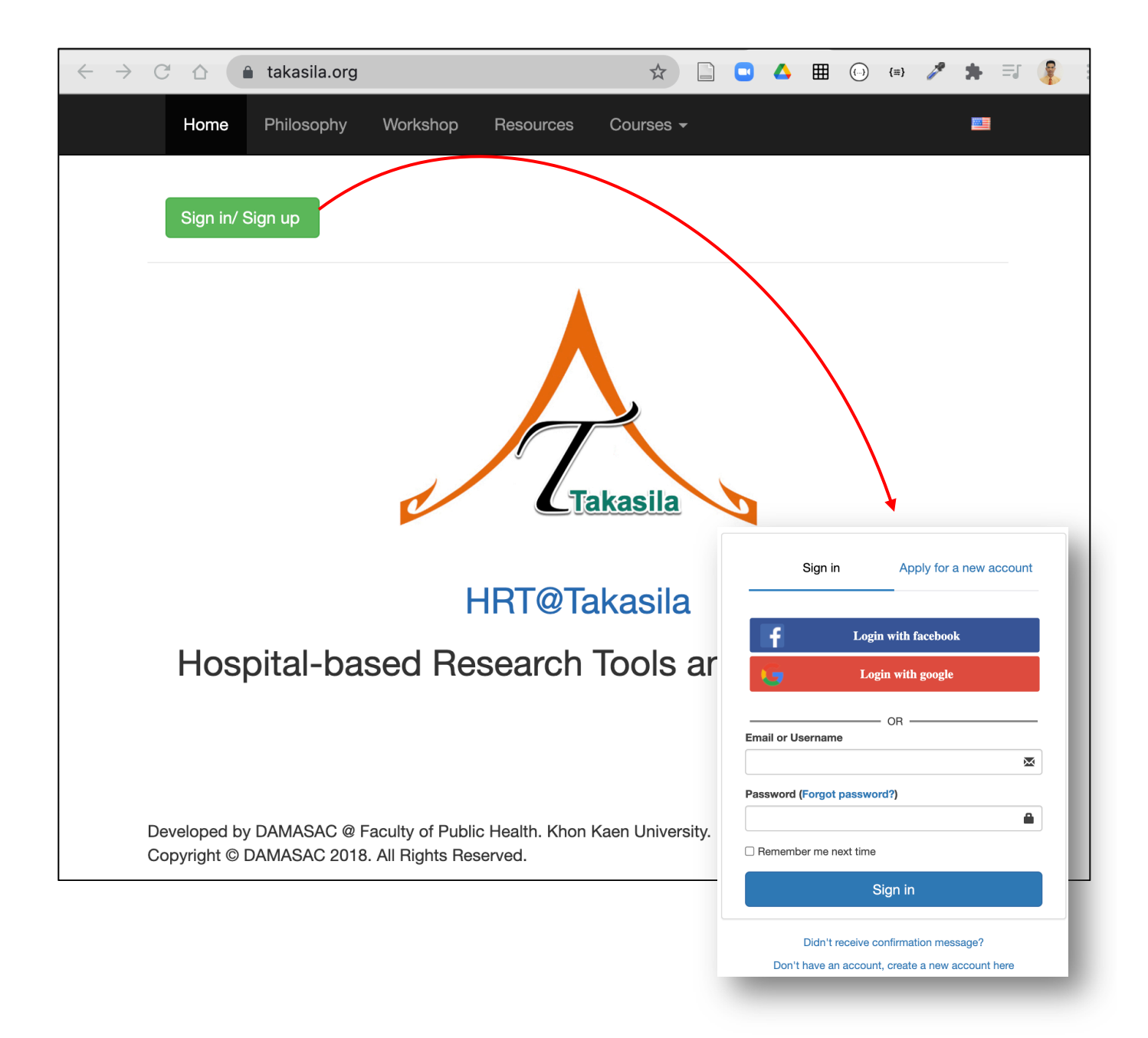

| $\leftarrow$ | ightarrow C $ ightarrow$ $ ightarrow$ portal.takasila.org                                                                                                    | Q                                                                                 | ☆ 🗋 🖸 🔺                                                                                                | ⊞ () {≡} 🌽                                                                                                    | * = 🤱 :                    |
|--------------|----------------------------------------------------------------------------------------------------|-----------------------------------------------------------------------------------|----------------------------------------------------------------------------------------------------|----------------------------------------------------------------------------------------------------|----------------------------|
| A            | Takasila                                                                                                    |                                                                                   |                                                                                                    | <b>2</b>                                                                                                    | 🔵 Bandit Thinkhamrop 👻     |
| *            | All My Projects Created by me Assig                                                                                                    | ned to me Co-Creator                                                              | Templates Collabor                                                                                     | ations Trash                                                                                                    | + Project Management       |
| &<br>\$      | ThaiHIS<br>ThaiHIS<br>ThaiHIS<br>ThaiHIS<br>ThaiHIS<br>ThaiHIS<br>ThaiHIS<br>ThaiHIS<br>ThaiHIS<br>ThaiHIS<br>ThaiHIS<br>ThaiHIS<br>ThaiHIS<br>ThaiHIS                                                                                                    | ThaiHIS<br>Theiris structure<br>Res1                                              | Research Tem                                                                                           | ThaiHIS<br>Their states of the states of the st | ThaiHIS<br>ThaiHIS<br>June |
|              | Create New Project Cone from existing project templates System Templates User's Generated Templates Construction Construction Construc | Create New Project Clone from existing project ten Select Templates / Research Te | <b>nplates</b><br>emplate                                                                              |                                                                                                    |                            |
|              | OR From Scratch<br>Create from scratch<br>OR From Backup file<br>Select file 🞓 Brow<br>Restore form a backup file                                                                                                    | 1. Edit the<br>2. Edit the<br>3. Edit the<br>4. Edit the                          | e Icon +<br>P Acronym Research Template<br>e URL 4 researchtemp .r<br>e Project Name Research Template | esearch.takasila.org<br>eðhab<br>Submit                                                                                                    |                            |

#### ตัวอย่างหน้า Portal

- [1] คลิก [Create New Project]
- [2] คลิก [Research Template] เพื่อโคลนระบบวิจัยจากต้นแบบ
- [3] กรอกชื่อย่อศูนย์วิจัย และ UL เป็นอักษรภาษาอังกฤษตัวเล็กติดกัน
- [4] คลิก [Submit] รอจนกว่าได้ไอค่อนศูนย์วิจัยปรากฏขึ้นที่หน้า Portal ก็คือพร้อมใช้งาน

ท่านสามารถทดลองใช้งาน ตามบทที่ 3 เป็นต้นไป สำหรับบทที่ 1-2 นั้น สำหรับกรณีที่ติดตั้งระบบ HRT ใน Server ขององค์กรของท่านแล้ว และสำหรับผู้ดูแลระบบเท่านั้น

# บทที่ 1 การสร้างศูนย์วิจัย (สำหรับผู้ดูแลระบบหลัก HRT Portal)

| All | My Projects        | Created by me            | Assigned to me | Co-Creator              | Templates               | Collaborations | Trash   |   | - Project Managemer           |
|-----|--------------------|--------------------------|----------------|-------------------------|-------------------------|----------------|---------|---|-------------------------------|
| 1   | + Create           | New Project              | ¢₿ Manage ti   | he Created Proj         | ects                    |                |         |   |                               |
|     | E Create New F     | Project                  |                |                         |                         |                |         |   |                               |
|     | Clone from existin | g project templates      |                | ThaiHIS                 |                         | ThaiHIS        | ThaiHIS |   | ThaiHIS                       |
|     | System Templates   | User's Generated Templat | es             | $-\Delta$               |                         |                |         |   |                               |
|     |                    | /                        |                | Thysiness               |                         | Thusheld       | Thatles | J | ThysRes<br>enderschart wieler |
|     |                    |                          | E              | Res1<br>Create New Proj | ject Res                | earch Tem      | RES2    |   | June                          |
|     |                    |                          |                | Clone from existing pr  | oject templates         |                |         |   | - 1                           |
|     |                    |                          |                | Select Templates /      |                         |                |         |   |                               |
|     | OR From Scratch    |                          |                |                         |                         | _ 3            |         |   |                               |
|     | + Create from so   | ratch                    |                |                         | 1. Edit the Icon        | +              |         |   |                               |
|     | OR From Backup     | ile                      |                |                         | 2. Edit the Acronym     | d6za           |         |   |                               |
| 1   | Select file        |                          | 🗁 Browse       |                         | 3. Edit the URL         | d6za           |         |   |                               |
|     | Restore form a b   | ackup file               |                |                         | 4. Edit the Project Nan | d6za           |         |   |                               |
|     |                    |                          |                |                         |                         |                |         |   | ø                             |
|     |                    |                          |                |                         |                         |                | 4 Submi | ŧ |                               |
|     |                    |                          |                |                         |                         |                |         |   |                               |

- [1] Login เข้า HRT Portal -> คลิก [+Create New Project]
- [2] คลิก [+Create From Scratch]

#### [3] สร้างเว็บไซต์ขึ้นมาใหม่ให้กับศูนย์วิจัย ซึ่งต่อไปสามารถมีโครงการวิจัยในนั้นจำนวนมาก

- 1. Edit Icon สำหรับแสดงสัญลักษณ์ เช่นภาพโลโก้โครงการ
- 2. Edit the Acronym เป็นคำย่อสำหรับแสดงใต้ Icon
- 3. Edit the URL สำหรับเป็นชื่อที่อยู่เว็บไซต์ ต้องเป็นตัวอักษรตัวเล็กหรือตัวเลขโดยไม่เว้นช่องว่าง
- 4. Edit the Project Name สำหรับแสดงชื่อเต็ม

#### [4] คลิก Submit

ผลจากการนี้ จะได้ไอค่อนของศูนย์วิจัย ที่เมื่อคลิกเปิดแล้ว ก็จะได้เว็บไซต์ เป็นระบบจัดการงานวิจัย ที่มีเครื่องมือ ครบถ้วน และมี URL ตามที่กำหนด ดังนี้

| Tal | kasila                                                                                                    |                                                                    |                                                                |                                                         |               |                                        |                                        |             | Bandit Thinkhan   | nrop 👻 |                                                                                                    |                 |
|-----|----------------------------------------------------------------------------------------------------|--------------------------------------------------------------------|----------------------------------------------------------------|---------------------------------------------------------|---------------|----------------------------------------|----------------------------------------|-------------|-------------------|--------|----------------------------------------------------------------------------------------------------|-----------------|
| A   | All My Projects                                                                                                    | Created by me                                                      | Assigned to me                                                 | Co-Creator                                              | Templates     | Collaborations                         | Trash                                  |             | + Project Manager | nent   |                                                                                                    |                 |
|     | + Crea                                                                                                    | e New Project                                                      | ¢⁰ Manage th                                                   | e Created Proj                                          | ects          |                                        |                                        |             |                   |        |                                                                                                    |                 |
|     | June2                                                                                                    |                                                                    | art                                                            | ThatHIS<br>Res1                                         | Res           | search Tem                             | RE                                     | HH15<br>582 | June              |        |                                                                                                    |                 |
|     |                                                                                                    | <u>×</u>                                                           |                                                                |                                                         |               |                                        |                                        |             |                   |        |                                                                                                    |                 |
|     | $\leftrightarrow \rightarrow c$                                                                                                    | ☆ â hrt.researce                                                   | ch.takasila.org/?au                                            | uth_key=S2dGN                                           | JB4MzFZQ2I1M  | 3NWVWczYTc2                            | nA2R3Ar                                | 🛱 📄 🔛       | (11)              | / P    | 🖃 🦉 ( Upd                                                                                                    | late :)         |
|     | $\leftrightarrow \rightarrow c$                                                                                                    | ☆                                                                  | ch.takasila.org/?au<br><b>% EzForm</b>                         | uth_key=S2dGN                                           | JjB4MzFZQ2I1M | I3NWVWczYTc2`<br>€ EzModule            | rnA2R3Ar<br>+ EzEntry                  | ☆ 📑 🗳       | 🗛 🏛 💬 📾           |        | =J 🔮 Upo<br>Bandit Thinkhami                                                                                                    | late :)<br>op - |
|     | ← → C<br>Chrt                                                                                                    | <ul> <li></li></ul>                                                | ch.takasila.org/?au<br>∦EzForm                                 | uth_key=S2dGN                                           | ijB4MzFZQ2I1M | I3NWVWczYTc2\                          | rnA2R3Ar<br>✦ EzEntry                  | Ŷ           | A 🖽 🕛 🤤           |        | andit Thinkham                                                                                                    | op -            |
|     | <ul> <li>← → ○</li> <li>← → ○</li> <li>hrt</li> <li>=</li> <li>○</li> <li>=</li> </ul>                                                                                                    | A      A      Frt.researc     EzWorkBench                          | ch.takasila.org/?au<br>∦EzForm                                 | uth_key=S2dGN                                           | ijB4MzFZQ2I1M | I3NWVWczYTc2                           | <pre>/mA2R3Ar</pre>                    | ¥   •       | A III (`) (⇔)     |        | Bandit Thinkhame<br>Profile<br>Account<br>Networks                                                                                                    | op -            |
|     | <ul> <li>← → C</li> <li>hrt</li> <li>■</li> <li>●</li> <li>●</li></ul>                                                                                                    | 🛆 🍈 hrt.researd                                                    | ch.takasila.org/?au                                            | uth_key=S2dG≀<br>¢°s EzProcess                          | NjB4MzFZQ2I1M | SNWVWczYTc2 <sup>™</sup><br>€ EzModule | + EzEntry                              |             | A ⊞ () (≈)        |        | Image: standard transformed and transformed and transformed a             | op -            |
|     | <ul> <li>← → C</li> <li>← hrt</li> <li>=</li> <li>€</li> <li>€</li> <li>€</li> <li>₩ Ho</li> </ul>                                                                                                    | C      A hrt.researc     EzWorkBench                               | Ch.takasila.org/?au                                            | uth_key=S2dGM                                           | kjB4MzFZQ211M | SNWVWczYTc2 <sup>1</sup> EzModule      | ← EzEntry                              | x L .       | A 🏼 🕐 🍽           |        | <ul> <li>➡ Upr</li> <li>Bandit Thinkhami</li> <li>♣ Profile</li> <li>♠ Account</li> <li>➡ Networks</li> <li>➡ Manage use</li> <li>(♣ Logout</li> </ul>                                                                                                    | iate :)<br>op ~ |
|     | <ul> <li>← → C</li> <li>← hrt</li> <li>■</li> <li>●</li> <li>●<th>A httresearch     EzWorkBench</th><th>Ch.takasila.org/?au</th><th>o<sup>o</sup>° EzProcess</th><th>ijB4MzFZQ211M</th><th>EzModule</th><th></th><th></th><th>A III () (*)</th><th></th><th>Andit Thinkhami<br/>Andit Thinkhami<br/>Profile<br/>A Account<br/>Networks<br/>Manage use<br/>( Logout</th><th>iate :)<br/>op -</th></li></ul> | A httresearch     EzWorkBench                                      | Ch.takasila.org/?au                                            | o <sup>o</sup> ° EzProcess                              | ijB4MzFZQ211M | EzModule                               |                                        |             | A III () (*)      |        | Andit Thinkhami<br>Andit Thinkhami<br>Profile<br>A Account<br>Networks<br>Manage use<br>( Logout                                                                                                    | iate :)<br>op - |
|     | <ul> <li>← → C</li> <li>← → C</li> <li>← → → C</li> <li>← → C</li> <li>← → → C</li> <li>← → C</li> <li>← → C</li> <li>← → C</li> <li>← → C</li> <li>← → → C</li> <li>← → → C</li> <li>← → → C</li> <li>← → → C</li> <li>← → → C</li> <li>← → → C</li> <li>← → → C</li> <li>← → → C</li> <li>← → → C</li> <li>← → → C</li> <li>← → → C</li> <li>← → → C</li> <li>← → → C</li> <li>← → → → C</li> <li>← → → → C</li> <li>← → → → C</li> <li>← → → → C</li> <li>← → → → C</li> <li>← → → → → C</li> <li>← → → → → C</li> <li>← → → → → → C</li> <li>← → → → → → C</li> <li>← → → → → → C</li> <li>← → → → → → → → → C</li> <li>← → → → → → → C</li> <li>← → → → → → → → → → → → → → → → → → → →</li></ul>                                                                                                    |                                                                    | ch.takasila.org/?au                                            | uth_key=S2dGH<br>\$\$\$ EzProcess                       | JjB4MzFZQ211M | Eme                                    | + EZENIY                               | R III       | Departmer         | nt     | Copy Copy Copy Copy Copy Copy Copy C                                                                                                    | rs<br>Admir     |
|     | <ul> <li>← → C</li> <li>← → C</li></ul>                                                                                                    |                                                                    | Ch.takasila.org/?au                                            | uth_key=\$2dGH<br>¢ <sup>*</sup> <sub>6</sub> EzProcess | Last name     | Eme                                    | <pre>ill</pre>                         | x I         | Departmer         | nt     | Verden      Verden      V | rs<br>Admir     |
|     | <ul> <li>← → C</li> <li>← → C</li> <li>← → → C</li> <li>← → C</li> <li>← → → C</li> <li>← → C</li> <li>← → C</li> <li>← → C</li> <li>← → C</li> <li>← → C</li> <li>← → C</li> <li>← → C</li> <li>← → C</li> <li>← → C</li> <li>← → C</li> <li>← → C</li> <li>← → C</li> <li>← → C</li> <li>← → C</li> <li>← → → C</li> <li>← → → C</li> <li>← → → C</li> <li>← → → C</li> <li>← → → C</li> <li>← → → C</li> <li>← → → C</li> <li>← → → C</li> <li>← → → C</li> <li>← → → → C</li> <li>← → → → C</li> <li>← → → → C</li> <li>← → → → C</li> <li>← → → → → C</li> <li>← → → → → C</li> <li>← → → → → C</li> <li>← → → → → → C</li> <li>← → → → → → → C</li> <li>← → → → → → → → → → → → → → → → → → → →</li></ul>                                                                                                    | A htt.research     Annage users     Create      Create      Create | ch.takasila.org/?au       2 EzForm       First I       8900548 | name                                                    | Last name     | Eme                                    | IIIIIIIIIIIIIIIIIIIIIIIIIIIIIIIIIIIIII | x itecode   | Departmer         | at     |                                                                                                    | Admir           |

ศูนย์วิจัยใหม่นี้ จะมีสมาชิกอัตโนมัติเกิดขึ้น 2 รายการ คือ

- Admin Service ซึ่งมีสิทธิ์เต็ม เป็น Super Admin ที่แก้ไขระบบทั้งหมดได้ จึงควรให้เฉพาะผู้ดูแล สูงสุดเท่านั้นเข้าถึงได้ เพื่อให้บริการระดับ Programing นี้ เช่นกรณีเกิดข้อผิดพลาดจากการใช้งานที่ ซับซ้อน หรือมี Bug (ต้องไม่ลบ User นี้ออกอย่างเด็ดขาด)
- User ที่เป็นผู้สร้างระบบให้ศูนย์วิจัยนี้ (คนที่คลิก Create Project) เพื่อเป็น Admin (แต่ไม่ได้สิทธิ์ เท่าเทียมกับ Super Admin เพื่อปกป้องระบบไม่ให้ถูกลบโดยไม่ได้ตั้งใจ)

ผู้สร้าง สามารถ Logout ออกจากระบบ แล้วเปิดเว็บไซต์ดังกล่าว ด้วยการพิมพ์ URL ใน Internet Browser จะ ได้หน้าเว็บ ดังนี้

| $\leftarrow \  \   \rightarrow$ | C 🗅 🔒 hrt.resear | ch.takasila.org/u | iser/login   |               |            |           | *        | • •       | ⊞ (     | -) {=} 🌽     | * 🗉 🤹     | Update :  |
|---------------------------------|------------------|-------------------|--------------|---------------|------------|-----------|----------|-----------|---------|--------------|-----------|-----------|
| O h                             | rt 😐 EzWorkBench | 🎢 EzForm          | ¢8 EzProcess | 📥 EzFlow      | 🗊 EzModule | + EzEntry |          | -         | 😭 Poi   | rtal ThaiHIS | 🚑 Sign up | ➔ Sign in |
|                                 | Home / Sign in   |                   |              |               |            |           |          |           |         |              |           |           |
| 0                               |                  |                   |              |               |            |           |          |           |         |              |           |           |
|                                 |                  |                   | Login        |               |            |           |          |           |         |              |           |           |
| <b>6</b> 0                      |                  |                   |              |               |            |           |          |           |         |              |           |           |
|                                 |                  |                   | Password (Fo | rgot password | 1?)        |           |          |           |         |              |           |           |
|                                 |                  |                   | Remember     | me next time  |            |           |          |           |         |              |           |           |
|                                 |                  |                   |              |               | Sign in    |           |          |           |         |              |           |           |
|                                 |                  |                   |              |               |            |           |          |           |         |              |           |           |
|                                 |                  |                   |              |               | Sign up    | ⇒สำห      | เรับ us∈ | er ทั่วไเ | ] สมัค  | ารเข้าใช้    |           |           |
|                                 |                  |                   |              |               |            | งาน       | แต่ต้อง  | เรอให้ผู้ | ุ์ดูแลร | ະບບ          |           |           |
|                                 |                  |                   |              |               |            | เสีย      | ก่อน จึง | จะ Lo     | gin ได้ | Ĩ            |           |           |

- ที่หน้า Login นี้ หลังสร้างเสร็จ มี User เข้าใช้งานได้เพียง 2 ราย คือ ผู้สร้าง กับ User Admin
- สำหรับ User ที่ชื่อ Admin Service มี Username: admin และ Password: 123456
- จึงควรต้องเปลี่ยน Password ให้ Admin Service นี้ทันทีหลังจากสร้าง
- สำหรับสมาชิกรายต่อไป สามารถคลิก [Sign up] ลิ้งค์ล่างสุดของหน้า Login เพื่อสมัครเข้าใช้งาน
- แต่ User ที่สมัครใหม่ด้วยวิธีนี้ จะสามารถเข้าใช้งานได้ก็ต่อเมื่อ Admin เข้าไปที่ [Manage User] แล้วคลิก Active ให้เสียก่อน

| hrt   |              |         |            |          |          |                          |
|-------|--------------|---------|------------|----------|----------|--------------------------|
| lome  | / Manage use | rs      |            |          |          |                          |
| Jsers | s Create 🗸   |         |            |          |          |                          |
| ent   | All Reports  | CT scan | Blood Bank | Caregive | Active   | Manage                   |
|       |              |         |            |          |          | C Edit Allow [On] Delete |
|       |              |         |            |          | <b>~</b> | Cở Edit                  |

การจัดการสมาชิก จะมีกล่าวรายละเอียดในบทที่ 2

# บทที่ 2 การจัดการศูนย์วิจัย (สำหรับผู้ดูแลระบบของศูนย์วิจัย)

# 2.1 การมอบสิทธิ์ Super Admin ให้ผู้ดูแลระบบของเว็บไซต์

| hrt                                                                                                    | 🖵 EzWorkBench 🛛 🎢 E                                                                                                    | zForm 🏟 EzProces                          | ss 🔥 EzFlow                                                                               | C EzModule                                                                                                 | e 🕂 EzE                                                                                                    | ntry            | -         | l 💣 Por                              | rtal ThaiHIS                  | Admin Ser       | rvio |
|----------------------------------------------------------------------------------------------------|----------------------------------------------------------------------------------------------------|-------------------------------------------|-------------------------------------------------------------------------------------------|----------------------------------------------------------------------------------------------------|----------------------------------------------------------------------------------------------------|-----------------|-----------|--------------------------------------|-------------------------------|-----------------|------|
| Home / I                                                                                                    | Managa Lipara                                                                                                    |                                           |                                                                                           |                                                                                                    |                                                                                                    |                 |           |                                      |                               | 🛔 Profile       |      |
|                                                                                                    | iviariage users                                                                                                    |                                           |                                                                                           |                                                                                                    |                                                                                                    |                 |           |                                      |                               | a Account       |      |
| Users                                                                                                    | Create -                                                                                                    |                                           |                                                                                           |                                                                                                    |                                                                                                    |                 |           |                                      |                               | f Networks      |      |
|                                                                                                    |                                                                                                    |                                           |                                                                                           |                                                                                                    |                                                                                                    |                 |           |                                      |                               | 😁 Manage us     | sei  |
|                                                                                                    |                                                                                                    |                                           |                                                                                           |                                                                                                    |                                                                                                    |                 |           |                                      |                               | 🕩 Logout        |      |
|                                                                                                    |                                                                                                    |                                           |                                                                                           |                                                                                                    |                                                                                                    |                 |           |                                      | Registrati                    | ion             |      |
| Usernam                                                                                                    | ne                                                                                                    | First name                                | Last name                                                                                 | Email                                                                                                    |                                                                                                    | Sitecode        | Depar     | tment                                | time J <sup>z</sup>           | Admin           |      |
|                                                                                                    |                                                                                                    |                                           | ]                                                                                         |                                                                                                    |                                                                                                    |                 |           |                                      |                               |                 |      |
|                                                                                                    |                                                                                                    |                                           |                                                                                           |                                                                                                    |                                                                                                    |                 |           |                                      |                               |                 |      |
| 20201225                                                                                                    | 519490825401608900548                                                                                                    | Bandit                                    | Thinkhamrop                                                                               |                                                                                                    |                                                                                                    | Disad           |           |                                      |                               |                 |      |
|                                                                                                    |                                                                                                    |                                           |                                                                                           | Reports                                                                                                    | CT scan                                                                                                    | Blood<br>Bank   | Caregiver | Active                               | Manage                        |                 |      |
| admin                                                                                                    |                                                                                                    | Admin                                     | Service                                                                                   |                                                                                                    |                                                                                                    |                 |           |                                      |                               |                 |      |
|                                                                                                    |                                                                                                    |                                           |                                                                                           |                                                                                                    |                                                                                                    |                 |           |                                      |                               |                 |      |
|                                                                                                    |                                                                                                    |                                           |                                                                                           |                                                                                                    |                                                                                                    |                 |           | _                                    |                               |                 |      |
| -                                                                                                    |                                                                                                    |                                           |                                                                                           |                                                                                                    |                                                                                                    |                 |           |                                      | C Edit Allow                  | [On] 🛍 Delete   |      |
| -                                                                                                    |                                                                                                    |                                           |                                                                                           |                                                                                                    |                                                                                                    |                 |           |                                      | C Edit Allow                  | [On] 🛍 Delete   |      |
| L EzWorkBench                                                                                                    | ν Esform Φ EsProcess ▲Esflow                                                                                                    | 3 EXAcdus + EXEntry                       | 🗃 🕷 Portal ThaiHilß                                                                       | Admin Service -                                                                                            |                                                                                                    |                 |           | <ul><li></li><li></li><li></li></ul> | C Edit Allow                  | [On] To Delete  |      |
| EzWorkBench 2                                                                                                    | ¥ Esform <b>0</b> ¢ EsProcess ∡å, EsProw                                                                                                    | 9 EAModule + ExEmby                       | 2 • Potal ThaiHiS                                                                         | Admin Service +                                                                                            |                                                                                                    |                 |           | 2                                    | Edit Allow                    | [On] 🛍 Delete   |      |
| EzWorkBench 2<br>Users / Update user acc<br>Crosto +                                                                                                    | Y Eaform of EaProcess ⊥∆ EaProv<br>count                                                                                                    | a Extension + Editory                     | 2 a Portal ThaiHIS                                                                        | Admin Service •                                                                                            |                                                                                                    |                 |           | <ul><li></li><li></li><li></li></ul> | Edit Allow                    | [On] 🛍 Delete   |      |
| Castle +                                                                                                    | Y EsForm of EsPhocess ⊥t, EsFlow                                                                                                    | G Edilodule + Extinity                    | e e Portal ThaiH8                                                                         | Admin Service •                                                                                            |                                                                                                    |                 |           | 2                                    | C Edit Allow                  | [On] Tolete     |      |
| Catle +<br>Nickname                                                                                                    | ♥ EsPorm 00 EsPiroses ⊥1, EsPirov<br>court<br>Admin                                                                                                    | Q Eddodule + Estinity                     | Portal TrailIIS                                                                           | Admin Service + Picific calcula Block Data                                                                 |                                                                                                    |                 |           |                                      | C Edit Allow                  | [On] 🛍 Delete   |      |
| Castional Control of Control of C | ✓ ExForm Q <sup>2</sup> ExProcess J <sub>4</sub> Enflow<br>count<br>Admin<br>admin@deec.com                                                                                                    | e Estrity                                 | 2 4 Portal Thurks                                                                         | Admin Service • Porte addats Bock Delete                                                                   |                                                                                                    |                 |           |                                      | 2 Edit Allow                  | (On) The Delete |      |
| Caste -<br>Coste -<br>Nickname<br>Email (public)<br>Pin                                                                                                    | Forform of EdProcess du EdPlow count     Admin     admin@dose.com     Tuburgua.eq.Co.a.usinda Milhanan Contan dua                                                                                                    | CEModule + EtCrity                        | A Portal Theiriks  Account details  Formation  Mr. La 24                                  | Admin Service -<br>Profie autals<br>Biock Coleto                                                           | 4 Ethorea 4                                                                                                    |                 | ↓ E5tey   | 2 4000                               | C Edit Allow                  | [On]  Delete    |      |
| Catevorale 2<br>Cate -<br>Nickname<br>Email (public)<br>Pin                                                                                                    | Y ExForm of ExProcess JL ExFlow  Oount  Admin  Admin  | a Editodula 🔶 Editrity<br>uueffug         | 2 # Portal Thankis<br>Account defails<br>Hormston                                         | Picifie datals Biock Debte Weikberce V Lidate user account                                                 | Calibration of the second second s | Eftvr @Edvdate  | + Eddey   | 2 0.000                              | C Edit Allow                  | [On]  Delete    |      |
| Casto - C<br>Casto -<br>Nickname<br>Email (public)<br>Pin<br>éntrañ                                                                                                    | Edform of EdProcess J, EdFlow count Admin Admin A | e Estidadus <b>+</b> Estinity<br>uuesδύη  | 2 # Portel Thank5<br>Accord datals<br>Information                                         | Perio sidulo Bock Delate Bock Delate Stockbard ✓ Latare socurt stor +                                      | ¢EProces 1                                                                                                    | Lifer (Lifetale | + Edaty   | 2 4700                               | C Edit Allow                  | [On]   Delete   |      |
| Li Echlondench 2<br>Uters / Update uner aus<br>Coute +<br>Mickname<br>Email (public)<br>Pin<br>éntimuñ<br>Éo                                                                                                    | Esform of EstProcess & EstFlow count      Admin      Admin      Unsugges Pin 4 weisefe left larma Contem effer      system      Admin                                                                                                    | ο Estholus + EsErtry<br>uustītu           | A Portel ThereRS                                                                          | Pote adab Bock Delate Washband P Edrom Washband P Edrom Username  anti-                                    | C Effects                                                                                                    | Effor () Ethous | ◆ Estray  | 2 4 1000                             | Theits Adown Serve            |                 |      |
| เปิ Echloridench 2<br>เปลา / Updata uner acc<br>Create -<br>Nickname<br>Email (oublic)<br>Pin<br>ดำนำหน้า<br>ซื่อ                                                                                                    | EsForm of EsPhocess J, EsFlow count     Admin     admin@dose.com     Tutmaquee Pin 4 williue%s tell turns Contim éter     system     Admin     Service                                                                                                    | າ 5.5Mod./a <b>+</b> 5.5Entry<br>ແຟລີ້ນາງ | Portal ThairR5      Account data      Homation      Mr     Lass      Uum On      W      W | Porte adats<br>Bock Delate<br>Bock Delate<br>Workflasse Zafam<br>/ Lada user accurt<br>adb -<br>Username ( | C EArcos A                                                                                                    |                 |           |                                      | Thanking Adverse Book Package | [On]  Delete    |      |

- Login เข้าเว็บไซต์ของศูนย์ ด้วย Username: admin และ Password: 123456 (นี่คือ Super Admin) โดยคลิก
   Sign in ที่มุมบนขวาสุด ด้วย Username: admin และ Password: 123456
- เปลี่ยน Password ของ Admin Service นี้ทันที โดยคลิก Admin Service มุมบนขวาสุด -> Account แล้วแก้ New Password เป็นค่าใหม่ ส่วน Current Password ให้ใส่ 123456

- เปลี่ยนบัญชีผู้ใช้ให้ User ที่เป็นผู้สร้างระบบให้ศูนย์วิจัยนี้ ให้เป็นของคนที่จะเป็น Admin จริง เพราะการ Create
   User หลังจากนี้ จะไม่ได้เป็น Admin ได้อีก (เว้นแต่ Super Admin จะใช้ Sidebar Menu โดยคลิก System
   Config -> Authentication -> Assignment -> คลิกไอค่อนตา -> คลิกเลือกบทบาทด้านซ้ายไปด้านขวา)
- แก้ไขข้อมูล Profile details
- แก้ไขข้อมูล Account details

## 2.2 การเพิ่มสมาชิกใหม่ให้สามารถเข้าไปใช้งานในเว็บไซต์

วิธีที่ 1 เพิ่มสมาชิกใหม่เข้าไปเองโดย Admin ดังนี้

| hrt 😐     | EzWorkBench 🍡 🎢 Ez     | Form 🕸 EzProc     | cess 🚓 EzFlow | 😧 EzModule 🛛 🕂 EzEr | ntry     | 💴 💣 Porta                      | I ThaiHIS                     | Admin Serv | ice · |
|-----------|------------------------|-------------------|---------------|---------------------|----------|--------------------------------|-------------------------------|------------|-------|
| Home / Ma | Create -               |                   |               |                     |          |                                | 4                             | Profile    |       |
|           | Add user               |                   |               |                     |          |                                |                               | Manage use | rs    |
| Username  | Invite members from Th | First name        | Last name     | Email               | Sitecode | Department                     | Registration time $J_{R}^{z}$ | Admin      |       |
|           |                        |                   |               |                     |          |                                |                               |            |       |
| 202012251 | 9490825401608900548    | Bandit            | Thinkhamrop   | karawa@gmail.com    | 00       | Search department              | 25/12/2020                    | *          |       |
| admin     |                        | Admin             | Service       | admin@dsse.com      | 00       | งานผ้าไวยศัลยกรรม 💌            | 31/08/2015                    | -          |       |
|           |                        | Username <b>*</b> |               |                     |          | Account details<br>Information | Profile details               | ľ          |       |
|           |                        | Password *        |               |                     |          |                                |                               | L          |       |
|           |                        | Nickname          |               |                     |          |                                |                               |            |       |
|           |                        |                   |               |                     |          |                                |                               |            |       |

- O Login เข้าเว็บไซต์ของศูนย์ ในนาม Admin Service
- O คลิก Admin Service มุมบนขวาสุด -> Manage Users -> คลิก Menu tab [Create] -> Add user
- O กรอกรายละเอียด User ใหม่ของเว็บไซต์นี้ -> Save
- O ผลที่ได้ คือ User สามารถเข้าใช้งานได้ทันที ตาม Role ที่ Admin กำหนด ดังนี้

| Users Create -               | Users Create - |             |                  |          |                        |                                  |       |            |        |  |  |  |  |
|------------------------------|----------------|-------------|------------------|----------|------------------------|----------------------------------|-------|------------|--------|--|--|--|--|
| Username                     | First name     | Last name   | Email            | Sitecode | Department             | Registration time J <sup>2</sup> | Admin | Admin Site | Author |  |  |  |  |
| ааа                          | AAA            | BBB         | aaa@gmail.com    | 00       | Office of the Director | 29/06/2021                       | 0     |            |        |  |  |  |  |
| 2020122519490825401608900548 | Bandit         | Thinkhamrop | karawa@gmail.com | 00       | Search department 💌    | 25/12/2020                       | *     |            |        |  |  |  |  |
| admin                        | Admin          | Service     | admin@dsse.com   | 00       | งานผู้ป่วยศัลยกรรม 💌   | 31/08/2015                       | *     |            |        |  |  |  |  |
|                              |                | _           | _                | -        | _                      | -                                | -     |            | -      |  |  |  |  |

|                        |                                  | มอบหมายบทบาทให้สมาชิก (Role) |            |        |            |                  |            |                    |                |  |  |
|------------------------|----------------------------------|------------------------------|------------|--------|------------|------------------|------------|--------------------|----------------|--|--|
| Department             | Registration time J <sup>2</sup> | Admin                        | Admin Site | Author | เภสัช (PH) | การเงิน<br>(CAH) | แพทย์ (MD) | พนักงาน<br>ลูกจ้าง | พยาบาล<br>(NU) |  |  |
| Office of the Director | 29/06/2021                       | 8                            |            |        |            |                  |            |                    |                |  |  |
| Search department 💌    | 25/12/2020                       | *                            |            |        |            |                  |            |                    |                |  |  |
| งานผู้ป่วยศัลยกรรม 💌   | 31/08/2015                       | ~                            |            |        |            |                  |            |                    |                |  |  |

- รายการบทบาท (Role) นั้น Admin สามารถจัดการได้ โดย
  - O คลิก EzModule
  - O เปิดโมดูล SuperAdmin

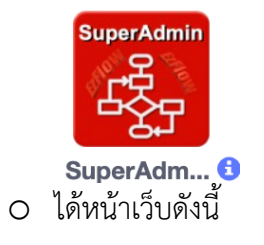

| L          | _                 |                   |                  |              |                                 |              |                  |                |               |       |                             |           |  |  |
|------------|-------------------|-------------------|------------------|--------------|---------------------------------|--------------|------------------|----------------|---------------|-------|-----------------------------|-----------|--|--|
|            | Home              | / EzModule / Supe | r Admin Tools    |              |                                 |              |                  |                |               |       |                             |           |  |  |
|            | SuperAdaman<br>Su | uper Admin To     | ols              |              | S022 งานผู้ป่วยศัลยกรรม 👻 💏 🎤 🖵 |              |                  |                |               |       | 0 ₩ 🔧 0 7 \$                |           |  |  |
|            | Role              | Working Unit      | EzSQL Fron       | tend วันหยุด | Sitecode                        | Addon Script | Web Request      | Consult Config | Unit Manager  | EzFlo | w Log E                     | zFlow     |  |  |
|            | +                 | 1                 |                  |              |                                 |              |                  |                |               |       |                             |           |  |  |
|            | Role              | + Add             |                  |              |                                 |              |                  |                |               | Show  | ing <b>1-24</b> of <b>2</b> | 24 items. |  |  |
|            | /                 |                   | Role Name        |              |                                 |              | Role Description |                |               |       |                             |           |  |  |
|            | #                 |                   |                  |              |                                 |              |                  |                |               |       |                             |           |  |  |
| L          | 1                 | •                 | Caregiver        |              |                                 |              | Caregiver        |                |               |       |                             |           |  |  |
|            | 2                 | ۲ 💌               | BB               |              |                                 |              | Bood Bank        |                |               |       |                             |           |  |  |
|            | 3                 | ۵ 🖍 💼             | CT scan          |              |                                 |              | CT-can           |                |               |       |                             |           |  |  |
| Û          | ) 📝 R(            | ole Permissio     | DNS 🗮 Data Table |              | ×                               |              | 🝿 🕜 Role         | Permissions    | I≣ Data Table |       |                             | ×         |  |  |
| Fc         | orm               |                   |                  |              |                                 |              | Form             |                |               |       |                             |           |  |  |
| <b>*</b> R | ole Name          |                   |                  |              | Ų                               |              | * Role Name      |                |               |       |                             | Ŷ         |  |  |
|            |                   |                   |                  |              |                                 |              | Caregiver        |                |               |       |                             |           |  |  |
| <b>*</b> R | lole Descr        | iption            |                  |              | Ų                               |              | Caregiver        | n              |               |       |                             |           |  |  |
|            |                   |                   |                  |              |                                 |              |                  |                |               |       |                             |           |  |  |
|            |                   |                   |                  | Bubmit       | X Close                         |              |                  |                | •             | Sub   | omit 🗙 C                    | lose      |  |  |

| $\leftarrow$ | → C  | 🛆 🔒 hrt.research | n.takasila.org/u | ser/login    |               |            |           | ☆ 🗋 🌘 | • | 🖽 () {=} 🥕       | * 🗉 🤱 (            | Update 🚦  |
|--------------|------|------------------|------------------|--------------|---------------|------------|-----------|-------|---|------------------|--------------------|-----------|
| 0            | hrt  | EzWorkBench      | 🎢 EzForm         | C EzProcess  | 🚓 EzFlow      | C EzModule | + EzEntry |       |   | A Portal ThaiHIS | <b>≗</b> ⊦ Sign up | € Sign in |
| =            | Home | / Sign in        |                  |              |               |            |           |       |   |                  |                    |           |
| 0            |      |                  |                  |              |               |            |           |       |   |                  |                    |           |
|              |      |                  |                  | Lenin        |               |            |           |       |   |                  |                    |           |
| *            |      |                  |                  | Login        |               |            |           |       |   |                  |                    | _         |
|              |      |                  |                  | Password (Fo | rgot password | d?)        |           |       |   |                  |                    | _         |
|              |      |                  |                  |              |               |            |           |       |   |                  |                    |           |
|              |      |                  |                  |              | me next time  |            |           |       |   |                  |                    | _         |
|              |      |                  |                  |              | _             |            |           |       |   |                  |                    |           |
|              |      |                  |                  |              |               | Sign up    | כ         |       |   |                  |                    |           |

วิธีที่ 2 ส่ง URL ไปให้สมาชิกสมัครเอง โดยคลิก [Sign up] ดังนี้

- หลังจากสมาชิกสมัคร จะยังไม่สามารถ Login เข้าใช้งานได้ ต้องรอการอนุมัติจาก Admin
- Admin สามารถเข้าไปอนุมัติ โดยคลิกที่ Menu tab [User] -> คลิกช่องสี่เหลี่ยมที่ตรงกับคอลัมน์บทบาท เช่น
   Admin หรือบทบาทอื่น ๆ ในโครงการวิจัย เพื่อมอบสิทธิ์ให้สมาชิก พร้อมคลิก ช่อง Active ที่คอลัมน์ Manage
   ขวาสุดตาราง ให้เป็นสีเขียว เพื่อให้เข้าใช้งานได้ ดังนี้

| hri  |              |         |            |           |        |                            |
|------|--------------|---------|------------|-----------|--------|----------------------------|
| Home | / Manage use | rs      |            |           |        |                            |
| User | s Create -   |         |            |           |        |                            |
| nent | All Reports  | CT scan | Blood Bank | Caregiver | Active | Manage                     |
|      |              |         |            |           |        |                            |
|      |              |         |            |           |        | C Edit Allow [On] C Delete |
|      |              |         |            |           |        | C Edit                     |
|      |              |         |            |           |        |                            |

#### 2.3 การจัดการ Username พร้อม Password ให้กับสมาชิก (กรณีสมาชิกร้องขอ)

- Login เข้าเว็บไซต์ของศูนย์ ในนาม Admin Service
- ที่ตารางราง User ให้คลิก Edit ที่คอลัมน์ Manage ขวาสุดตาราง
- คลิก Account Details สามารถแก้ไข Username Password ได้ -> Update
- ขั้นตอนดังกล่าว แสดงด้วยภาพ ดังนี้

|     | / Manage use | rs      |                |                     |                                                  |                          |
|-----|--------------|---------|----------------|---------------------|--------------------------------------------------|--------------------------|
| ser | s Create -   |         |                |                     |                                                  |                          |
| ent | All Reports  | CT scan | Blood Bank     | Caregiver           | Active                                           | Manage                   |
|     |              |         |                |                     |                                                  |                          |
|     |              |         |                |                     |                                                  |                          |
|     |              |         | Users Create - |                     |                                                  |                          |
|     |              |         | Userr          | name <b>*</b> 2020  | 0825401608900548 Profile details Profile details |                          |
|     |              |         | E              | Email <b>*</b> kara | wa@gmail.con                                     | Information Block Delete |
|     |              |         | Pass           | word <b>*</b>       |                                                  |                          |
|     |              |         |                |                     |                                                  |                          |

# 2.4 การตั้งค่าใน Super Admin Tools

- Login เข้าเว็บไซต์ของศูนย์ ในนาม Admin Service
- คลิก EzModule
- เลือกโมดูล SuperAdmin ที่มีไอค่อนดังนี้

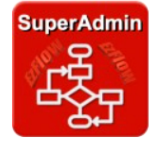

- SuperAdm... 1
- เปิดโมดูล จะได้หน้าเว็บ Super Admin Tools ดังนี้

|           | hrt    | EzWorkBench          | n 🛛 🎢 EzForm  | ¢₀ EzProcess | 🚓 EzFlow | EzModule     | + EzEntry           |                   | 💷 🛛 🖶 Porta | ThaiHIS | Admin Service -                    |
|-----------|--------|----------------------|---------------|--------------|----------|--------------|---------------------|-------------------|-------------|---------|------------------------------------|
| l         | Home / | EzModule / Supe      | r Admin Tools |              |          |              |                     |                   |             |         |                                    |
|           | 🌄 Sup  | er Admin Too         | ols           |              |          | SO           | 0 #                 | ᠿ╁╲᠐ᅷ᠅            |             |         |                                    |
|           | Role   | Working Unit         | EzSQL Front   | end วันหยุด  | Sitecode | Addon Script | r EzFlow            | EzFlow Log EzFlow |             |         |                                    |
|           | Role   | + Add                |               |              |          |              |                     |                   |             | Showin  | ig <b>1-24</b> of <b>24</b> items. |
| Role Name |        |                      |               |              |          |              | Role Description    |                   |             |         |                                    |
|           | #      |                      |               |              |          |              |                     |                   |             |         |                                    |
|           | 1      | ۲ 💌                  | Caregiver     |              |          |              | Caregiver           |                   |             |         |                                    |
|           | 2      | ۲ 💌 👁                | BB            |              |          |              | Blood Bank          |                   |             |         |                                    |
|           | 3      | ۵ 🖊 💌                | CT scan       |              |          |              | CT scan             |                   |             |         |                                    |
|           | 4      | ۲ 💌                  | Reports       |              |          |              | All Reports         |                   |             |         |                                    |
|           | 5      | ۵ 🖊 💌                | test system   |              |          |              | test system view al | l department      |             |         |                                    |
|           | 6      | <ul> <li></li> </ul> | Nuclear       |              |          |              | Nuclear (NM)        |                   |             |         |                                    |

- Menu Tab ต่อไปนี้ Super Admin สามารถแก้ไขเนื้อหาได้
  - Role -> มีกล่าวในรายละเอียดที่ข้ออสุดท้ายของบททนี้
  - O Working Unit -> แก้ให้เป็นหน่วยงานย่อยต่าง ๆ ของศูนย์วิจัย
  - O Frontend -> เป็นหน้าแรกของเว็ป
  - O วันหยุด -> สำหรับไปใช้ในโมดูล EzCalendar
  - Sitecode -> สำหรับจัดสิทธิ์ให้สมาชิก กรณี Multi-center study โดย
    - Sitecode 00 คือ Central Coordinating Center (หน่วยบริหารกลาง)
    - Sitecode 01 เป็นต้นไป สามารถเพิ่มได้ตามต้องการ
  - O Unit Manager -> สำหรับเอาไว้มอบหมายสังกัดให้สมาชิกรายบุคคล จากนั้นจะถูกนำไปจัดสิทธิ์ให้ สมาชิก ในด้านการเข้าถึงเครื่องมือ หรือฟอร์ม หรือโมดูลต่าง ๆ ในระบบวิจัย ตามหน่วยงานสังกัด เช่น การเลือกหน่วยงาน ดังนี้

|          |              | S022 งานผู้ป่วยศัลยกรรม     | * | <b>* /</b> | -<br>•<br>• | 10±0                |
|----------|--------------|-----------------------------|---|------------|-------------|---------------------|
|          |              | 1                           | ٩ |            |             |                     |
| Sitecode | Addon Sci    | 100 Office of the Director  | 0 | Unit Man   | ager EzFlow | Log EzFlow          |
|          |              | 200 Medical Service         |   |            |             |                     |
|          |              | S011 งานการเงิน OPD         |   |            |             |                     |
|          |              | S012 งานการเงิน IPD         |   |            | Showing     | g 1-12 of 12 items. |
|          | Holiday of y | S022 งานผู้ป่วยศัลยกรรม     |   |            | Month       |                     |
|          |              | S023 งานเข้าไวยเย่าตัด (OB) |   |            |             |                     |

- การแก้ไข Role และ Working Unit จะมีผลต่อสังกัด (Working Unit) และบทบาท (Role) ของ User ซึ่งมี ผลกระทบโดยตรงกับ Sharing policy ของ EzForm และ EzModule จึงควรวางแผนให้ดี และทำตั้งแต่เริ่มสร้าง โครงการวิจัยหรือฟอร์มเก็บรวบรวมข้อมูล และระยะหลังจากเริ่มใช้งาน หากมีการปรับแก้ ต้องำอย่างระมัดระวัง
- Menu Tab ต่อไปนี้ <u>ที่ติดมากับระบบแต่แรกนั้น ห้ามแก้ไขโดยเด็ดขาด</u> เพราะจะส่งผลต่อการทำงานของ โปรแกรม อย่างไรก็ตาม หากเป็นรายการที่ศูนย์วิจัยนี้พัฒนาขึ้นใหม่ ก็สามารถแก้ไขได้
  - EzSQL -> เป็นศูนย์รวมชุดคำสั่งเรียกข้อมูล Structure Query Language (SQL) ที่ User สร้างขึ้นโดย ใช้ EzSQL เพื่อการเรียกข้อมูลที่สลับซับซ้อน หรือข้ามฟอร์ม โดยไม่ต้องฝัง code ในระบบซอฟต์แวร์ (ส่วนนี้ สำหรับ Advanced Users เท่านั้น)
  - Addon Script -> เป็นศูนย์รวมโปรแกรมเล็ก ๆ ซึ่งอาจเป็น JavaScript, JQuery, Vue JS, Angular,
     หรือ ที่ถูกเรียกใช้ใน EzForm หรือ EzWidget เพื่อให้เป็น Application โดยไม่ต้องฝัง code ในระบบ
     ซอฟต์แวร์ (ส่วนนี้ สำหรับ Advanced Users เท่านั้น)
  - O Web Request -> เป็นศูนย์รวม API ที่ใช้ในระบบ (ส่วนนี้ สำหรับ Advanced Users เท่านั้น)
  - O Consult Config -> สำหรับใช้ในระบบสารสนเทศโรงพยาบาลเท่านั้น จึงไม่ต้องปรับแก้ใด ๆ
  - EzFlow Log -> เป็นศูนย์รวมชุดคำสั่งอันเกิดจากการ Run โปรแกรม ที่ใช้ Algorithm ใน EzFlow
     เพื่อการตรวจสอบผลการทำงานและ Debug โปรแกรม (ส่วนนี้ สำหรับ Advanced Users เท่านั้น)
  - EzFlow -> เป็นศูนย์รวมโปรแกรมเล็ก ๆ ที่เกิดจากการใช้ EzFlow ในการสร้าง Background algorithm ที่ถูกเรียกใช้ใน EzForm หรือ EzWidget เพื่อให้ทำงานเป็น Application โดยไม่ต้องฝัง code ในระบบซอฟต์แวร์ (ส่วนนี้ สำหรับ Advanced Users เท่านั้น)

2.5 การจัดสิทธิ์การใช้งาน EzModule ให้กับสมาชิก

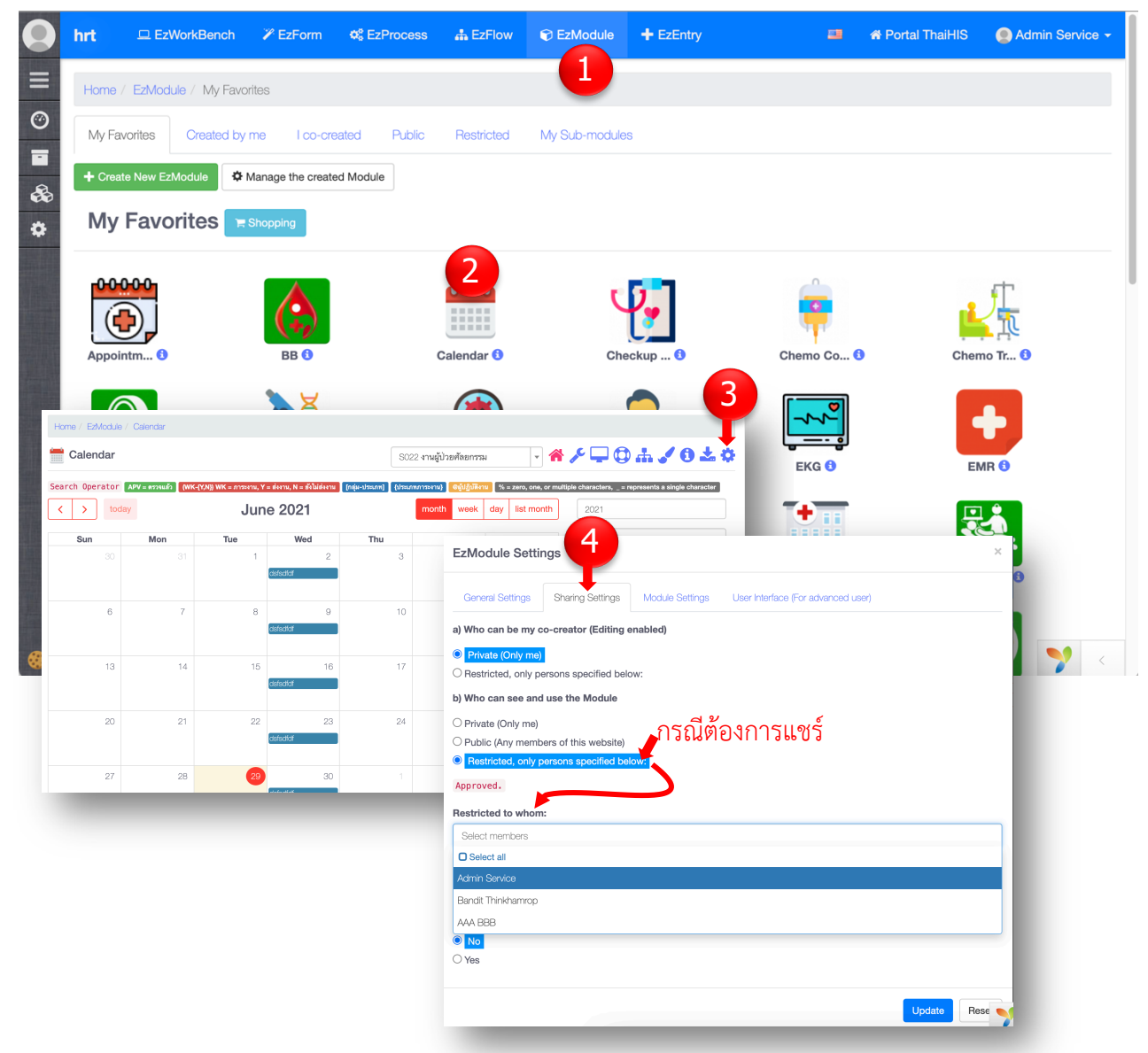

- Login เข้าเว็บไซต์ของศูนย์ ในนาม Admin Service
  - [1] คลิก EzModule
  - [2] คลิกไอค่อนเปิดโมดูลที่ต้องการแชร์ ตัวอย่างนี้ เลือกโมดูล EzCalendar
  - [3] คลิกรูปเกียร์มุมบนขวาสุดของโมดูล
  - [4] คลิก Sharing Settings
    - a) Who can be my co-creator (Editing enabled) -> แชร์ให้เป็นผู้ร่วมสร้างโมดูล
      - O Private (Only me) -> หมายถึงไม่แชร์

- Restricted, only persons specified below: -> หากคลิก จะได้ Dropdown list รายชื่อ สมาชิกของศูนย์ จากนั้นสามารถเลือกได้มากกว่าหนึ่งคน ซึ่งหมายถึงแชร์ให้คนเหล่านั้นเป็นผู้ร่วม สร้างโมดูล แก้ไขโมดูลได้เท่า ๆ กัน
- b) Who can see and use the Module -> แชร์ให้ใช้อย่างเดียว แก้ไขโมดูลไม่ได้
  - O Private (Only me) -> หมายถึงไม่แชร์
  - O Public (Any members of this website) -> แชร์ให้สมาชิกทุกคนในศูนย์นี้
  - Restricted, only persons specified below: -> หากคลิก จะได้ Dropdown list รายชื่อ สมาชิกของศูนย์ จากนั้นสามารถเลือกได้มากกว่าหนึ่งคน ซึ่งหมายถึงแชร์ให้คนเหล่านั้นสามารถ ใช้โมดูลนี้ได้
    - Restricted to whom -> เลือกสมาชิกรายบุคคล เพื่อแชร์ให้
    - Role -> เลือก Role เพื่อแชร์ให้สมาชิกทุกคนที่ได้รับมอบหมายบทบาทให้โดยใช้
       Super Admin Tools ตามที่กล่าวข้างต้น
- กรณีมอบสิทธิ์รายบุคคล คลิกเลือก Restricted, only person specified below: จากนั้น เลือกชื่อสมาชิก หาก ไม่มี ต้องไปเพิ่มชื่อเข้าเป็นสมาชิกก่อนตามขั้นตอนข้างต้น
- กรณีมอบสิทธิ์ไม่จำเพาะรายบุคคล แต่ให้ใครก็ตามที่ได้รับการจัดบทบาท (Role) ใน Manage User ที่กล่าว ข้างต้น ให้คลิกเลือกบทบาท หากไม่มีบทบาทที่ต้องการ ต้องไปเพิ่มบทบาทเข้าในระบบก่อนตามขั้นตอนที่กล่าวใน การใช้โมดูล Super Admin Tools
- คลิก Update
- ผลจากการนี้ จะทำให้สมาชิกที่ได้รับการแชร์ มองเห็นโมดูลที่ถูกแชร์มา ตามตัวอย่างต่อไปนี้

| ก่อน                                                                                                    | หลังได้รับการแชร์โมดูล                                                                                 |
|----------------------------------------------------------------------------------------------------|----------------------------------------------------------------------------------------------------|
| Mrt ⊒Erforderot ZErform 42EProcess ≜Erform 12EMaaler + Effety 27 # Ports Truints ⊕AAA 566 -                                                                                                    | Int _ Lonondauce. ✓ Edrom of Lohocess ▲ Edron. D Editable. + Edrory = # Ports/Thairis: @ MAX888 -<br>E |
| Voren Likekkan kynacoms     Voren Likekkan kynacoms     Voren Likekkan |                                                                                                    |
| No results found.                                                                                                    | No results<br>found.                                                                                   |
|                                                                                                    |                                                                                                    |

**หมายเหตุ**: การแชร์ในลักษณะที่กล่าว มีอยู่ที่ EzForm และ EzModule ซึ่งนอกเหนือจาก Super Admin แล้ว คนที่ สามารถมีสิทธิ์แชร์นี้ ก็คือผู้สร้างฟอร์ม หรือผู้สร้างโมดูล นั่นเอง

#### 2.6 การจัดการบทบาทของสมาชิก (Roles)

ด้วยระบบ EzBuilder สามารถนำไปสร้างระบบต่างๆ ได้มากมายในองค์กรหนึ่ง ในที่นี้ ยกตัวอย่างคณะ แพทยศาสตร์ ของมหาวิทยาลัยที่เป็นโรงเรียนแพทย์ ซึ่งมีทั้งบริการทางการแพทย์ (HIS) การเรียนการสอน (Academic) และการวิจัย (Research) โดยที่สมาชิกแต่ละคน มีได้มากกว่าหนึ่งบทบาท

 การเพิ่ม Roles Type เพื่อไว้กรองเวลามอบบทบาทให้สมาชิก (จะได้เลือกแสดงรายการ Role เฉพาะหมวดที่ ต้องการนำมา Assign ให้สมาชิก)

ขั้นตอนทำตามภาพ:

#### 1.1) เพิ่ม Role Type ใน Item alias

Admin Service -> System Config -> Item Alias -> Edit Roles Type -> Edit -> Update

| WRIT       □ EXWorkBanch       ✓ ExForm       ∞ ExForm       ∞ ExForm       <                                                                                                    | $\leftarrow$ $\rightarrow$ C $\triangle$ $$ hrtt.kku.taka | sila.org/core/core-item-a | alias                                                                                                    |                                                    | 🖈 🗋 🖬 🕢 🛤 🧿 📾 ,                                                        | 1 🛪 🌓 E        |  |  |  |  |  |  |
|----------------------------------------------------------------------------------------------------|-----------------------------------------------------------|---------------------------|----------------------------------------------------------------------------------------------------|----------------------------------------------------|------------------------------------------------------------------------|----------------|--|--|--|--|--|--|
| Field Type       INT=>INT, VARCHAR=>VARCHAR, TEXT=>TEXT, DATE: DATE: DATE: Method: DATE: DOUBLE=>DATE: Method: DATE: DATE: Method: DATE: DATE: DATE: DAT                                   | HRTT   EzWorkBench                                        | 🎢 EzForm 🛛 🕫 Ez           | Process 🎄 EzFlow 📦 Ezt                                                                                                    | Module 🕂 EzEntry                                   | 🛥 🖷 Portal ThaiHIS 🥥 Ad                                                | dmin Service - |  |  |  |  |  |  |
| Generate group       [HTML'=>'HTML', 'JS'=>'JS', 'COMPONENT => 'Component', WIDGET'=> Widget', 'PHP => 'PHP, 'CLASS => 'Olass', 'SQL'=> 'SQL', 'N'         Image: System Config       gory       Input category       [         Image: System Config       gory       Input category       [         Image: System Config       Image: System Config       <                                                                                                    | =                                                         | Field Type                | ['INT'=>'INT', 'VARCHAR'=>'VARC                                                                                                    | CHAR', 'TEXT'=>'TEXT', 'DATE'=>'DATE', 'DA         | ITETIME'=>'DATETIME', 'DOUBLE'=>'DOUBLE', 'TINYINT'=>'TINYINT']        |                |  |  |  |  |  |  |
| Placeme Counsig       Input category       I         B Home Page Setting       License key         D License key       Solution Counsig         MOTT Broker       Solution Counsig         Core Item Alias       Imput category         Motor Broker       Solution Counsig         Feterprise information       Solution Counsig         Motor Counsig       Solution Counsig         Menu Counsig       Imput category         Core Item Alias       Solution Counsig         Menu Counsig       Imput category         Core Item Alias       Solution Counsig         Menu Counsig       Imput category         Core Item Alias       Solution Counsig         Menu Counsig       Imput category         Core Item Alias       Solution Counsig         Menu Counsig       Imput category         Core Item Alias       Solution Counsig         Menu Counsig       Imput category         Imput Fields       Imput Category         Imput Fields       Imput Category         Imput Fields       Imput Fields         Imput Fields       Imput Fields         Imput Fields       Imput Fields         Imput Fields       Imput Fields         Imput Fields       <                                                                                                    | System Confin                                             | Generate group            | ['HTML' => 'HTML', 'JS' => 'JS', '<br>=> 'Yii', 'YI2' => 'Yii2', 'OTHER' =:                                                        | 'COMPONENT' => 'Component', 'WIDGET'<br>> 'Other'] | => 'Widget', 'PHP' => 'PHP', 'CLASS' => 'Class', 'SQL' => 'SQL', 'YII' | • 🖍 💼          |  |  |  |  |  |  |
| □ Home Page Setting       □ □ >> Home Page Setting         □ License Key       □ □ >> Filipe in to Enter',         □ MQTT Broker       □ ≥> Select to Enter',         • Enterprise information       □ ≤> Select to Enter',         • EzPlow Setting       □ <> Select to Enter',         • Token Config       □ >> Programming',         • Menu Config       □         • Cenerate       st         • Menod List       [POST=>>POST, 'GET=>'GET, 'PUT=>PUT]         • Media       □ ±xunnénmu         □ File Storage Log       is         • Outery Tools       [1'=>' Disable', '2' => 'Enable for check error and no error only to be submitted', '3'=> Enable for submission always possible']         • Input Fields       role type         • Input Fields       ['system'=>'System', 'I'=>'System', 'I'=>'Sy                                                                                                    | agory                                                     | input category            | [                                                                                                    | Core Item Alias                                    | ×                                                                      | • 🖍 💼          |  |  |  |  |  |  |
| □ License key       □ As / 10 C Hult, '         □ MQTT Broker       □ Select to Enter', '         • Enterprise information       □ Select to Enter', '         • Explow Setting       - Select to Enter', '         • Token Conlig       - Select to Enter', '         • Menu Conlig       - Select to Enter', '         • Cenerate       st         • Mend Conlig       - Select to Enter', '         • Cenerate       st         • Media       - Description (1 = >' Konsent', ')         • Media       - Description (1 = >' Konsent', ')         • File Storage Log       is         • Outer Tools       [1' =>' Disable', '2' =>' Enable for check error and no error only to be submitted', '3'=> Enable for submission always possible'         • Input Fields       - Center ', 'system' => 'System', ''         • Input Fields       - Center ', 'system' => 'System', ''         • Input Fields       - Center ', 'system' => 'System', ''         • Input Fields       - Center ', 'system' => 'System', ''         • Outer Tools       - System', ''         • Input Fields       - Center', ''         • Outer Tools       - System', ''         • System' => 'System', ''       ''         • Input Fields       - Center', ''         • System' => 'System', '' <td< td=""><td>Home Page Setting</td><td></td><td>0=&gt;'Hidden',</td><td>ID</td><td>Name</td><td></td></td<>                                                                                                    | Home Page Setting                                         |                           | 0=>'Hidden',                                                                                                    | ID                                                 | Name                                                                   |                |  |  |  |  |  |  |
| Image: Magnetic Backer       9=>'Multiple Rows', 4=>Decorate', 5=>'HS & CRC', 6=>Systen', 7=>Programming', 99=>'Others', 1         Image: Config       File & Config         Image: Config       Method List         Image: Config       Method List         Image: Config       Image: Config         Image: Config       Method List         Image: Config       Image: Config         Image: Config       Image: Config         Image:                                                                                                    | 🗋 License key                                             |                           | 2=>'Select to Enter',                                                                                                    |                                                    | role type                                                              |                |  |  |  |  |  |  |
| <ul> <li>Enterprise information</li> <li>Explow Setting</li> <li>Token Config</li> <li>Menu Config</li> <li>Generate</li> <li>Method List</li> <li>[POST=&gt;POST, 'GET=&gt;'GET, 'PUT=&gt;PUT]</li> </ul> <ul> <li>Method List</li> <li>[POST=&gt;POST, 'GET=&gt;'GET, 'PUT=&gt;PUT]</li> <li>Media</li> <li>Uscurre'=&gt; Kazame'.</li> <li>'' in this.'' in this.'' in this.'' in the interprise information</li> <li>[Post=&gt;POST, 'GET=&gt;'GET, 'PUT=&gt;PUT]</li> <li>'' in the interprise information in the interprise information interprise information.''</li> <li>'' interprise information</li> <li>['' interprise information interprise information.''</li> <li>'' interprise information.''</li> <li>'' interprise information.''</li></ul>                                                                                                    | MQTT Broker                                               |                           | 3=>'Multiple Rows',                                                                                                    | Data                                               |                                                                        |                |  |  |  |  |  |  |
| ◆ EzFlow Setting                                                                                                    | ✓ Enterprise information                                  |                           | 4=>'Decorate',<br>5=>'HIS & CRC',                                                                                                  | 'system' => 'System',<br>'his' => 'HIS',           | 5                                                                      |                |  |  |  |  |  |  |
| ✓ Token Config             99=>'D'opters',             99=>'D'others',             1                  • Menu Config                  • Cenerate                  • Media                  • D'stange Log                  • Cuery Tools                  • I'l => 'Disable', '2' => 'Enable for check error and no error only to be submitted', '3'=>'Enable for submission always possible']                 • Input Fields                 role type                 • Limer Allas                                                                                                    | Setting                                                   |                           | 6=>'System',                                                                                                    |                                                    |                                                                        |                |  |  |  |  |  |  |
| ● Menu Contig       1       Image: Control of Control of Con                                             | 🖌 Token Config                                            |                           | 7=>'Programming',<br>99=>'Others'.                                                                                                 | ]                                                  | 6                                                                      |                |  |  |  |  |  |  |
| Cenerate     st. Method List [POST=>'POST, 'GET=>'GET, 'PUT=>'PUT]                                                                                                    | 👁 Menu Config                                             |                           | 1                                                                                                    |                                                    | Update Reset                                                           |                |  |  |  |  |  |  |
| • Media <ul> <li>             ประเภทศำถาม             [1=&gt;'คำถามแบบให้คะแนน',2=&gt;'คำถามแบบคำตอบเดียว',3=&gt;'คำถามแบบสำตอบ,4=&gt;'คำถามแบบอัตนัย',5=&gt;'หัวข้อคำถาม']             </li></ul> File Storage Log               Source State               Cuery Tools               [1'=>'Disable', '2' => 'Enable for check error and no error only to be submitted', '3'=> Enable for submission always possible')               • / â                 ¥ Options Config               role type               [1'=> 'Disable', '2' => 'Enable for check error and no error only to be submitted', '3'=> Enable for submission always possible')               • / â                 # Input Fields               role type               ['system' => 'System',             'system' => 'System',             'system',             'system',                                                                                                    | Generate st                                               | Method List               | ['POST'=>'POST', 'GET'=>'GET',                                                                                                    | GET', 'PUT'=>'PUT']                                |                                                                        |                |  |  |  |  |  |  |
| Image: Provide state       Image: Provide state       Image: Provide state <t< td=""><td>🚯 Media</td><td>ประเภทคำถาม</td><td colspan="8">[1-\'ต่ำกามแงน] ห้อะแบบ! 2-\'ต่ำกามแงนต่ำตอนเดียว' 3-\'ต่ำกามแงนหลายต่ำตอน! /-\'ต่ำกามแงนอัตบัย' 5-\'ห้าต้อต่ำกาม")</td></t<>                                                                                                    | 🚯 Media                                                   | ประเภทคำถาม               | [1-\'ต่ำกามแงน] ห้อะแบบ! 2-\'ต่ำกามแงนต่ำตอนเดียว' 3-\'ต่ำกามแงนหลายต่ำตอน! /-\'ต่ำกามแงนอัตบัย' 5-\'ห้าต้อต่ำกาม")                |                                                    |                                                                        |                |  |  |  |  |  |  |
| Cuery Tools     Cuery Tools     Cuery To | 🕼 File Storage Log                                        |                           | [ארו או או או אראלי אראשארא אראין מעראין או או אראלי אראשארא אראליא איז אראליא או או אראליא איז אראלי אראשארא א                    |                                                    |                                                                        |                |  |  |  |  |  |  |
|                                                                                                    | ≢ Options Config                                          | Query Tools               | [11 => 'Disable', '2' => 'Enable for check error and no error only to be submitted', '3'=>'Enable for submission always possible'] |                                                    |                                                                        |                |  |  |  |  |  |  |
| ✓ Item Alias                                                                                                    | 🖋 Input Fields                                            | role type                 | [                                                                                                    |                                                    |                                                                        |                |  |  |  |  |  |  |
| $ I  _{S} \equiv > \Pi _{O}$                                                                                                    | ≺ Item Alias 3                                            |                           | 'system' => 'System',<br>'his' => 'HIS'.                                                                                           |                                                    |                                                                        |                |  |  |  |  |  |  |
| @ Line Bot 'research' => 'Research',                                                                                                    | @ Line Bot                                                |                           | 'research' => 'Research',                                                                                                    |                                                    |                                                                        | 4              |  |  |  |  |  |  |
| 'academic' ⇒> 'Academic',                                                                                                    | Authentication                                            |                           | 'academic' => 'Academic',                                                                                                    |                                                    |                                                                        |                |  |  |  |  |  |  |

1.2) เพิ่ม Role Type ในฟอร์ม Role Permissions

Add -> Edit Form "Role Permissions" -> Add new question -> Add role type -> Update

| Sul    | per Admin To                                                                                                    | ols         | 2                        |             |                                         | S022 4                      | านผู้ป่วยศัลย          | กรรม                                 | •                      | <b>* /</b> [                                            |                            |        | 6          |        |
|--------|----------------------------------------------------------------------------------------------------|-------------|--------------------------|-------------|-----------------------------------------|-----------------------------|------------------------|--------------------------------------|------------------------|---------------------------------------------------------|----------------------------|--------|------------|--------|
| Role   | Working Unit                                                                                                    | EzSQL       | Fronter                  | วันหยุด     | Sitecode                                | Addon Sc                    | ript We                | b Request                            | Consult                | t Config                                                | Unit Manag                 | er     | EzFlow L   | Log    |
| EzFlow |                                                                                                    | <b>m</b>    | ۵                        | Role Perm   | nissions 🔳 Data                         | Table                       | ×                      |                                      |                        |                                                         |                            |        |            |        |
| Role   | + Add                                                                                                    |             | Form<br><b>* Role Na</b> | me          | Role Permissions                        | Sik to resure<br>Preview    | Annotated @ Dictionary | фerd dasrd                           | ) Backup - III Crea    | ite Token                                               | Sh                         | lowing | 1-24 of 2  | 24 ite |
| #      |                                                                                                    | Role Name   | * Role De                | scriptions  | Edit Form     of Settings     Role Name | • Discuss<br>Role Permissio | c Show                 | Variables A Report Template Settings | M Results TELG         | d <b>f</b> ExForm                                       |                            |        | ×          |        |
|        |                                                                                                    |             | -                        |             | * Role Descriptions                     | Basic Settings              | Advanced Setti         | ngs 🛛 🥐 Sharing Se                   | ettings 🛛 🖉 Lil        | orary & Standard                                        | αβ Symbols<br>2. Variat    | le     |            |        |
| 1      |                                                                                                    | Caregiver   | O Academ                 | ic <b>(</b> |                                         | Role Type                   |                        |                                      |                        |                                                         | role_ty                    | 08     |            |        |
| 2      | 💿 🗾 💼                                                                                                    | BB          |                          |             |                                         | 3. Туре                     |                        |                                      |                        |                                                         |                            |        |            |        |
| 3      | <ul> <li></li> <li></li></ul>                                                                                                    | CT scan     |                          |             | Academic                                | Radio Box (M     Code       | Description            | มือนกับให<br><sup>s</sup> v          | u Iten<br>ariable (Spe | n <mark>alias                                   </mark> | า้กล่าว<br><sup>ffix</sup> |        | • <b>0</b> |        |
| 4      | <ul> <li></li> <li></li></ul>                                                                                                    | Reports     |                          |             |                                         | System                      | System                 |                                      | + More text            | + More dropdown                                         | list                       | ×      | I          |        |
| 5      | Image: A state of the state of the state | test system |                          |             | 4                                       | Research                    | Research               |                                      | + More text            | + More dropdown                                         | list                       | ×      | I          |        |
|        |                                                                                                    |             |                          |             |                                         | Academic                    | Academic               |                                      | + More text            | + More dropdown                                         | list                       | ×      | Ţ          |        |
| 6      | I I I I I I I I I I I I I I I I I I I                                                                                                    | Nuclear     |                          |             |                                         |                             |                        | + Add I                              | Item                   |                                                         |                            |        |            |        |

1.3) เพิ่ม Role Type ใน Widget ของ Super Admin Tools
 คลิกไอค่อนรูปปากกา ในขณะที่ Tab ชื่อ "Role" กำลังใช้งาน -> เลือก Role Type -> Update

| SuperAmin<br>SuperAmin | per Admin To | ols         |                                                                              | S022 งานผู้ป่วยศัลยกรรม                                                 | • 🔺 🎤               | ╤┇╱╗╧╗                    |
|------------------------|--------------|-------------|------------------------------------------------------------------------------|-------------------------------------------------------------------------|---------------------|---------------------------|
| Role                   | Working Unit | EzSQL       | Frontend วันหยุด Sitecode<br>Tab Menu Content<br>Tab Waget Adversed Settings | Addon Script Web Request                                                | Consult Config<br>× | Unit Manager EzFlow Log   |
| Role                   | + Add        |             | Tab Name Pole Contain Widget O Contain Dropdown list of other Menu           |                                                                         |                     | Showing 1-24 of 24 items. |
| #                      |              | Role Name   | Patent or Sub-tab Menu<br>Paten<br>Order<br>10                               |                                                                         | <b>~</b>            |                           |
| 1                      | ۵ 🖍 💼        | Caregiver   | Public Tab     Widget     Detp Grid                                          |                                                                         |                     |                           |
| 2                      | ۲ 💌          | BB          | Title to be displayed before the Widget                                      |                                                                         |                     |                           |
| З                      | ۵ 🖍 💼        | CT scan     | Form to work Ride Bernicsione                                                | Fields to display                                                       |                     |                           |
| 4                      | ۵ 🖍 💼        | Reports     | Page Size Order B                                                            | Image and the (index reasing) (index proved by and Debod (plicitle) (X) | ^                   |                           |
| 5                      | ۵ 🖊 🖻        | test system | 50 Select Field                                                              | role_name (Role Name)<br>role_desc (Role Descriptions)                  |                     |                           |
| 6                      | ۵ 🖍 💼        | Nuclear     | Enable Default Column     Show Filter     View Only                          | roie_type (Role Type)                                                   |                     |                           |

2. การ Add/Edit/Delete Roles

| 0  | HRTT   | EzWorkBench               | EzForm     Case Sector Contracts | 🚓 EzFlow    | C EzModule           | + EzEntry      |                | 希 Por     | tal ThaiHIS | Admin Service | ce 🗸 |  |
|----|--------|---------------------------|----------------------------------|-------------|----------------------|----------------|----------------|-----------|-------------|---------------|------|--|
| Ξ  | Home / | EzModule / Super Admin To | ools                             |             |                      |                |                |           |             |               |      |  |
| ©  | sup    | per Admin Tools           |                                  |             | S022 งานผู้          | ู้ป่วยศัลยกรรม | •              | ۵ مر      |             |               |      |  |
| ÷. | Role   | Working Unit EzSQL        | Frontend ว <b>ันหยุด</b>         | Sitecode Ac | ldon Script V        | Veb Request    | Consult Config | Unit N    | lanager     | EzFlow Log    |      |  |
| ۵  | EzFlow | + / 🗂                     | ผล                               | จากการ      | เพิ่มคอลัมน์         |                |                |           |             |               |      |  |
|    | Role   | + Add ได้ทั้งหมด          |                                  | Show        | ving 1-24 of 24 item | s.             |                |           |             |               |      |  |
|    | щ      | Role Na                   |                                  | Rol         | e Descriptions       |                | ſ              | Role Type |             |               |      |  |
|    | #      |                           | 7                                |             |                      |                |                |           | All         |               |      |  |
|    | 1      | Caregive                  | ər                               | Care        | egiver               |                |                |           | (not set)   |               |      |  |
|    | 2      | 💌 🖍 💼 🛛 BB                |                                  | Bloc        | od Bank              |                |                |           | (not set)   |               |      |  |
|    | 3      | CT scan                   |                                  | CT          | scan                 |                |                |           | (not set)   |               |      |  |
|    | 4      | Reports                   |                                  | All F       | Reports              |                |                |           | (not set)   |               |      |  |
|    | 5      | 💿 🖍 💼 🛛 test syste        | en                               | test        | system view all de   | epartment      |                |           | (not set)   |               |      |  |
|    | 6      | Nuclear                   |                                  | Nuc         | clear (NM)           |                |                |           | (not set)   |               |      |  |
|    | 7      |                           |                                  | Nutr        | rition (NUT)         |                |                |           | (not set)   |               |      |  |
|    | 8      | 💿 🖍 💼 🛛 OR                |                                  | Ope         | erating Room (OR)    |                |                |           | (not set)   |               |      |  |
|    | 9      | RCU                       |                                  | Rep         | oort Checkup (RCl    | U)             |                |           | (not set)   |               |      |  |
|    | 10     |                           | J                                | OPE         | D Reptot (ORP)       |                |                |           | (not set)   |               |      |  |

3. การ Assign Role ให้กับสมาชิก โดยเลือก Role Type แสดง Role แล้วคลิกช่อง Checkbox ตรง User และ Role

| Home / Manage users<br>Users Create -<br>HIS | v Q        | ✓ HIS<br>Rese<br>Acad | arch<br>emic     |          |                      |                   |       |            |          | A Profile<br>A Account<br>Networks<br>Manage users |
|----------------------------------------------|------------|-----------------------|------------------|----------|----------------------|-------------------|-------|------------|----------|----------------------------------------------------|
| Username                                     | First name | Last name             | Email            | Sitecode | Department           | Registration time | Admin | Admin Site | Author A | C Logout                                           |
| bandit                                       | Bandit     | Thinkhamrop           | karawa@gmail.com | 00       | Search department 💌  | 25/12/2020        | 4     |            |          | C Edit Allow (On)                                  |
| admin                                        | Admin      | Service               | admin@dsse.com   | 00       | งานผู้ป่วยศัลยกรรม 👻 | 31/08/2015        |       |            |          | Car Edit                                           |

การจัดการ Working Units ก็ตั้งค่าได้ในทำนองเดียวกัน ทั้งคู่ ควรทำครั้งแรก ก่อนเริ่มรับสมัครสมาชิกเข้าศูนย์

# บทที่ 3 Quick Tour EzForm: การสำรวจ หรือทำโพล

บทนี้ เป็นตัวอย่างการใช้ EzForm สร้างแบบฟอร์มเก็บรวบรวมข้อมูล online คล้าย Google Form แต่มี เครื่องมือจัดการฟอร์มและจัดการระบบสำรวจ จัดการข้อมูล ประกันคุณภาพข้อมูล และแสดงผลการวิเคราะห์เบื้องต้น ที่ สมบูรณ์มากกว่า เพื่อให้ user เห็นตัวอย่างการใช้งาน จึงเป็นเพียงการใช้เครื่องมือที่มีอยู่ และใช้เฉพาะส่วนที่ง่าย สำหรับ รายละเอียดที่ซับซ้อนที่สามารถทำให้ EzForm เป็น Web Application ได้เลยนั้น มีกล่าวในบทต่อไป

# 3.1 การสร้างฟอร์มเปล่าขึ้นมา

| hrt          | EzWorkBench                     | Z EzForm              | ¢e EzProcess        | 뢂 EzFlow          | C EzModule             | + EzEntry                                      | =                                | 谷 Portal ThaiHIS    | 🔵 AAA B      |
|--------------|---------------------------------|-----------------------|---------------------|-------------------|------------------------|------------------------------------------------|----------------------------------|---------------------|--------------|
| Home /       | EzForms / Created b             | ov me                 |                     |                   |                        |                                                |                                  |                     |              |
| EzEo         |                                 | ation Types           |                     |                   |                        |                                                |                                  |                     |              |
|              |                                 |                       |                     |                   |                        |                                                |                                  |                     |              |
| A Crea       | ated by me 😤 I c                | o-created             | Public 🛃 Ass        | signed to me      | All My EzForm          | ns \star My Favorite  🛍 Tra                    | Sh 📀 Version                     | Management 😫        | Restore EzFo |
|              | ite EzForm 🛛 🎟 Vie              | ew Custom Table       |                     |                   |                        |                                                |                                  |                     |              |
|              | 2 Create New EzForm             |                       |                     |                   |                        | X all Optomore and                             | Find the Form rooms              | End the eventer of  |              |
|              | Clone from existing Form        | templates             |                     |                   |                        | All Category 🗸                                 | Find the Form hame.              |                     |              |
| #            | System Templates                |                       |                     |                   | v EzForm               |                                                | Cre                              | ated J <sup>z</sup> |              |
| No result    | Search the form name.           |                       |                     | Back to create ne | w EzForm / Edit EzForm |                                                | _                                |                     |              |
|              | i drus                          |                       | <b></b>             |                   |                        | 1. Edit Icon Choose File No file chosen        | _                                |                     |              |
|              | AN                              | Consult Mast          | EzCalendar          | E .               | EzForm                 |                                                |                                  |                     |              |
|              | Effen                           |                       |                     |                   |                        |                                                |                                  |                     |              |
| Copyright@ [ | ซักประวัติ<br>Data              | ตรวจร่างกาย           | ส่งแพทย์ครวจ        |                   |                        | * 2. Edit Short Unnamed Form Name              |                                  |                     |              |
|              | OR From Scratch                 |                       |                     |                   |                        | 3. Edit Long<br>Name                           |                                  |                     |              |
|              | + Create New EzForm             | 3                     |                     |                   |                        |                                                | A                                |                     |              |
|              | OR From Backup file Select file |                       | 🖀 Browse            | _                 |                        | Create                                         |                                  |                     |              |
|              | Create form a backup file       | •                     | _                   |                   |                        | _                                              |                                  |                     |              |
|              |                                 | hrt 🖵 EzWorkE         | ench 2 EzFort 0( E  | Process & EzFlow  | EzModule + EzEnt       | v _ ==                                         | # Portal ThaiHIS 🛛 AAA BBB -     |                     |              |
|              |                                 | Home / EzForms / C    | reated by m         |                   |                        |                                                |                                  |                     |              |
|              | C                               | EzForm Ø EzFo         | rm Querton Types    |                   |                        |                                                |                                  |                     |              |
|              | 8                               | Created by me         | Co-created Q Public | Assigned to me    | I≣ AI My EzForms ★ N   | ly Favorite 🗃 Trash 🗢 Version                  | Management Z Restore EzForm      |                     |              |
|              |                                 | + Create EzForm       | View Custom Table   |                   |                        |                                                |                                  |                     |              |
|              |                                 | Showing 1-1 of 1 iten | Ļ                   |                   |                        | Show All Category 👻 Find the Form name.        | Find the creator name.           |                     |              |
|              |                                 | # Icon Sho            | ITVBY Long Name     | AAA BBB           | 29/08/2021 Result      | s • 🛛 🗛 RD • Data Mgt • Meta Data • Form Mgt • | 🗅 Create Token 📝 Update 🗊 Delete |                     |              |
|              |                                 |                       |                     |                   |                        |                                                |                                  |                     |              |
|              |                                 |                       |                     |                   |                        |                                                |                                  |                     |              |

#### คำอธิบายหมายเลขแสดงขั้นตอน

- [1] คลิกเมนู EzForm
- [2] คลิกปุ่ม [Create EzForm]
- [3] ตั้งชื่อฟอร์ม
- [4] คลิกปุ่ม [Create]

#### 3.2 การสร้างคำถามใหม่ในฟอร์มที่สร้าง

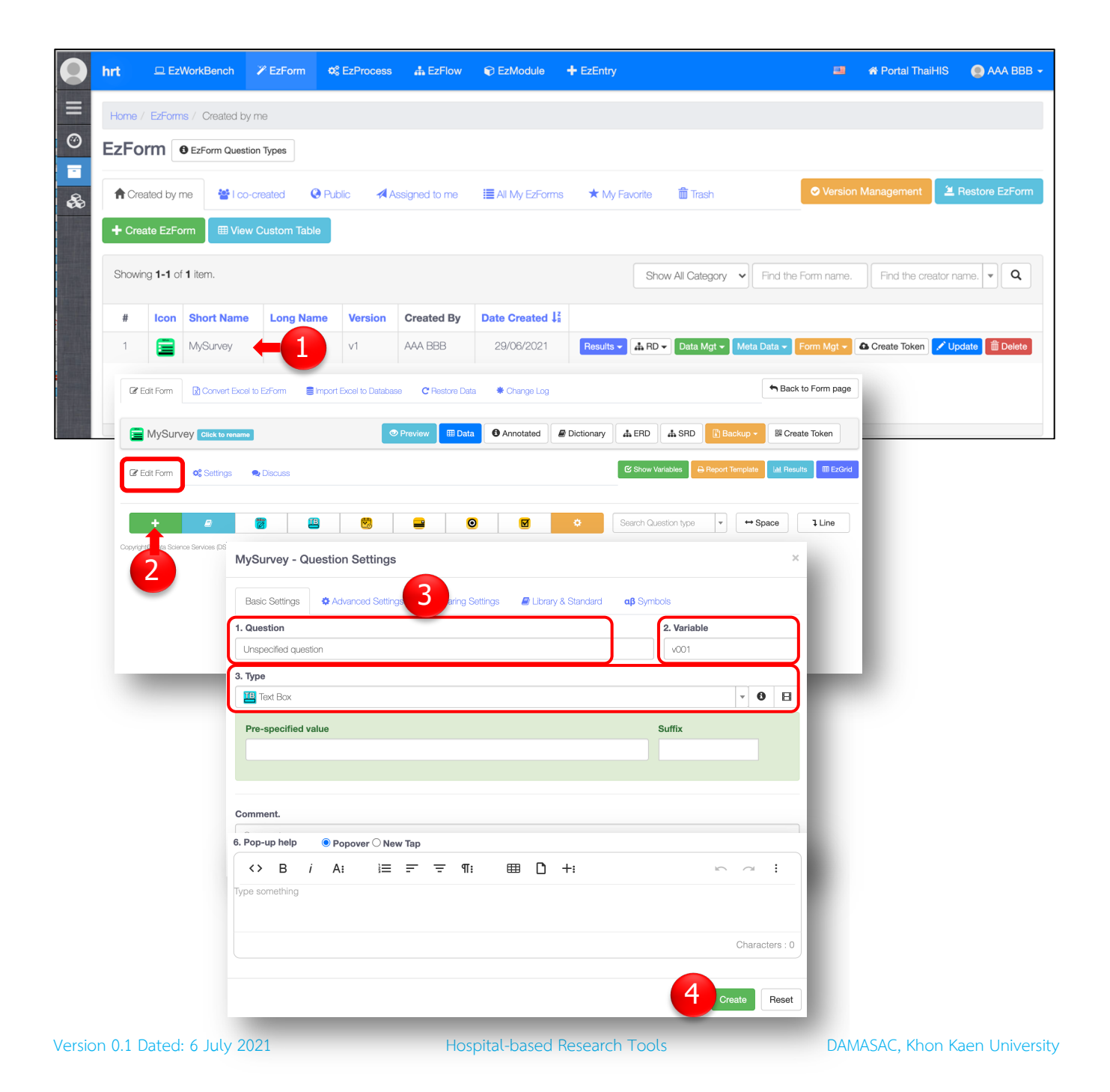

## คำอธิบายหมายเลขแสดงขั้นตอน

[1] ดับเบิ้ลคลิกที่ตรงไหนก็ได้ในแถวที่ตรงชื่อฟอร์ม จะได้หน้าเว็บ Edit Form

- [2] คลิกปุ่ม [ + ] เพื่อสร้างคำถาม
- [3] กรอกข้อมูลข้อ 1-3 เป็นอย่างน้อย ดังนี้
  - 1. Question ใส่ข้อคำถาม เป็นภาษาไทยหรืออังกฤษก็ได้
  - 2. Variable ใส่ชื่อตัวแปร เป็นภาษาอังกฤษเท่านั้น และต้องเป็นอักษรตัวเล็กติดกันไม่มีช่องว่าง
  - 3. Type คลิกได้ Dropdown List หรือพิมพ์ชื่อประเภทคำถาม แล้วเลือกประเภทที่ต้องการ
    - a. แต่ละประเภท อาจมีให้ตั้งค่าเพิ่มเติมแตกต่างกันไป ซึ่งมีรายละเอียดในบทว่าด้วยประเภท ตัวแปรต่อไป
    - b. ชื่อตัวแปรบางคำ เป็น Reserve Word ซึ่งจะมีคำเตือนว่าซ้ำ ก็ให้เปลี่ยนชื่อตัวแปรก่อนคลิก Create หรือUpdate

[4] เลื่อนเม้าส์ลงมาล่างสุดของหน้า Edit Form แล้วคลิกปุ่ม [Create]

## 3.3 การเก็บรวบรวมข้อมูล

สามารถกรอกข้อมูลได้หลายช่องทาง ดังนี้

#### 3.3.1) บันทึกข้อมูลโดยผู้สัมภาษณ์ (Face-to-face interview)

a) กรอกที่หน้า Edit ของ EzForm

| dit Form                           |          |      |        |                  |                | C Shor       | w Variables | Report Ten | nplate      | Results III E    |
|------------------------------------|----------|------|--------|------------------|----------------|--------------|-------------|------------|-------------|------------------|
| icipant ID                         | Age      |      | S      | ex               |                |              |             |            |             |                  |
| ase specified if not autogenerate. |          | Mon  | ths    | Male             |                |              |             |            |             |                  |
|                                    |          |      | C      | Female           | $\mathbf{i}$   |              |             |            |             |                  |
|                                    | ×        | 🚍 Mv | Survey | + Add            | e Header       | )isnlav code | d data      |            |             | ×                |
|                                    | <b>5</b> | =    | ourvoy | e vanadi         |                | olopiay couc | d dulu      |            |             |                  |
| Form                               |          |      |        |                  |                |              |             |            | Showing     | g 1-1 of 1 item. |
| articipant ID                      |          | #    |        | Date Created     | Participant ID | Age          | Sex         | Site Code  | Recorded By | Rstat            |
| 001                                |          |      |        |                  |                |              | Al V        |            |             | Al 🗸             |
| je                                 |          | 1    | o 🗾 💼  | 30/06/2021 09:37 | 001            | 12           | Male        | 00         | AAA BBB     | Save Draft       |
| 12                                 | Months   |      |        |                  |                |              |             |            |             |                  |
| x                                  |          |      |        |                  |                |              |             |            |             |                  |
| Male                               |          |      |        |                  |                |              |             |            |             | X Close          |
|                                    |          |      |        |                  |                |              |             |            |             |                  |

# b) กรอกที่เมนู EzEntry

|              | hrt 😐 EzWorkBench                            |                         | Process 🛔 EzFlo | w 🗊 EzModule             | + EzEntry                       |     | 💴 😚 Portal ThaiHIS 🔵 A                      | AA BBB 🗸 |
|--------------|----------------------------------------------|-------------------------|-----------------|--------------------------|---------------------------------|-----|---------------------------------------------|----------|
| ≡            | EzForm Lists Search the form name.           | ★ My Favorite           | Home / EzForms  | / Data List              |                                 |     |                                             |          |
| ୍ତ<br>-<br>କ | <b>E</b> MySurvey<br>Date : 29/06/2021 20:36 | Showing 1-4 of 4 items. | Data Entry      | ata of All Forms List of | of #1-orms                      |     | MySurvey EData Table ×                      |          |
| 00           | ■ Pediatric eGFR<br>Date : 29/06/2021 19:43  | <b>*</b>                | #               | Date Created             | d J <sup>z</sup> Participant ID | Age | Form           Participant ID           001 | n item.  |
|              |                                              |                         | 1               | 30/06/2021 0             | 9:37 001                        | 12  | Age 12 Months Sex                           |          |
|              |                                              |                         |                 |                          |                                 |     | <ul> <li>Mate</li> <li>Female</li> </ul>    | Г        |
|              |                                              |                         |                 |                          |                                 |     | Submit Close                                |          |
|              |                                              |                         |                 |                          |                                 |     |                                             |          |

#### 3.3.2) บันทึกข้อมูลโดยอาสาสมัคร (Self-administered)

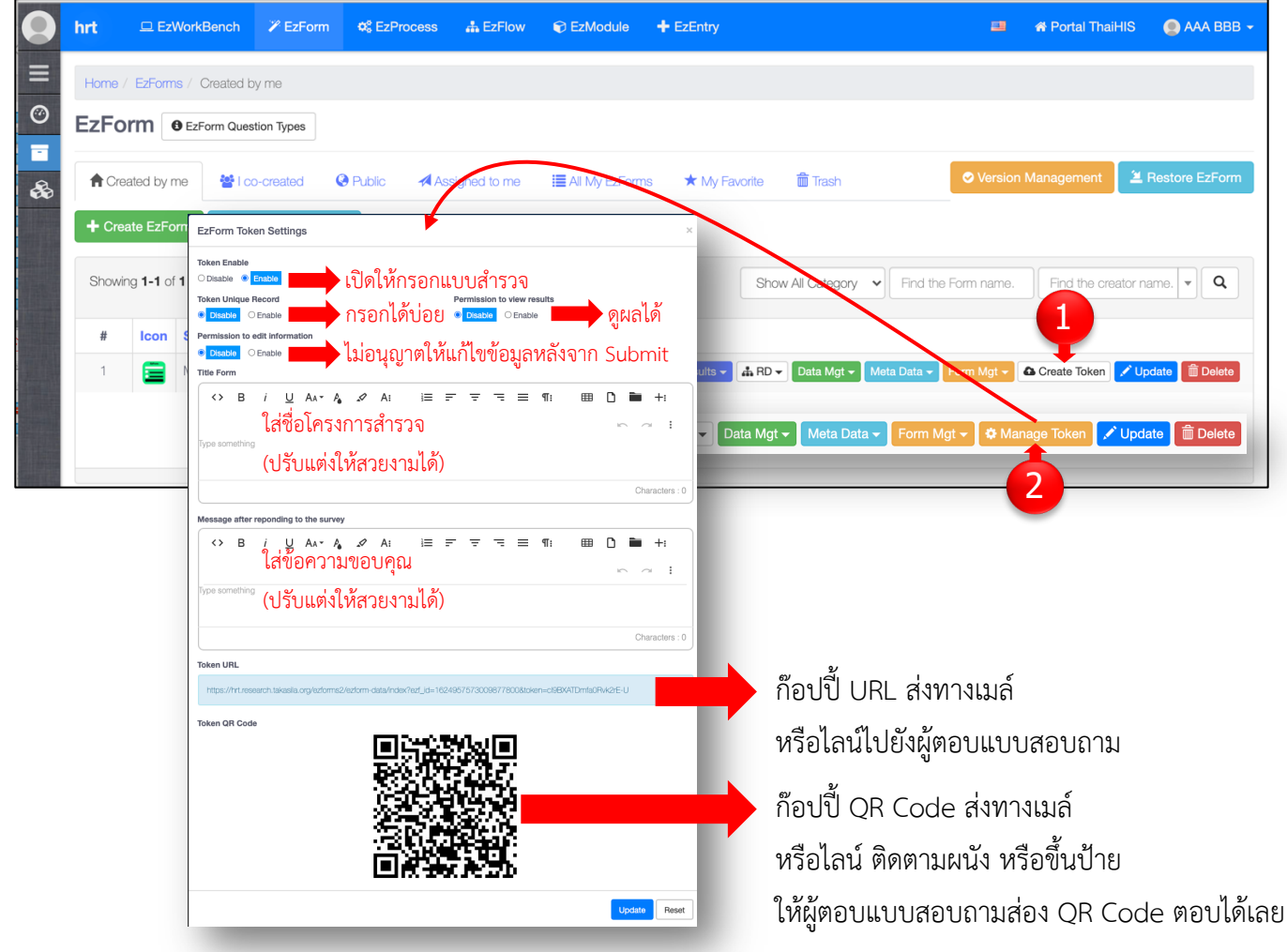

**หมายเหตุ**: การตั้งค่าฟอร์มว่า ให้สามารถบันทึกข้อมูลได้หลายครั้ง เช่นกรณีการเก็บข้อมูลโดยผู้สัมภาษณ์ หรือกรอกได้ครั้ง เดียว เช่นการให้ผู้ตอบบันทึกข้อมูลเอง นั้น สามารถตั้งค่าได้ที่ Token Settings หรือที่หน้า EzForm Settings -> Properties ก็ได้

### 3.4 การเก็บเก็บเกี่ยวผลการสำรวจ

3.4.1) ดูผลการวิเคราะห์

a) จากหน้า Main EzForm

| 0  | hrt           | 🖵 Ez\           | VorkBench      | 🎢 EzForm     | 🗢 EzProces | s 🛔 EzFlov     | v 📦 EzModule                                       | + EzEntry                                | -             | A Portal ThaiHIS | S 💿 AAA BBB 🗸    |
|----|---------------|-----------------|----------------|--------------|------------|----------------|----------------------------------------------------|------------------------------------------|---------------|------------------|------------------|
|    | Home /        | EzForm          | s / Created by | me           |            |                |                                                    |                                          |               |                  |                  |
| Ø  | EzFo          | rm 🖣            | EzForm Questic | n Types      |            |                |                                                    |                                          |               |                  |                  |
| -  | <b>↑</b> Crea | ated by n       | ne 😤 I co-c    | created 🔇 F  | Public 🖌   | Assigned to me | All My EzForm                                      | ns ★ My Favorite 🗂 Trash                 | Sersion       | Management       | 🛎 Restore EzForm |
| 66 | + Crea        | ite EzFo        | rm 🖽 View      | Custom Table |            |                |                                                    |                                          | _             |                  |                  |
|    |               |                 |                |              | •          |                |                                                    |                                          |               |                  |                  |
|    | Showin        | g <b>1-1</b> of | 1 item.        |              |            |                |                                                    | Show All Category                        | he Form name. | Find the creato  | r name. 💌 🔍      |
|    | #             | lcon            | Short Name     | Long Name    | Version    | Created By     | Date Created $\downarrow_{\scriptscriptstyle R}^z$ |                                          |               |                  |                  |
| 7  | 1             |                 | MySurvey       |              | v1         | AAA BBB        | 29/06/2021                                         | Results 👻 🚠 RD 👻 Data M jt 👻 Meta Data 🕶 | Form Mgt 🗸    | 🌣 Manage Token 📝 | Update           |
|    |               |                 |                |              |            |                |                                                    | III Results                              |               |                  |                  |
|    |               |                 |                |              |            |                |                                                    | I EzGrid                                 |               |                  |                  |
|    |               |                 |                |              |            |                |                                                    |                                          |               |                  |                  |

#### b) จากหน้า Edit EzForm

| 0      | hrt      | 모 EzWorkBench             | 🎢 EzForm        | ¢8 EzProcess | 🛔 EzFlow       | 🗊 EzModule     | + EzEntry          |            |                 | -    | 🛠 Portal Th    | naiHIS   | 🔵 AAA BBB 👻  |
|--------|----------|---------------------------|-----------------|--------------|----------------|----------------|--------------------|------------|-----------------|------|----------------|----------|--------------|
| ≡      | Home /   | EzForms / Edit Form       |                 |              |                |                |                    |            |                 |      |                |          |              |
| ©<br>• | C Edit   | Form Convert              | Excel to EzForm | Simport Exce | el to Database | C Restore Data | * Change           | e Log      |                 |      |                | Sack     | to Form page |
| *      |          | lySurvey Click to re      | name            |              | Preview        | I Data         | Annotated          | Dictionary | LERD LSF        | D    | Backup 🗕       | 🌣 Mana   | ige Token    |
|        | C Edit   | Form ©Settings            | 🗣 Discuss       |              |                |                |                    |            | Show Variables  | ⊖ R  | eport Template | Lul Resu | ults         |
|        | Particip | pant ID                   |                 | Age          |                |                | Sex                |            |                 |      |                |          |              |
|        | Please   | e specified if not autoge | enerate.        |              |                | Months         | ○ Male<br>○ Female |            |                 |      |                |          |              |
|        | -        | + 8                       |                 | B            |                | 9              |                    | ۰.         | Search Question | type | ▼ ↔ S          | pace     | 1 Line       |

| <b>⊒</b> MySurvey    |             |                                                |                   |                       |             |
|----------------------|-------------|------------------------------------------------|-------------------|-----------------------|-------------|
| Questions            | Counts      | Percent                                        |                   |                       |             |
| ✓ Participant ID xid |             |                                                |                   |                       |             |
| 001                  |             | 50.00%                                         |                   |                       |             |
| 002                  | 1           | 50.00%                                         |                   |                       |             |
| Total                | 2           | 100%                                           |                   |                       |             |
| ❤ Age                | 🚍 🕜 MySurve | ey 🛃 Export Data 🔲 Variable Header 🗌 🗆 D       | isplay coded data |                       |             |
| 12                   | #           | Date Created J <sup>z</sup> Participant ID Age | Sex               | Site Code Recorded By | R           |
| 9                    | 1 💽 🔀 🗊     | 30/06/2021 001 12<br>09:37                     | Male              | •• AAA BBB            | Sav         |
| Total                | View        | Edit Delete                                    |                   |                       | Showing 1-1 |
| ❤ Sex                |             |                                                |                   |                       |             |
| Male 1               | 1           | 50.00%                                         |                   |                       |             |
| Female 2             | 1           | 50.00%                                         |                   |                       |             |
|                      |             |                                                |                   |                       |             |

## c) ตัวอย่างที่ได้จากคลิก [Results]

3.4.2) ดูผลข้อมูลจากตาราง สร้างกราฟ กรอกข้อมูลเพิ่ม หรือจัดเรียงคอลัมน์ รวมทั้ง Export ข้อมูลออก

#### a) ตัวอย่างผลจากการคลิก [EzGrid]

| MySurvey     |                |     |        | Total: 2 items. + Add |
|--------------|----------------|-----|--------|-----------------------|
| Drag here to | set row groups |     |        |                       |
|              | Participant ID | Age | Sex    |                       |
|              | 002            | 9   | Female |                       |
|              | 001            | 12  | Male   |                       |
|              |                |     |        |                       |

b) ตัวอย่างผลจากใช้ EzGrid โดยเลือกข้อมูล จากนั้นคลิกขวา จะได้เมนูเครื่องมือต่าง ๆ ในการจัดการข้อมูล รวมทั้งการสร้างกราฟ พร้อมกับมีผลการคำนวณแสดงด้านล่างสุดของตาราง

| lySurvey       |                |     |    |                 |                 | Total: 2 items. + Add        |
|----------------|----------------|-----|----|-----------------|-----------------|------------------------------|
| Drag here to s | et row groups  |     |    |                 |                 |                              |
|                | Participant ID | Age |    | Sex             |                 |                              |
| ۵ 🖍 💼          | 002            | 9   |    | Female          |                 |                              |
| o 🖍 💼          | 001            | 12  | Ū  | Сору            | Ctrl+C          |                              |
|                | <u></u>        |     | Ū  | Copy with Heade | rs              |                              |
|                |                |     | Ċ  | Paste           | Ctrl+V          |                              |
|                |                |     |    | Reset Columns   |                 |                              |
|                |                |     | ৬  | Export          | •               | CSV Export                   |
|                |                |     | ւհ | Chart Range     | •               | Excel Export (.xlsx)         |
|                |                |     |    |                 |                 | Excel Export (.xml)          |
|                |                |     |    | Av              | erage: 4.5 Coun | nt: 6 Min: 1 Max: 12 Sum: 27 |

# บทที่ 4

# EzForm-Advanced Settings: การสร้างโปรแกรมคำนวณในฟอร์ม

บทนี้ แสดงตัวอย่างที่ใช้บ่อย ในการสร้างเครื่องช่วยในการคำนวณ ตามสูตร สมการ หรือ Algorithm ต่าง ๆ ใน ลักษณะ 1 EzForm คือ 1 Calculator ที่มีหน้าป้อนค่าพารามิเตอร์ให้ user ทั่วไป (GUI: Graphical User Interface) เช่น สร้าง Medical calculator ต่าง ๆ ที่พบได้ในอินเตอร์เน็ต แต่ที่มีปัจจุบัน ล้วนเป็น Web application ที่ไม่สะดวกต่อการ ใช้งานจริง หรือไม่ก็ต้องมีค่าใช้จ่าย

EzForm มีเครื่องมือให้สามารถทำเป็น Application ได้ด้วยตนเอง หรือทำฟอร์มในการดูแลรักษาผู้ป่วย ที่มีบาง ข้อต้องคำนวณค่าบางอย่างในระหว่างให้การรักษา หากสูตรคำนวณนั้นไม่ซับซ้อนนัก ก็ทำได้เองโดย user ที่ไม่ต้องมีความรู้ ด้านโปรแกรม แต่มี logic ในการคำนวณคล้าย MS-Excel ก็เพียงพอ นั่นคือวิธีแรกซึ่งง่าย แต่หากซับซ้อน ก็ใช้วิธีที่ 2 คือ ให้โปรแกรมเมอร์ที่ใช้ JQuery ได้ ช่วยทำโค้ดแปะในฟอร์มช่อง Add-on Scripts โดยไม่ต้องลง hard code ใด ๆ ดัง ตัวอย่างต่อไปนี้

### 4.1 สูตรการคำนวณที่ต้องการ

**ตัวอย่าง** การคำนวณ Pediatric Renal Function (eGFR) Calculator

ที่มา: <u>https://www.ebmconsult.com/app/medical-calculators/pediatric-gfr-calculator-renal-function</u>

#### สูตรคำนวณ

Original Schwartz Equations:

eGFR = k x (height in cm) ÷ serum Cr where: k = 0.33 in preemie infants k = 0.45 in term infants to 1 year of age k = 0.55 in children to 13 years of age k = 0.70 in adolescent males (females remain at 0.55 after age 13 years)

#### 4.2 การออกแบบ EzForm

#### 4.2.1 ข้อมูลที่จำเป็นต้องอยู่ใน EzForm เพื่อสามารถคำนวณได้

- จากสูตรข้างต้นต้องมีข้อมูล
  - k
  - height in cm
  - serum Cr
- จากรายละเอียดค่า k ต้องมีข้อมูลเพิ่มคือ
  - Age (ควรเป็นปีและเดือน แต่มีกรณีเด็กเกิดก่อนกำหนดด้วย จึงต้องออกแบบใหม่)
  - Sex

#### 4.2.2 ออกแบบคำถามเพื่อเอื้อให้คำนวณได้

- 1. Gender
  - Male
  - Female
- 2. Age
  - Preemie Infant
  - Term infant up to 1 year of age
  - 1 to 13 years of age
  - Adolescent (> 13 years of age)
- 3. Height in centimeter
- 4. Creatinine in mg/dL
- 5. eGFR เพื่อใส่ค่าที่คำนวณได้

หมายเหตุ: การออกแบบตามนี้ มีข้อจำกัดคือ กรณีทารกเกิดก่อนกำหนด (Preemie) จะใช้ได้ตอนแรกเกิดเท่านั้น หากต้องใช้ต่อเนื่อง ต้องมีการคำนวณ Corrected age ดังนั้น การออกแบบที่ดีกว่า ต้องเก็บข้อมูลวันเกิด จากนั้น ช่อง Age จะได้จากการคำนวณ ซึ่งคำนวณตรงไปตรงมากรณีทารกเกิดครบกำหนด แต่จะมีเงื่อนไขคำนวณแยกหาก เป็นทารกเกิดก่อนกำหนด

# 4.3 EzForm ที่ได้ (ภาพทั้งหมดได้มาโดยอัตโนมัติหลังจากสร้าง EzForm)

#### 1) ฟอร์มในหน้า Edit

| Pediatric eGFR | Jsing JQuery Click to rename |                     | Annotated | Dictionary | LA ERD         | RD 🚯 Backup 🗸   | Create       | Token |
|----------------|------------------------------|---------------------|-----------|------------|----------------|-----------------|--------------|-------|
|                |                              |                     |           |            |                |                 |              |       |
| 🕼 Edit Form    | gs 🔍 Discuss                 |                     |           |            | Show Variables | Beport Template | Lill Results | ⊞ EzG |
| 1. Gender      | 2. Age                       |                     | 3. Height |            |                | 4. Creatinine   |              |       |
| ⊖Воу           | O Preemie Infa               | nt                  |           |            | centimeters    |                 |              | mg/dL |
| Girl           | ○ Term infant u              | up to 1 year of age |           |            |                |                 |              |       |
|                | $\odot$ 1 to 13 years        | s of age            | 5. eGFR   |            |                |                 |              |       |
|                | ○ Adolescent (               | > 13 years of age)  |           |            |                |                 |              |       |
|                |                              | ,                   |           |            |                |                 |              |       |
|                |                              | ,                   |           |            |                |                 |              |       |

#### 2) Annotated Form

| 📄 Pediatric eGFR | Using JQuery v_16250105020178                                                                                                | 01200                    | ×                |
|------------------|----------------------------------------------------------------------------------------------------|--------------------------|------------------|
| 1. Gender gender | 2. Age age                                                                                                    | 3. Height ht centimeters | 4. Creatinine cr |
| Girl             | <ul> <li>Term infant up to 1 year of age</li> <li>1 to 13 years of age</li> <li>Adolescent (&gt; 13 years of age)</li> </ul> | 5. eGFR egfr 🧶           |                  |
|                  |                                                                                                    |                          | Le Close         |

#### 3) Data Table ทั้งแบบ Display คำถาม และแบบ Display ตัวแปรบนหัวคอลัมน์

| F      | Pediatric eGFR Using JQuery + Add O Variable Header O Display coded data × |           |        |           |               |         |           |             |         |  |  |
|--------|----------------------------------------------------------------------------|-----------|--------|-----------|---------------|---------|-----------|-------------|---------|--|--|
| #      | Date Created J <sup>Z</sup>                                                | 1. Gender | 2. Age | 3. Height | 4. Creatinine | 5. eGFR | Site Code | Recorded By | Rstat   |  |  |
| No res | sults found.                                                               |           |        |           |               |         |           |             |         |  |  |
|        |                                                                            |           |        |           |               |         |           |             | X Close |  |  |
#### 4) Data Dictionary

|                 | Data Dictionary   |         |          |              |       |        |                                      |  |  |  |  |  |
|-----------------|-------------------|---------|----------|--------------|-------|--------|--------------------------------------|--|--|--|--|--|
| Form: Pediatric | eGFR Using JQuery |         |          |              |       |        | พิมพ์วันที่ 30 มิ.ย. 2564 07:51      |  |  |  |  |  |
| Field           | Label             | Default | Required | Format       | Index | Remark | Code (Examples)                      |  |  |  |  |  |
| id              | Datald            |         | No       | BIGINT(20)   | Yes   |        |                                      |  |  |  |  |  |
| gender          | 1. Gender         |         | No       | VARCHAR(20)  | No    |        | 1 => Boy                             |  |  |  |  |  |
|                 |                   |         |          |              |       |        | 2 => Girl                            |  |  |  |  |  |
| age             | 2. Age            |         | No       | VARCHAR(20)  | No    |        | 1 => Preemie Infant                  |  |  |  |  |  |
|                 |                   |         |          |              |       |        | 2 => Term infant up to 1 year of age |  |  |  |  |  |
|                 |                   |         |          |              |       |        | 3 => 1 to 13 years of age            |  |  |  |  |  |
|                 |                   |         |          |              |       |        | 4 => Adolescent (> 13 years of age)  |  |  |  |  |  |
| ht              | 3. Height         |         | No       | VARCHAR(150) | No    |        |                                      |  |  |  |  |  |
| cr              | 4. Creatinine     |         | No       | VARCHAR(150) | No    |        |                                      |  |  |  |  |  |
| egfr            | 5. eGFR           |         | No       | VARCHAR(150) | No    |        |                                      |  |  |  |  |  |

# 4.4 วิธีสร้างแบบที่หนึ่ง: ใช้ Advanced Setting ในข้อคำถาม eGFR

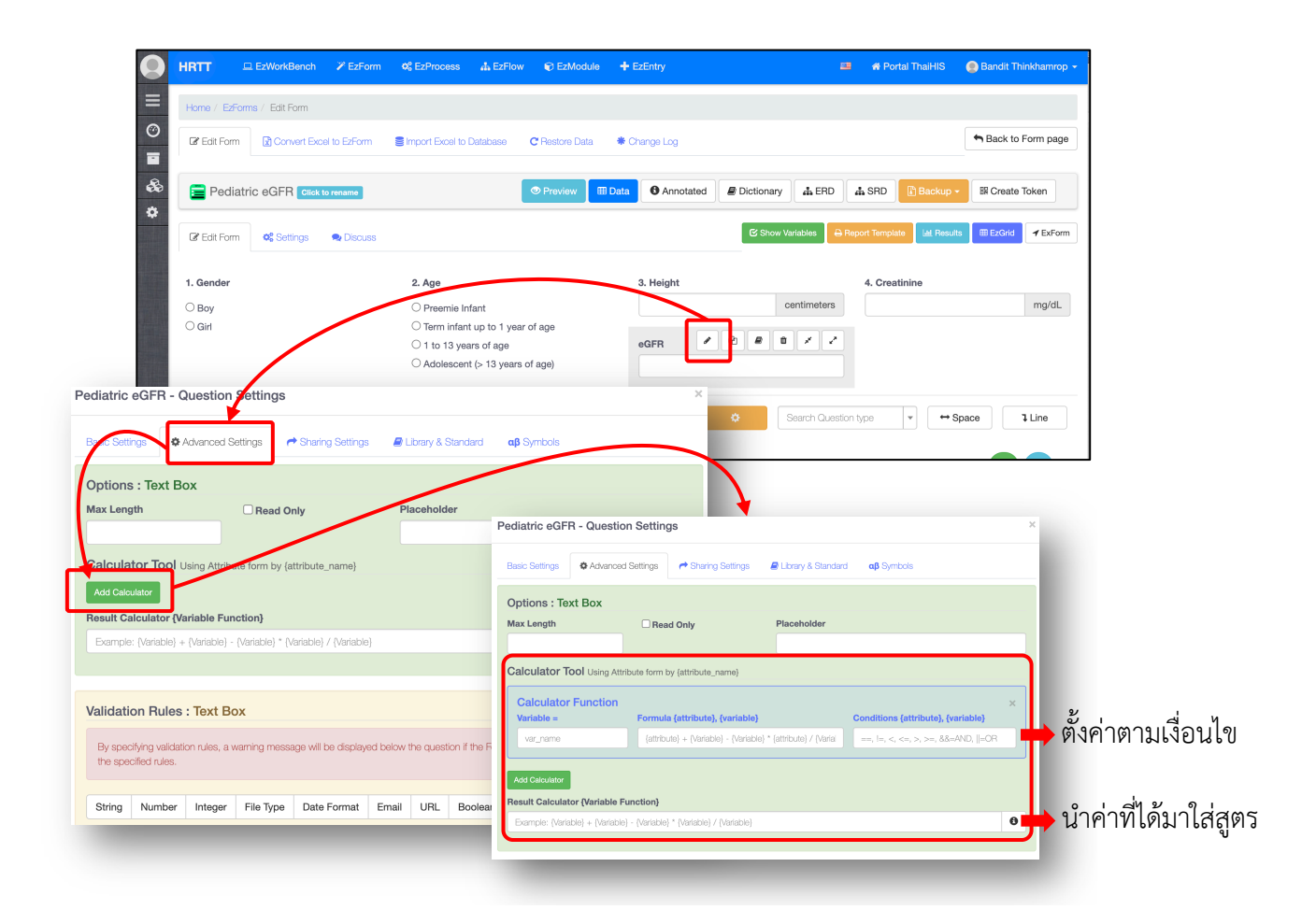

#### จากสูตร

#### eGFR = k x (height in cm) ÷ serum Cr เมื่อ

k = 0.33 in preemie infants

- $\mathbf{k}$  = 0.45 in term infants to 1 year of age
- **k** = 0.55 in children to 13 years of age
- k = 0.70 in adolescent males (females remain at 0.55 after age 13 years)

## สามารถใช้ EzForm Settings ตามภาพข้างต้น ทำตามนัยนี้ ดังนี้

| Variable = | Formula {attribute}, {variable} | Conditions {attribute}, {variable} |
|------------|---------------------------------|------------------------------------|
| k          | 0.33                            | {age} == 1                         |
| k          | 0.45                            | {age} == 2                         |
| k          | 0.55                            | {age} == 3                         |
| k          | 0.70                            | {age} == 4                         |
| k          | 0.55                            | $\{age\} == 4 \&\& \{sex\} == 2$   |

#### Result Calculator {Variable Function}

{k} \* {ht} / {cr}

### หากต้องการกำหนดค่าจำนวนตำแหน่งจุดทศนิยม 2 ตำแหน่ง ทำดังนี้ (มีตัวอย่าง Math Function ใน Help ที่ให้ไว้)

Number({k} \* {ht} / {cr}).toFixed(2)

#### ภาพหน้า Advanced Settings ของข้อคำถาม eGFR เป็นดังนี้

| Calculator Function Variable = | Formula {attribute}, {variable} | Conditions {attribute}, {variable} | × |
|--------------------------------|---------------------------------|------------------------------------|---|
| k                              | 0.33                            | {age} == 1                         |   |
| Calculator Function            |                                 |                                    | > |
| Variable =                     | Formula {attribute}, {variable} | Conditions {attribute}, {variable} |   |
| k                              | 0.45                            | {age} == 2                         |   |
|                                |                                 |                                    |   |
| Calculator Function            |                                 | O                                  | × |
| Variable =                     | Formula {attribute}, {variable} | Conditions (attribute), (variable) |   |
| ĸ                              | 0.55                            | {age} == 3                         |   |
|                                |                                 |                                    |   |
| Calculator Function            | Formula {attribute}, {variable} | Conditions {attribute}, {variable} | × |
| k                              | 0.70                            | {age} == 4                         |   |
|                                |                                 |                                    |   |
| Calculator Function            |                                 |                                    | , |
| Variable =                     | Formula {attribute}, {variable} | Conditions {attribute}, {variable} |   |
| k                              | 0.55                            | {age} == 4 && {sex} == 2           |   |
|                                |                                 |                                    | - |
| dd Calculator                  |                                 |                                    |   |

จากนี้ ก็สามารทดลองใช้งาน โดยกลับไปที่หน้า Preview แล้วกรอกค่าลงในฟอร์มแล้วดูผล eGFR เพื่อตรวจสอบ ความถูกต้อง

ตัวอย่าง ผลจากการใช้งาน ได้ค่า eGFR ดังภาพ

| . Gender | 2. Age                                                  | 3. Height |             | 4. Creatinine |       |
|----------|---------------------------------------------------------|-----------|-------------|---------------|-------|
| Boy      | O Preemie Infant                                        | 50        | centimeters | 0.8           | mg/dL |
| ) Girl   | Term infant up to 1 year of age                         | eGFR      | J           |               |       |
|          | ○ 1 to 13 years of age ○ Adolescent (> 13 years of age) | 28.125    | т           |               |       |

### 4.5 วิธีสร้างแบบที่สอง: ใช้ Add-on Script ใน Advanced Setting ของฟอร์ม

วิธีนี้ เหมาะสำหรับโปรแกรมเมอร์ ที่มีทักษะ JQuery หากทำได้ดี จะสามารถคำนวณโดยเรียกเอาข้อมูลจาก EzForm อื่นมาร่วมวิเคราะห์ได้ และสามารถทำกับกรณีที่ซับซ้อนได้

หากจะทดลอง แนะนำให้ Clone EzForm เป็นอีกฟอร์มหนึ่ง แล้วเปิดฟอร์ม ->คลิก Settings เพื่อแก้ไขชื่อ ฟอร์ม แล้วกลับมาหน้า Edit Form จากนั้นคลิก Edit คำถาม eGFR เพื่อลบ Advanced Settings ของข้อคำถาม eGFR ออกก่อน แล้วกด [Update]

1) ตั้งชื่อ Class ให้กับตัวแปร เพื่อนำไปใช้ใน Add-on Script

| Pediatric eGFI    | R Using JQ       | uery - Que   | estion Se  | ettings         |                   |                 |           |            |   | × |
|-------------------|------------------|--------------|------------|-----------------|-------------------|-----------------|-----------|------------|---|---|
| Basic Settings    | Advanced         | Settings     | A Sharing  | Settings 🖉 L    | ibrary & Standarc | d <b>αβ</b> Syn | nbols     |            |   |   |
| 1. Question       |                  |              |            |                 |                   |                 | 2. Varial | ole        |   |   |
| 1. Gender         |                  |              |            |                 |                   |                 | gende     | r          |   |   |
| 3. Туре           |                  |              |            |                 |                   |                 |           |            |   |   |
| Radio Box (M      | ultiple Choices) |              |            |                 |                   |                 |           |            | - | 0 |
| Code              | Descrip          | tions        |            | Variable (Spe   | ecify,)           | Suffix          |           |            |   |   |
| 1                 | Boy              |              |            | + More text     | + More drop       | down list       |           | ×          | 1 |   |
| 2                 | Girl             |              |            | + More text     | + More drop       | down list       |           | ×          | t |   |
|                   |                  |              | 🕂 Ad       | d Item          |                   |                 |           |            |   |   |
|                   |                  |              |            |                 |                   |                 |           |            |   |   |
| Initial Code      |                  |              |            |                 |                   |                 |           |            |   |   |
|                   |                  | • Vertical   | ○ Horizont | al              |                   |                 |           |            |   |   |
|                   |                  |              |            |                 |                   |                 |           |            |   |   |
| Comment.          |                  |              |            |                 |                   |                 |           |            |   |   |
| Comment           |                  |              |            |                 |                   |                 |           |            |   |   |
| Optional :        |                  |              |            |                 |                   |                 |           |            |   |   |
| 4. Setup the ques | tion format an   | d properties | 3          |                 |                   |                 |           |            |   |   |
| General Option    |                  | Color        |            | Input same line |                   | Input inde      | nt        | Input widt | h |   |
| Required          | Index            | × •          | X          | O Disable O     | Enable            | 0               | рх        | 150        | р | x |
| lcon              |                  | BG area      |            | Area lenght     |                   | Order afte      | r         |            |   |   |
|                   |                  | × •          | X          | 25% (3)         | ~                 | [Last que       | stion]    |            |   | • |
| egfrped_gend      | er               |              | 🗌 Hide que | estion          |                   |                 |           |            |   |   |

#### 2) ภาพหน้า Add-on Script

| Pediatric eGFR Using Scripts Click to rename  Preview Data                                                                                                    | Annotated Dictionary A ERD SRD Backup - RCreate Token      |
|----------------------------------------------------------------------------------------------------|------------------------------------------------------------|
| C Edit Form                                                                                                    | C Show Variables A Report Template Idl Results TEXard F Ex |
| <b>* Short Name</b> Add-on script นี้                                                                                                    | Long Name                                                  |
| <sub>таble</sub> ทำงานเมื่อเปิดฟอร์ม (On-load)                                                                                                    | Form ID                                                    |
| zdata_1625201578067869100                                                                                                    | 1625201578067869100                                        |
| JS 1 egfrCal();//onload form 2                                                                                                    |                                                            |
| <pre>1 egfrCal();//onload form 2 3 \$('.egfrpad_gender input').on('change', function (e) { 4 egfrCal(); 5 }); 6 </pre>                                                                                                    |                                                            |
| <pre>&gt; (.egrrped_age input ).on( change , function () {     egfrCal();     egfrcal();     egfrCal();     iii &gt; ('.egfrped_height input').on('change', function (e) {     egfrCal();     iii &gt; ('.egfrped_height);     iii &gt; ('.egfrped_height);     ii</pre> |                                                            |
| <pre>14 15 * {'.egfrped_cr input').on('change', function (e) { 16 egfrCal(); 17 });</pre>                                                                                                    |                                                            |

3) Program code สำหรับ Add-on Script ตามภาพข้างต้น

```
egfrCal();//onload form
$('.egfrped gender input').on('change', function (e) {
  egfrCal();
});
$('.egfrped_age input').on('change', function () {
  egfrCal();
});
$('.egfrped_height input').on('change', function (e) {
  egfrCal();
});
$('.egfrped cr input').on('change', function (e) {
   egfrCal();
});
function egfrCal(){
   let egfr = 0;
   if($('.egfrped_gender input:checked').val()>0 && $('.egfrped_age input:checked').val()>0 && $('.egfrped_height
input').val()>0 && $('.egfrped_cr input').val()>0){
   let gender = parseFloat($('.egfrped gender input:checked').val());
   let age = parseFloat($('.egfrped_age input:checked').val());
```

```
let height = parseFloat($('.egfrped_height input').val());
let cr = parseFloat($('.egfrped_cr input').val());
let k = 0;
   if(age = = 1){
      k = 0.33;
   }else if(age==2){
      k = 0.45;
   }else if(age==3){
      k = 0.55;
   }else if(age==4){
      if(gender==1){
         k = 0.7;
      }else if(gender==2){
         k = 0.55
      }
   }
   egfr = k*height/cr;
} else {
   egfr = 0;
}
$('.egfrped_egfr input').val(egfr.toFixed(2));
```

#### 4) ทดลองใช้ และตรวจสอบความถูกต้อง

}

| . Gender | 2. Age                                                                                      | 3. Height        |             | 4. Creatinine |       |
|----------|---------------------------------------------------------------------------------------------|------------------|-------------|---------------|-------|
| Boy      | O Preemie Infant                                                                            | 50               | centimeters | 0.8           | mg/dL |
| ) Girl   | Term infant up to 1 year of age     1 to 13 years of age     Adolescent (> 13 years of age) | 5. eGFR<br>28.13 | Ų           |               |       |

เปรียบเทียบกับแบบแรกที่ใช้เครื่องมือใน EzForm Advanced Settings ซึ่งได้ผล BMI ทศนิยม 3 ตำแหน่ง เพราะในสูตร ล่างสุด ไม่ได้ใส่ Math Function เพื่อกำหนดจำนวนหลักของจุดทศนิยม

| 1. Gender | 2. Age                                                                                                    | 3. Height             |             | 4. Creatinine |       |
|-----------|----------------------------------------------------------------------------------------------------|-----------------------|-------------|---------------|-------|
| Boy       | ◯ Preemie Infant                                                                                                    | 50                    | centimeters | 0.8           | mg/dL |
| ⊖ Girl    | <ul> <li>Term infant up to 1 year of age</li> <li>1 to 13 years of age</li> <li>Adolescent (&gt; 13 years of age)</li> </ul> | <b>eGFR</b><br>28.125 | Ļ           |               |       |

หากต้องการกำหนดค่าจำนวนตำแหน่งจุดทศนิยม 2 ตำแหน่ง ทำดังนี้ (มีตัวอย่าง Math Function ใน Help ที่ให้ไว้)

Number({k} \* {ht} / {cr}).toFixed(2)

# บทที่ 5 EzForm: สิ่งที่ได้ทันทีโดยอัตโนมัติหลังจากสร้างฟอร์ม

| 0 | hrt                                   | 😐 EzV     | VorkBench      | 🎢 EzForm    | o EzProces | s 🎄 EzFlov     | w 📦 EzModule      | + EzEntry                               | 23           | 希 Portal ThaiHI  | 6 💽 AAA BBB 🗸    |
|---|---------------------------------------|-----------|----------------|-------------|------------|----------------|-------------------|-----------------------------------------|--------------|------------------|------------------|
| ≡ | Home /                                | EzForm    | s / Created by | me          |            |                |                   |                                         |              |                  |                  |
| 0 | EzFo                                  | rm 🤇      | EzForm Questic | n Types     |            |                |                   |                                         |              |                  |                  |
| • | A Crea                                | ated by n | ne 🐸 l co-c    | created 📀 F | Public 🔺   | Assigned to me | e 📕 All My EzForm | is 🖈 My Favorite 🗂 Trash                | Version      | Management       | a Restore EzForm |
| u | + Create EzForm III View Custom Table |           |                |             |            |                |                   |                                         |              |                  |                  |
|   | Showing 1-1 of 1 item.                |           |                |             |            |                |                   | Show All Category                       | e Form name. | Find the creato  | r name. 💌 Q      |
|   | #                                     | lcon      | Short Name     | Long Name   | Version    | Created By     | Date Created      |                                         |              |                  |                  |
|   | 1                                     |           | MySurvey       |             | v1         | AAA BBB        | 29/06/2021        | Results 🗸 🚔 RD 🖌 Data Mgt 🖌 Meta Data 🗸 | Form Mgt 👻   | 🌣 Manage Token 📝 | <b>`Update</b>   |
|   |                                       |           |                |             |            |                |                   | Lad. Results<br>⊞ EzGrid                |              |                  |                  |

# 5.1) แถบเครื่องมือสำหรับ EzForm

แสดงเป็น Icon ที่คลิกแล้วมี Dropdown list เครื่องมือ ทั้งนี้ Icon เหล่านี้ จะแสดงตามสิทธิ์การเข้าถึงฟอร์ม

#### 5.1.1) ผลที่ได้

Results -

คือ Results และ EzGrid ตามที่กล่าวข้างต้น

👬 RD 🔫

ERD คือ Entity relation diagram กรณีสร้างฟอร์มที่มีคำถามประเภท Joiner

4.2.2) เครื่องมือให้ใช้กับฟอร์มและข้อมูล เครื่องมือเหล่านี้จะกล่าวในรายละเอียดในบทต่อ ๆ ไป

Data Mgt 🗸

เครื่องมือจัดการข้อมูล

Meta Data 🗸

ข้อมูลเกี่ยวกับฟอร์ม ได้แก่ Annotated CRF ซึ่งแสดงชื่อตัวแปรใกล้คำถาม และ Data Dictionary

Form Mgt 🗸

เครื่องมือจัดการฟอร์ม

Create Token

ตามที่กล่าวแล้วข้างต้น

# 5.2) ตัวอย่างผลที่ได้ และที่จำเป็นต้องใช้ในการวิจัย

#### a) Annotated CRF

| 📄 MySurvey 🔽                                       |         |        |                               | ×       |
|----------------------------------------------------|---------|--------|-------------------------------|---------|
| Participant ID xid Please specified if not autoger | Age age | Months | Sex sex<br>O Male<br>O Female |         |
|                                                    |         |        |                               | E Close |

b) Data Dictionary แบบ Interactive (สามารถคลิกลิ้งค์ได้)

| My             | Survey | v1             |              |          |              |            |        |                    |         | ×  |
|----------------|--------|----------------|--------------|----------|--------------|------------|--------|--------------------|---------|----|
| Total <b>4</b> | items. |                |              |          |              |            |        |                    |         |    |
| #              | Field  | Label          | Hint         | Required | Format       | Index      | Target | Remark             | Comment |    |
| 1              | id     | Datald         | (not<br>set) | No       | BIGINT(20)   | Yes        | No     |                    |         |    |
| 2              | xid    | Participant ID |              | No       | VARCHAR(50)  | Yes        | No     |                    |         |    |
| З              | age    | Age            |              | No       | VARCHAR(150) | No         | No     |                    |         |    |
| 4              | sex 🕄  | Sex            |              | No       | VARCHAR(20)  | No         | No     |                    |         |    |
|                |        |                |              |          | 🔒 Data I     | Dictionary | Exp    | port Data Dictiona | Clos    | se |

## c) Data Dictionary แบบ Static (ได้จากคลิกปุ่ม [Data Dictionary] ล่างสุดของ Dynamic DataDict)

| Data Dictionary |                |         |          |              |       |        |                 |  |  |  |  |  |
|-----------------|----------------|---------|----------|--------------|-------|--------|-----------------|--|--|--|--|--|
| Form: MySurvey  |                |         |          |              |       |        |                 |  |  |  |  |  |
| Field           | Label          | Default | Required | Format       | Index | Remark | Code (Examples) |  |  |  |  |  |
| id              | Datald         |         | No       | BIGINT(20)   | Yes   |        |                 |  |  |  |  |  |
| xid             | Participant ID |         | No       | VARCHAR(50)  | Yes   |        |                 |  |  |  |  |  |
| age             | Age            |         | No       | VARCHAR(150) | No    |        |                 |  |  |  |  |  |
| sex             | Sex            |         | No       | VARCHAR(20)  | No    |        | 1 => Male       |  |  |  |  |  |
|                 |                |         |          |              |       |        | 2 => Female     |  |  |  |  |  |

# บทที่ 6

# EzForm: การจัดการฟอร์มเพื่อ Backup Restore Clone และ Delete

#### 6.1 Backup Data และ Backup EzForm

|   | hrt                  | 🖵 Ez\            | VorkBench      | 🎢 EzForm     | ¢8 EzProc | ess 🛔 Ezf   | Flow 📦 EzModu    | e 🕂 EzEntry           |                   |                                       | 🛪 Portal ThaiHl        | s 🕘 aaa BBB 🗕    |
|---|----------------------|------------------|----------------|--------------|-----------|-------------|------------------|-----------------------|-------------------|---------------------------------------|------------------------|------------------|
| = | Home /               | EzForm           | s / Created by | me           |           |             |                  |                       |                   |                                       |                        |                  |
| 0 | EzForm December 2010 |                  |                |              |           |             |                  |                       |                   |                                       |                        |                  |
| - | A Cre                | ated by r        | ne 😤 l co-     | created      | Public    | Assigned to | me 🛛 📕 All My Ez | Forms 🛛 🖈 My Favorite | 🛅 Trash           | ✓ Version I                           | Management             | 2 Restore EzForm |
|   | + Crea               | ate EzFo         | rm 🛛 🎟 View    | Custom Table |           |             |                  |                       |                   |                                       |                        |                  |
|   | Showir               | ng <b>1-1</b> of | 1 item.        |              |           |             |                  | Show All C            | Category V Fin    | nd the Form name.                     | Find the create        | or name. 💌 Q     |
|   | #                    | lcon             | Short Name     | Long Name    | Version   | Created By  | Date Created 1   |                       |                   |                                       |                        |                  |
|   | 1                    |                  | MySurvey       |              | v1        | AAA BBB     | 29/06/2021       | Results - ARD - Data  | a Mgt 👻 Meta Data | - Form Mgt -                          | Create Token           | Jpdate 🗂 Delete  |
|   |                      |                  |                |              |           |             |                  |                       |                   | A Backup D<br>A Backup E<br>Restore D | lata<br>izForm<br>Data |                  |

- แม้ไม่จำเป็นต้องทำ แต่หลักของการจัดการข้อมูลที่ดี ควร Backup data เป็นระยะ และควรทำทุกครั้งหลังจากที่มี การบันทึกข้อมูลจำนวนมาก เพื่อเก็บรักษาไว้ในที่ปลอดภัย เผื่อกรณี Server มีปัญหา
- คลิก [Backup Data] จะให้ Download file เก็บไว้ที่เครื่องคอมพิวเตอร์เรา
- ข้อมูลในไฟล์ดังกล่าว เป็น Excel file ซึ่งเป็นข้อมูลที่บันทึกเข้าใน EzForm
- สามารถนำมา Restore คือ กู้คืนกลับสู่ EzForm ที่ว่างเปล่าได้ในภายหลัง
- สามารถใช้เป็นรูปแบบการ Migrate Form and Data จากโครงการหนึ่งไปสู่อีกโครงการหนึ่ง หรือไปอีกหน่วยงาน หนึ่งที่ใช้ระบบ HRT นี้
- หากต้องการ Backup Data การ Backup EzForm เป็นสิ่งที่ต้องทำพร้อมกันกับการ Backup data ครั้งแรก
- ทำเพียงครั้งแรกครั้งเดียวเท่านั้น เว้นแต่มีการแก้ไข EzForm ซึ่งก็ต้อง Backup ทั้ง EzForm และ Data พร้อมกัน ทุกครั้งเสมอ เหตุผลเพราะ Form เป็นบ้าน และ Data เป็น Built-in furniture หากย้ายไปบ้านอื่นก็ต้องมีผัง เดียวกันจึงจะติดตั้งได้ลงตัว
- คลิก [Backup EzForm] จะให้ Download file เก็บไว้ที่เครื่องคอมพิวเตอร์เรา
- ข้อมูลในไฟล์ดังกล่าว เป็น Excel file ซึ่งเก็บ Database structure configuration

สามารถนำมา Restore เป็นฟอร์มใหม่ที่ว่างเปล่าได้ในภายหลัง

#### 6.2 Restore EzForm และ Restore Data

- ต้องแน่ใจก่อนว่า ท่านได้ Backup EzForm และ Backup Data ไว้แล้ว มีไฟล์ทั้งสอง ดังตัวอย่าง
  - O backup\_data\_mysurvey\_2021\_06\_30.xlsx
  - O backup\_ezform\_mysurvey\_v1\_1625039334006471000.xlsx
- ต้องไม่มี EzForm เดียวกันในระบบ นั่นหมายถึงท่านต้องส่งให้ User อื่นที่ไม่มีฟอร์มนี้ลอง หรือหากท่านจะ ทดลองระบบเอง ก็ต้องลบ EzForm ออกจาก Account ของท่านอย่างถาวรเสียก่อน (การลบไฟล์อย่างถาวร มี กล่าวในท้ายบทนี้)
- ฟอร์มที่จะ Restore Data เข้าไปต้องว่างเปล่า ดังนั้น จึงต้องทำการ Restore EzForm ก่อน
- ขั้นตอนการ Restore EzForm ทำได้โดยคลิกเมนู EzForm แล้วคลิกไอค่อน [Backup EzForm] เพื่อคลิก
   Browse เลือก Backup File ที่ได้จากการ Backup EzForm ก่อนหน้านี้ แล้วคลิก [Restore EzForm] จะได้
   รายงานผลการติดตั้งว่าสำเร็จทุกตัวแปร ดังภาพ

|                                                                              | View Custom Table                                                                                                    |                                             | hrt                                                                                                    |                                                                                                    |                             |                                                                                                    | Successi import comple                                                                                                    | ted.                            |                                                 |                                                                        |                                                |                  |                                                |             |
|------------------------------------------------------------------------------|----------------------------------------------------------------------------------------------------|---------------------------------------------|----------------------------------------------------------------------------------------------------|----------------------------------------------------------------------------------------------------|-----------------------------|----------------------------------------------------------------------------------------------------|----------------------------------------------------------------------------------------------------|---------------------------------|-------------------------------------------------|------------------------------------------------------------------------|------------------------------------------------|------------------|------------------------------------------------|-------------|
| # Icon S                                                                     | Short Name                                                                                                    | Long Name                                   | Home / Exforms / Rostone E<br>Restore EzForm                                                                                                    | ErForm                                                                                                    | stucture. Seck to Form page | Find the creator nam                                                                                                    | Restore EzForm                                                                                                    | Import a bac                    | clup file containing Ezi                        | Form stucture.                                                         |                                                |                  | the Back b                                     | to Form par |
|                                                                              |                                                                                                    |                                             | -                                                                                                    | TestFackup_edorr_mysrwy<br>[18 (83)                                                                                                    |                             |                                                                                                    |                                                                                                    | g & arop i                      | liles nere                                      |                                                                        |                                                |                  |                                                |             |
|                                                                              |                                                                                                    |                                             | TestFbackup_setorm_m                                                                                                    | <b>O</b>                                                                                                    |                             |                                                                                                    | Select file                                                                                                    |                                 | 2                                               | Browse                                                                 |                                                |                  |                                                |             |
|                                                                              |                                                                                                    |                                             | TestRackup_ectorm_m  Pestore ExForm                                                                                                    | ysurvey_v1_1625030649001888800.vksx                                                                                                    |                             |                                                                                                    | Select fie  Restore ExForm  Ezform  Complete                                                                                                    | 1                               | Version<br>Complete                             | Browse                                                                 | Fields                                         | 4                | Choice<br>Complete                             |             |
|                                                                              | WorkBanch 2 ErEnm                                                                                                    | nº ExDingrees                               | Terfoadup_eddemum<br>Restore Ecform                                                                                                    | (     (     (     (     (     (     (     (     (     (     (     (     (     (     (     (     (     (     (     (     (     (     (     (     (     (     (     (     (     (     (     (     (     (     (     (     (     (     (     (     (     (     (     (     (     (     (     (     (     (     (     (     (     (     (     (     (     (     (     (     (     (     (     (     (     (     (     (     (     (     (     (     (     (     (     (     (     (     (     (     (     (     (     (     (     (     (     (     (     (     (     (     (     (     (     (     (     (     (     (     (     (     (     (     (     (     (     (     (     (     (     (     (     (     (     (     (     (     (     (     (     (     (     (     (     (     (     (     (     (     (     (     (     (     (     (     (     (     (     (     (     (     (     (     (     (     (     (     (     (     ) |                             |                                                                                                    | Select Re  Restore ExForm  Exform  Complete  Falled                                                                                                    | 1                               | Version<br>Complete<br>Falled                   | Browse                                                                 | Fields<br>Complete<br>Failed                   | 4                | Choice<br>Complete<br>Failed                   |             |
|                                                                              | zWorkBench ZEzForm                                                                                                    | of EzProcess da                             | EzFlow                                                                                                    | • Ezerny                                                                                                    |                             | e e Portz                                                                                                    | Select Ita  Restore ExForm  Exform  Complete  Falled  Error                                                                                            | 1<br>0                          | Version<br>Complete<br>Failed<br>Error          | Provise                                                                | Fields<br>Complete<br>Failed<br>Error          | 4<br>0<br>0      | Choice<br>Complete<br>Failed<br>Error          |             |
| HRTT 😐 E                                                                     | ExWorkBench ZEForm                                                                                                    | of EzProcess                                | TerFacklup,edomum Retore Erform Erform EzFlow EzFlow                                                                                                    | • • • • • • • • • • • • • • • • • • •                                                                                                    |                             | a e Porte                                                                                                    | Select Ita<br>2 Restore ExForm<br>Exform<br>Complete<br>Falled<br>Error<br>Total                                                                       | 1 0 1 1                         | Version<br>Complete<br>Failed<br>Error<br>Total | Fromse                                                                 | Fields<br>Complete<br>Falled<br>Error<br>Total | 4<br>8<br>8<br>4 | Choice<br>Complete<br>Falled<br>Error<br>Total |             |
| HRTT LE<br>Home / EzForms                                                    | 2:WorkBench > E2Form                                                                                                    | ot EzProcess da                             | TerFacke, edorrum TerFacke, edorrum TerFacke, e | 0                                                                                                    |                             | 23 6 Ports                                                                                                    | Select te<br>Select te<br>Selectors Estorm<br>Estorm<br>Complete<br>Falled<br>Error<br>Total<br>MicroFlow<br>Complete                                  | 1 0 1 1                         | Version<br>Complete<br>Falled<br>Error<br>Total | <ul> <li>Browse</li> <li>1</li> <li>0</li> <li>0</li> <li>1</li> </ul> | Fields<br>Complete<br>Falled<br>Error<br>Total | 4<br>0<br>4      | Choice<br>Complete<br>Failed<br>Error<br>Total |             |
| HRTT PE<br>Home / Esforms<br>EzForm                                          | ZWorkBench ZEForm<br>Created by me<br>EzForm Question Types                                                                                                    | ot EzProcess da                             | TerFactup, etcm, m TerFactup, etcm, m TerFactup, e | • •                                                                                                    |                             | el el Porte                                                                                                    | Extorn<br>Extorn<br>Complete<br>Failed<br>Error<br>Total<br>MicroFlow<br>Complete<br>Failed                                                            | 1<br>0<br>1<br>1<br>0           | Version<br>Complete<br>Failed<br>Error<br>Total | Browse                                                                 | Fields<br>Complete<br>Failed<br>Error<br>Total | 4 0 4 4          | Choice<br>Complete<br>Failed<br>Error<br>Total |             |
| HRTT PE<br>Home / ExForms<br>EzForm •                                        | 2XWorkBench ZEForm Created by me EForm Question Types                                                                                                    | o¢ EzProcess ⊥ta<br>Rubic ≪Assigned to      | ErFlow DEMod                                                                                                    | o ▲<br>geren, st., 1550004800 168000.4e<br>dula ◆Extens,<br>mms ★ My Favoria                                                                                                    | Tesh                        | el Porte                                                                                                    | Sect fie.<br>2 Anatos Esfern<br>Ezform<br>Complete<br>Falled<br>Error<br>Total<br>MicroFlow<br>Complete<br>Falled<br>Error                             | 1<br>0<br>1<br>1<br>0<br>0      | Version<br>Complete<br>Failed<br>Error<br>Total | Brows                                                                  | Fields<br>Complete<br>Failed<br>Error<br>Total | 4<br>0<br>4      | Choice<br>Complete<br>Falled<br>Error<br>Total |             |
| HRTT DE<br>Home / ExForms<br>EzForm<br>Created by me                         | Created by me EForm Question Types  Created by me EForm Question Types  Created Q I Created Q I Created Q I Created Q I Created Contemposition                                                                                                    | ot EzProcess _t.<br>Public ≪l Assigned to r | EPRov DEMos                                                                                                    | o<br>meren, st.,155000600198000.4e<br>\$0.0 ◆ Extensy<br>meren ★ My Fanorite                                                                                                    | Trash                       | e Ports                                                                                                    | Sect fie.<br>2 Anatos Esfern<br>Ezform<br>Complete<br>Falled<br>Error<br>Total<br>MicroFilow<br>Complete<br>Falled<br>Error<br>Total<br>Error<br>Total | 1<br>8<br>1<br>1<br>8<br>8<br>1 | Version<br>Complete<br>Failed<br>Error<br>Total | Browsk                                                                 | Fields<br>Complete<br>Failed<br>Error<br>Total | 4<br>0<br>4      | Choice<br>Complete<br>Failed<br>Error<br>Total |             |
| HRTT DE<br>Hone / Esforme<br>EzForm •<br>+ Created by me<br>+ Create Exform  | Created by me ExForm Question Types  Control of the Control of the Control of th | C E2Process _4<br>Public ≪I Assigned to r   | EPRov Echorom<br>EXPloy Echorom<br>MALMYESTO                                                                                                    | o<br>merce, st.,10500000000000000000000000000000000000                                                                                                    | Tran                        | e Ports                                                                                                    | Sector<br>Sector<br>Complete<br>Failed<br>Error<br>Total<br>MicroFlow<br>Complete<br>Failed<br>Error<br>Total                                          | 1<br>0<br>1<br>1<br>0<br>0<br>1 | Version<br>Complete<br>Failed<br>Error<br>Total | P Droved                                                               | Fields<br>Complete<br>Failed<br>Error<br>Total | 4 0 4            | Choice<br>Complete<br>Failed<br>Error<br>Total |             |
| HRTT DE<br>Hone / Efforms<br>EZForm •<br>+ Create ExForm<br>Showing 1-1 of 1 | EVWorkBanch ZEForm<br>Coasted by me<br>ExForm Question Types<br>We too-created Q f<br>10 Wew Custom Table<br>Itom.                                                                                                    | ot EzProcess ▲<br>Public ≪Assigned to 1     | EFFlow CEMAG                                                                                                    | o<br>meres t, 15000000000000000000000000000000000000                                                                                                    | Trach                       | Ports     Orts     Orts | Sector<br>Sector<br>Complete<br>Failed<br>Error<br>Total<br>MicroFlow<br>Complete<br>Failed<br>Error<br>Total<br>Failed<br>Error<br>Total              | 1<br>0<br>1<br>1<br>0<br>1      | Version<br>Complete<br>Failed<br>Error<br>Total | P Decement<br>1<br>8<br>0<br>1<br>1                                    | Fields<br>Complete<br>Failed<br>Error<br>Total | 4 0 4            | Choice<br>Complete<br>Failed<br>Error<br>Total |             |
| HRTT C<br>Home / Edforms<br>EZForm •<br>+ Create ExForm<br>Showing 1-1 of 1  | EtWorkBanch ZEForm<br>Constant by me<br>ExForm Question Types                                                                                                    | ot EzProcess ▲<br>Rubic Assigned to r       | EFFow DEMOS                                                                                                    | o<br>permy, 1, 15000000000000000000000000000000000                                                                                                    | Trach<br>Strow Al Category  | e Vensor                                                                                                    | Sector<br>Sector<br>Complete<br>Falled<br>Error<br>Total<br>MicroFlow<br>Complete<br>Farler<br>Total<br>Find the creator of<br>Find the creator of     | 1<br>0<br>1<br>1<br>0<br>0<br>1 | Version<br>Complete<br>Failed<br>Error<br>Total | P from                                                                 | Fields<br>Complete<br>Palled<br>Error<br>Total | 4 0 4            | Choloe<br>Complete<br>Faled<br>Error<br>Total  |             |

จากนั้นคลิก [Restore Data] -> คลิก Browse -> เลือก Backup File -> คลิก Restore Data

- คลิกเมนู EzForm จากนั้นคลิกเปิด EzForm
- ที่หน้า Edit EzForm
  - 0 คลิก Preview -> เห็น EzForm ตามที่ต้องการ
  - O คลิก Data -> เห็น Data Table ที่มีข้อมูลมาครบตามที่ต้องการ
- การ Create New EzForm แล้วใช้เมนูล่างสุด Restore EzForm from Backup File ก็ได้ผลเช่นเดียวกันกับ ช่องทางตามที่กล่าวข้างต้น
- ผลจากการ Backup Restore EzForm จะได้ EzForm ที่เหมือนต้นฉบับทุกประการ รวมทั้ง FormID ในขณะที่ การได้ EzForm ด้วยการ Clone จะได้เหมือนกันทุกอย่างยกเว้น FormID ที่ต่างไปจากต้นฉบับ

6.3 Import Excel to Database

- ใช้กรณีมี Data file อยู่ก่อนแล้วจำนวนมากในรูป Excel file เพื่อให้ได้ทั้งฟอร์มและข้อมูลโดยไม่ต้อง key เข้าใหม่
- ก่อนอื่น นำข้อมูลที่อยู่ในไฟล์ Excel มาจัดการให้ clean เสียก่อน
- แถวแรก คือ Header จะใช้เป็นชื่อ Variable ใน EzForm จึงต้องปรับแก้ให้เป็นภาษาอังกฤษ ตัวพิมพ์เล็ก ไม่มี ช่องว่าง ไม่มีอักขระพิเศษ และควรสั้นๆ ที่สำคัญคือต้องไม่ซ้ำกัน และไม่มี Reserve Word เช่น id เป็นต้น
- คลิกเมนู EzForm จากนั้นคลิก [Create EzForm] เพื่อสร้างฟอร์มขึ้นมา จากนั้นทำตามภาพ

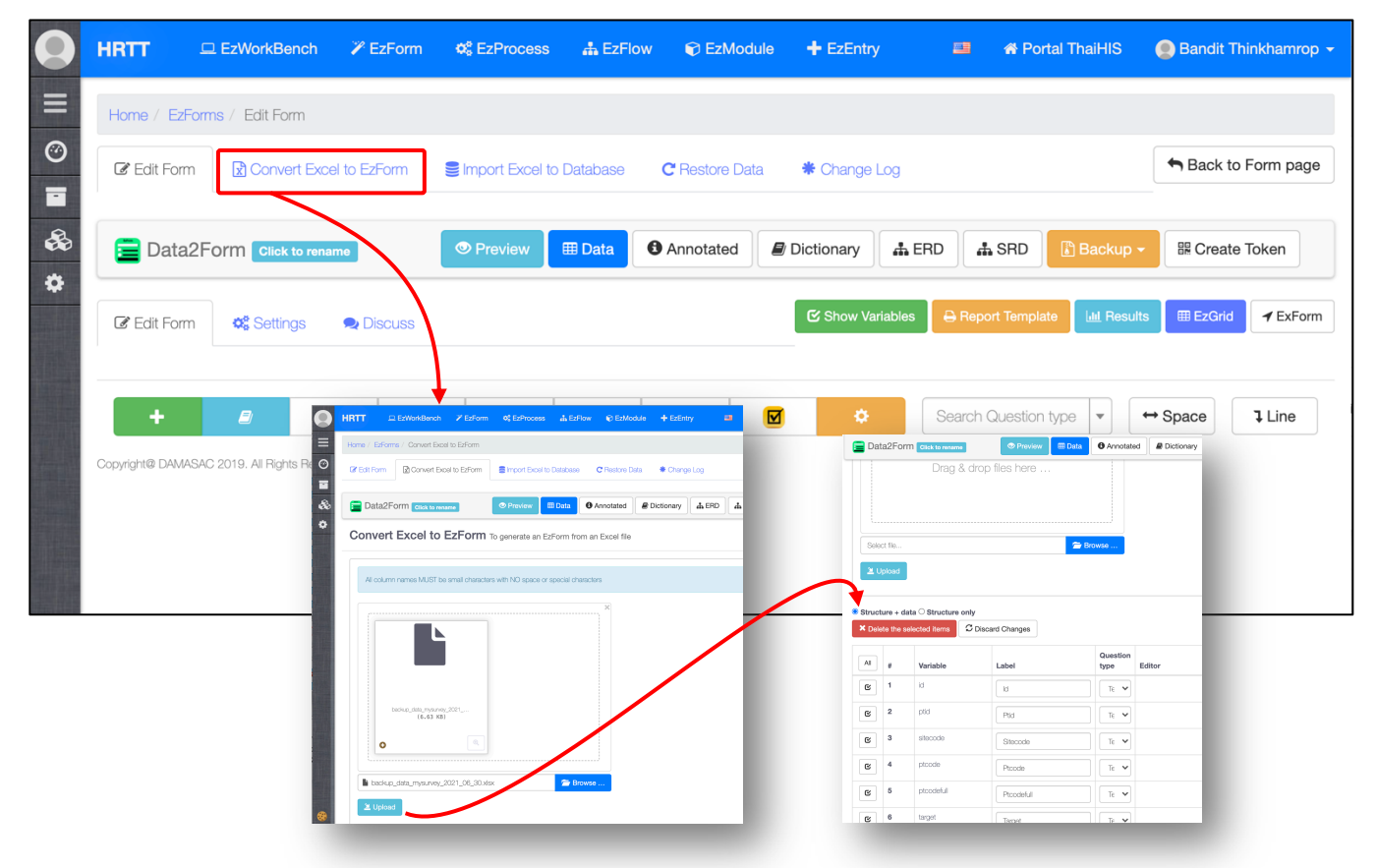

- เมื่อได้ list รายการข้อมูล หากไม่ปรับแต่งอะไร จะได้ข้อมูลเป็นประเภท Text หรือ Character ทั้งหมด จึงควร ปรับแต่งรูปแบบตัวแปร เช่นลบตัวแปรที่มีฟ้อง Error และจัดประเภท Text เป็น Radio Box
- กระบวนการจัดการข้อมูลใน List ตรงนี้ ต้องทำอย่างระมัดระวัง หากผิดพลาดก็ต้องเริ่มใหม่
- เมื่อเสร็จสิ้น คลิก [Create Fields]
- คลิกเมนู EzForm จากนั้นคลิกเปิดฟอร์มดังกล่าว ก็จะได้ทั้ง EzForm และ Data ดังตัวอย่าง

| Sel                                                              | elect file                                                         |                                                                        |                                                        | 🖀 Browse                                                     |                        |       |        |
|------------------------------------------------------------------|--------------------------------------------------------------------|------------------------------------------------------------------------|--------------------------------------------------------|--------------------------------------------------------------|------------------------|-------|--------|
|                                                                  | Unload                                                             |                                                                        |                                                        |                                                              |                        |       |        |
|                                                                  | Opioad                                                             |                                                                        |                                                        |                                                              |                        |       |        |
|                                                                  |                                                                    |                                                                        |                                                        |                                                              |                        |       |        |
|                                                                  |                                                                    |                                                                        |                                                        |                                                              |                        |       |        |
| <ul> <li>Struct</li> </ul>                                       | cture + da                                                         | ata O Structure on                                                     | ıly                                                    |                                                              |                        |       |        |
| <ul> <li>Struc</li> <li>X De</li> </ul>                          | i <b>cture + da</b><br>elete the se                                | ata O Structure on                                                     | ly<br>Discard Changes                                  |                                                              |                        |       |        |
| Struck X De                                                      | acture + da<br>elete the se                                        | ata O Structure on<br>elected items                                    | ly<br>C Discard Changes                                |                                                              |                        |       |        |
| Struc     X De                                                   | icture + da<br>elete the se                                        | ata O Structure on<br>elected items                                    | ly<br>3 Discard Changes                                | Question                                                     |                        |       |        |
| Struc  X De  All                                                 | elete the se                                                       | ata O Structure on                                                     | Ily<br>3 Discard Changes<br>Label                      | Question<br>type                                             | Editor                 |       | Option |
| Struc  X De  All                                                 | elete the se                                                       | ata O Structure on<br>elected items                                    | lly<br>3 Discard Changes<br>Label                      | Question<br>type                                             | Editor                 |       | Option |
| Struc  X De  All                                                 | elete the se<br>#<br>20                                            | ata Structure on<br>elected items                                      | ly<br>2 Discard Changes<br>Label<br>Xid                | Question<br>type<br>Te V                                     | Editor                 |       | Option |
| <ul> <li>Struct</li> <li>X De</li> <li>All</li> <li>G</li> </ul> | elete the se<br>#<br>20                                            | ata O Structure on<br>elected items                                    | ly<br>2 Discard Changes<br>Label<br>Xid                | Question<br>type                                             | Editor                 |       | Option |
| Struc  X De  All  C                                              | elete the se<br>#<br>20<br>21                                      | elected items 2<br>Variable<br>xid<br>age                              | lly<br>3 Discard Changes<br>Label<br>Xd<br>Age         | Question           type           Te            Te           | Editor                 |       | Option |
| Struc  X De  All  C                                              | inclure + da       elete the se       #       20       21       22 | Ata Structure on<br>elected items                                      | lly<br>3 Discard Changes<br>Label<br>Xd<br>Age         | Question           Tre           Tre                         | Editor                 | tions | Option |
| Struc     X De     All     C                                     | acture + da       elete the se       #       20       21       22  | Ata O Structure on<br>elected items A<br>Variable<br>Xid<br>age<br>Sex | ly<br>2 Discard Changes<br>Label<br>Xod<br>Age<br>Sex  | Question<br>type           Te           Te           R:      | Editor<br>Code Descrip | tions | Option |
| Struc     X De     All     C     C     C                         | inclure + da       elete the se       #       20       21       22 | All Structure on<br>elected items 2<br>Variable<br>Xid<br>age<br>sex   | lly<br>2 Discard Changes<br>Label<br>Xid<br>Age<br>Sex | Ouestion           Te           Te           Te           Ri | Editor<br>Code Descrip | tions | Option |

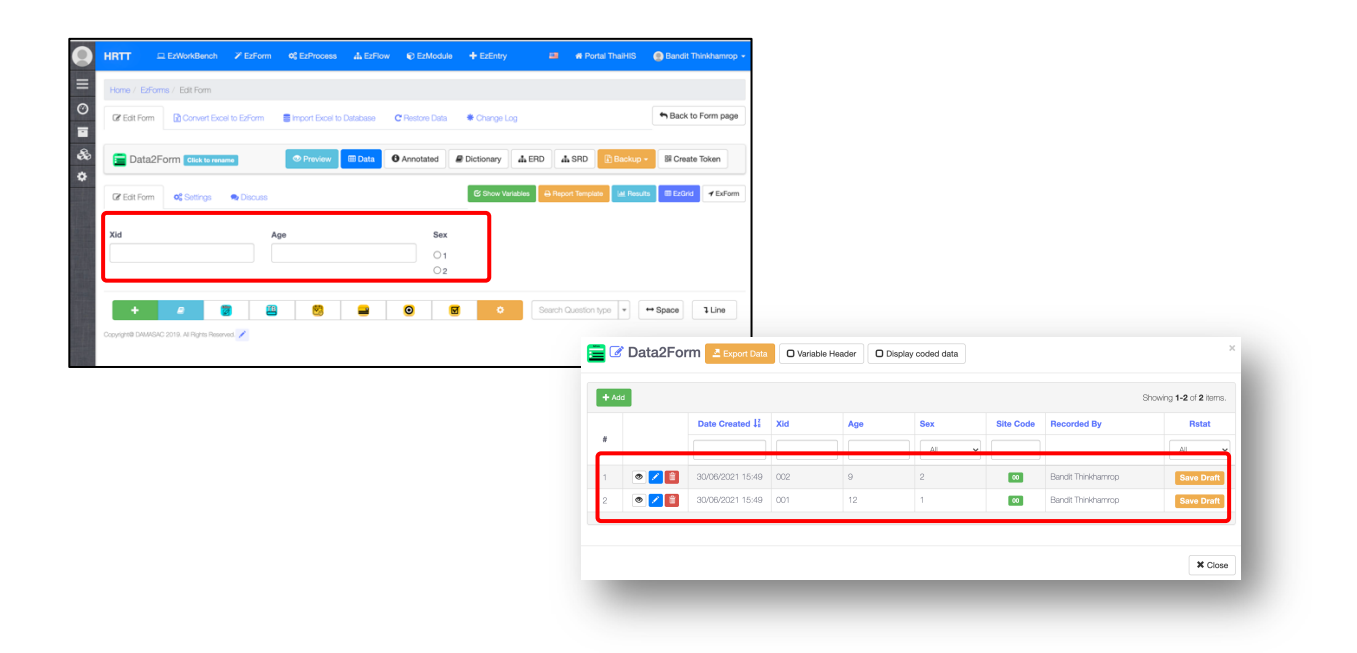

6.4 Clone

เป็นการสร้าง EzForm ที่เหมือนต้นแบบขึ้นมา ได้ฟอร์มเปล่าๆ แต่ FormID ต่างไป

| 0 | HRT             | T 😐                 | EzWorkBen   | ch 🏼 🎢 EzForm         | <b>Ø</b> ₀ EzPro        | cess 🛛 🎄 Ez  | :Flow 🛛 📦 Ez          | zModule 🕂 E            | zEntry             |                            |                  | 希 Portal ThaiHIS     | 🔵 Bandit Thinkhamrop 🚽  |
|---|-----------------|---------------------|-------------|-----------------------|-------------------------|--------------|-----------------------|------------------------|--------------------|----------------------------|------------------|----------------------|-------------------------|
| ≡ | Hom             | e / EzForm          | s / Created | by me                 |                         |              |                       |                        |                    |                            |                  |                      |                         |
| 0 | EzF             | orm •               | EzForm Que  | stion Types           |                         |              |                       |                        |                    |                            |                  |                      |                         |
| • | ★ Created by me |                     |             |                       |                         |              |                       |                        |                    |                            | Version Manageme | nt 🖄 Restore EzForm  |                         |
| ٠ | <b>+</b> 0      | create EzFo         | rm 🔳 Vi     | ew Custom Table       |                         |              |                       |                        |                    |                            |                  |                      |                         |
|   | Sho             | wing <b>1-2</b> of  | 2 items.    |                       |                         |              |                       |                        |                    | Show All Category          | ✓ Find the       | Form name. Find the  | e creator name. 🔻 🔍     |
|   | #               | Icon                | Short Nam   | Long Name             | Version                 |              | Created By            | Date Created           | Lä                 |                            |                  |                      |                         |
|   | 1               |                     | Data2Form   |                       | v1                      |              | Bandit<br>Thinkhamrop | 30/06/2021             | Results -          | 📥 RD 🗸 Data Mgt 🗸          | Meta Data 👻      | Form Mgt - Create To | ken 🖍 Update f 🛍 Delete |
|   | 2               |                     | MySurvey    | (not set)             | v_16250406              | 05076891200  | Bandit                | 30/06/2021             | Results -          | 🛔 RD 👻 🛛 Data Mgt 👻        | Meta Data 🗸      | Backup EzForm        | pdate 🗇 Delete          |
| 8 | Showing 1-3     | of 3 items.         |             |                       |                         |              | Show All              | Category 🖌 Find the    | Form name          | d the creator name. 👻 🔍    |                  | 🕏 Restore Data       |                         |
|   | # Ico           | Short Name          | Long Name   | Version               | Created By              | Date Created |                       |                        |                    |                            |                  | Import Excel to Da   | tabase                  |
|   | 1 🔚             | Data2Form-<br>clone | (not set)   | v_1625043421053109500 | ) Bandit<br>Thinkhammon | 30/06/2021   | Results - ARD - I     | Data Mgt + Meta Data + | Form Mgt + 🙆 Creat | te Token 🖊 Update 📋 Delete |                  | Clone                |                         |
|   | 2               | Data2Form           |             | v1                    | Bandit<br>Thinkhamrop   | 30/06/2021   | Results 👻 📥 RD 👻 🚺    | Data Mgt 👻 Meta Data 👻 | Form Mgt 👻 🔷 Creat | te Token 🖊 Update 🗎 Delete |                  |                      |                         |
|   | 3               | MySurvey            | (not sat)   | v_1625040605076891200 | Bandit<br>Thinkhamrop   | 30/06/2021   | Results 👻 👍 RD 👻 🚺    | Data Mgt 👻 Meta Data 👻 | Form Mgt 👻 🖨 Creat | te Token 🖍 Update 🔒 Delete |                  |                      |                         |

6.5 Delete

[1] การลบ EzForm แบบชั่วคราว สามารถ Restore ได้จากเมนูแทบ Trash

[2] ลบจาก Trash อีกครั้ง จะเป็นการลบอย่างถาวร

| 9 | HRTT                                  | ₽                                                                                       | EzWorkBench    | 🎢 EzForm    | Ø\$ Ezf | Process 🚽                               | EzFlow            | 🗊 EzMo     | odule 🕂 i             | EzEntry         |                    | -              | 希 Portal ThaiHIS     | 🧶 Bandit Thinkhamrop 👻      |
|---|---------------------------------------|-----------------------------------------------------------------------------------------|----------------|-------------|---------|-----------------------------------------|-------------------|------------|-----------------------|-----------------|--------------------|----------------|----------------------|-----------------------------|
| ≡ | Home /                                | EzForm                                                                                  | s / Created by | me          |         |                                         |                   |            |                       |                 |                    |                |                      |                             |
| 0 | EzFor                                 | m                                                                                       | EzForm Questic | on Types    |         |                                         |                   |            |                       |                 |                    |                |                      |                             |
| • | <b>↑</b> Crea                         | ited by n                                                                               | ne 🔮 I co-c    | created 🔇 🖗 | Public  | Assigned to                             | o me 📕            | All My EzF | Forms ★               | My Favorite     | 🛅 Trash            |                | Version Managem      | ent 🖄 Restore EzForm        |
| ٠ | + Create EzForm III View Custom Table |                                                                                         |                |             |         |                                         |                   |            |                       |                 |                    |                |                      |                             |
|   | Showing                               | Showing 1-1 of 1 item. Show All Category V Find the Form name. Find the creator name. V |                |             |         |                                         |                   |            |                       |                 |                    |                | ne creator name. 🔻 Q |                             |
|   | #                                     | lcon                                                                                    | Short Name     | Long Name   | Version | Version Created By Date Created $J_a^2$ |                   |            |                       |                 |                    |                |                      | <b>.</b>                    |
|   | 1                                     |                                                                                         | MySurvey       |             | V1      | Bandit<br>Thinkhamrop                   | 30                | /06/2021   | Result                | s 🔻 📠 RD 👻      | Data Mgt 🗕 Meta    | a Data 🚽 Fo    | rm Mgt 🚽 🔷 Create To | oken 🖍 Update 🏛 Delete      |
|   |                                       |                                                                                         |                |             | EzFor   | EzForm Qu                               | uestion Types     |            |                       |                 | -                  |                | -                    | -                           |
|   |                                       |                                                                                         |                |             | A Crea  | ted by me 🛛 👹                           | I co-created      | Public     | Assigned to me        | 🗮 All My EzForm | ns 🛛 ★ My Favorite | 💼 Trash        | ♥ Version Ma         | nagement 🛛 🛎 Restore EzForm |
|   |                                       |                                                                                         |                |             | + Crea  | te EzForm                               | View Custom Table |            |                       |                 |                    |                |                      |                             |
|   |                                       |                                                                                         |                |             | Showin  | g 1-1 of 1 item.                        |                   |            |                       |                 | Show               | v All Category | Find the F           | Find the creator name.      |
|   |                                       |                                                                                         |                |             | #       | Icon Short Na                           | me Long Name      | Version    | Created By            | Date Created    |                    |                |                      |                             |
|   |                                       |                                                                                         |                |             | 1       | MySurvey                                |                   | VI         | Bandit<br>Thinkhamrop | 30/06/2021      |                    |                | C Restore            | _                           |
|   |                                       |                                                                                         |                |             |         |                                         |                   |            |                       |                 |                    |                |                      |                             |
|   |                                       |                                                                                         |                |             |         |                                         |                   |            |                       |                 |                    |                |                      |                             |

# บทที่ 7

# EzForm: การจัดการฟอร์มโดยใช้ Tab Menu ของ EzForm

#### 7.1 Created by me

- แสดงรายการฟอร์ม ทุกฟอร์ม ที่เราเป็นผู้สร้าง
- สิทธิ์สำหรับผู้สร้าง

| Results 👻 🚠 RD 👻 Data Mgt 🚽 | Meta Data 🗸 | Form Mgt 🗸 | Create Token | 🖍 Update | 💼 Delete |
|-----------------------------|-------------|------------|--------------|----------|----------|
|-----------------------------|-------------|------------|--------------|----------|----------|

#### 7.2 | Co-created

- แสดงรายการฟอร์ม ทุกฟอร์ม ที่ผู้สร้างเป็นคนอื่น แล้วมอบสิทธิ์ให้เราเป็นผู้ร่วมสร้าง
- มีสิทธิ์ในการ Edit form
- การมอบสิทธิ์ เป็น Co-creator เป็นดังภาพ

| C Edit Form Settings                                                                                            | C Show Variables        → Report Template         ຟຟ Results       Ⅲ EzGrid         ✓ ExForm |
|----------------------------------------------------------------------------------------------------|----------------------------------------------------------------------------------------------|
| * Short Name                                                                                                    | Long Name                                                                                    |
| MySurvey                                                                                                    |                                                                                              |
| Table                                                                                                    | Form ID                                                                                      |
| zdata_1625038325021401200                                                                                       | 1625038325021401200                                                                          |
| General Settings           The properties          Add-on scripts         Image: Construction of the properties | Sharing Form Event                                                                           |
| Form Category                                                                                                   | Co-creator                                                                                   |
| Select                                                                                                    | Co-creator                                                                                   |
| Тад                                                                                                    | Data Management                                                                              |
| Taos                                                                                                    | Data Management                                                                              |

สิทธิ์สำหรับผู้ร่วมสร้าง (ที่สำคัญคือ ไม่มีสิทธิ์ Delete)

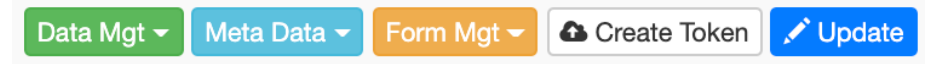

#### 7.3 Public

- แสดงรายการฟอร์ม ทุกฟอร์ม ที่ผู้สร้างตั้งค่า Forma and Data Sharing เป็น "Public"
- การตั้งค่าฟอร์มเป็น "Public"เป็นดังภาพ

| C Edit Form                                  |                                             | C Show Variables    | Beport Template | Lill Results | I EzGrid | ✓ ExForm |
|----------------------------------------------|---------------------------------------------|---------------------|-----------------|--------------|----------|----------|
| * Short Name                                 | Lon                                         | g Name              |                 |              |          |          |
| MySurvey                                     |                                             |                     |                 |              |          |          |
| Table                                        | For                                         | n ID                |                 |              |          |          |
| zdata_1625038325021401200                    | 16                                          | 25038325021401200   |                 |              |          |          |
| ✿ General Settings  葉 Properties    Add-on s | cripts 🌈 Form and Data Sharing              | <b>7</b> Form Event |                 |              |          |          |
| Form Sharing                                 | Data Sharing                                |                     |                 |              |          |          |
| ○ Private                                    | Private                                     |                     |                 |              |          |          |
| Public                                       |                                             |                     |                 |              |          |          |
| O Assign to                                  | $\bigcirc$ All members within the same site | )                   |                 |              |          |          |
| $\odot$ Everyone in site                     | $\bigcirc$ All members within the same uni  | t                   |                 |              |          |          |
| ○ System                                     | Data Editing Policy                         |                     |                 |              |          |          |
| □ Allowed to clone                           | Allows to update list of data table         | es.                 |                 |              |          |          |
|                                              | □ Allows to delete list of data table       | S.                  |                 |              |          |          |

สิทธิ์สำหรับ Public Form

| Data Mgt 🗸 | Annotated | Dictionary | Clone |
|------------|-----------|------------|-------|
|------------|-----------|------------|-------|

หากดูฟอร์มแล้ว เห็นว่ามีประโยชน์ นำไปปรับใช้ได้โดยคลิก [Clone] แล้ว เราก็จะได้ฟอร์มที่โคลนมาอยู่ใน Menu
 Tab "Created by me" แล้วเราเองก็จะมีสิทธิ์ในระดับผู้สร้างฟอร์มนั้น

#### 7.4 Assigned to me

- แสดงรายการฟอร์ม ทุกฟอร์ม ที่ผู้สร้างเป็นคนอื่น แล้วมอบสิทธิ์ให้เราเป็นผู้ใช้ฟอร์ม
- การมอบหมายสิทธิ์ มีทั้งระดับฟอร์มกับระดับข้อมูลที่คีย์เข้าในฟอร์ม
  - ๑ สำหรับระดับฟอร์ม สามารถมอบแบบระบุตัวบุคคล กับแบบระบุ Role เช่นหากมี Roles เป็น Investigators แล้วสมาชิกคนไหนได้รับกำหนดให้เป็นบทบาทนั้น ก็จะถูก Assigned ทั้งหมด โดยไม่ต้อง รู้ชื่อตัวบุคคล
  - ด สำหรับระดับข้อมูลนั้น มีทั้งแบบข้อมูลในฟอร์มและตารางข้อมูล
    - Public
    - All members within the same site ตามที่กำหนดสังกัดให้สมาชิกกรณีโครงการวิจัยสหสถาบัน (Multi-center study)
    - All members within the same unit ตามที่กำหนดสังกัดให้สมาชิก
- การมอบสิทธิ์ฟอร์มให้สมาชิก เป็นดังภาพ

| C Edit Form Settings Discuss                                                       | C Show Variables                                                |
|------------------------------------------------------------------------------------|-----------------------------------------------------------------|
| * Short Name                                                                       | Long Name                                                       |
| MySurvey                                                                           |                                                                 |
| Table                                                                              | Form ID                                                         |
| zdata_1625038325021401200                                                          | 1625038325021401200                                             |
| General Settings      Properties      Add-on scripts      Form Sharing     Data St | Form and Data Sharing Form Event                                |
|                                                                                    |                                                                 |
| Public     Public     Assign to     Everyone in site                               | c<br>embers within the same site<br>embers within the same unit |
| ○ System Data Ec                                                                   | liting Policy                                                   |
| Allowed to clone                                                                   | s to update list of data tables.                                |
| Assign to Assign to Role                                                           | s to delete list of data tables.                                |
| Role                                                                               |                                                                 |

#### 7.5 All My EzForms

- แสดงรายการฟอร์มทุกฟอร์ม ที่อยู่ในหมวดต่อไปนี้:
  - O Created by me
  - O I co-created
  - O Assigned to me

#### 7.6 My Favorite

- แสดงรายการฟอร์มทุกฟอร์ม ที่เราทำ Favorite ไว้
- การทำ Favorite ทำได้ดังภาพ
  - 0 คลิกเมนู Favorite
  - O คลิกปุ่ม MyFavorite
  - O คลิกรูปดาว เพื่อเลือก

| 0  | HRTT   EzWorkBench                              | 🎢 EzForm 🛛 📽           | EzProcess 🛔 EzFlow              | EzModule       | + EzEntry     |                             |
|----|-------------------------------------------------|------------------------|---------------------------------|----------------|---------------|-----------------------------|
|    | EzForm Lists                                    | ★ My Favorite          | Home / EzForms / Data           | a Liet         | $\overline{}$ |                             |
| 0  | Search the form name.                           |                        |                                 |                |               |                             |
|    | Shov                                            | ving 1-11 of 11 items. |                                 |                |               |                             |
| 9  | <b>Date :</b> 30/06/2021 15:49                  | *                      |                                 |                |               |                             |
| 60 |                                                 | My Favorite            | e                               |                |               | ×                           |
| \$ | $\equiv$ Pediatric eGFR                         |                        |                                 |                |               |                             |
|    | <b>Date :</b> 02/07/2021 10:35                  | Created b              | by me 🛛 😤 I co-created 🔹 Public | Assigned to me |               |                             |
|    | = Pediatric eGFR Us                             | ing Sc                 | <b>2</b> of <b>12</b> items.    |                |               |                             |
|    | Date : 02/07/2021 15:44                         | My Favorite            | Short Name                      | Long Name      |               | Date Created J <sup>z</sup> |
|    |                                                 |                        |                                 |                |               |                             |
|    | $\equiv R-01: Participant L$                    | .og 🔶                  | Rx-04: Follow-up Visit          |                |               | 04/07/2021                  |
|    | Log and Informed Consent                        | *                      | Rx-03: Baseline Visit           | Baseline Visit |               | 04/07/2021                  |
|    | $\equiv$ R-02: Screening a                      | nd 🖈                   | Rx-02: Screening and Enrollment | Screening an   | d Enrollment  | 04/07/2021                  |
|    | Date : 02/07/2021 16:00                         | *                      | Rx-01: Participant Log          | Log and Infor  | med Consent   | 04/07/2021                  |
|    | Screening and Enrollment                        | *                      | R-04: Follow-up Visit           |                |               | 02/07/2021                  |
|    | $\equiv$ R-03: Baseline Vis                     | it 😒                   |                                 |                |               | 00/07/0004                  |
|    | Date : 02/07/2021 16:04<br>Baseline Visit       |                        |                                 |                |               |                             |
|    | ■ R-04: Follow-up Vi<br>Date : 02/07/2021 16:34 | sit 🔅                  |                                 |                |               |                             |

#### 7.7 Trash

- แสดงรายการฟอร์มทุกฟอร์ม ที่ผู้สร้าง Delete ฟอร์ม
- ระดับแรก ฟอร์มยังไม่ถูกลบ แต่จะหายจากหน้า Created by me มาที่ Trash สามารถ Restore กลับได้
- ระดับสอง หากลบอีกรอบใน Trash ถือว่าหายไปอย่างถาวร

| # | lcon | Short Name                                   | Long Name          | Version               | Created By            | Date Created 1 <sup>2</sup> |                    |
|---|------|----------------------------------------------|--------------------|-----------------------|-----------------------|-----------------------------|--------------------|
| 1 |      | R-04: Follow-<br>up Visit                    | Follow-up<br>Visit | v_1625215759093441100 | Bandit<br>Thinkhamrop | 02/07/2021                  | C Restore          |
| 2 |      | Pediatric<br>eGFR Using<br>Add-on<br>Scripts |                    | v_1625201137092576900 | Bandit<br>Thinkhamrop | 02/07/2021                  | C Restore 🖀 Delete |
| 3 |      | MySurvey-<br>clone                           | (not set)          | v_1625196822011972000 | Bandit<br>Thinkhamrop | 02/07/2021                  | C Restore          |
| 4 |      | Data2Form-<br>clone                          | (not set)          | v_1625043421053109500 | Bandit<br>Thinkhamrop | 30/06/2021                  | C Restore          |

#### 7.8 Version Management

เปิดหน้าจัดการ Version Control

|        | HRTT          | 🖵 EzWorkBench                  |                 | <b>0</b> <sup>e</sup> EzProcess | 👍 EzFlow | C EzModule | + EzEntry | 💷 🐐 P       | ortal ThaiHIS 🛛 🧕 | Bandit Thinkhamrop 👻 |
|--------|---------------|--------------------------------|-----------------|---------------------------------|----------|------------|-----------|-------------|-------------------|----------------------|
| ≡      | Home / E      | zForms / Version Manag         | ement           |                                 |          |            |           |             |                   |                      |
| Ø      | Versio        | n Managemer                    | nt              |                                 |          |            |           |             |                   |                      |
| •<br>& | Under         | Reviewing Subm                 | it for Approval | Approved                        | Retired  |            |           |             |                   |                      |
| \$     |               |                                |                 |                                 |          |            |           |             |                   |                      |
|        | • #           | EzForm                         | Version         |                                 | Base     |            | Active    | Approved By | Approved Date     | Created At Ja        |
|        |               |                                |                 |                                 |          |            | All 🗸     |             |                   |                      |
|        | No results    | found.                         |                 |                                 |          |            |           |             |                   |                      |
|        | Copyright@ DA | MASAC 2019. All Rights Reserve | rd. 🧪           |                                 |          |            |           |             |                   |                      |
|        |               |                                |                 |                                 |          |            |           |             |                   |                      |

- หน้านี้แสดงทุกฟอร์มที่มีการ Enable Version Control ที่ EzForm Settings -> General Settings
- หลังจาก Enable Version Control ที่ฟอร์มใด จะเกิดผลดังนี้
  - O มี แถบสถานะและเครื่องมือ ดังนี้

| v 1625374154062331500 Reing Revised - | Submit for Reviewing   | / fi | ħ |
|---------------------------------------|------------------------|------|---|
| - Toron the toron of the toron        | Cubinit for Hotforming |      |   |

O หลังจากแก้ไขฟอร์มจนเสร็จ ให้คลิก [Submit for Reviewing] จะได้สถานะและเครื่องมือ ดังนี้

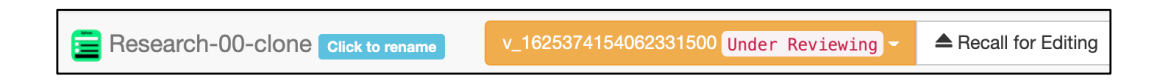

ผลจากการนี้ ฟอร์มนี้จะไม่สามารถแก้ไขได้ จนกว่าจะได้รับการ Approved จากหน้า Version
 Management ในขณะที่การคีย์ข้อมูลก็ยังใช้ได้ใน Version เดิม จนกว่า Approved จึงจะใช้ Version
 ใหม่

ในหน้า Version Management แสดงฟอร์มที่อยู่ระหว่างการปรับแก้ version พร้อมแถบเครื่องมือท้ายฟอร์ม

|        | HRT     | т              | 🖵 EzWor               | kBench 🏾 🎢 EzForm                       | 📽 EzProcess 🛛 🎄 EzFlow  | 🗊 EzMo | dule 🕂 EzEntry | 8             | 🖶 🏘 Portal Tha            | aiHIS 🔵 Bandit Thinkhamrop 👻 |
|--------|---------|----------------|-----------------------|-----------------------------------------|-------------------------|--------|----------------|---------------|---------------------------|------------------------------|
| =      | Horr    | ne / E         | zForms / Ver          | sion Management                         |                         |        |                |               |                           |                              |
| 0      | Ver     | sior           | n Mana                | gement                                  |                         |        |                |               |                           |                              |
| e<br>R |         | Under I        | Reviewing             | <ul> <li>Submit for Approval</li> </ul> | ✓ Approved<br>Ø Retired |        |                |               |                           |                              |
| \$     | Sho     | owing <b>1</b> | I-1 of 1 item.        |                                         |                         |        |                |               |                           |                              |
|        |         | #              | EzForm                | Version                                 | Base                    | Active | Approved By    | Approved Date | Created At J <sup>2</sup> |                              |
|        |         |                |                       |                                         |                         | All 🗸  |                |               |                           |                              |
|        |         | 1              | Research-<br>00-clone | v_162537415406233150                    | v_1607758588080386900   | No     | na             | na            | 04/07/2021                | Submit for Approval O Retire |
|        | Convici |                | MASAC 2010 All        | Pinhte Received                         |                         |        |                |               |                           |                              |
|        | Copyrig | nte DAN        | MSAC 2019, AI         | Hights Heserved. 💉                      |                         |        |                |               |                           |                              |

- ดำเนินจนกว่า Approved หรือยกเลิกการแก้ไข (Retired)
- ฟอร์มก็จะไปแสดงตาม Menu Tab แสดงสถานะปัจจุบัน

#### 7.9 Restore EzForm

 เป็นเครื่องมือสำหรับสร้างฟอร์มใหม่ ด้วยการกู้คืนฟอร์ม จาก Backup file ที่ได้จากเครื่องมือ Backup EzForm ตามที่กล่าวแล้วในบทที่ 6

# บทที่ 8 EzForm: การการจัดการคำถาม

# 8.1 การแก้ไขคำถามที่มีอยู่แล้ว (Edit, Clone, Question Library, Delete, Resize)

ต่อไปนี้ เป็นตัวอย่างผลจากการเพิ่ม 3 คำถามเข้าไปในฟอร์มชื่อ My Survey

- Participant ID เลือกประเภทคำถามเป็น Autonumber
- Age เลือกประเภทคำถามเป็น Numeric Box
- Sex เลือกประเภทคำถามเป็น Radio Box (Multiple Choices)

| hrt 🖵 EzWorkBench 🎾 EzForr                                                                                                    | m 📽 EzProcess 🎄 Ezi           | Flow 🕞 EzModule     | <ul> <li>EzEntry</li> </ul>               | 💻 🛛 Portal ThaiHIS 🌒 AAA E        |
|----------------------------------------------------------------------------------------------------|-------------------------------|---------------------|-------------------------------------------|-----------------------------------|
| Home / EzForms / Edit Form                                                                                                    | orm 🛛 🛢 Import Excel to Datai | base C Restore Data | * Change                                  | Sex / 2 2 1 * 2                   |
| MySurvey Click to rename                                                                                                    |                               |                     | Annotate                                  | O Male                            |
| C Edit Form  C Edit Form  C Edit  C Edit C Edit  C Edit  C Edit  C Edit C Edit C Edit C Edit C Edit C Edit C Edit C Edit C Edit C Edit C Edit C Edit C Edit C Edit C Edit C Edit C Edit C Edit | Age                           |                     | Sex                                       | เอา Mouse cursor วางบนคำถาม       |
| Please specified if not autogenerate.                                                                                                    |                               | Months              | <ul><li>○ Male</li><li>○ Female</li></ul> | จะได้ชุดเครื่องมือจัดการคำถามนั้น |

# คำอธิบายเครื่องมือจัดการคำถามเฉพาะข้อ 🥒 🕘 🛍 🗶

| af the second second seco | Edit Form ปรับแก้ข้อคำถามได้ทุกอย่างที่มีเครื่องมือให้                                |
|----------------------------------------------------------------------------------------------------|---------------------------------------------------------------------------------------|
| <i>P</i> <sub>0</sub>                                                                                                    | Clone ได้ข้อคำถามที่เหมือนกันทุกประการ (ยกเว้นชื่อ Variable) ขึ้นมาใกล้กับคำถามต้นแบบ |
|                                                                                                    | เพื่อปรับแก้เป็นอีกคำถามต่อไป                                                         |
| B                                                                                                    | Question Library นำไปเก็บในคลังคำถาม เพื่อนำออกไปใช้ในฟอร์มเดียวกัน หรือต่างฟอร์มได้  |
|                                                                                                    | ดูวิธีการด้านล่าง                                                                     |
| â                                                                                                    | Delete ลบคำถาม ซึ่งจะหายไปอย่างถาวร                                                   |
| , <sup>K</sup>                                                                                                    | Resize Question Area เพื่อย่อย/ขยาย พื้นที่คำถาม สำหรับจัดตำแหน่งคำถามเท่านั้น        |

27

Г

| hrt    | EzWorkBench              |                   | ¢¢ EzProcess                  | 🚓 EzFlow                    | EzModule            | + ExEnte     |                     |          |            | -     | # Portal | ThaiHIS | 🔿 AAA B | B |
|--------|--------------------------|-------------------|-------------------------------|-----------------------------|---------------------|--------------|---------------------|----------|------------|-------|----------|---------|---------|---|
| Home   | / EzForms / Edit For     | m                 |                               |                             |                     |              | Sex                 |          | ආ          |       | Û        | ,       | ~       |   |
| C Ed   | dit Form 🔀 Conver        | t Excel to EzForm | Staport Exce                  | l to Database               | C Restore Data      | <b>*</b> Cł  | 0                   |          |            |       | )        |         |         |   |
|        |                          | _ /               |                               |                             |                     |              |                     |          |            |       |          |         |         |   |
|        | MySurvey Click to        | rename            |                               | • Pr                        | eview Data          | • Anr        |                     |          |            |       |          |         |         |   |
| C Ed   | dit Form                 | gs 🔍 Discuss      |                               |                             |                     | -            | 5                   | C Sile   | w vanabios | e net | оптетра  |         |         | - |
| Partic | cipant ID                |                   | Age                           |                             |                     | Sex          |                     |          |            |       |          |         |         |   |
| Plea   | ase specified if notauto | generate.         |                               |                             | Months              | OMal         |                     |          |            |       |          |         |         |   |
|        |                          |                   | Q                             | uestion Li                  | brary Lists         |              |                     |          |            | -     |          |         |         |   |
|        | + 8                      |                   | <b>B</b>                      |                             |                     |              |                     |          |            | -     | •        | Space   | 1 Line  |   |
|        |                          |                   |                               | Private                     | Everyone in sit     | e 🔽 Public   | : User 🗹 Public Cor | nmon(Adı | min selec  | t)    |          |         |         |   |
|        |                          |                   |                               | Sex_clone                   | e library14         |              | _                   |          |            |       |          |         |         |   |
|        |                          |                   |                               | Form Name :                 | MySurvey Questi     | on : Sex_clo | one (v004)          |          |            |       |          |         |         |   |
|        |                          |                   | Oursetien Libr                | en linte                    |                     |              |                     |          |            |       |          |         |         |   |
|        |                          |                   | Question Libr                 | ary Lists                   |                     |              |                     |          |            |       |          |         |         |   |
|        |                          |                   |                               |                             |                     |              |                     |          |            |       |          |         |         |   |
|        |                          |                   | Private 🗹                     | Everyone in site            | e 🎴 Public User     | Public Cor   | nmon(Admin select)  |          |            |       |          |         |         |   |
|        |                          |                   | Sex_clone I<br>Form Name : My | ibrary14<br>/Survey Questio | on : Sex_clone (v00 | 14)          |                     |          |            |       |          | +       |         |   |
|        |                          |                   |                               |                             |                     | -            |                     |          |            |       |          |         |         |   |
|        |                          |                   |                               |                             |                     |              |                     |          |            |       |          |         |         |   |

# การนำคำถามที่เก็บใน Question Library ออกไปใช้ในฟอร์มเดียวกันหรือต่าง EzForm ทำได้ดังนี้

| 0            | hrt 😐 EzWa                | orkBench 🏾 🎢 EzForn                                                                                                    | n 📽 EzProcess                  | 🚠 EzFlow             | EzModule                       | + EzEntry 🍊 🏾 🏶 Portal The                                                                                                    | IIHIS 🛛 🔵 AAA BBB 🗸 |
|--------------|---------------------------|----------------------------------------------------------------------------------------------------|--------------------------------|----------------------|--------------------------------|----------------------------------------------------------------------------------------------------|---------------------|
| =            | Home / EzForms            | / Edit Form                                                                                                    |                                |                      |                                |                                                                                                    |                     |
| ()<br>()     | C Edit Form               | Convert Excel to EzFc                                                                                                    | rm 🛢 Import Exce               | el to Database       | C Restore Data                 | * Change Log                                                                                                    | Sack to Form page   |
| <b>&amp;</b> | 📄 MySurvey                | Click to rename                                                                                                    |                                | 💿 Pr                 | eview 🛛 🏛 Data                 | 🖨 Annotated 🖉 Dictionary 📑 ERD 🔹 SRD 🖺 Backup 🗸                                                                                   | R Create Token      |
|              | C Edit Form               | 📽 Settings 🛛 🔍 Disc                                                                                                    | IUSS                           |                      |                                | C Show Variables                                                                                                    | Lill Results        |
|              | Participant ID            |                                                                                                    | Age                            |                      |                                | Sex / 2 / t / /                                                                                                    |                     |
|              | Please specifier          | if not autogenerate.                                                                                                    |                                |                      | Months                         | ○ Male                                                                                                    |                     |
|              |                           |                                                                                                    |                                |                      |                                | ○ Female                                                                                                    |                     |
| MySu         | urvey - Question Se       | ettings                                                                                                    |                                |                      |                                | MySurvey - Question Settings                                                                                                    | ×                   |
| Basi         | c Settings 🌼 Advanc       | ed Settings 🛹 Sharing S                                                                                                    | iettings 🛛 🖉 Library & St      | andard αβ Sj         | ymbols                         | Basic Settings                                                                                                    | е                   |
| 1. Que       | stion                     |                                                                                                    |                                |                      | 2. Variable                    | O Shared according to Form settings                                                                                               |                     |
| Sex          |                           |                                                                                                    |                                |                      | sex                            | Hide; Visible only to selected members below     Hide; Visible only to selected members below     Hide for selected members below |                     |
| 3. Туре      | 9                         |                                                                                                    |                                |                      |                                | <ul> <li>○ Hide for the specified conditions:</li> <li>○ Password protected</li> </ul>                                            |                     |
| Ø            | Radio Box (Multiple Choic | MySurvey - Question Se                                                                                                    | ttings                         |                      |                                | Authorized Users                                                                                                    |                     |
| Co           | de Desc                   |                                                                                                    |                                |                      |                                | Please select                                                                                                    |                     |
| 1            | Male                      | Basic Settings Advance                                                                                                    | d Settings Anaring Setting     | ngs 🖉 Library & I    | Standard αβ Symbols            | Hide only answer                                                                                                    |                     |
| 2            | Fem                       | Options : Radio Box (N                                                                                                    | lultiple Choices)              |                      |                                | O Hide question and answer                                                                                                    |                     |
|              |                           | Hide question's area                                                                                                    |                                |                      |                                | Warning message                                                                                                    |                     |
|              |                           | Skip Pattern                                                                                                    | de when specified Show or      | vice versa           |                                | O Hide                                                                                                    |                     |
| Initi        | al Code                   | Male Female                                                                                                    |                                |                      |                                | Show Record Creator                                                                                                    |                     |
|              |                           |                                                                                                    |                                |                      |                                | O Visible based on sharing condition                                                                                              |                     |
|              |                           | Hide 🖊                                                                                                    |                                | Show 🔽               | 2                              | Always visible                                                                                                    |                     |
| Comm         | nent.                     |                                                                                                    |                                |                      |                                |                                                                                                    | Update Reset        |
| Com          | ment                      | Validation Bules - Badi                                                                                                    | o Box (Multiple Choice         | s)                   |                                |                                                                                                    |                     |
| Optic        | onal :                    | - and the function of the function of the func |                                | -,                   |                                |                                                                                                    |                     |
| e p tre      |                           | by specifying validation rules,<br>the specified rules.                                                                                                    | a warning message will be disp | ayed below the quest | ion if the Form user enter the | o cara that is not comply to                                                                                                    |                     |
|              |                           | String Number Integr                                                                                                    | er File Type Date Forma        | t Email URL          | Boolean Unique                 | Citizen ID                                                                                                    |                     |
|              |                           |                                                                                                    |                                |                      |                                |                                                                                                    |                     |
|              |                           |                                                                                                    |                                |                      |                                | Update Reset                                                                                                    |                     |

## 8.2 การจัดการคำถามในฟอร์มที่ใช้บ่อย: Advanced Settings และ Sharing Settings

- Advanced Settings ซึ่งมีรายละเอียดในบทท้ายๆ
  - ตั้งค่าซ่อน/แสดงคำถาม (Skip Pattern) ตามเงื่อนไขของค่าข้อมูลในตัวแปรของคำถามประเภท Radio
     Box (Multiple Choice)
  - กำหนด Validation Rules และสูตรการคำนวณสำหรับคำถามประเภท Numeric Box
- Sharing Settings
  - Shared according to Form settings
    - O ให้เป็นไปตามที่กำหนดใน Form Settings กล่าวคือที่กำหนดในหน้าเว็บ ตามภาพนี้

| Constrained                                                                                                    | MySurvey Click to rename             | l                                    | Preview 🖽 Data S Annotated 🖉 Dictionar                                     |
|----------------------------------------------------------------------------------------------------|--------------------------------------|--------------------------------------|----------------------------------------------------------------------------|
| Participant ID                                                                                                    | C Edit Form                          | C Discuss                            |                                                                            |
| Please specified if not autogeneration     Image: Control Control Contro                   | Participant ID                       | MySurvey Click to rename             | riew 🖩 Data 🕑 Annotated 🖉 Dictionary 🚓 ERD 🚓 SRD 🖺 Backup - 📓 Create Token |
| Source of procentices in their category index Short Name MyCurvey Image: Sources Sources In their category index Image: Sources Sources In their category index Image: Sources Sources Intervention Intervention Inte                    | Please specified if not autogenerate | C Edit Form                          | E Show Variables ⊖ Report Template M Results III EzGrid                    |
| MySurvey              • Oraneral Settings         ¥ Properties         • Add-on scripts         • Form and Data Sharing         • Form Event         • Com Sharing         • Private         • Private         • Public         • Dublic         • Assign to         • All members within the same site         • System         • All members within the same unit         • System         • Allows to update list of data tables.         Assign to         • Allows to delete list of data tables.         Assign to         • Allows to delete list of data tables.         Assign to         • Allows to delete list of data tables.         Assign to         • Allows to delete list of data tables.         Assign to         • Allows to delete list of data tables.         Assign to         • Allows to delete list of data tables.         Assign to         • Allows to delete list of data tables.         Assign to         • Allows to delete list of data tables.         Assign to         • Allows to delete list of data tables.         Assign to         • Allows to delete list of data tables.         Assign to         • Allows to delete list of data tables.         Assign to         • Allows to delete list of data tables.         Assign to         • Allows to delete list of data tables.         Assign to         • Allows to delete list of data tables.         Assign to         • Assign to         • Allows to delete list of data tables.         Assign to         • Assign to         • Allows to delete list of data tables.         Assign to         • Assign to         • As                    |                                      | * Short Name                         | Long Name                                                                  |
|                                                                                                    |                                      | MySurvey                             |                                                                            |
| + Image: Second second s |                                      | ✿ General Settings 幸 Properties  Add | 3-on scripts  Form and Data Sharing  Form Event                            |
| Private     Private     Public        Assign to     All members within the same site     Everyone in site     All members within the same unit     System     Date Editing Policy     Allows to clone     Assign to     Assign to     Assign to     Assign to     Assign to     Assign to     Assign to     Assign to     Assign to     Assign to     Assign to     Assign to     Assign to     Role     Role                                                                                                    | + 🛛                                  | Form Sharing                         | Data Sharing                                                               |
| Public       Public <ul> <li>Assign to</li> <li>All members within the same unit</li> <li>Cueryone in site</li> <li>All members within the same unit</li> <li>System</li> <li>Data Editing Policy</li> <li>Allows to update list of data tables.</li> </ul> <li>Assign to         <ul> <li>Assign to</li> <li>Allows to delete list of data tables.</li> </ul> </li> <li>Role</li>                                                                                                    |                                      | ○ Private                            | Private                                                                    |
| <ul> <li>Assign to</li> <li>All members within the same site</li> <li>Everyone in site</li> <li>All members within the same unit</li> <li>All members within the same unit</li> <li>All members within the same unit</li> <li>Data Editing Policy</li> <li>Allows to update list of data tables.</li> </ul> Assign to <ul> <li>Assign to</li> <li>Assign to</li> </ul> Role Role Role                                                                                                    |                                      | O Public                             | O Public                                                                   |
| Cereyone in site     All members within the same unit       System     Data Editing Policy       Allowed to clone     Allows to update list of data tables.       Assign to     Allows to delete list of data tables.       Assign to     Allows to delete list of data tables.       Role     Role                                                                                                    |                                      | Assign to                            | O All members within the same site                                         |
| System     Data Editing Policy       Allowed to clone     Allows to update list of data tables.       Assign to     Allows to delete list of data tables.       Assign to     Allows to delete list of data tables.       Role     Role                                                                                                    |                                      | O Everyone in site                   | O All members within the same unit                                         |
| Allowed to clone   Assign to   Assign to   Assign to     Allows to delete list of data tables.     Role     Role                                                                                                    |                                      | ○ System                             | Data Editing Policy                                                        |
| Assign to     Allows to delete list of data tables.       Assign to     Allows to delete list of data tables.       Role     Role                                                                                                    |                                      | Allowed to clone                     | Allows to update list of data tables.                                      |
| Assign to Role Role                                                                                                    |                                      | Assign to                            | Allows to delete list of data tables.                                      |
| Role<br>Role                                                                                                    |                                      | Assign to                            |                                                                            |
| Role                                                                                                    |                                      | Role                                 |                                                                            |
|                                                                                                    |                                      | Role                                 |                                                                            |
|                                                                                                    |                                      | <u></u>                              |                                                                            |

- Hide; Visible only to selected members below หรือ Hide for selected members below
  - 0 ซ่อน แต่ให้เห็นเฉพาะ User ที่เลือกใน Authorized Users
  - สามารถกำหนดเงื่อนไขการซ่อน
  - ด สามารถกำหนดให้ซ่อน/แสดงข้อความแจ้งเตือน
  - สามารถกำหนดให้ผู้ที่บันทึกข้อมูลนั้นว่าให้เห็นหรือไม่

| MySurvey - Question Setting                   | 5                  |                    |                   | > |
|-----------------------------------------------|--------------------|--------------------|-------------------|---|
| Basic Settings 🌼 Advanced Setti               | ngs Aring Settings | Library & Standard | <b>αβ</b> Symbols |   |
| Sharing                                       |                    |                    |                   |   |
| O Shared according to Form settings           |                    |                    |                   |   |
| O Hide; Visible only to selected memb         | bers below         |                    |                   |   |
| $\bigcirc$ Hide for selected members below    |                    |                    |                   |   |
| $\bigcirc$ Hide for the specified conditions: |                    |                    |                   |   |
| O Password protected                          |                    |                    |                   |   |
| Authorized Users                              |                    |                    |                   |   |
| Please select                                 |                    |                    |                   |   |
| Hide Condition                                |                    |                    |                   |   |
| Hide only answer                              |                    |                    |                   |   |
| O Hide question and answer                    |                    |                    |                   |   |
| ○ Show answer label                           |                    |                    |                   |   |
| Warning message                               |                    |                    |                   |   |
| OHide                                         |                    |                    |                   |   |
| © Show                                        |                    |                    |                   |   |
| Record Creator                                |                    |                    |                   |   |
| O Visible based on sharing condition          |                    |                    |                   |   |
| O Always visible                              |                    |                    |                   |   |
|                                               |                    |                    |                   |   |

- Hide for the specified conditions:

| MySurvey - Q                 | uestion Settings        |                    |                    |                   |        | ×     |
|------------------------------|-------------------------|--------------------|--------------------|-------------------|--------|-------|
| Basic Settings               | Advanced Settings       | A Sharing Settings | Library & Standard | <b>αβ</b> Symbols |        |       |
| Sharing                      |                         |                    |                    |                   |        |       |
| O Shared accordin            | ng to Form settings     |                    |                    |                   |        |       |
| $\bigcirc$ Hide; Visible onl | y to selected members b | elow               |                    |                   |        |       |
| O Hide for selecte           | d members below         |                    |                    |                   |        |       |
| Hide for the spe             | ecified conditions:     |                    |                    |                   |        |       |
| ○ Password prote             | cted                    |                    |                    |                   |        |       |
| User Field                   |                         |                    |                    |                   |        |       |
| Select Field                 |                         |                    |                    |                   |        | v     |
|                              |                         |                    |                    |                   |        |       |
| Hide Condition               |                         |                    |                    |                   |        |       |
| O Hide only answ             | er                      |                    |                    |                   |        |       |
| O Hide question a            | nd answer               |                    |                    |                   |        |       |
| O Show answer la             | bel                     |                    |                    |                   |        |       |
| Warning message              | 9                       |                    |                    |                   |        |       |
| ◯ Hide                       |                         |                    |                    |                   |        |       |
| O Show                       |                         |                    |                    |                   |        |       |
| Record Creator               |                         |                    |                    |                   |        |       |
| O Visible based or           | sharing condition       |                    |                    |                   |        |       |
| O Always visible             |                         |                    |                    |                   |        |       |
|                              |                         |                    |                    |                   |        |       |
|                              |                         |                    |                    |                   | Update | Reset |

Password protected สามารถกำหนด Password สำหรับใช้เปิดดูข้อมูลในข้อคำถามที่กำหนด

# 8.3 การตั้งค่าฟอร์ม (EzForm Settings) ที่ใช้บ่อยในศูนย์วิจัย

| 🚍 MySurvey     | Click to rename                                                                                           | Preview  Data  Annotated  Dictionary                                                                                                    |
|----------------|----------------------------------------------------------------------------------------------------|----------------------------------------------------------------------------------------------------|
| 🕼 Edit Form    | Settings R Discuss                                                                                        |                                                                                                    |
| Participant ID | C Est form                                                                                                | O Preview         E Data              • Annotated               æ Dictionary               ▲ SRD              ▲ SRD              ▲ Backup -               æ Create Token                 @ Show Varebies               △ Backup -               æ Create Token |
|                | Short Name MSuney     General Settings 至 Properties ∅ Ad3 on scripts ₱ Form and Data Sharing ₱ Form Event | Long Name                                                                                                    |
| +              | Form Category Select Tag                                                                                  | Co-creator Co-creator Co-creator Data Management Data Management Data Management                                                                                                    |
|                | Created By                                                                                                | Micro Flow     MySurvey flow     x      x        Displayed fields     Displayed fields                                                                                                    |
|                | Icon<br>Choose File No tie chosen                                                                         | Displayed Column Frine Displayed Template Terre Vertice Template Frine                                                                                                    |
|                |                                                                                                    |                                                                                                    |
|                |                                                                                                    | Enable Auto Save  Cosen't close the modal on click  Enable HIS Log by storing as a JSON file in Elasticsearch  Enable parsing a JSON string to Elasticsearch                                                                                                   |
|                |                                                                                                    | PopUp Size Last Update PopUp Size %                                                                                                    |

- Icon
  - O ทำให้แต่ละฟอร์มสวยงาม เป็นเอกลักษณ์ มีคุณค่า
  - ไอค่อนที่สื่อ จะไม่ต้องอ่านชื่อฟอร์ม
  - 0 บางฟอร์ม เป็น Application ได้เลย การมี Icon ก็เป็น Brand Logo ได้
- Co-creator
  - O มอบสิทธิ์เป็นผู้ร่วมสร้าง และปรับแก้ EzForm ได้เท่าเทียมกัน เป็นเจ้าของร่วมกัน
  - ช่วยกันสร้าง ฟอร์มเสร็จ พร้อมใช้ได้เร็ว
- Data Manager
  - สิทธิการเห็นข้อมูลที่บันทึกในฟอร์มคือ
    - Creator หรือ Co-creator (เจ้าของฟอร์ม) เห็นข้อมูลทุกรายการ และแก้ไขฟอร์มได้
    - User คนอื่น ๆ เห็นตามสิทธิ ที่ตั้งค่าใน EzForm Setting -> Sharing Settings

- กรณี user ใด ได้รับจัดสิทธิ์เป็น Data Manager จะสามารถเข้าถึงและแก้ไขข้อมูลได้ทุกรายการ แต่แก้ไขฟอร์มไม่ได้
- Displayed Fields
  - O คลิกเลือกตัวแปรเพื่อแสดงใน Data Table เท่าที่ต้องการ
  - O กรณีฟอร์มมีตัวแปรจำนวนมาก ค่า default คือแสดงใน Data Table เพียง 5 ฟิลด์ เพื่อเป็น การลดภาระ Server
  - 0 ไม่กระทบกับข้อมูลใน Table
- Declare to be a Case Report Form (CRF)
  - O หากติ๊กเลือก จะจำแนกได้ว่าเป็นฟอร์มสำหรับการวิจัย
- Lock Data
  - O หากติ๊กเลือก จะไม่สามารถบันทึกข้อมูลในฟอร์มนั้นได้อีกต่อไป
- Enable Double Data Entry
  - หากติ๊กเลือก จะมีเครื่องมือสำหรับ key ข้อมูลสองคน คนแรก Key คนที่สอง key อีกรอบ แล้ว จะมีระบบ Verify ให้
  - 0 เป็นการประกันคุณภาพข้อมูลในขั้นตอน Data entry
  - ๑ สำหรับงานวิจัยที่เป็น Paper-based CRF กล่าวคือมีการกรอกข้อมูลลงกระดาษก่อน จากนั้นจึง key เข้า EzForm
- Enable Version Control, Cannot be modified when enabled
  - หากติ้กเลือก จะไม่สามารถแก้ไขฟอร์มนั้นได้ จนกว่า Version ที่แก้ไขจะได้รับอนุมัติจาก
     Project Director หรือ Principal Investigator (PI) กรณีฟอร์มสำหรับงานวิจัย
- Enable Auto Save
  - O หากติ๊กเลือก จะทำให้ระบบ ทำการ Save ข้อมูลทุก keystroke โดยไม่ต้องคลิก Save
  - O เหมาะกับกรณีฟอร์มยาวๆ ป้องกันข้อมูลหายก่อนการกด Save
  - O ผลเสียคือ Server ทำงานหนัก และมีการแจ้งผลการบันทึกจนรก
- Doesn't close the modal on click
  - O หากติ้กเลือก จะทำให้ Pop-up windows ปิดได้ก็ต่อเมื่อคลิก x มุมขวาบน Pop-up
  - O แต่หากปล่อยไว้ จะปิด Pop-up ได้โดยเพียงคลิกพื้นนอก Pop-up
  - หมาะกับกรณีฟอร์มยาวๆ ป้องกันการปิดโดยไม่ตั้งใจ
- Pop-Up Size
  - O กำหนดขนาด Pop-up ของ Windows ที่ Pop-up ขึ้นเมื่อคลิก

# บทที่ 9 คำถามประเภทต่าง ๆ (Question Types)

บทนี้ ท่านสามารถข้ามได้โดยไม่เสียความต่อเนื่อง มีไว้เพียงเพื่อท่านที่สนใจรายละเอียดรายประเภทข้อคำถาม เท่านั้น

### 9.1 ประเภทคำถามที่เป็นอิสระ ไม่ต้องทำงานร่วมกับคำถามประเภทอื่น

- 1. Text Input
  - a. *คือ* : ช่องใส่ข้อความ
  - b. **ประโยชน์** : บันทึกข้อความสั้น ๆ ในบรรทัดเดียว
  - c. **การตั้งค่าเพิ่มเติม** : กำหนดค่าล่วงหน้าได้ และใส่ Suffix เช่นหน่วยวัด หากต้องการ
  - d. *Advanced Settings* : กำหนดความยาวสูงสุดเป็นจำนวนตัวอักษรได้, ให้ Read only, เครื่องมือใส่ สูตรคำนวณ, Placeholder เพื่อแสดงค่าหรือข้อความลายน้ำใน Input
- 2. Numeric Box
  - a. *คือ* : อักษร ตัวเลข
  - b. **ประโยชน์** : บันทึกข้อความสั้น ๆ
  - c. **การตั้งค่าเพิ่มเติม** : กำหนดค่าล่วงหน้าได้ และใส่ Suffix เช่นหน่วยวัด หากต้องการ
  - d. *Advanced Settings* : ให้ Read only, เครื่องมือใส่สูตรคำนวณ, Placeholder เพื่อแสดงค่าหรือ ข้อความลายน้ำใน Input
- 3. Phone Number
  - a. **คือ** : เบอร์โทรศัพท์ ที่มีการกำหนดรูปแบบได้ โดย 9 คือต้องบันทึกเป็นตัวเลขเท่านั้น
  - b. **ประโยชน์** : มีเครื่องหมาย คั่นเบอร์โทรศัพท์เป็นส่วน ๆ ทำให้บันทึกง่าย พลาดน้อย
  - c. **การตั้งค่าเพิ่มเติม** : กำหนดค่าล่วงหน้าได้ และใส่ Suffix เช่น "ต่อ 1152" หากต้องการ
  - d. Advanced Settings : มีให้เลือกว่า Remove the Mask on submission หรือไม่

- 4. E-Mail Address
  - a. *คือ* : อีเมล์
  - b. **ประโยชน์** : บังคับให้ต้องมี @
  - c. **การตั้งค่าเพิ่มเติม** : กำหนดค่าล่วงหน้าได้ หากต้องการ
  - d. Advanced Settings : ไม่มี
- 5. CID: 13-digit Thai CID for Target or Master Form
  - a. **คือ** : เลขบัตรประจำตัวประชาชนไทย 13 หลัก
  - b. **ประโยชน์** : มี Check digit ที่จะไม่สามารถบันทึกได้หากไม่เป็นไปตามรูปแบบที่ถูกต้อง
  - c. การตั้งค่าเพิ่มเติม : ไม่มี
  - d. Advanced Settings : ไม่มี
- 6. Masked Input
  - a. *คือ* : ข้อมูลที่มีรูปแบบ
  - b. **ประโยชน์** : สามารถกำหนดรูปแบบได้ เช่นตัวเลข ตัวอักษร จำนวนหลัก หากไม่ตรง จะ key ข้อมูลไม่เข้า
  - c. **การตั้งค่าเพิ่มเติม** : มี Template ให้เลือกหลายประเภท
  - d. Advanced Settings : มีให้เลือกว่า Remove the Mask on submission หรือไม่
- 7. Dropdown List Within This Form
  - a. **คือ** : เลือกคำตอบจาก List ที่แผ่ออกให้เมื่อคลิก
  - b. **ประโยชน์** : เลือกได้เพียงข้อเดียว เหมาะกับรายการคำตอบจำนวนมาก เช่นชื่อโรค ICD-10
  - ดารตั้งค่าเพิ่มเติม : มีกำหนดค่าดังนี้
    - Code คือค่าข้อมูลหรือรหัสที่จะจัดเก็บใน Database
    - Description คือข้อความแสดงความหมายรหัสหรือคำอธิบาย (Label) ซึ่งจะไม่เก็บใน Database
    - กำหนดตัวเลือกเริ่มต้นได้ ใส่ Suffix ได้
  - d. Advanced Settings : มีตั้งค่า
    - Short hint
    - Allow to remove pre-selected item
    - Skip Pattern (ให้ซ่อน/แสดง คำถามใด ตามเงื่อนไขคำตอบข้อคำถามนี้)

- 8. Radio Box (Multiple choice)
  - a. **คือ** : เลือกคำตอบจากรายการที่ให้ ด้วยการติ๊กช่องกลมหน้าคำตอบ หนึ่งคำถามมีหนึ่งตัวแปร
  - b. **ประโยชน์** : เลือกได้เพียงข้อเดียว เหมาะกับรายการคำตอบจำนวนไม่มากนัก
  - ดารตั้งค่าเพิ่มเติม : มีกำหนดค่าดังนี้
    - Code คือค่าข้อมูลหรือรหัสที่จะจัดเก็บใน Database
    - Description คือข้อความแสดงความหมายรหัสหรือคำอธิบาย (Label) ซึ่งจะไม่เก็บใน Database
    - หากมีต่อท้ายคำตอบว่า อื่น ๆ ระบุ จะเกิดตัวแปรเพิ่มขึ้นมา
    - สามารถต่อท้ายคำตอบด้วย Dropdown List ได้อีก เช่นกรณีเลือกคำตอบว่าโรค COVID-19 หาก ต้องการข้อมูลอาการหลัก แทนที่จะเป็นคำถามปลายเปิด (Text) ก็ให้เลือกอาการจาก List เป็นต้น
    - กำหนดตัวเลือกเริ่มต้นได้ ใส่ Suffix ท้ายคำตอบได้
    - กำหนดรูปแบบ แสดงรายการคำตอบเป็นแถวยาวหรือตั้งเป็นคอลัมน์ได้
  - d. *Advanced Settings* : มีตั้งค่า Skip Pattern (ให้ซ่อน/แสดง คำถามใด ตามเงื่อนไขคำตอบข้อคำถาม นี้)
- 9. Single Checkbox (Boolean)
  - a. **คือ** : ช่องให้ติ๊กเพื่อระบุว่าเป็นไปตามข้อความที่ต่อท้ายช่องนั้น
  - b. **ประโยชน์** : หากติ๊กเลือก ข้อมูลใน Database จะเป็น 1 แต่หากปล่อยว่าง ข้อมูลเป็น 0
  - c. **การตั้งค่าเพิ่มเติม** : ใส่ข้อความที่แสดงต่อท้ายช่องให้ติ๊กนั้น
  - d. Advanced Settings : มีตั้งค่า Skip Pattern (ให้ซ่อน/แสดง คำถามใด ตามเงื่อนไขคำตอบข้อคำถาม นี้)
- 10. Checkbox (Multiple-item Response)
  - a. **คือ** : เลือกคำตอบจากรายการที่ให้ ด้วยการติ๊กช่องสี่เหลี่ยมหน้าคำตอบ หนึ่งคำตองคือหนึ่งตัวแปร
  - b. **ประโยชน์** : กาเลือกคำตอบได้หลายคำตอบ และเหมาะกับรายการคำตอบจำนวนไม่มากนัก
  - c. การตั้งค่าเพิ่มเติม : มีกำหนดค่าดังนี้
    - Code คือค่าข้อมูลหรือรหัสที่จะจัดเก็บใน Database
    - Description คือข้อความแสดงความหมายรหัสหรือคำอธิบาย (Label) ซึ่งจะไม่เก็บใน Database
    - หากมีต่อท้ายคำตอบว่า อื่นๆ ระบุ จะเกิดตัวแปรเพิ่มขึ้นมา
    - สามารถต่อท้ายคำตอบด้วย Dropdown List ได้อีก เช่นกรณีเลือกคำตอบว่าโรค COVID-19 หาก ต้องการข้อมูลอาการหลัก แทนที่จะเป็นคำถามปลายเปิด (Text) ก็ให้เลือกอาการจาก List เป็นต้น

- กำหนดตัวเลือกเริ่มต้นได้ ใส่ Suffix ท้ายคำตอบได้
- กำหนดรูปแบบ แสดงรายการคำตอบเป็นแถวยาวหรือตั้งเป็นคอลัมน์ได้
- d. *Advanced Settings* : มีตั้งค่า Skip Pattern (ให้ซ่อน/แสดง คำถามใด ตามเงื่อนไขคำตอบข้อคำถาม นี้)
- 11. Date Time (Day-Month-Year Hour: Minute)
  - a. *คือ* : วัน/เดือน/ปี พร้อมเวลาชั่วโมง:นาที
  - b. **ประโยชน์** : คลิกเลือกจากปฏิทิน ได้ข้อมูลในรูปแบบมาตรฐาน ทำให้ได้ข้อมูลที่นำไปวิเคราะห์ได้
  - c. การตั้งค่าเพิ่มเติม : ไม่มี
  - Advanced Settings : หากคลิก Enable automatic input of the current timestamp จะได้ค่า เวลาปัจจุบันปรากฏในช่องบันทึกข้อมูล โดยไม่ต้องกรอกเอง
- 12. Date (Calendar)
  - a. *คือ* : วัน/เดือน/ปี
  - b. **ประโยชน์** : คลิกเลือกจากปฏิทิน ได้ข้อมูลในรูปแบบมาตรฐาน ทำให้ได้ข้อมูลที่นำไปวิเคราะห์ได้
  - c. การตั้งค่าเพิ่มเติม : ไม่มี
  - Advanced Settings : หากคลิก Enable automatic input of the current timestamp จะได้ค่า วันเดือนปีปัจจุบันปรากฏในช่องบันทึกข้อมูล โดยไม่ต้องกรอกเอง
- 13. Time (Hour: Minute)
  - a. *คือ* : เวลาเป็นชั่วโมง:นาที
  - b. **ประโยชน์** : คลิกเลือกจาก Roller ได้ข้อมูลในรูปแบบมาตรฐาน ทำให้ได้ข้อมูลที่นำไปวิเคราะห์ได้
  - c. การตั้งค่าเพิ่มเติม : ไม่มี
  - d. Advanced Settings : หากคลิก Enable automatic input of the current timestamp จะได้ค่า เวลาปัจจุบันปรากฏในช่องบันทึกข้อมูล โดยไม่ต้องกรอกเอง
- 14. Text Area Input
  - a. *คือ* : พื้นที่ใส่ข้อความ
  - b. **ประโยชน์** : บันทึกข้อความได้หลายบรรทัด
  - c. **การตั้งค่าเพิ่มเติม** : กำหนดค่าล่วงหน้าได้
  - d. Advanced Settings : กำหนดจำนวนบรรทัด (แถว) ได้

#### 15. Slider Bar

- a. คือ : VAS (Visual analog scale) คือเลือกค่าคะแนนโดยใช้แถบเลื่อน
- b. *ประโยชน์* : ได้ข้อมูลตัวเลข จากการที่ผู้ตอบประมาณการจากระยะทาง เหมาะแก่การวัดคุณภาพชีวิต เช่น EQ5D หรือการวัดระดับความเจ็บปวด
- c. **การตั้งค่าเพิ่มเติม** : กำหนดค่าคะแนน Min : Max และใส่ Suffix ได้ กำหนดค่าเริ่มต้นได้
- d. Advanced Settings : ไม่มี
- 16. HTML Editor
  - a. **คือ** : หน้าต่างบันทึกเนื้อหาได้แบบเว็ปไซต์
  - b. **ประโยชน์** : บันทึกเนื้อหาที่สลับซับซ้อนเพื่อการดู หรือตกแต่งฟอร์ม แต่ไม่สามารถนำไปวิเคราะห์ได้
  - c. **การตั้งค่าเพิ่มเติม** : กำหนดค่าเริ่มต้นได้
  - d. *Advanced Settings* : กำหนดความสูงของหน้าต่าง HTML, กำหนดจำนวนตัวอักษร, กำหนดขนาด ของแถบเครื่องมือ (Toolbar)
- 17. Hospital Lists
  - a. **คือ** : Dropdown list ข้อมูลโรงพยาบาลตามฐานข้อมูลกระทรวงสาธารณสุข
  - b. **ประโยชน์** : เลือกโรงพยาบาลโดยไม่ต้องกรอกเอง ทำให้ไม่ผิดพลาด มีรูปแบบเอื้อต่อการวิเคราะห์
  - c. การตั้งค่าเพิ่มเติม : ไม่มี
  - d. *Advanced Settings* : ใส่ข้อความ Short hint ที่จะปรากฏแทน "Search for hospital" ได้
- 18. Medical Doctor Lists
  - a. **คือ** : Dropdown list รายชื่อแพทย์ตามฐานข้อมูลที่หน่วยงาน upload ขึ้น
  - b. **ประโยชน์** : เลือกแพทย์โดยไม่ต้องกรอกเอง ทำให้ไม่ผิดพลาด มีรูปแบบเอื้อต่อการวิเคราะห์
  - c. การตั้งค่าเพิ่มเติม : ไม่มี
  - d. Advanced Settings : ใส่ข้อความ Short hint ที่จะปรากฏแทน "Search user" ได้
- 19. ICD-10 Codes
  - a. คือ : Dropdown list รหัสโรคตามฐานข้อมูลองค์การอนามัยโลก
  - b. ประโยชน์ : เลือกโรคโดยไม่ต้องกรอกเอง ตรงตามมาตรฐานสากล ทำให้ไม่ผิดพลาด มีรูปแบบเอื้อต่อการ
     วิเคราะห์

- c. การตั้งค่าเพิ่มเติม : ไม่มี
- d. Advanced Settings : ใส่ข้อความ Short hint ที่จะปรากฏแทน "Search for ICD10" ได้
- 20. ICD-9 CM Codes
  - a. **คือ** : Dropdown list รหัสหัตถการตามฐานข้อมูลองค์การอนามัยโลก
  - b. **ประโยชน์** : เลือกหัตถการโดยไม่ต้องกรอกเอง ตรงตามมาตรฐานสากล ทำให้ไม่ผิดพลาด มีรูปแบบเอื้อ ต่อการวิเคราะห์
  - c. การตั้งค่าเพิ่มเติม : ไม่มี
  - d. Advanced Settings : ใส่ข้อความ Short hint ที่จะปรากฏแทน "Search for ICD9" ได้
- 21. CTCAE (Adverse Events)
  - a. คือ : Dropdown list รหัสอาการไม่พึงประสงค์ทางการแพทย์ตามฐานข้อมูล Common Terminology
     Criteria for Adverse Events
  - b. **ประโยชน์** : เลือก AE โดยไม่ต้องกรอกเอง ตรงตามมาตรฐานสากล ทำให้ไม่ผิดพลาด มีรูปแบบเอื้อต่อ การวิเคราะห์
  - c. การตั้งค่าเพิ่มเติม : ไม่มี
  - d. Advanced Settings : ใส่ข้อความ Short hint ที่จะปรากฏแทน "Search for ICD9" ได้
- 22. File Uploading Box
  - a. คือ : ช่องให้ Upload file
  - b. **ประโยชน์** : สำหรับเป็นที่เก็บไฟล์ต่าง ๆ ไว้ใน Database เพื่อนำออกใช้ประโยชน์ แต่ไม่ใช่ข้อมูลที่จะ นำไปวิเคราะห์ได้
  - c. การตั้งค่าเพิ่มเติม : ไม่มี
  - d. Advanced Settings : สามารถกำหนด
    - ประเภทไฟล์ที่สามารถให้ user upload
    - เลือกได้ว่าจะให้ upload ได้มากกว่าหนึ่งไฟล์หรือไม่
    - เลือกได้ว่าจะให้แสดงประวัติการ upload ได้หรือไม่
- 23. GIS Map (Latitude and Longitude)
  - a. **คือ** : พิกัดทางภูมิศาสตร์ (Geographical Information System)

- b. ประโยชน์ : ได้ตัวแปร Latitude และ Longitude โดยอัตโนมัติ สำหรับเก็บพิกัดทางภูมิศาสตร์ สามารถ
   ได้ข้อมูลโดยตรงจากพิกัดดาวเทียมโดยไม่ต้องกรอกเอง แต่เพียงเลื่อน Cursor ไปตำแห่งที่ต้องการ หรือ
   ให้อุปกรณ์มือถือที่ใช้เปิดฟอร์มนี้ เลือกตำแหน่งที่อยู่ปัจจุบันได้
- c. **การตั้งค่าเพิ่มเติม** : ตั้งชื่อตัวแปรที่ต่างไปจากค่าอัตโนมัติได้
- d. Advanced Settings : ไม่มี
- 24. Thai Address (Province Amphoe Tumbol)
  - a. **คือ** : Dropdown list เลือกที่อยู่เป็นจังหวัด อำเภอ ตำบล ของไทย
  - b. ประโยชน์ : เกิด 3 ตัวแปรใน Database เก็บข้อมูลเป็นรหัส จากการเลือกจังหวัดแล้ว จะมีเพียงตำบล ของจังหวัดนั้น list ให้เลือก และตำบลในอำเภอที่เลือก ทำให้ลดข้อผิดพลาด และสะดวกมากกว่าพิมพ์ลง ไป
  - c. **การตั้งค่าเพิ่มเติม** : ซ่อน/แสดงตำบลได้ และตั้งชื่อตัวแปรที่ต่างไปจากค่าอัตโนมัติได้
  - d. Advanced Settings : ไม่มี
- 25. Drawing Pad
  - a. **คือ** : พื้นที่สำหรับวาดด้วยลายมือ
  - b. **ประโยชน์** : เก็บข้อมูลที่แสดงภาพวาด พร้อมลายมือขีดเขียน เช่นตำแหน่งผ่าตัดในร่างกายคน
  - c. **การตั้งค่าเพิ่มเติม** : Upload ภาพ Background และกำหนดได้ว่าให้เปลี่ยน Background นั้นได้หรือไม่
  - d. Advanced Settings : กำหนดความกว้างและความสูงของผืนภาพได้
- 26. Rating (Likert) Scale
  - a. *คือ* : เครื่องมือสร้างคำถามได้มากกว่าหนึ่งข้อ แต่ละข้อมีระดับคะแนนได้ตามที่กำหนด เช่นมากที่สุด มาก ปานกลาง น้อย และน้อยมาก เป็น Likert Scale เป็นต้น หนึ่งข้อเก็บข้อมูลรหัสคะแนนเหล่านั้นหนึ่งค่า
  - b. **ประโยชน์** : มักใช้ในแบบสอบถามประเมินความพึงพอใจ ความเห็น วัดทัศนคติ ฯลฯ
  - c. การตั้งค่าเพิ่มเติม : มีดังนี้
    - ตั้งคำถาม
    - ตั้งค่าระดับคะแนน
    - เพิ่ม/ลดระดับคะแนนได้
    - แก้ไขข้อความอธิบายระดับ
    - กำหนดให้ข้อความอธิบายระดับแสดงในตารางแทนค่าคะแนนได้
  - d. Advanced Settings : ไม่มี

- 27. Grid of Columns and Rows of a Table
  - a. คือ : เครื่องมือสร้างตารางบันทึกข้อมูล สามารถมีได้หลายแถวละหลายคอลัมน์ แต่ Fix กล่าวคือบันทึกได้
     เท่าที่ตารางกำหนด โดยหนึ่งช่องเซลล์ในตารางเป็นหนึ่งตัวแปร จึงเกิดจำนวนตัวแปรใน Database
     จำนวนมาก ในแต่ละเซลล์สามารถกำหนดประเภทข้อมูลได้ คำถามประเภทนี้ ได้โครงสร้างที่ซับซ้อนมาก
     จึงไม่สามารถแก้ไขได้ หากพบข้อผิดพลาดต้องสร้างคำถามนี้ใหม่
  - b. ประโยชน์ : มักใช้ในแบบสอบถามบันทึกข้อมูลการป่วย เช่นมีหัวคอลัมน์เป็นการป่วย วันที่ป่วย สถานที่
     รักษา การรักษาที่ได้รับ ยังรักษาอยู่หรือหายแล้ว ฯลฯ ส่วนแถวนั้น มักกำหนดในคอลัมน์แรก โดยอาจว่าง
     (กรอกเอง) หรือระบุตามที่นักวิจัยต้องการ เช่นตรงหัวคอลัมน์เป็นการป่วย อาจระบุไว้ 4 แถว เป็น
     เบาหวาน ความดัน ไขมันสูง และอื่นๆ ระบุ เป็นต้น
  - c. การตั้งค่าเพิ่มเติม : มีดังนี้
    - ตั้งชื่อหัวคอลัมน์
    - เลือกประเภทข้อมูล
    - เพิ่ม/ลดแถวหรือคอลัมน์
  - d. Advanced Settings : ไม่มี
- 28. Auto Number
  - a. *คือ* : ให้ Running number อัตโนมัติ
  - b. **ประโยชน์** : ใช้เป็น ID ของข้อมูลได้ เช่นออกเลขลงทะเบียน เลข Hospital Number เป็นต้น
  - c. การตั้งค่าเพิ่มเติม :
    - Increment -> เพิ่มคราวละกี่จำนวน
    - Per day -> Running number ต่อวัน พอวันใหม่ก็เริ่มต้นนับหนึ่งใหม่
    - By Site -> แต่ละไซด์มี running Numbers ต่างชุดกัน
    - Prefix -> อักษรนำหน้า
    - Number of digits -> จำนวนหลักของรหัส
    - Initial Value -> คาเริ่มต้น
    - Suffix -> อักษรลงท้าย
  - d. Advanced Settings :
    - Force Auto Generate -> บังคับสร้าง Running number อัตโนมัติ

#### 29. Audio Recorder

- a. **คือ** : ตัวบันทึกเสียง
- b. **ประโยชน์** : บันทึกไฟล์เสียง ในกรณีอุปกรณ์มือถือสามารถพลิกบันทึกได้เลยโดยไม่ต้องอัพโหลดไฟล์
- c. การตั้งค่าเพิ่มเติม : ไม่มี

## 9.2 ประเภทคำถามที่ไม่เป็นอิสระ โดยที่ต้องทำงานร่วมกับคำถามประเภทอื่น

- 30. Joiner (Join Child to Parent Form)
  - a. คือ : เครื่องมือ สำหรับใช้เชื่อมโยง (Join) คำถามหลัก (Primary Key) ในฟอร์มแม่ (Parent Form) ไปยัง
     อีกคำถามในฟอร์มลูก (Child form) ทั้งนี้ ข้อมูลของทั้งสองตัวแปรดังกล่าว เป็นค่าเดียวกัน โดย<u>ไม่</u>
     <u>จำเป็น</u>ต้องตั้งชื่อตัวแปรให้เหมือนกัน
  - b. **ประโยชน์** : User สามารถสร้าง Relational database ได้จากเครื่องมือนี้ ผลจากการนี้ จะทำให้ข้อ คำถามประเภทที่ต้องมี Parent and Child ใช้งานได้
  - c. การตั้งค่าเพิ่มเติม : หลักการคือ ให้เลือกคำถามประเภทนี้ ใน Child form ให้กับข้อคำถามที่จะเก็บ ข้อมูลเดียวกันกับที่มีใน Parent form เช่นคำถาม CID (รหัสประชาชน) จากนั้นตั้งค่าดังนี้
    - Parent name -> ที่ Child form (เช่นฟอร์ม Baseline Visit) นั้น ให้เลือก Parent form (จะ ปรากฏใน Dropdown list ก็ต่อเมื่อได้สร้างฟอร์มนั้นไว้แล้ว เช่นฟอร์ม PERSON)
    - Displaying variables -> เลือกตัวแปรที่จะให้แสดง (เลือกได้มากกว่า 1)
    - Searching variables -> เลือกตัวแปรที่จะให้ค้นได้เมื่อ user คีย์คำค้น (เลือกได้มากกว่า 1)
  - d. Advanced Settings : กำหนดค่าตามที่ต้องการ (แต่ไม่จำเป็นต้องทำ)
    - Size of Pop-up windows เมื่อคลิกเพิ่มหรือดูข้อมูล Parent จาก Child form
    - Filter กำหนดเงื่อนไขตัวกรอง
    - Ordering กำหนดรูปแบบการเรียงลำดับ
- 31. Reference (Take Data from Parent to Child)
  - a. **คือ** : นำข้อมูลจากคำถามในฟอร์มแม่ (Parent Form) มาแสดงในฟอร์มลูก (Child form)
  - b. **ประโยชน์** : ไม่ต้องบันทึกข้อมูลซ้ำซ้อน
  - c. การตั้งค่าเพิ่มเติม :
    - Parent form -> เลือก Parent form ที่ได้ Join ไว้แล้ว
    - Reference variable -> เลือกตัวแปร ที่จะนำมาแสดง
- d. Advanced Settings : ตั้งค่าการจัดการข้อมูลที่ได้มาจาก Parent form
  - For Viewing only -> ดูได้ แก้ไขไม่ได้
  - Editable -> Data will be synchronized between both Forms -> แก้ไขข้อมูลได้ แล้ว update เป็นค่าที่แก้ใหม่ตามกันทั้งของ Parent และของ Child forms
  - Editable -> Data will be changed only in the Child Form -> แก้ไขข้อมูลเฉพาะใน Child เท่านั้น
- 32. Table of Data Grid (Table of Child inside Parent)
  - a. คือ : คำถามในฟอร์มแม่ (Parent Form) ที่มีคำตอบเป็นชุดข้อมูลของฟอร์มลูก (Child form) แสดงเป็น ตารางข้อมูล (Data grid) อยู่ในฟอร์มแม่ ที่สามารถคลิก [+] เพิ่มข้อมูลในฟอร์มลูก แสดงเป็น Pop-up ในฟอร์มแม่ เสร็จแล้วจะเห็น 1 record ใน Data Table ของฟอร์มลูก ทันที
  - b. ประโยชน์ : มักใช้ในแบบสอบถามบันทึกข้อมูลที่มีความซับซ้อนคล้ายคำถามประเภท Grid of Column and Row of a Table ซึ่งจำกัดแถวและคอลัมน์ แต่กรณีนักวิจัยไม่สามารถกำหนดจำนวนแถวได้ เช่น อาจไม่ป่วย หรือป่วยมากกว่าหนึ่งโรค และมีความสัมพันธ์กันเป็น 1 record ของ Parent form ต่อหลาย record ของ Child form เช่นนี้ จึงเหมาะกับคำถามประเภทนี้ นอกจากนั้น ยังมีเครื่องมือมากมาย ทำให้ ฟอร์มสามารถทำงานที่ซับซ้อนราว Application หนึ่ง

#### c. การตั้งค่าเพิ่มเติม : มีดังนี้

- ต้อง Join สองฟอร์ม (Parent and Child forms) เสียก่อน
- Form containing data table -> เลือก Child form
- Themes -> เลือก Theme ของตาราง
- Size of Pop-up Windows -> เลือกขนาด Pop-up เมื่อคลิก [+] ป้อนข้อมูลใน Child form
- Page Size -> กำหนดจำนวนแถวของตารางที่จะให้แสดงในหนึ่งหน้า หากเกิน จะต้องคลิกหน้าต่อไป
- Order by -> กำหนดว่าให้เรียงลำดับการแสดงในตารางดังกล่าว ตามตัวแปรอะไร
- Ordering Methods -> เลือกรูปแบบการเรียงลำดับ record ที่แสดงในตาราง
- Enable Default Column -> เปิด System filed เช่น create\_date, create\_by, rstat, sitecode
- Show Filter -> ให้แสดงแถวแรกเพื่อการพิมพ์คำค้นหรือไม่
- View Only -> อนุญาตให้แก้ไขข้อมูลใน record หรือไม่
- Show Add Button -> ให้แสดงปุ่ม [Add] หรือไม่

- Custom Column -> กำหนดคอลัมน์ที่ให้แสดง (สำหรับกรณีให้ตารางมีวัตถุประสงค์เฉพาะ เช่น แสดงเฉพาะคอลัมน์ชื่อยาและคอลัมน์ราคา เพื่อให้การเงินเห็น เป็นต้น)
- Edit By Field -> ให้แก้ไขฟิลด์หรือตัวแปรใด
- Edit By Status -> เป็นเงื่อนไข status จากตัวแปรในฟอร์ม ที่ให้ edit ได้
- Search -> ตั้งค่าการค้น ตามตัวแปร หรือตามค่าของตัวแปรใด
- Actions Column -> เพิ่มปุ่ม Button ต่าง ๆ (มีตัวอย่าง Code ให้)
  - 1) Action -> ใส่ HTML ของปุ่ม (ตามตัวอย่าง)
  - 2) Show data condition -> ใส่เงื่อนไขที่จะให้แสดงปุ่ม Action
  - 3) ให้เป็น Group Button หรือไม่ -> ตั้งให้ปุ่มไปอยู่ในกลุ่มใหญ่ แทนที่จะอยู่ในกลุ่มย่อย
- d. Advanced Settings : ไม่มี
- 33. Database Data List
  - a. คือ : นำ Database ซึ่งหมายถึงข้อมูลที่อาจมีใน EzForm หรือใน Database ของระบบโดยไม่มีฟอร์ม
     มาเป็น Dropdown list สำหรับคำถามข้อนี้
  - b. **ประโยชน์** : สำหรับงานในองค์กร ที่ใช้ฐานข้อมูลโครงสร้างบางอย่างร่วมกัน ที่มีให้เลือกใช้ในระบบ EzBuilder โดยไม่ต้องสร้างเอง
  - c. **การตั้งค่าเพิ่มเติม** : เลือกประเภท Database
    - EzForm List -> ทุกฟอร์มที่มีในระบบ
    - EzModule List -> ทุกโมดูลที่มีในระบบ
    - Working Unit -> ทุกหน่วยงานที่ตั้งค่าแล้วในระบบ
    - หากไม่มีในรายการ แต่มีในระบบ ก็สามารถเพิ่มได้ (ติดต่อ Core developers)
  - d. Advanced Settings : ไม่มี
- 34. Database Data List (Sub)
  - a. **คือ** : สร้าง Dropdown list โดยนำ Database ลูกของ Database แม่ มาเป็น Dropdown list สำหรับ คำถามข้อนี้ เช่นเลือก EzForm ในชั้นที่ 1 จากนั้นเลือกตัวแปรในฟอร์มที่เลือกในชั้นที่สอง
  - b. **ประโยชน์** : ได้ Dropdown list ที่เป็นลำดับชั้น (Hierarchy)
  - c. **การตั้งค่าเพิ่มเติม** : เลือกประเภท Database
    - Database of the list -> เลือก Database
    - Select the main field from the database -> เลือกตัวแปรหลักใน Database ข้างต้น

- 35. EzForm Data List
  - a. **คือ** : สร้าง Dropdown list จากข้อมูลบางส่วนของอีกฟอร์มหนึ่ง โดยไม่ต้องมีการ Join ระหว่างฟอร์ม
  - b. **ประโยชน์** : ได้ Dropdown list ของฟอร์มนี้ ที่ dynamic ตามข้อมูลในอีกฟอร์มหนึ่ง เช่นฟอร์มนี้มี คำถาม "แผนก" เป็น Dropdown list จากอีกฟอร์มที่บันทึกโดยฝ่ายบริหาร ซึ่งมีข้อมูลชื่อแผนกที่มักมี การเปลี่ยนแปลงเป็นระยะ
  - c. **การตั้งค่าเพิ่มเติม** : เลือก
    - EzForm -> ฟอร์ม
    - Code variable -> ตัวแปรที่เก็บรหัส
    - Displaying variables -> ตัวแปรที่นำมาแสดงเพิ่มเติม (เลือกได้มากกว่าหนึ่ง)
    - Searching variables -> ตัวแปรที่นำมาเป็นคำค้น (เลือกได้มากกว่าหนึ่ง)
    - Prespecified value -> กำหนดค่าเริ่มต้น
  - d. Advanced Settings : ไม่จำเป็นสำหรับ User ทั่วไป
- 36. EzForm Data List (Multiple)
  - a. **คือ** : สร้าง Dropdown list จากข้อมูลบางส่วนของอีกฟอร์มหนึ่ง โดยไม่ต้องมีการ Join ระหว่างฟอร์ม
  - b. **ประโยชน์** : เหมือนกันกับที่กล่าวใน EzForm Data List เพียงแต่เลือกคำตอบได้มากกว่าหนึ่งรายการ
  - c. **การตั้งค่าเพิ่มเติม** : เหมือนกันกับที่กล่าวใน EzForm Data List
  - d. Advanced Settings : ไม่จำเป็นสำหรับ User ทั่วไป
- 37. Dependent Dropdown List
  - a. คือ : ใช้สร้าง Dependent Dropdown List โดยกำหนดให้คำถามในฟอร์มลำดับชั้นปัจจุบัน (n-1) มีค่า ภายใต้ค่าของคำถามในลำดับชั้นก่อนหน้า (n) ทั้งนี้ ต้องใช้ร่วมกับประเภทคำถาม Joiner และ EzForm Data List ตามที่กล่าวแล้วข้างต้น
  - b. **ประโยชน์** : ได้ Dropdown List จากฐานข้อมูลขนาดใหญ่ที่เชื่อมโยงกันเป็นชั้น ๆ ทำให้ง่ายต่อการเลือก คำตอบ
  - c. การสร้าง Dependent Dropdown List : ใช้ตัวอย่างจากจังหวัด อำเภอ ตำบล สร้างระบบการเลือก
     เป็น Dependent Dropdown List เป็น EzForm ที่ชื่อ Address โดยใช้ข้อมูลจาก 3 EzForm ซึ่งมีชื่อ
     A, B, และ C ได้ดังนี้
    - 1) สร้าง EzForm A: รหัสจังหวัด, ชื่อจังหวัด
    - 2) สร้าง EzForm B: รหัสจังหวัด, รหัสอำเภอ, ชื่ออำเภอ (Joiner กับ EzForm A ด้วยรหัสจังหวัด)

- 3) สร้าง EzForm C: รหัสอำเภอ, รหัสตำบล, ชื่อตำบล (Joiner กับ EzForm B ด้วยรหัสอำเภอ)
- 4) สร้าง EzForm Address:
  - ชื่อจังหวัด (EzForm Datalist โดยเลือก EzForm A)
  - ชื่ออำเภอ (Dependent Dropdown List โดยเลือกว่า Depend on EzForm B)
  - ชื่ออำเภอ (Dependent Dropdown List โดยเลือกว่า Depend on EzForm C)
- d. Advanced Settings : ไม่มี

#### 9.3 ประเภทคำถามที่ไม่มีตัวแปร ไม่อยู่ใน Data Table

- 38. Heading Text สำหรับใส่ข้อความที่มีใหญ่กว่าข้อคำถาม จึงมักใช้เป็นหัวข้อใหญ่ แสดงส่วนย่อย ๆ ของฟอร์ม
- 39. Question Text สำหรับใส่ข้อความที่มีรูปแบบเหมือนข้อคำถาม กรณี่ต้องการเพียงข้อความแสดงในฟอร์ม
- 40. Line Spacing สำหรับใส่เส้นคั่นข้อคำถามเป็นส่วนๆ
- 41. Space ที่อยู่ท้ายหน้า Edit EzForm สำหรับใส่ช่องว่าง เว้นหรือจัดตำแหน่งคำถามให้ดูสวย และสะดวกต่อความ

เข้าใจ กรอกข้อมูลง่าย ไม่สับสน

# บทที่ 10

# EzForm: การสร้างฟอร์มแบบมีความสัมพันธ์เชื่อมโยงกัน (Joiner)

บทนี้ แสดงการสร้าง Relational database โดยใช้ EzForm ซึ่งจำเป็นอย่างยิ่งในการจัดการข้อมูล Disease registry หรือการวิจัยที่ต้องมีการติดตาม (Follow-up) อาสาสมัคร

เพื่อง่ายต่อการทดลองทำ ขอสมมุติให้ Disease Registry หนึ่ง มี 5 ฟอร์ม ดังนี้

- สร้างฟอร์มชื่อ R-01: Participant Log โดยให้ถามแรกเป็น รหัสผู้ป่วยในโครงการ (ชื่อตัวแปร = pid) เป็นคำถาม ประเภท Masked Input คำถามที่สองเป็นชื่อย่อ ตามด้วยคำถามอื่น ๆ เท่าที่ต้องการ
- สร้างฟอร์มชื่อ R-02: Screening and Enrolment โดยให้ถามแรกเป็น รหัสผู้ป่วยในโครงการ (ชื่อตัวแปร = pid) และเลือกประเภทคำถามเป็น Joiner ที่มี Parent เป็นฟอร์ม R-01 คำถามที่สองเป็นชื่อย่อ และเลือกประเภท คำถามเป็น Reference เอาชื่อย่อจาก Parent ที่เป็นฟอร์ม R-01 ตามด้วยคำถามอื่น ๆ เท่าที่ต้องการ
- 3) สร้างฟอร์มชื่อ R-03: Baseline Visit ทำแบบเดียวกันกับฟอร์ม R-02
- 4) สร้างฟอร์มชื่อ R-04: Follow-up Visit ทำแบบเดียวกันกับฟอร์ม R-02

# ตัวอย่างฟอร์มทั้ง 4 ได้ดังนี้

| R-01: Participant Log Log and Informed Consent<br>v_1625215627011562800            | ×      | 🚍 R-02: :      | Screening and Enrollment | Click to rename                                           | Annotated | Dictionary       | 👍 SRD 👔 Backup - | SR Create Token |
|------------------------------------------------------------------------------------|--------|----------------|--------------------------|-----------------------------------------------------------|-----------|------------------|------------------|-----------------|
| Participant ID pid                                                                 |        | C Edit Form    | 😋 Settings 🛛 🗣 Discuss   |                                                           |           | C Show Variables | Report Template  | ExGrid #ExForm  |
| Pease species i not subgenerate.<br>Initial (อักษรกาษาอังกฤษ 4 ตัว) <u>initial</u> |        | * Participant  | t ID                     | Initial<br>Reference (R-01: Participant Log -><br>initial |           |                  |                  |                 |
| Age age                                                                            | months | Inclusion crit | eria                     |                                                           |           |                  | No               | Yes             |
| Informed consent forms signed and dated icfupload                                  |        | Ago < 1 your   |                          |                                                           |           |                  | ◯ No             | ⊖ Yes           |
|                                                                                    |        | Normal birthw  | reight                   |                                                           |           |                  | ◯ No             | O Yes           |
|                                                                                    |        | Exclusive brea | ast feeding              |                                                           |           |                  | ◯ No             | ⊖ Yes           |
| Drag & drop files here                                                             |        |                |                          |                                                           |           |                  |                  |                 |
|                                                                                    |        | Exclusion cri  | teria                    |                                                           |           |                  | No               | Yes             |
|                                                                                    |        | Diagnosed as   | having hypertension      |                                                           |           |                  | ⊖ No             | ⊖ Yes           |
| Select files                                                                       | ~      | Currently usin | g anti-coaggulant        |                                                           |           |                  | ⊖ No             | ⊖ Yes           |
| Consented? 1ctyn Ves No                                                            |        | Enrolled       | ○ No ○ Yes               |                                                           |           |                  |                  | •               |

| R-03: Baseline Visit                   | Click to rename<br>Preview 📖 Data 🗿 Annotated | Ø Dictionary ▲ ERD ▲ SRD D Backup - 展 Create Token           | 🚍 R-04: I                     | Follow-up Visit Click to reman |
|----------------------------------------|-----------------------------------------------|--------------------------------------------------------------|-------------------------------|--------------------------------|
| C Edit Form Sottings                   | R Discuss                                     | C Drow Variables A Report Templets M Results ELCOId + Edform | C Edit Form                   | o; Settings 🔹 Discuss          |
| * Participant ID                       | * Initial  Reference (Research-01 -> Init)    |                                                              | * Participant                 | ID II                          |
| 2. Age<br>Reference (R-01: Participant | Log -> age]                                   |                                                              | Age<br>Reference (F<br>> age) | R-01: Participant Log -        |
| 3. Weight                              | 4. Height                                     | 5. Body mass index (BMI) centimeters                         | Weight                        | grams                          |

| 27 Est Form 45 Deltro<br>4 Participant ID<br>Nge<br>Reference (R-01: Participe<br>> age)           | s & Decu   | Preview      Preview      Initial      Reference (R-01:     > initial; | Participant Log - | nnotated | Dictionary        | A ERD     | SRD () Back      | ns TE20nd    | e Token<br>≁ ExForm |
|----------------------------------------------------------------------------------------------------|------------|------------------------------------------------------------------------|-------------------|----------|-------------------|-----------|------------------|--------------|---------------------|
| Gr Ext Form     Gr Setting     Participant ID     Ge     Federation     Ige     Federation     Ige | s SDiscu   | is<br>Initial<br>Reference (R-01:<br>> Initial                         | Participant Log - |          | ලි Show Variables | Report Te | mpione jaj Resul | ns III D204d | <b>≁</b> ExFor      |
| Participant ID  Ge  Federance (R-01: Participe > age)                                              | vent Log - | Initial<br>Reference (R-01:<br>> initial)                              | Participant Log - |          |                   |           |                  |              |                     |
| tge<br>Reference (R-01: Participe<br>> age∣                                                        | v          | Reference (R-01:<br>> initial]                                         | Participant Log - |          |                   |           |                  |              |                     |
| Age<br>Reference (R-01: Particips<br>> age)                                                        | ant Log -  |                                                                        |                   |          |                   |           |                  |              |                     |
| Ngo<br>Reference (R-01: Participa<br>> ago)                                                        | ant Log -  |                                                                        |                   |          |                   |           |                  |              |                     |
| Reference (R-01: Particip > age)                                                                   | ant Log -  |                                                                        |                   |          |                   |           |                  |              |                     |
|                                                                                                    |            |                                                                        |                   |          |                   |           |                  |              |                     |
|                                                                                                    |            |                                                                        |                   |          |                   |           |                  |              |                     |
| Veight                                                                                             |            | Height                                                                 |                   | Body Mas | ss Index          |           |                  |              |                     |
|                                                                                                    | grams      |                                                                        | centimeters       |          |                   |           |                  |              |                     |
|                                                                                                    |            |                                                                        |                   |          |                   |           |                  |              |                     |
| Breast Feeding Parctice                                                                            |            |                                                                        |                   |          |                   |           |                  |              |                     |
| O None                                                                                             |            |                                                                        |                   |          |                   |           |                  |              |                     |
| C Exclusive Breast feeding                                                                         |            |                                                                        |                   |          |                   |           |                  |              |                     |
| ) Formula teeding                                                                                  |            |                                                                        |                   |          |                   |           |                  |              |                     |

ผลจากการนี้ เมื่อคลิกเลือก Entity Relation Diagram (ERD) จะได้ดังนี้

ERD แบบที่ 1 แสดงทุกฟอร์ม และคลิกวงกลมเพื่อเปิดฟอร์มได้

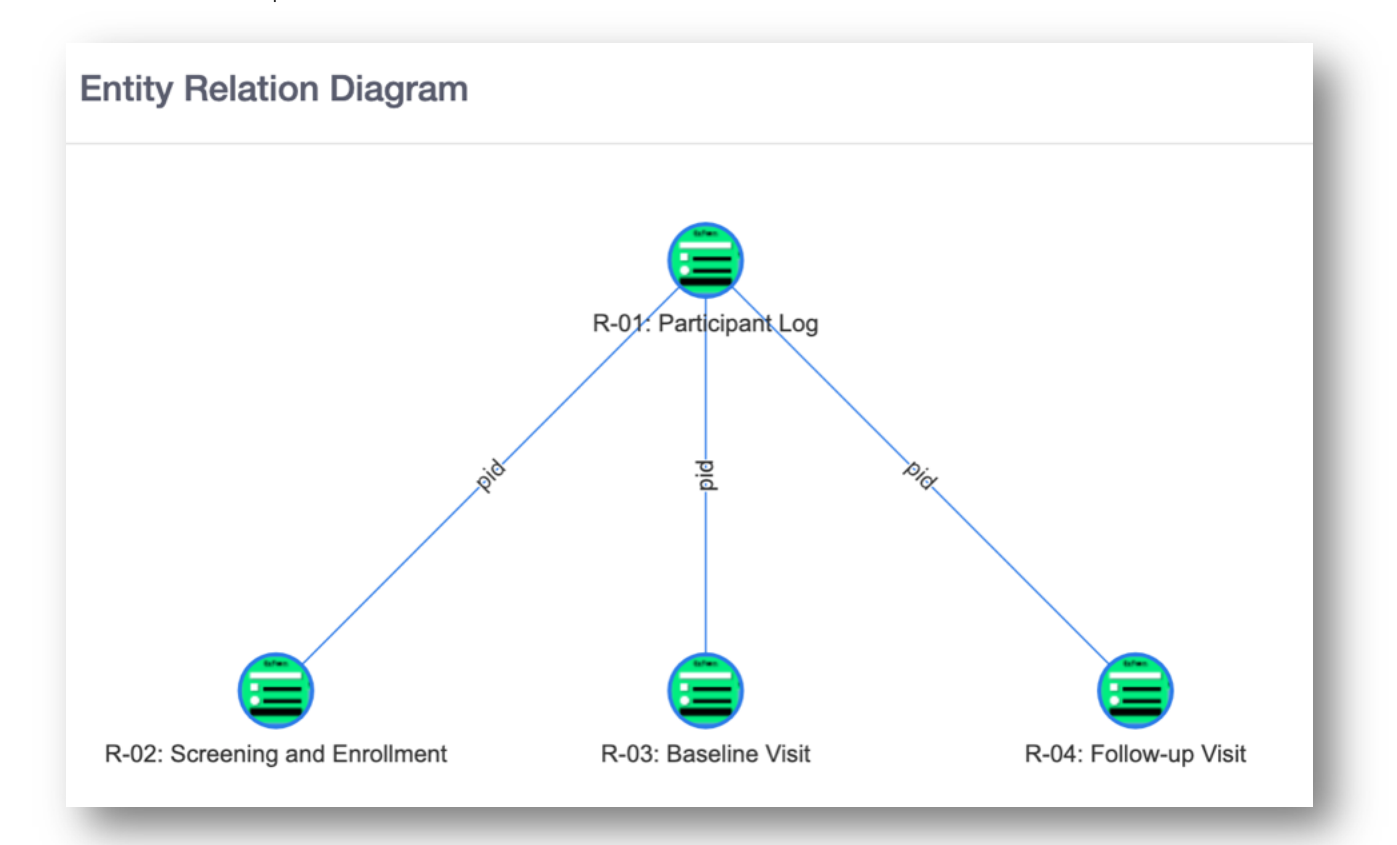

ERD แบบที่ 2 แสดงเฉพาะ EzForm ที่คลิก และ EzForm ที่เป็น Parent form ของมัน เพื่อลกภาระ Server (ในที่นี้ เป็นการตัดภาพมาอยู่ในชุดเดียวกัน เพื่อสื่อสารเรื่อง Database structure)

|   | R-01: Participant Log |                                         |    |  |  |  |  |  |
|---|-----------------------|-----------------------------------------|----|--|--|--|--|--|
| ٠ | id                    | Datald                                  | ¥  |  |  |  |  |  |
|   | pid                   | Participant ID                          |    |  |  |  |  |  |
|   | initial               | Initial (อักษรภาษาอังกฤษ 4 ตัว)         | 4  |  |  |  |  |  |
|   | age                   | Age                                     | Ś  |  |  |  |  |  |
|   | icfupload             | Informed consent forms signed and dated |    |  |  |  |  |  |
|   | icfyn                 | Consented?                              |    |  |  |  |  |  |
|   |                       |                                         | v_ |  |  |  |  |  |

|   | R-03: Baseline Visit |                             |  |  |  |  |  |  |  |  |
|---|----------------------|-----------------------------|--|--|--|--|--|--|--|--|
|   | my_5f28c5e0774a<br>c | Ref Form                    |  |  |  |  |  |  |  |  |
| ٠ | id                   | Datald                      |  |  |  |  |  |  |  |  |
| • | pid                  | Participant ID              |  |  |  |  |  |  |  |  |
|   | init                 | Initial                     |  |  |  |  |  |  |  |  |
|   | age                  | 2. Age                      |  |  |  |  |  |  |  |  |
|   | wt                   | 3. Weight                   |  |  |  |  |  |  |  |  |
|   | ht                   | 4. Height                   |  |  |  |  |  |  |  |  |
| • | bmi                  | 5. Body mass index<br>(BMI) |  |  |  |  |  |  |  |  |

|   | R-02: Screening and Enrollment |                                  |  |  |  |  |  |  |  |
|---|--------------------------------|----------------------------------|--|--|--|--|--|--|--|
| ٠ | id                             | Datald                           |  |  |  |  |  |  |  |
| ٠ | pid                            | Participant ID                   |  |  |  |  |  |  |  |
|   | exc_1                          | Diagnosed as having hypertension |  |  |  |  |  |  |  |
|   | inc_3                          | Exclusive breast feeding         |  |  |  |  |  |  |  |
|   | exc_2                          | Currently using anti-coaggulant  |  |  |  |  |  |  |  |
|   | inc_1                          | Age < 1 year                     |  |  |  |  |  |  |  |
|   | inc_2                          | Normal birthweight               |  |  |  |  |  |  |  |
|   | init                           | Initial                          |  |  |  |  |  |  |  |
|   | enrolled                       | Enrolled                         |  |  |  |  |  |  |  |

|   | R-04: Follow-up Visit |                         |            |  |  |  |  |  |  |
|---|-----------------------|-------------------------|------------|--|--|--|--|--|--|
| ٠ | id                    | Datald                  | <b>A</b>   |  |  |  |  |  |  |
| • | pid                   | Participant ID          |            |  |  |  |  |  |  |
|   | init                  | Initial                 |            |  |  |  |  |  |  |
|   | age                   | Age                     |            |  |  |  |  |  |  |
|   | wt                    | Weight                  | 6          |  |  |  |  |  |  |
|   | ht                    | Height                  |            |  |  |  |  |  |  |
|   | bmi                   | Body Mass Index         |            |  |  |  |  |  |  |
|   | bf                    | Breast Feeding Parctice | <b>v</b> _ |  |  |  |  |  |  |

# บทที่ 11 EzModule: การสร้างโครงการวิจัยด้วยตนเอง

บทนี้ ใช้แบบฟอร์มที่ทำขึ้นในบทที่แล้ว มาร้อยเรียงลงในโมดูล เป็นการสร้างโครงการวิจัย ที่มี Menu Tab แรก เป็น Dashboard ตามด้วย Table Forms ที่แสดงผลการร้อยเรียง EzForm ทั้ง 4 ดังกล่าว

#### 11.1 การสร้างโมดูล

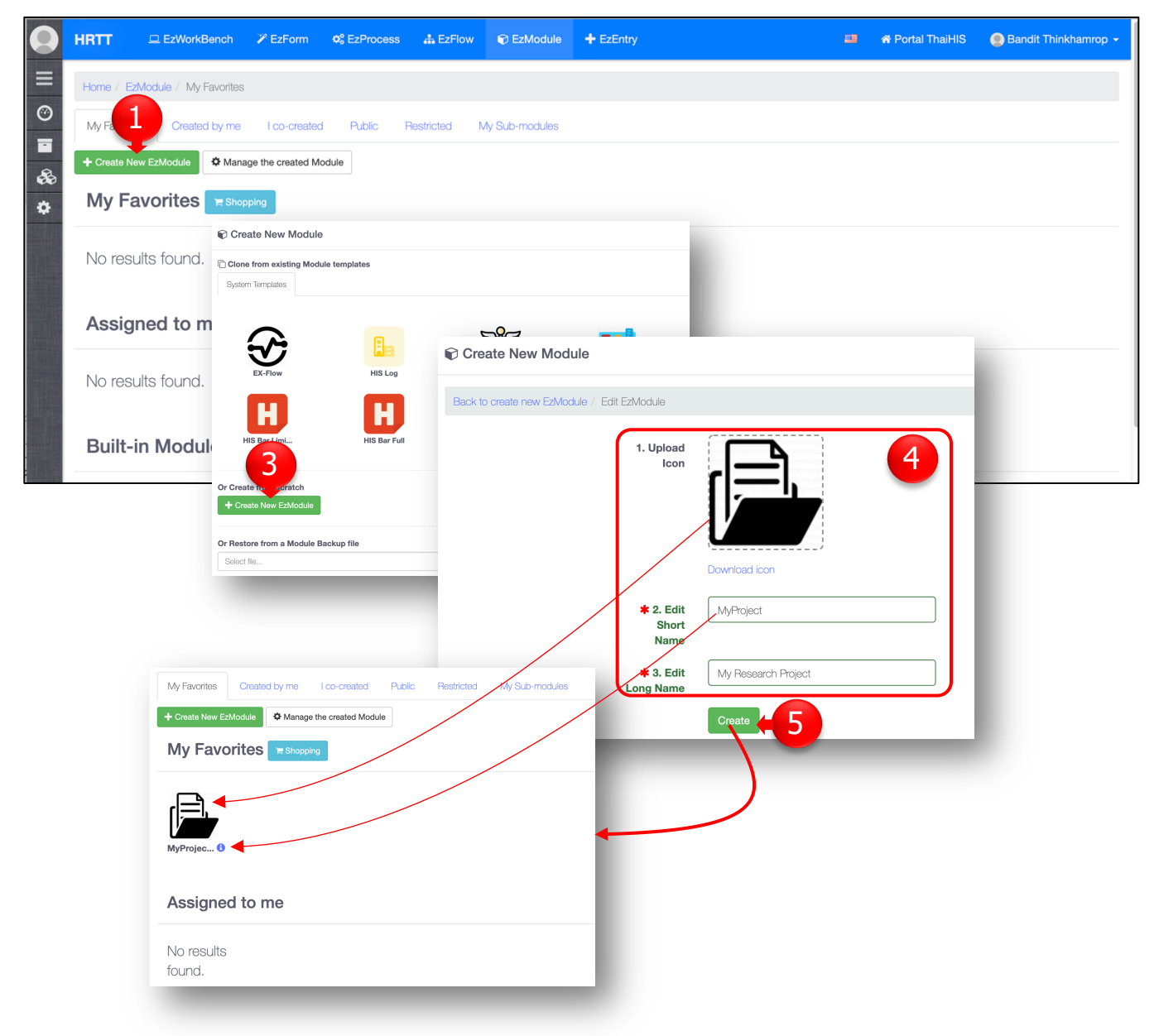

- [1] คลิกเมนู [EzModule]
- [2] คลิก [Create New EzModule]
- [3] ที่ Create from Scratch คลิก [Create New EzModule]
- [4] กรอกรายละเอียด ข้อ 2 และ 3 ส่วนภาพไอค่อนโครงการในข้อ 1 จะ upload ภาพโลโก้ด้วยหรือไม่ก็ได้
- [5] คลิก [Create] ก็จะได้ Module ขึ้นมา

# 11.2 การสร้าง Menu Tab แรกในโมดูล โดยตั้งค่าให้เป็น Dashboard สำหรับโครงการ

คลิกเปิดโมดูลที่สร้างขึ้นนั้น ได้หน้าแรกดังนี้

|                                                                                                    | ⊒ EzWorkBench          | 🎢 EzForm 🛛 😋     | EzProcess      | A EzFlow    | C EzModule                                                                                                    | + EzEntry                                                                   | -       | A Portal ThaiHIS  | 🔵 Bandit Thinkhamrop 👻   |
|----------------------------------------------------------------------------------------------------|------------------------|------------------|----------------|-------------|----------------------------------------------------------------------------------------------------|-----------------------------------------------------------------------------|---------|-------------------|--------------------------|
| Home / EzMo                                                                                                    | dule / My Research     | Project          |                |             |                                                                                                    |                                                                             |         |                   | 1                        |
| My Res                                                                                                    | earch Project          |                  | name           |             |                                                                                                    | Select Unit                                                                 | •       | <b>* &gt;</b> 🖵 🔇 | · ₩ 🔨 0 7 ¢              |
| Regional Contractions of the second second s | Report                 |                  |                |             |                                                                                                    |                                                                             |         |                   | +                        |
| 🌣 My Resear                                                                                                    | rch Project            | EzModule Se      | ttings         |             | 2                                                                                                    |                                                                             | ×       |                   |                          |
| + Add New R                                                                                                    | r List record          | General Settings | Sharing        | Settings    | Module Settings                                                                                                    | User Interface (For advanced user)                                          |         |                   |                          |
|                                                                                                    | ha Manual Film         | et 1st Child I   | Form           |             |                                                                                                    |                                                                             |         |                   | L Add Another Child Form |
| Error! Plea                                                                                                    | ase select a form.     | Enable Main M    | enu            |             | 4                                                                                                    |                                                                             |         |                   | Add Another Child Form   |
| Copyright@ DAMASA                                                                                                    | C 2019. All Rights Res | Tab Menu         | ) Tab to add I | EzModule or | nly O Tab to add                                                                                                    | d EzModules and any other type sapplic                                      | cations |                   |                          |
| My Research                                                                                                    | My F                   | Research Project | Solact Unit    |             | Tab Menu (<br>Tab Widget<br>Tab Name<br>Dashboard<br>Contain W<br>Parent or Sub<br>Parent<br>Order<br>10<br>Parent<br>Tab Widget<br>Report Form | Content  Advanced Settings  O Contain Dropdown list of other Menu  tab Menu |         |                   | ×                        |
| Dashboard +                                                                                                    | <ul> <li>â</li> </ul>  | S                | elect Unit     |             | II Report<br>Select Fo                                                                                                    | Configuration orms Select Fields                                            |         |                   |                          |
| Copyright@ DAMASAC 2019.                                                                                                    | Al Rights Reserved. 🧪  |                  | _              |             |                                                                                                    |                                                                             |         |                   | Create Reset             |

- [1] คลิกรูปเกียร์ ได้ Popup หน้า EzModule Settings เพื่อตั้งค่าเริ่มต้น
- [2] คลิก [Module Settings]
- [3] คลิกออกซึ่ง Enable Main Menu ให้เป็นช่องว่าง (ไม่เลือก)
- [4] คลิกเลือก Tab to add EzModules and any other types of applications
- [5] คลิก [Update]
- [6] คลิกเครื่องหมายบวก เพื่อเพิ่ม Tab แรกให้กับโมดูลนี้
- [7] พิมพ์ชื่อ Tab ว่า "Dashboard" ตามที่ได้วางแผนข้างต้น
- [8] คลิกเลือก Widget ชื่อ "Report Form (Dashboard)"
- [9] คลิก [Create] ก็จะได้ Tab แรกของโมดูลชื่อ Dashboard

## 11.3 การสร้าง Menu Tab ที่สองในโมดูล โดยตั้งค่าให้เป็น Table Form สำหรับโครงการ

ให้เพิ่ม Tab ที่สอง ชื่อ "Table Forms" ตามขั้นตอน [6] ถึง [9] โดยเลือก Widget ชื่อ "Table Form" เมื่อคลิก Tab ที่สอง จะได้ผลตามภาพต่อไปนี้

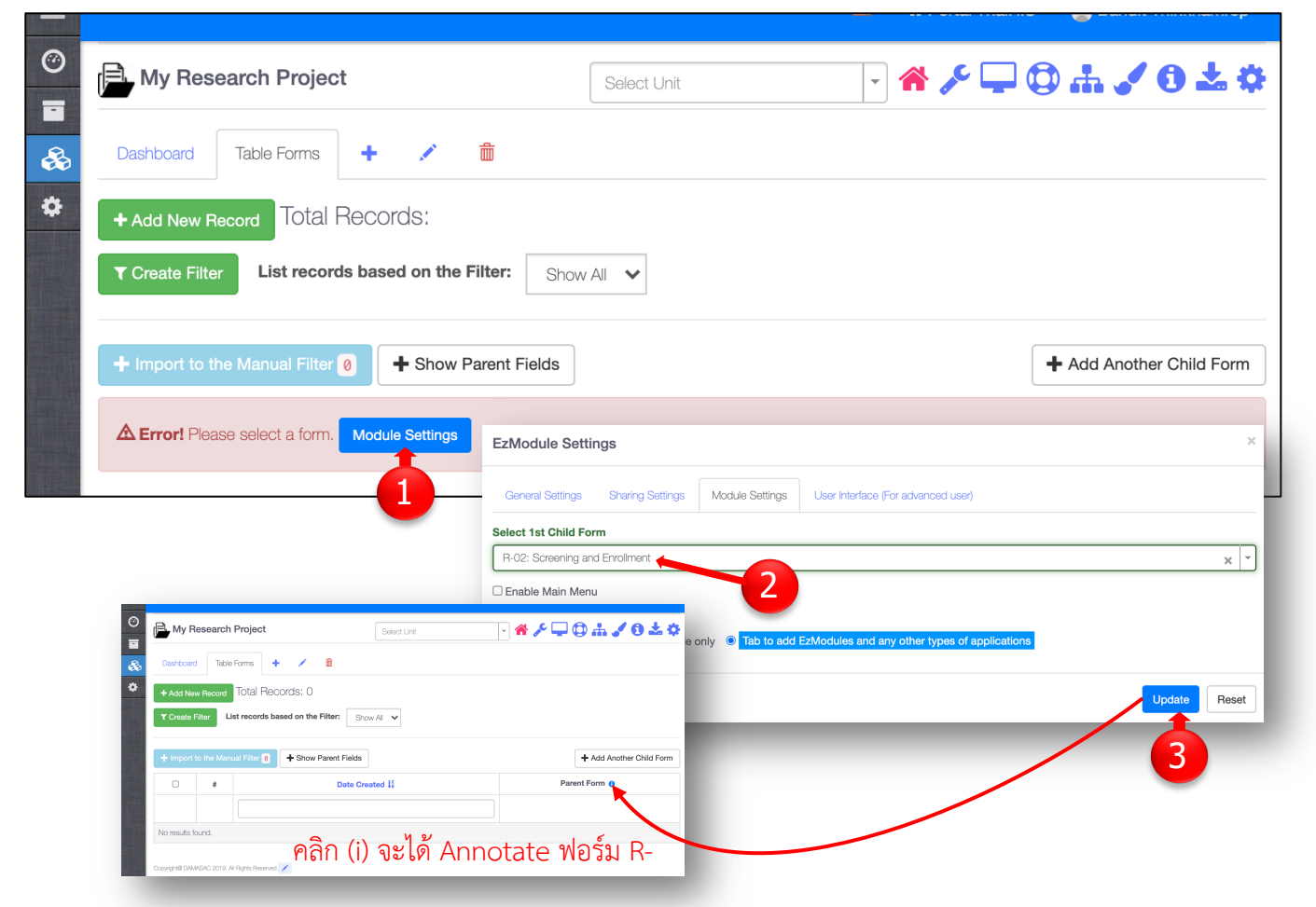

- [1] คลิก [Module Settings]
- [2] คลิกเลือกฟอร์ม R-02: Screening and Enrollment เพราะเป็น The First Child Form ตามที่เราได้ Join กัน ไว้ก่อนหน้านี้
- [3] คลิก [Update] จะได้คอลัมน์ Parent แสดงในตาราง หากคลิก (i) ท้ายชื่อ Parent จะได้ Popup เป็น Annotate Form ของฟอร์ม R-01: Participant Log ตามที่เราได้ตั้งค่าให้เป็น Parent form ของ R-02: Screening and Enrollment ในขั้นตอนการ Join ในบทที่แล้ว

## 11.4 การสร้างคอลัมน์แรก ๆ ให้กับ Table Forms เพื่อทราบว่าเป็นอาสาสมัครรายใด

| My Research Project                                                                                                    | Select Unit                                                     | - 🔺 🖌                    | - □ ◎ ♣ ✔ 0 ± :                                                                                                    | ¢                 |
|----------------------------------------------------------------------------------------------------|-----------------------------------------------------------------|--------------------------|----------------------------------------------------------------------------------------------------|-------------------|
| Dashboard Table Forms                                                                                                    | + / 🏛                                                           | Field                    | I.                                                                                                    |                   |
| + Add New Record Total Re                                                                                                    | ecords: 0                                                       | Field                    |                                                                                                    |                   |
| ▼ Create Filter List records                                                                                                    | based on the Filter: Show All                                   | R-0                      | 1: Participant Log                                                                                                    | Q                 |
| + Import to the Manual Filter 0                                                                                                    | + Show Parent Fields                                            |                          | (Initial (อักษรภาษาอังกฤษ 4 ทัว)) (v_1625215627011562800)<br>(Initial (อักษรภาษาอังกฤษ 4 ทัว)) (v_1625215627011562<br>(Ace) (v_1625215627011562800) | 2800]             |
| • #                                                                                                    | Date Created 1 <sup>g</sup>                                     |                          | $v_{\rm Qec}$ (normed consent forms signed and dated) [v_1628                                                                                       | 5215627011562800] |
| My Research Project                                                                                                    | Select Unit 🕞 👬                                                 | ╱ᄆᢩ᠐ሐ✔᠐ᆇ᠅                | as PDF PDF width                                                                                                    |                   |
| No re 🔊 Destbourd Table Forms 4<br>Add New Record Total Rec<br>Copyrigh                                                                                                    | ords: 0<br>sed on the Filter: Show All                          | 66                       | ▼ 25                                                                                                    | Create Rese       |
| + Import to the Manual Filter 0                                                                                                    | + Show Parent Fields                                            | + Add Another Child Form |                                                                                                    |                   |
| Image: Provide and the second second secon | i Participant ID o ເວ ຄີ Initial (ທີ່ກະກວາມາລິເຄຊະ 4 ຄົ້າ) o ເວ | B Parent Form            |                                                                                                    |                   |
| Copyright@ DAMASAC 2019. All Rights Reserved                                                                                                    | /                                                               |                          |                                                                                                    |                   |

คำอธิบายขั้นตอนตามลำดับที่แสดงในภาพข้างต้น

- [1] คลิก [Show Parent Fields]
- [2] คลิกเลือก Field หรือตัวแปร ที่ต้องการแสดงในคอลัมน์ของตารางข้อมูลจากฟอร์ม Parent
- [3] คลิก [Create] เพื่อบันทึกผล

จากภาพตัวอย่าง คือเลือกคอลัมน์แรก เป็นรหัสอาสาสมัคร (PID) และคอลัมน์ที่สองเป็นชื่อย่อ (Initial) เราสามารถแก้ไขคอลัมน์เหล่านี้ หรือตั้งค่า หรือลบคอลัมน์ออก ก็ได้

## 11.5 การเพิ่มคอลัมน์ถัดไปเพื่อแสดง Child Form ให้กับ Table Forms

|           | /ly Resea    | arch Project      |                     |                  | Select Unit           |            | - 🔺 🎤 🖵                        | ◎ ₩ ╲ 0 7             |
|-----------|--------------|-------------------|---------------------|------------------|-----------------------|------------|--------------------------------|-----------------------|
| Dash      | hboard       | Table Forms       | + ×                 | <b>m</b>         |                       |            |                                |                       |
| + Ad      | ld New Rec   | ord Total Re      | ecords: 0           |                  |                       |            |                                |                       |
| T Cre     | eate Filter  | List records      | based on the Fi     | Iter: Show All 🗸 |                       |            |                                | 1                     |
| + Im      | nport to the | Manual Filter 0   | + Show Pa           | arent Fields     |                       |            |                                | + Add Another Child I |
|           | #            | Date Cre          | ated J <sup>2</sup> | PID 🚯 🗭 💼        |                       | Initial 🔒  | 6                              | Parent Form ()        |
|           |              | Forms             |                     |                  |                       |            | >                              | < ]                   |
|           |              | Form              | 4                   |                  | Name                  | c          | Order                          |                       |
| No res    | sults found. | R-02: Screening a | and Enrollment      | ~                | R-02: Screening and E | Enrollment | 1                              |                       |
|           |              | Fields            |                     |                  |                       |            |                                |                       |
| Copyright | @ DAMASAC 2  | Field             |                     |                  |                       |            |                                |                       |
|           |              | _                 |                     |                  |                       | + Add      | a field from the Parent Form   |                       |
|           |              | Conditions        |                     |                  |                       |            |                                |                       |
|           |              | Form              | Field               | Conditions       | Value1                | Value2     | AND/OR                         |                       |
|           |              |                   |                     |                  |                       |            | + Add Condition                |                       |
|           |              | Hierarchical      | Forms IvI 1         |                  |                       |            |                                |                       |
|           |              |                   |                     |                  |                       |            | + Add Another Child Form IvI 1 |                       |
|           |              |                   |                     |                  |                       |            | Create Reset                   |                       |
|           |              |                   |                     |                  |                       |            |                                |                       |

คำอธิบายขั้นตอนตามลำดับที่แสดงในภาพข้างต้น

- [1] คลิก [Add Another Child Form]
- [2] คลิกเลือกฟอร์มที่จะให้แสดงในคอลัมน์ต่อไป
- [3] แก้ไขชื่อคอลัมน์ได้ถ้าต้องการ
- [4] คลิก Create

ทำขั้นตอน [1] ถึง [4] เพื่อเพิ่มฟอร์มที่เหลือทั้งหมด จะได้ Table Forms ที่ร้อยเรียง EzForm ของโครงการเดียวกัน ไว้ตารางเดียว ที่สามารถใช้ประโยชน์ในการกำกับติดตามการทำวิจัยเนื่องจากเห็นจำนวนเรคคอร์ดในแต่ละฟอร์ม เป็น รายบุคคล นอกจากนี้ การเพิ่มฟอร์ม ยังสามารถตั้งค่าให้แสดงปุ่มเปิดฟอร์มตามเงื่อนไขได้ด้วย (มีกล่าวในบทท้าย ๆ)

# 11.6 การดำเนินการทำวิจัย: ลงทะเบียน ขอคำยินยอม คัดกรอง นำเข้าโครงการ เก็บข้อมูลพื้นฐาน ฯลฯ

| Home / EzModule / My Resea                                                                                                    | arch Project                                                                                                    |                                                  |                                                 |                             |                    |                   |                               |
|----------------------------------------------------------------------------------------------------|----------------------------------------------------------------------------------------------------|--------------------------------------------------|-------------------------------------------------|-----------------------------|--------------------|-------------------|-------------------------------|
| My Research Project                                                                                                    | rt                                                                                                    |                                                  |                                                 | Select Uni                  | it                 | - 🔺 🎤 🖵           | ◎ # 🔨 0 ¥ :                   |
|                                                                                                    |                                                                                                    |                                                  |                                                 |                             |                    |                   |                               |
| Dasit Thable Porms                                                                                                    | <b>•</b> • •                                                                                                    |                                                  |                                                 |                             |                    |                   |                               |
| + Add New Record Total                                                                                                    | Records: 0                                                                                                    |                                                  |                                                 |                             |                    |                   |                               |
| ▼ Create Filter List recon                                                                                                    | ds based on the Filter: Sho                                                                                              | w All 🗸                                          |                                                 |                             |                    |                   |                               |
| + Import to the Manual Filter                                                                                                    | Show Parent Fields                                                                                                    |                                                  |                                                 |                             |                    |                   | + Add Another Child Form      |
| # Date Created 1 <sup>2</sup> / <sub>4</sub> P                                                                                                    | 임D 🚯 ⓒ 🝵 Initial 🚯 ⓒ                                                                                                    | Parent Fe                                        | orm 🚯 R-02: S                                   | creening and Enrollment 🚯 🧿 | j 💼 R-03: Baseline | Visit 🚯 🌝 📋 R-0   | 4: Follow-up Visit 🚯 🧭 🍵      |
|                                                                                                    |                                                                                                    |                                                  |                                                 |                             |                    |                   |                               |
| -02: Screenin                                                                                                    | g and Enrollr                                                                                                    | nent Sci                                         | reening and                                     | Enrollment                  | ×                  |                   |                               |
|                                                                                                    | 0                                                                                                    |                                                  |                                                 |                             | - 81               |                   |                               |
| -                                                                                                    |                                                                                                    |                                                  |                                                 |                             |                    |                   |                               |
| <b>D</b> Target select                                                                                                    | tion phase Pleas                                                                                                    | se select                                        | a goal to g                                     | go to the next step         | Э.                 |                   |                               |
|                                                                                                    | 🚍 🕜 R-01: Partic                                                                                                    | cipant Log                                       | Log and Informed C                              | Consent i 🗄 Data Table      | ×                  |                   |                               |
| Participant ID                                                                                                    | Form                                                                                                    |                                                  | 3                                               |                             |                    |                   |                               |
| 1ease s 👻 🕂                                                                                                    | Porticipant ID                                                                                                    | Initial (Source)                                 |                                                 |                             |                    |                   |                               |
|                                                                                                    | Please specified if not autog                                                                                            |                                                  | B.104111[B.4.4.9.1) H                           | 8 months                    |                    |                   |                               |
| 2                                                                                                    | Informed consent forms                                                                                                   |                                                  |                                                 |                             |                    |                   |                               |
|                                                                                                    | signed and dated                                                                                                    |                                                  | 02.50                                           | opping and Epr              | ollmont o          |                   |                               |
| _                                                                                                    |                                                                                                    |                                                  | 1-02: 3cm                                       | eening and Enro             | Scree              | ening and Enrollm | ent                           |
|                                                                                                    |                                                                                                    |                                                  |                                                 |                             |                    |                   |                               |
|                                                                                                    |                                                                                                    |                                                  |                                                 |                             |                    |                   |                               |
|                                                                                                    | Drag &                                                                                                    |                                                  | <b>8</b> Target                                 | selection phase P           | lease select a g   | goal to go to th  | ne next step.                 |
|                                                                                                    | Drag &<br>drop files<br>here                                                                                             |                                                  | <b>ð</b> Target                                 | selection phase P           | lease select a g   | goal to go to th  | ne next step.                 |
|                                                                                                    | Drag &<br>drop files<br>here                                                                                             |                                                  | Target Participant ID                           | selection phase P           | lease select a g   | goal to go to th  | ne next step.                 |
|                                                                                                    | Drag &<br>drop files<br>here                                                                                             | *                                                | Target     Participant ID     Please sel        | selection phase P           | lease select a g   | goal to go to th  | ne next step.                 |
|                                                                                                    | Drag & drop files here                                                                                                   | *                                                | Target Participant ID Please sel                | selection phase P           | lease select a g   | goal to go to th  | ne next step.                 |
|                                                                                                    | Drag &<br>drop files<br>here<br>Select fil 🖀 Browse                                                                      | *                                                | Target Participant ID Please sel                | selection phase P           | lease select a g   | goal to go to th  | ne next step.                 |
| R-02: Screening a                                                                                                    | Drag &<br>drop files<br>here<br>Select fil @ Proves                                                                      | vent ×                                           | Target Participant ID Please sel                | selection phase P           | lease select a s   | goal to go to th  | ne next step.<br>X Cic        |
| R-02: Screening a                                                                                                    | Drag &<br>drop files<br>here<br>Select fil Tree Browse<br>and Enrollment Screening and Errolm                            | vent ×                                           | Target Participant ID Please sel     Q X01 AAAA | selection phase P           | lease select a s   | goal to go to th  | ne next step.<br><b>X</b> Clo |
| Form<br>Participant ID<br>Installation                                                                                                    | Drag &<br>drop files<br>here<br>Select fil 2 Browse                                                                      | herit ×                                          | Target Participant ID Please sel                | selection phase P           | lease select a s   | goal to go to th  | ne next step.<br><b>X</b> Clo |
| Form<br>Form<br>Form | Drag &<br>drop files<br>here<br>Select fil  Browse                                                                       | Herrt ×                                          | Target Participant ID Please sel                | selection phase P           | lease select a g   | goal to go to th  | ne next step.<br>★ Clo        |
| Form<br>Participant ID<br>Inclusion ortheris<br>Age < 1 yerr                                                                                                    | Drag &<br>drop files<br>here<br>Select fil 2 Browse<br>and Enrollment Screening and Enroln                               | herit ×                                          | Target Participant ID Please sel                | selection phase P           | lease select a g   | goal to go to th  | ne next step.<br><b>X</b> Clo |
| Form<br>Form<br>Form<br>Form<br>Form<br>Apartolyant (P<br>OT AAAA<br>Inclusion offeria<br>Apartolyant (P<br>OT AAAA<br>Apartolyant (P<br>OT AAAAA<br>Apartolyant (P<br>OT AAAA<br>Apartolyant (P<br>OT AAAA<br>Apartolyant (P<br>OT AAAAA<br>Apartolyant (P<br>OT AAAA<br>Apartolyant (P<br>OT AAAAA<br>Apartolyant (P<br>OT AAAAA<br>Apartolyant (P<br>OT AAAAAAAAAAAAAAAAAAAAAAAAAAAAAAAAAAAA                                                                                                    | Drag &<br>drop files<br>here<br>Select fil Provise<br>And Enrollment Screening and Enroln                                | Hent X<br>Ves<br>Ves<br>Ves                      | Target Participant ID Please sel                | selection phase P           | lease select a g   | goal to go to th  | ne next step.<br>★ Clo        |
| Form<br>Participant Ib<br>Total Indel<br>Form<br>Participant Ib<br>Total Indel<br>Age < 1 year<br>Normal birlweight<br>Exclusive breast Heading                                                                                                    | Drag &<br>drop files<br>here<br>Select fil To Browse<br>und Enrollment Screening and Erroln<br>No<br>No                  | herit ×<br>Vos<br>© Yos<br>© Yos                 | Target Participant ID Please sel                | selection phase P           | lease select a g   | goal to go to th  | ne next step.<br>★ Cic        |
| R-02: Screening a<br>Cata Toba<br>Participant ID Initial<br>Market ID Initial<br>Market ID Initial<br>Age < 1 yar<br>Age < 1 yar<br>Norral bithweght<br>Beclasive bread bading<br>Esclusion oriteria                                                                                                    | Drag &<br>drop files<br>here<br>Select fil 2 Browee<br>and Enrollment Screening and Enroll<br>No<br>No<br>No             | vert X<br>Yes<br>Yes<br>Yes<br>Yes               | Target Participant ID Please sel                | selection phase P           | lease select a g   | goal to go to th  | ne next step.<br>★ Cic        |
| Image: Section of the section of the section of th                                                                                                    | Drag &<br>drop files<br>here<br>Select fil T Browse<br>und Enrollment Screening and Enroln<br>No<br>No<br>No<br>No       | tent ×<br>Ves<br>Ves<br>Ves<br>Ves<br>Ves<br>Ves | Target Participant ID Please sel                | selection phase P           | lease select a g   | goal to go to th  | ne next step.<br>★ Cic        |
| Image: Second Second                                                                                                    | Drag &<br>drop files<br>here<br>Select fil T Browse<br>und Enrollment Screening and Erroln<br>No<br>No<br>No<br>No<br>No | vert ×<br>Ves<br>Ves<br>Ves<br>Ves<br>Ves        | Target Participant ID Please sel                | selection phase P           | lease select a g   | goal to go to th  | ne next step.<br>★ Cic        |
| Image: Image:                                                                                                    | Ind Enrollment Screening and Enrolment                                                                                   | vert X<br>Yes<br>Yes<br>Yes<br>Yes<br>Yes<br>Yes | Target Participant ID Please sel                | selection phase P           | lease select a g   | goal to go to th  | ne next step.<br>★ Clo        |

- [1] คลิก [Add New Record] เพื่อลงทะเบียนผู้ป่วย
- [2] คลิก [+] หากเป็นรายใหม่ แต่หากค้นคนที่ลงทะเบียนอยู่แล้ว ก็คลิกช่องค้น พิมพ์รหัสหรือชื่อย่อค้นได้
- [3] กรอกข้อมูลใน Parent form ซึ่งก็คือ R-01
- [4] คลิกเลือกไฟล์ภาพถ่ายเอกสารขอคำยินยอม (Informed Consent Form หรือ ICF) ที่ผ่านกระบวนการแล้ว
- [5] คลิก [Submit] ถือว่าเสร็จสิ้นการลงทะเบียนอาสาสมัคร
- [6] คลิกเลือกอาสาสมัครรายแรก เพื่อบันทึกข้อมูลฟอร์ม Child ฟอร์มแรก ซึ่งก็คือ R-02
- [7] กรอกข้อมูลใน R-01 ให้ครบ สำหรับในฟอร์มคัดกรองนี้ หาก Yes ทุก Inclusion criteria และ No ทุก Exclusion criteria ก็ถือว่า Eligible สาสมารถ Enroll อาสาสมัครเข้าสู่โครงการได้ หากเขาเซ็น ICF
- [8] คลิก[Submit] ถือว่าเสร็จสิ้น Screening and enrolment

ทำเช่นนี้ เพื่อลงทะเบียน และทำการ Screening and enrollment อีก 2 ราย รวมทั้งสิ้นเป็น 3 ราย จะได้ผลตาม ภาพนี้

| 0 | HRT                                                                                                 | EzWorkBe                          | nch 🛛 🎢 EzForm | ¢8 EzProcess  | 🚓 EzFlow 📢  | EzModule  | + EzEntry                     | -                    | A Portal ThaiHIS | Bandit Thinkhamrop -   |  |  |  |
|---|----------------------------------------------------------------------------------------------------|-----------------------------------|----------------|---------------|-------------|-----------|-------------------------------|----------------------|------------------|------------------------|--|--|--|
| = | Home / EzModule / My Research Project                                                               |                                   |                |               |             |           |                               |                      |                  |                        |  |  |  |
| 0 |                                                                                                    | ly Research Pro                   | ject           |               |             |           | Select Unit                   | · 1                  | 🖌 🎤 🖵 🤤          | • <b>±</b> •           |  |  |  |
|   | Dashboard Table Forms 🕂 🖍 💼                                                                         |                                   |                |               |             |           |                               |                      |                  |                        |  |  |  |
| • | + Add New Becord Total Records: 3                                                                   |                                   |                |               |             |           |                               |                      |                  |                        |  |  |  |
|   | + Add New Record Total Records, 3                                                                   |                                   |                |               |             |           |                               |                      |                  |                        |  |  |  |
|   | Create Filter         List records based on the Filter:         Show All         Pลิกกรอกข้อมูลใหม่ |                                   |                |               |             |           |                               |                      |                  |                        |  |  |  |
|   | + Import to the Manual Filter () + Show Parent Fields + Add Another Child Form                      |                                   |                |               |             |           |                               |                      |                  |                        |  |  |  |
|   | Showin                                                                                              | g <b>1-3</b> of <b>3</b> items.   |                |               |             |           |                               |                      |                  |                        |  |  |  |
|   | 0 #                                                                                                 | Date Created $\downarrow_{R}^{z}$ | PID 🚯 🗭 🏛      | Initial 🚯 🗭 🏛 | Parent Form | R-02: Scr | eening and Enrollment 🚯 🧭 🍵   | R-03: Baseline Visit | 6 🖸 💼 R-04       | SFollow-up Visit 🚯 👩 🍵 |  |  |  |
|   |                                                                                                    |                                   |                |               | J           |           |                               | 4                    |                  | 1                      |  |  |  |
|   |                                                                                                    | 02-07-2021                        | 003            | CCCC          | 0           | 1/0       |                               | 0/0 +                | 0/0              | i 🗄                    |  |  |  |
|   |                                                                                                    | 2 02-07-2021                      | 002            | BBBB          | 0           | 1/0       |                               | 0/0 +                | 0/0              | 1 🛨                    |  |  |  |
|   |                                                                                                    | 8 02-07-2021                      | 001            | AAAA          | 2           | 1/0       |                               | ····                 | 0/0              |                        |  |  |  |
|   | Convinte                                                                                            | @ DAMARAC 2010 AF Distri          | a Record       | ตัวกรอง/ค้า   |             | คลิกด/เ   | เก้ไข/ลบข้อบลเก่า=            | J                    |                  |                        |  |  |  |
|   | Copyright                                                                                           | rer Dawasao 2019. All Hight       | s Heservea. 🦯  |               |             | า เธ เ    | 9 1 F U/ FI U U D AJ FIFI I - |                      |                  |                        |  |  |  |

# 11.7 การตั้งค่า Properties ของฟอร์ม ให้บันทึกได้แบบ One to One หรือ One to Many

Table Form ถือเป็นหน้าทำงานหลัก ในการบันทึกและแก้ไขข้อมูล และด้วยการสร้างความสัมพันธ์ระหว่างฟอร์ม ด้วย Joiner จากบทที่แล้ว ทำให้การกรอกข้อมูลตรงกับอาสาสมัครที่เลือก และไม่ต้องกรอกข้อมูลที่มีอยู่แล้ว ดังภาพ ต่อไปนี้

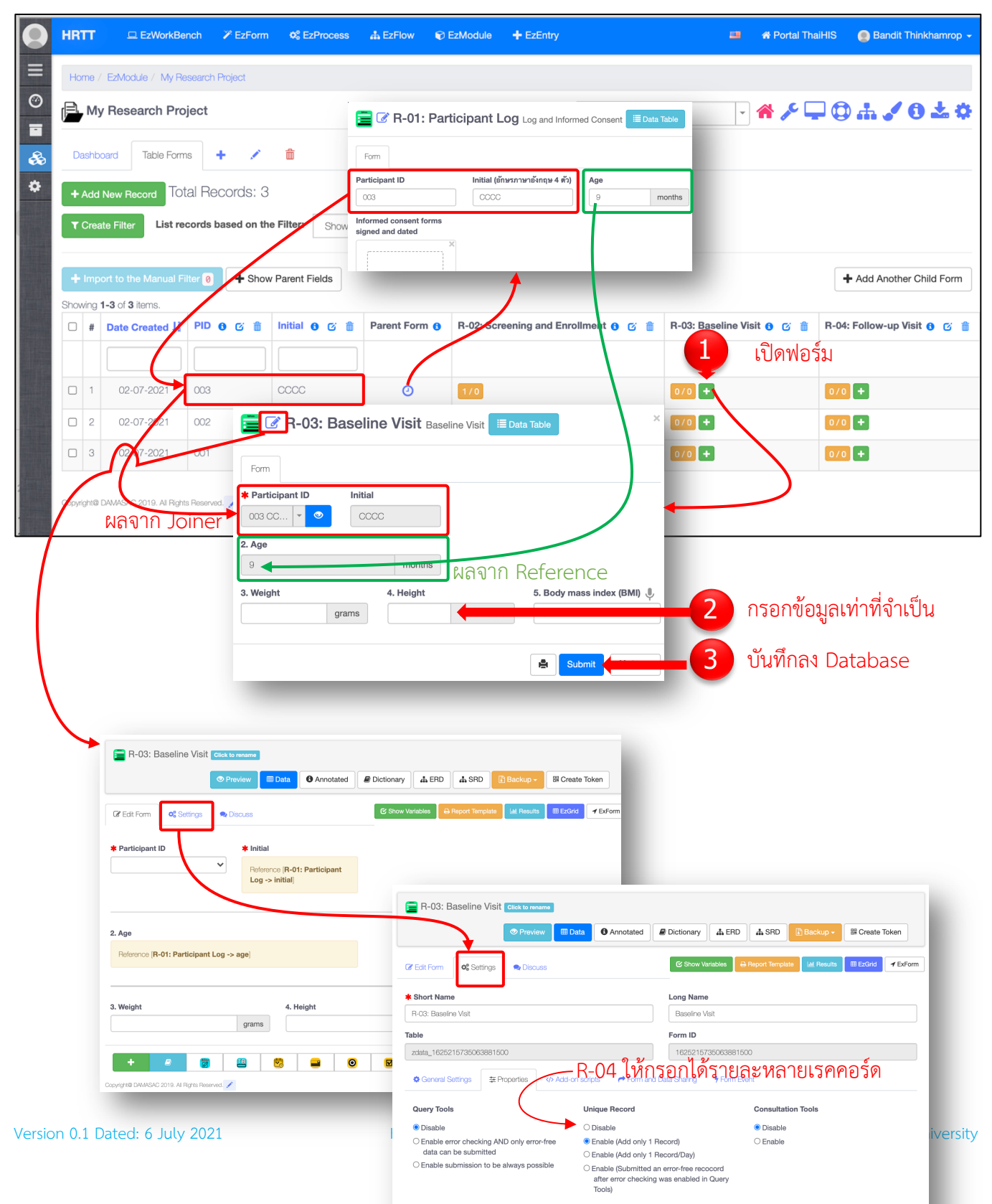

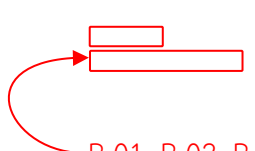

—R-01, R-02, R-03 ให้กรอกได้รายละ 1 เรคคอร์ด

จากภาพข้างต้น User ที่เป็นผู้สร้าง EzForm และ EzModule สามารถเข้าไปแก้ไขหรือตั้งค่า EzForm ได้จาก Table Form โดยคลิกไอค่อนรูปปากกาที่อยู่ติดกับชื่อฟอร์ม

กรณี Disease Registry ต้องมีการติดตามผู้ป่วยเป็นระยะเวลายาวนาน การมา Follow-up แต่ละครั้ง ใช้ฟอร์ม ต่างกัน และบางฟอร์มกรอกได้ครั้งเดียว บางฟอร์มกรอกได้หลายครั้งต่อคน

ดังนั้น จึงต้องมีการตั้งค่าฟอร์ม (Settings -> Properties) ตามภาพข้างต้น โดยปกติแล้ว อาสาสมัครหนึ่งคน สามารถมีได้เพียง 1 เรคคอร์ดสำหรับ Participant Log, Screening and Enrolment, และ Baseline Visit

สำหรับฟอร์มบันทึกข้อมูลใน Follow-up Visit นั้น หากต้องการดูการเปลี่ยนแปลงในเรื่องเดียวกัน เช่นพัฒนาการ ของเด็ก ต้องใช้ฟอร์มเดิมทุกครั้งที่มา Follow-up ดังนั้น อาสาสมัครหนึ่งคน จึงมีได้หลายเรคคอร์ดตามจำนวนครั้งของ Follow-up โดยไม่จำเป็นต้องระบุว่าเป็นฟอร์มของ Visit ใด เพราะสามารถใช้วันที่มา Follow-up เป็นการบอก Visit Number

| HRTI      |                        | EzWorkBench                             | ZEZForm O <sup>o</sup> <sub>e</sub> EzProcess | # EzFlow  | EzModule | + EzEntry      |                                      |                          | 🖨 Portal ThaiHIS | Bandit Thinkhamrop •   |
|-----------|------------------------|-----------------------------------------|-----------------------------------------------|-----------|----------|----------------|--------------------------------------|--------------------------|------------------|------------------------|
| Home      | e / EzMa               | odule / My Research I                   | Project                                       |           |          |                |                                      |                          |                  |                        |
|           | /ly Res                | earch Project                           |                                               |           |          |                | Se                                   | lect Unit                | * 🎤 🖵 🕽          | ) <b></b>              |
| Dast      | nboard                 | Table Forms                             | ⊢ × ∎                                         |           |          |                |                                      |                          |                  |                        |
| + Ac      | ld New F<br>eate Filte | Record Total Re                         | cords: 3 ased on the Filter: Show A           | NI 🗸      |          |                | <                                    | มีหลายเรคคอร์เ           | ด และยังก        | เรอกเพิ่มได้           |
| + Im      | port to 1              | the Manual Filter ဈ                     | + Show Parent Fields                          |           | มี 1 เร  | เคคอร์ด แส     | าะไม่มีปุ่มให้คลิก—                  |                          | •                | Add Another Child Form |
| Showin    | g 1-3 of :<br>#        | 3 items.<br>Date Created 1 <sup>2</sup> | PID 📵 🗭 💼                                     | Initial 🚯 | c 💼      | Parent Form () | R-02: Screening and Enrollment 0 🕑 🍵 | R-03: Baseline Visit 🔒 👩 | 💼 R-04: Follo    | w-up Visit 😗 👩 🗇       |
|           |                        |                                         |                                               |           |          |                |                                      |                          | $\sum$           |                        |
| 0         | 1                      | 02-07-2021                              | 003                                           | 0000      |          | 0              | 1/0                                  | 1/0                      | 3/0 🛨            |                        |
|           | 2                      | 02-07-2021                              | 002                                           | BBBB      |          | 0              | 1/0                                  | 0/0 +                    | 0/0 +            |                        |
|           | 3                      | 02-07-2021                              | 001                                           | АААА      |          | 0              | 1/0                                  | 0/0 +                    | 0/0 +            |                        |
| Copyright | @ DAMAS/               | AC 2019. All Rights Reserved            | 1                                             |           |          |                |                                      |                          |                  |                        |

11.8 การป้องกันข้อผิดพลาดในการบันทึกข้อมูลแบบ One to One หรือ One to Many

# 11.9 การตั้งค่า Dashboard

| HRTT 😐 EzWorkBench 🏏 EzForm 🕫 EzProc            | ess 🚓 EzFlow 🕤 EzModule     | + EzEntry                                                           | 💴 🕷 Portal ThaiHIS 🛛 👩 Bandit Thinkhamrop |
|-------------------------------------------------|-----------------------------|---------------------------------------------------------------------|-------------------------------------------|
| Home / EzModule / My Research Project           |                             |                                                                     |                                           |
| My Research Project                             |                             | Select Uni                                                          | · · · · · · · · · · · · · · · · · · ·     |
| Das <u>b</u> board Table Forms 🕂 🖍 💼            |                             |                                                                     |                                           |
|                                                 |                             |                                                                     |                                           |
|                                                 | ench 🏼 🖉 EzForm 🛛 🕰 EzF     |                                                                     |                                           |
| Home / EzModule / My F                          | Research Project            |                                                                     |                                           |
| + Import to the O                               | oiact                       |                                                                     | + Add Another Child For                   |
| Showing 1-3 of 3 i                              |                             | Parent Form A P-02: Screening and Enrollment A C =                  | -03: Receline Vieit A C =                 |
| Dashboard Table For                             | ms 🕂 💆 💼                    | Parent Form O R-02: Surgering and Enrollment O D = R                |                                           |
| □ 1 <b>◊</b>                                    | Tab Manu Contant            |                                                                     | ×                                         |
| Copyright@ DAMASAC 2019. All Rig                | ht lab Menu Content         |                                                                     |                                           |
| 3 02-07-2021 001                                | Tab Widget Advanced Se      | attings                                                             |                                           |
|                                                 | Tab Name                    |                                                                     |                                           |
| Copyright@ DAMASAC 2019. All Rights Reserved. 🧪 | Dashboard                   |                                                                     |                                           |
|                                                 | Contain Widget     O Contai | n Dropdown list of other Menu                                       |                                           |
|                                                 | Parent or Sub-tab Menu      |                                                                     |                                           |
|                                                 |                             |                                                                     |                                           |
|                                                 | 10                          |                                                                     |                                           |
|                                                 | Public Tab                  |                                                                     |                                           |
|                                                 | Widget                      |                                                                     |                                           |
|                                                 | Report Form (Dashboard)     |                                                                     |                                           |
|                                                 | Report Configuration        | 4                                                                   |                                           |
|                                                 | Select Forms                | Select Fields                                                       |                                           |
|                                                 | R-01: Participant Log       | Select                                                              |                                           |
|                                                 | R-02: Screening and Enr     | oliment id (Datald) fall                                            |                                           |
| 3                                               | R-03: Baseline Visit        | icfupload (Informed consent forms signed and dated) [v_16252"       | 15627011562800]                           |
|                                                 | P-04: Epilous up Mich       | icfyn (Consented?) [v_1625215627011562800]                          |                                           |
|                                                 | W N-04. Policw-up visit     | initial (Initial (อักษรภาษาอังกฤษ 4 ตัว)) [v_162521562701156280<br> |                                           |
|                                                 |                             | age (Age) [v_1625215627011562800]                                   | 5                                         |
|                                                 |                             | L                                                                   |                                           |
|                                                 |                             |                                                                     | Update                                    |

คำอธิบายขั้นตอนตามลำดับที่แสดงในภาพข้างต้น

- [1] คลิก [Dashboard]
- [2] คลิกไอค่อนรูปปากกา เพื่อทำการแก้ไข
- [3] เลือกฟอร์มสำหรับแสดงผลการเก็บรวบรวมข้อมูล
- [4] เลือกฟิลด์หรือตัวแปรเพื่อให้แสดงผลการเก็บรวบรวมข้อมูล
- [5] คลิก [Update]

# จากการตั้งค่าใน Dashboard ดังนี้ (เลือกเอาเฉพาะตัวแปรที่ต้องการกำกับติดตามผล)

| Select Forms                   | Select Fields                                                                                                    |
|--------------------------------|----------------------------------------------------------------------------------------------------|
| Z R-01: Participant Log        | (initial (Initial (Age) (v_1625215627011562800) x) pid (Participant ID) (v_1625215627011562800) x)<br>age (Age) (v_1625215627011562800) x                                                                                                    |
| R-02: Screening and Enrollment | inc_1 (Age < 1 year) [v_1625215671032072500] x                                                                                                    |
| ☑ R-03: Baseline Visit         | exc_2 (Currently using anti-coaggulant) [v_16252156/10320/2500] x         enrolled (Enrolled) [v_16252156/10320/2500] x         wt (3. Weight) [v_1625215735063881100] x         ht (4. Height) [v_1625215735063881100] x         bmi (5. Body mass index (BMi)) [v_1625215735063881100] x |
| Z R-04: Follow-up Visit        | wt (Weight) [v1] x (ht (Height) [v1] x) (bmi (Body Mass Index) [v1] x) (bf (Breast Feeding Parctice) [v1] x                                                                                                    |

ผลที่ได้เมื่อเปิด Dashboard คือตารางจำนวนนับ (Counts) และค่าร้อยละ (Percent) ของทุกตัวแปรที่เลือก

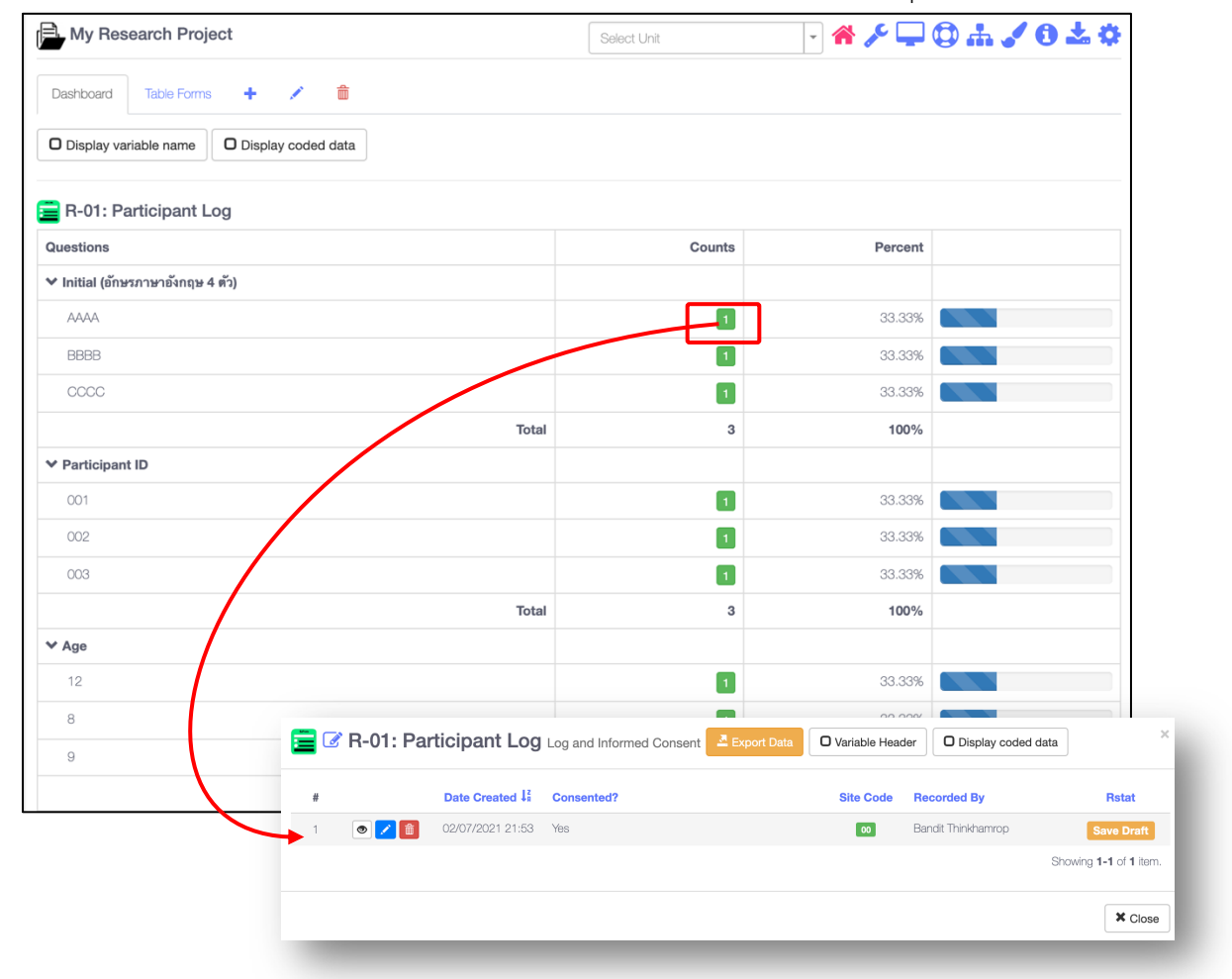

# บทที่ 12 EzModule: สร้าง EzGrid ให้กับ EzForm ใน Dropdown List

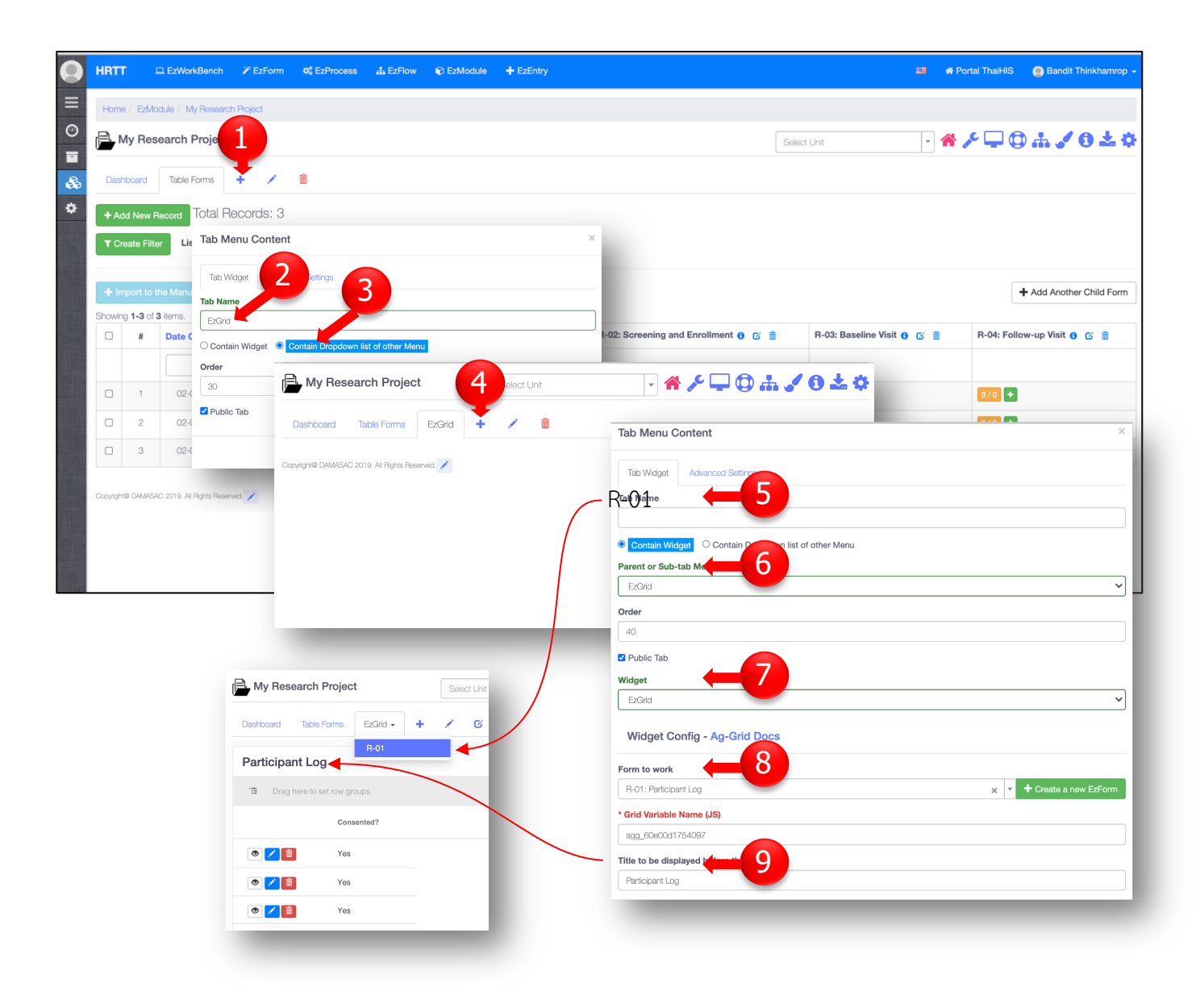

คำอธิบายขั้นตอนตามลำดับที่แสดงในภาพข้างต้น

- [1] คลิก [+] เพื่อเพิ่ม Menu Tab
- [2] ตั้งชื่อ Menu Tab ว่า "EzGrid"
- [3] คลิกเลือก "Contain Dropdown List of Other Menu" จากนั้นเลื่อนลงล่างสุด แล้วคลิก [Create]
- [4] คลิก [+] เพื่อเพิ่ม Menu Tab

- [5] ตั้งชื่อ Menu Tab ว่า "R-01"
- [6] เลือก Parent Tab เป็น "EzGrid"
- [7] เลือก Widget ชื่อ "EzGrid"
- [8] เลือก Form to work เป็นฟอร์มแรก คือ R-01: Participant Log
- [9] ระบุ Title จากนั้นเลื่อนลงล่างสุด แล้วคลิก [Create]

ผลจากการนี้ จะได้ Sub-menu Tab ชื่อ R-01 อยู่ภายใต้ Parent Tab "EzGrid"

เพิ่ม Sub-menu Tab ให้กับแต่ละฟอร์ม โดยทำตามขั้นตอน [4] ถึง [9] จนครบทุกฟอร์ม

ผู้ใช้สามารถปรับแต่ง EzGrid ได้ทุกเมื่อ โดยการคลิกไอค่อนรูปปากกา ก็จะเปิดหน้า Edit Tab ที่กำลัง Active อยู่ใน ตอนนั้น จากนั้น ปรับแก้คุณสมบัติของ Widget ได้โดยไม่กระทบกับข้อมูลในฟอร์มที่เอามาใช้ใน EzGrid แต่อย่างใด

# บทที่ 13

# EzModule: Data Management and Exploratory Data Analysis (DM & EDA)

เนื้อหาของบทนี้ จะเติมให้สมบูรณ์ หลังจากซอฟต์แวร์พร้อมใช้งาน

# 13.1 การสร้างและตั้งค่า Menu tab สำหรับ DM & EDA

#### 13.2 การ Join Data Table จากหลายฟอร์ม มาอยู่ในตารางเดียว

เป็นการนำข้อมูลจากหลายฟอร์ม เข้ามาไว้ในฟอร์มเดียว โดยใช้ Event form ด้วยการ Join Table ที่ยืดหยุ่น เฉพาะอย่างยิ่ง ข้อมูลจาก Longitudinal study ที่มีรูปแบบแฟ้มข้อมูล 1:1 (หนึ่งคน วัดครั้งเดียว) และ 1:n (หนึ่งคน วัด หลายครั้ง) จะมีรูปแบบ data file ได้ทั้งแบบ Wide format และ Long format ตามเป้าหมายการวิเคราะห์ หรือออก รายงาน

#### 13.3 การนำคำถามจากหลายฟอร์ม มาอยู่ในฟอร์มเดียว (Harvest Data to a Bucket)

เป็นการนำข้อมูล (Harvest data) จากหลายฟอร์ม (ฟอร์มต้นทาง) เข้ามาไว้ในฟอร์มเดียว (ฟอร์ม Bucket) โดย ตั้งค่าที่ฟอร์มต้นทาง โดยใช้ Event form ในการส่งค่าไปยัง Bucket ในทันทีที่กด Submit ยังผลให้ได้ข้อมูลใน Bucket โดยไม่ต้องคีย์ ทำได้ดังนี้

1) ใช้ตัวอย่างโมดูลวิจัยที่มี 4 ฟอร์ม เป็นฟอร์มต้นทาง และวางแผนเก็บเกี่ยวไป Bucket Form ดังนี้

| ฟอร์มต้นทาง                                                   | Bucket Form                |
|---------------------------------------------------------------|----------------------------|
| R-01: Participant Log                                         | 1. Participant ID          |
| id Datald                                                     | 2. Initial                 |
| <ul> <li>initial Initial (อักษรภาษาอังกฤษ 4 ตัว)</li> </ul>   | 3. Age                     |
| age Age     icfupload Informed consent forms signed and dated | 4 Consented?               |
| icfyn Consented?                                              | 4. Consented:              |
| B-02: Screeping and Enrollment                                | E) Encolled?               |
| id Datald                                                     | 5) Enrolled?               |
| pid Participant ID                                            |                            |
| exc_1     Diagnosed as having hypertension                    |                            |
| Inc_3 Exclusive breast feeding                                |                            |
| inc_1 Age < 1 year                                            |                            |
| <ul> <li>inc_2</li> <li>Normal birthweight</li> </ul>         |                            |
| <b>init</b> Initial                                           |                            |
| enrolled Enrolled                                             |                            |
| R-03: Baseline Visit                                          | 6) Body Mass Index (BMI)   |
| my_5f28c5e0774a Ref Form                                      |                            |
| id     Datald                                                 |                            |
| ♦ pid Participant ID –                                        |                            |
| init Initial                                                  |                            |
| age 2. Age –                                                  |                            |
| wt 3. Weight                                                  |                            |
| • <b>nt</b> 4. Height                                         |                            |
| bmi (BMI)                                                     |                            |
| R-04: Follow-up Visit                                         | 7) Breast Feeding Practice |
| id Datald                                                     |                            |
| pid Participant ID                                            |                            |
| <b>init</b> Initial                                           |                            |
| age Age                                                       |                            |
| wt Weight                                                     |                            |
| ht Height                                                     |                            |
| bmi Body Mass Index                                           |                            |
| <b>bf</b> Breast Feeding Parctice                             |                            |

2) ข้อมูลประกอบการตั้งค่า Harvest data -> ERD

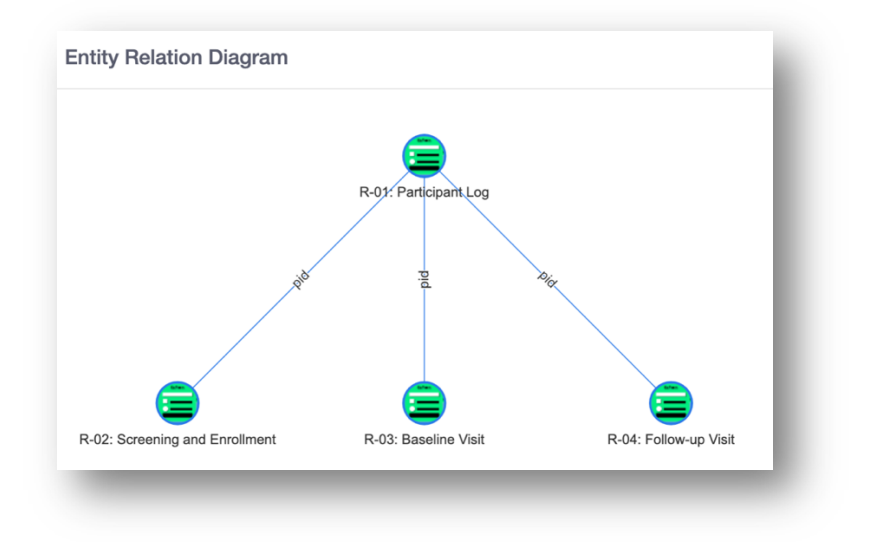

- 3) เก็บเกี่ยวคำถามจากแต่ละฟอร์ม ไปไว้ที่ Bucket form พร้อมกับตั้งค่า Form event ดังนี้
  - ขั้นที่ 1: สร้าง Bucket form เปล่าๆ ขึ้นมา แล้วสร้างคำถามประเภท Joiner ดชื่อมโยงกับ Parent form คือ R-01 ตามแนวทางที่กล่าวในบทที่ 10 จากนั้นตรวจดู ERD ควรได้ดังนี้

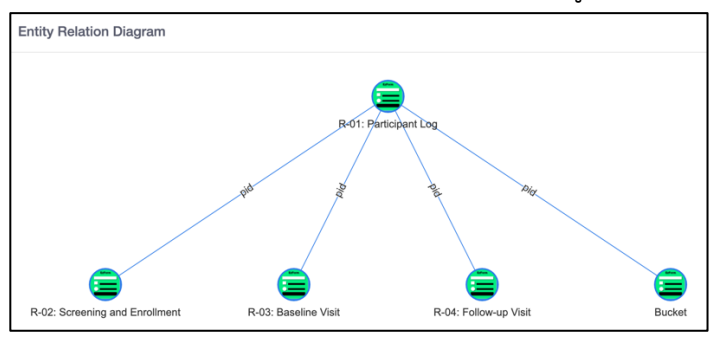

ขั้นที่ 2: Edit ฟอร์ม R-01 แล้วคลิกเก็บตัวแปรไว้ใน Question library

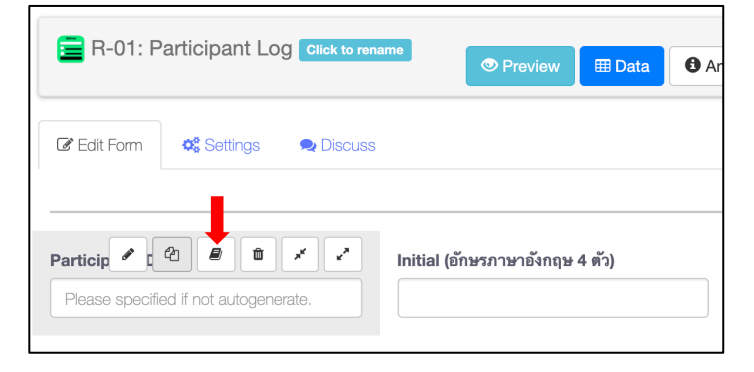

ขั้นที่ 3: Edit ฟอร์ม Bucket แล้วคลิกไอค่อน Question library ที่อยู่ติดกับ [+] แถบเครื่องมือสร้างฟอร์มด้าน ล่างสุด จากนั้นคลิก [+] ด้านขวามมือของคำถามเพื่อเพิ่มคำถามใน Bucket ขั้นตอนนี้ เพื่อให้คำถามที่ Bucket เหมือนกับต้นทางทุกประการ เฉพาะอย่างยิ่ง ชื่อตัวแปรจะต่างกันไม่ได้

| 🚞 Bucket           | Click to rename       |           |   | Preview  | / 🖽 Data |
|--------------------|-----------------------|-----------|---|----------|----------|
| C Edit Form        | <b>¢</b> : Settings   | 오 Discuss | 3 |          |          |
| +                  |                       |           | B | <b>5</b> | -        |
| Copyright@ DAMASAC | 2019. All Rights Rese | erved. 🦯  |   |          |          |

| Question Library Lists                                                           | × |
|----------------------------------------------------------------------------------|---|
|                                                                                  |   |
| Defende - Devenues in site - De Alle Hans - De Alle Commerci (Admin ashari)      |   |
| Ca Private Ca Everyone in site Ca Public User Ca Public Common(Admin select)     |   |
| Participant ID library11                                                         |   |
| Form Name : R-01: Participant Log Question : Participant ID (pid) Participant ID |   |
| Please specified if not autoc                                                    |   |

กรณีมี Question library มากเกิน หรือมีที่ไม่ต้องการ สามารถเคลียร์ออกได้ที่ Side menu นี้

| 0 | HRTT                               | EzWorkBench |               | n 🕫 EzProcess    | 🚓 EzFlow 🛛 🕤     |
|---|------------------------------------|-------------|---------------|------------------|------------------|
| = |                                    | iorm        |               |                  |                  |
| 0 |                                    | vert Ex     | cel to EzForm | Simport Excel to | Database C Re    |
| • |                                    | ~           |               |                  |                  |
|   | <b>₽</b> EzForm                    | name        |               | 💿 F              | Preview 🛛 🎞 Data |
|   | <ul> <li>EzForm Versior</li> </ul> | a           |               |                  |                  |
|   | 🗲 Query Tools                      | ings        | 😞 Discuss     |                  |                  |
|   | A Form Category                    |             |               |                  |                  |
|   |                                    |             |               |                  |                  |
|   | <b>≭</b> Randomization             |             | <b>7</b>      | <b>2</b>         | -                |
|   | 😻 Ezinput                          | history     | ned 🖍         |                  |                  |
|   |                                    | ary         |               |                  |                  |
|   | ▲ System Errors                    | 34          |               |                  |                  |
| & | EzModules                          | >           |               |                  |                  |
| ٠ | System Config                      | >           |               |                  |                  |

ขั้นที่ 4: ทำตามขั้นตอนที่ 2 และ 3 จนได้ตัวแปรครับตามแผนข้างต้น คือ

| 0 | Participant ID | Bucket Click to rename                               | Preview     Data     Annotated  | Dictionary       | RD SRD | 🗄 Backup 👻 🚟 Create Token               |
|---|----------------|------------------------------------------------------|---------------------------------|------------------|--------|-----------------------------------------|
| 0 | Initial        |                                                      |                                 |                  |        |                                         |
| 0 | Age            | 🕼 Edit Form 🧠 Settings 🔍 Dis                         | icuss                           | C Show Variables |        | Mi Results to Excind 4 Exhorm           |
| • |                | Participant ID Please specified if not autogenerate. | Initial (อักษรภาษาอังกฤษ 4 ตัว) | Age              | months | Informed consent forms signed and dated |
| 0 | Consented?     |                                                      |                                 |                  |        | Browse                                  |

ขั้นที่ 5: Edit ฟอร์มต้นทาง (ฟอร์ม R-01) แล้วคลิก Settings -> Form Event -> Basic -> Harvest Data (This Form) แล้วตั้งค่า ดังนี้

|                           | 🗣 Discuss                        |                            |                         | 🕑 Show Vari         | iables 🔒 Rep              | ort Template      | esults 🛛 🎟 Ez | Grid 🚽 |
|---------------------------|----------------------------------|----------------------------|-------------------------|---------------------|---------------------------|-------------------|---------------|--------|
| * Short Name              |                                  |                            | Long Na                 | me                  |                           |                   |               |        |
| R-01: Participant Log     |                                  |                            | Log and                 | d Informed Consent  |                           |                   |               |        |
| Table                     |                                  |                            | Form ID                 |                     |                           |                   |               |        |
| zdata_16252156270115632   | 00                               |                            | 162521                  | 15627011563200      |                           |                   |               |        |
| ¢ General Settings        | Properties  Add-on scripts       | Form and Data Sh           | aring <b>%</b> Form Eve | ent                 |                           |                   |               |        |
| Popult parameters after a | aving draft i regult data regult | and id requit detaid requi |                         |                     |                           | lt message        |               |        |
| After Event Enable        | 4                                | .ezr_id result.dataid resu | Ictarget res            | result.reloadDiv    | esuit.status rest         | int.message       |               |        |
|                           | Automotor Advance                |                            |                         |                     |                           |                   |               |        |
| EZPTOORSS Basic           | Automator Advance                |                            |                         |                     |                           |                   |               |        |
| After Save + Add          | I EzFlow                         |                            |                         |                     |                           |                   |               |        |
| EzFlow                    |                                  |                            |                         |                     |                           |                   |               |        |
| Select EzFlow             |                                  |                            |                         |                     |                           |                   |               |        |
| Update Fields             |                                  |                            |                         |                     |                           |                   |               |        |
| EzForm                    | Ref Field                        |                            | Update Fie              | elds                |                           |                   |               |        |
|                           |                                  |                            |                         |                     |                           |                   | + Add         | Fields |
|                           |                                  |                            |                         |                     |                           |                   | 1 Add         | 1003   |
|                           |                                  |                            |                         |                     |                           |                   |               |        |
| Harvest Data (This Fo     | orm)                             |                            |                         |                     |                           |                   |               |        |
| Bucket Form               | Bucket Joiner                    | Harvest Joiner             | Harvest Fie             | elds                |                           |                   |               |        |
| Bucket ×                  | Joiner (target) 🗙                | Joiner (target)            | ×                       | nsented?) [v_162521 | 5627011562800             | )] <b>x</b>       | ×             | ×      |
|                           |                                  |                            | initial (Initia         | al (อักษรภาษาอังกฤษ | 4 <b>ตัว</b> )) [v_16252] | 15627011562800] 🛪 | ¢             |        |
|                           |                                  |                            | age (Age)               | 1 v 1625215627011   | 5628001                   | ×                 |               |        |
|                           |                                  |                            |                         | L                   |                           |                   |               |        |

คำอธิบายขั้นตอนตามลำดับที่แสดงในภาพข้างต้น

- [1] คลิก Settings
- [2] คลิก Form Event
- [3] คลิก After Event Enable
- [4] คลิก Basic

- [5] คลิก [+] Add Harvest
- [6] คลิกเลือกฟอร์ม Bucket
- [7] คลิกตัวแปรใน Bucket
- เป็นอันสร็จสิ้นของฟอร์มต้นทางนี้

- ขั้นที่ 5: ทดลองบันทึกข้อมูลที่ฟอร์มต้นทาง แล้วดูว่าข้อมูลไปที่ฟอร์ม Bucket หรือไม่ หากไม่ ให้กลับไป ตรวจสอบว่าได้ทำตามขั้นตอนข้างต้นถูกต้องหรือไม่ ซึ่งจะต้องได้ จึงผ่านไปฟอร์มที่เหลือ
- ขั้นที่ 6: ทำตามขั้นที่ 2 ถึง 5 สำหรับ R-02, R-03 และ R-04 ก็จะได้ครบตามแผนข้างต้น และจะได้ข้อมูลใน Bucket จากทั้ง 4 ฟอร์ม โดยที่ไม่ต้องกรอกข้อมูลซ้ำอีกรอบ ที่สำคัญคือ ได้ข้อมูลที่กระจายอยู่ใน ฟอร์ม ต่าง ๆ มาอยู่ในฟอร์มเดียว ซึ่งง่ายต่อการจัด การวิเคราะห์ และออกรายงาน

#### ข้อควรทราบเกี่ยวกับ Harvest data ไป Bucket:

- Bucket เป็นลูก (Child) ของแม่ (Parent) ใด ก็จะเก็บเกี่ยวข้อมูลจากชั้นแม่และลูก (ระนาบเดียวกัน) ได้ เท่านั้น ไม่สามารถเก็บเกี่ยวจากชั้นหลานได้
- กรณีมีบางฟอร์มในระดับลูก เก็บข้อมูลหลายครั้ง เช่น R-04: Follow-up การตั้งค่าตามแนวทางข้างต้น จะ ได้ค่าจาก R-04 เฉพาะเรคคอร์ดสุดท้ายเท่านั้น หากต้องการ R-04 ทุก Visit จ้องต้องสร้างฟอร์ม Visit ขึ้นมา ก่อน เพื่อ Join ไป R-01 และให้ Bucket นั้น Join ไปที่ฟอร์ม Visit เช่นนี้แล้ว ใน Bucket ก็จะมีเรคคอร์ดที่ ซ้ำคนในกรณีมาหลาย Visit โดยที่มีทุกค่าที่เก็บเกี่ยวจาก R-04
- Harvest ข้อมูลได้ตั้งแต่ตั้งค่า Harvest data เสร็จ ไม่มีผลกับข้อมูลก่อนหน้านี้ แต่หากต้องการ ก็สามารถ ทำได้โดยไปคลิก Update จากเรคคอร์ดก่อนหน้านี้ นื่องจากต้องมี Event ซึ่งก็คือ ต้องมีการ Submit ฟอร์ม นั่นเอง

## 13.4 การเข้าถึงข้อมูลใน EzForm ของระบบ HIS แม้อยู่ต่าง Server

ระบบ HRT ติดตั้งที่ Server ที่แยกจากระบบ HIS เพื่อไม่เป็นภาระของ Server และเป็นไปตามมาตรฐานการทำ วิจัยที่ต้อง รักษาความลับส่วนบุคคล และความปลอดภัยของข้อมูล ที่สำคัญคือ งานวิจัยมีสมาชิกและอาสาสมัครซึ่งไม่ใช่ บุคลากรของโรงพยาบาล และไม่ใช่ผู้ที่มารับบริการในโรงพยาบาลเสมอไป

แต่ด้วยการที่ทั้งสองระบบ ล้วนพัฒนาจาก Tools เดียวกัน คือ EzBuilder จึงมีช่องทางของการใช้ประโยชน์ข้อมูล จากการให้บริการตามปกติของโรงพยาบาล ในการวิจัยได้โดยไม่ต้องทำงานซ้ำซ้อน และมีเครื่องมือจัดการสิทธิ์การเข้าถึง ข้อมูลที่รอบคอบรัดกุม เป็นไปโดยอัตโนมัติตามค่าที่ค่าตั้งไว้ ไม่เป็นภาระใคร และโปร่งใส ตรวจสอบกฏเกณฑ์ที่ตั้งนั้นได้ วิธีการเข้าถึงฟอร์มข้าม Server ทำได้ดังนี้

| MySurvey Click to renam                          | e Preview | Data     Annotated     Dictionary     Annotated     Dictionary     Annotated     Dictionary     Annotated     Dictionary                                                                                                    |
|--------------------------------------------------|-----------|----------------------------------------------------------------------------------------------------|
| C Edit Form                                      | 🗪 Discuss | Show Variables ⊖ Report Template Litt Results III EzGrid ✓ ExFor                                                                                                    |
| Participant ID Please specified if not autogener | Age       | Sex 1<br>Months O Male<br>O Female                                                                                                    |
| + 🖉 🕻                                            | 2 🖭 🖏     | Address         C         NTM2ZTrovYpilOWUkzGujODE4YTVINmFjMTEjYzQ40TZUc1BLYUJ5djA0MINQU1I3M1p2M1dhUmIyakZqY25jSEFC         Tine           V3WTEV3TFZBZU04NG5uL3IMQ0iicDZQUG0252JTZ2dJSKV/hz/vqdHpHTEkvYVn1Ym8wZGVWTRIN2kZT0I021BL         UDc5dG9ndmiC221DMWtW0A== |
|                                                  |           | <pre>Data [     'ezf_id' =&gt; '1625038325021401200'     'ezf_name' =&gt; 'MySurvey'     'domain' =&gt; 'hrtt.kku.takasila.org' ]</pre>                                                                                                    |

- [1] เปิดฟอร์มที่จะอนุญาตให้เข้าถึงข้อมูล
- [2] ก๊อปปี้เอา Token
- [3] วาง Token นั้น ที่ Widget Token

# บทที่ 14

# EzModule: Data Quality Assurance (DQA)

เนื้อหาของบทนี้ จะเติมให้สมบูรณ์ หลังจากซอฟต์แวร์พร้อมใช้งาน

ข้อกำหนด ในการใช้ DQA คือทุก EzForm ต้อง Enable Queries ตามภาพ ก่อนเป็นเบื้องต้น ดังนี้

| 🛚 Edit Form         | ttings 🔍 Disc     | uss            |                        | Show Variables            | Report Templat |
|---------------------|-------------------|----------------|------------------------|---------------------------|----------------|
| Short Name          |                   |                |                        | Long Name                 |                |
| MySurvey            |                   |                |                        |                           |                |
| able                |                   |                |                        | Form ID                   |                |
| zdata_162503832502  | 1401200           |                |                        | 162503832502140120        | 0              |
| Seneral Settings    | ₽ Properties      | Add-on scripts | Form and Data S        | haring 🕴 Form Event       |                |
| Query Tools         |                   | ι              | Inique Record          |                           | Consultation   |
| Disable             |                   | (              | Disable                |                           | Disable        |
| O Enable error chec | king AND only er  | or-free data   | Enable (Add only 1 Red | cord)                     | ○ Enable       |
| can be submitted    |                   | (              | Enable (Add only 1 Red | cord/Day)                 |                |
| ○ Enable submissio  | n to be always po | ssible         | Enable (Submitted an e | error-free recocord after |                |

ต่อไปนี้ เป็นรายละเอียดแต่ละ Menu Tab

# 14.1 การตั้งค่า Menu tab เป็น Main Tabชื่อ DQA

ตามที่กล่าวในบทที่แล้ว

## 14.2 การตั้งค่า Sub-menu tab ที่ 1 ชื่อ "Query & Resolution"

- 1. List all queries [Sources, Record\_ID, Sender, Date Sent, Responder, Date Responded, Status] ที่ได้จากหน้า Edit Data
- 2. Filters คอลัมน์เหล่านั้น

#### **3.** นิยาม

- 1. Sources → EzForm อะไร
- 2. Record\_ID
- 3. Sender
- 4. Date Sent
- 5. Responder
- 6. Date Responded
- 7. Status → Waiting, In-Progress, Need clarifications, Unresolvable, Resolved with some changes, Resolved without any changes, Withdrawn

# 14.3 การตั้งค่า Sub-menu tab ที่ 2 ชื่อ "EzForm Log"

- แสดงตาราง EzForm Log ของทุกฟอร์มในโมดูล
- สามารถ Drilldown Log record ได้แหล่งที่มา

# 14.4 การตั้งค่า Sub-menu tab ที่ 3 ชื่อ "Data Log"

- แสดงตาราง Data Log ของทุกฟอร์มในโมดูล
- สามารถ Drilldown Log record ได้แหล่งที่มา

## 14.5 การตั้งค่า Sub-menu tab ที่ 4 ชื่อ "Quality Report"

- รายงานสรุปจำนวน Changes จำแนกตาม
  - O EzForm และข้อคำถามใน EzForm
  - คนที่กรอกข้อมูลเป็นคนแรก
  - คนที่แก้เป็นคนสุดท้าย
- มี filter เรียกดูรายงานเป็นช่วงเวลา

# ับทที่ 15 EzModule: โครงการวิจัยในโรงพยาบาล (ใช้ข้อมูลจาก EMR)

จาก EzForm 4 ฉบับในบทที่ 10 ได้แก่ R-01 ถึง R-04 ที่มี R-01 เป็น Parent และที่เหลือเป็น Child forms นั้น ในบทนี้ จะแสดง รูปแบบการใช้ประโยชน์ข้อมูลผู้ป่วยในโรงพยาบาล โดยให้ฟอร์ม PERSON ซึ่งเป็นแฟ้มประวัติผู้ป่วยใน ระบบสาระสนเทศโรงพยาบาล เป็น Parent form ให้กับ R-01 ส่วนที่เหลือ ให้มาเป็น Child ของ R-01

#### 15.1 สร้างความเชื่อมโยง (Join) ทุกฟอร์มเข้า Parent form ชื่อ PERSON

ทำเหมือนที่กล่าวในบทที่ 10 กล่าวคือสร้างแฟ้มทั้ง 4 แล้วให้คำถาม Participant ID เดิมใน R-01 ไป Join กับ รหัสเลขบัตรประชาชน (CID) 13 หลัก ในฟอร์ม PERSON ทั้งนี้ ท่านต้องได้รับสิทธิ์เข้าถึงแฟ้ม PERSON จาก Super Admin ของระบบ HIS เสียก่อน

การได้มาซึ่งแฟ้มทั้ง 4 สามารถได้มาจากการ Clone จากนั้นเปลี่ยนชื่อฟอร์มเป็น Rx-01 ถึง Rx-04 เพื่อจำแนกได้ ง่าย ที่สำคัญคือต้องล้าง Joiner Setting และ Reference Settings ออกทั้งหมดก่อนเริ่มการ Join หรือ Reference กับ PERSON นอกจากนั้น ให้ลบคำถาม ชื่อย่อ (Initial) ออกไปจากทุกฟอร์ม และเพิ่ม Name กับ Surname เข้าไปแทน เพราะทุกอย่างทำในโรงพยาบาลอยู่แล้ว แต่หากเข้มงวดกับ Privacy มาก ๆ ก็สามารถมีระบบใช้ Initial แทนชื่อสกุล ก็ได้

1) ตัวอย่างการเปลี่ยนชื่อ EzForm จากชื่อที่ได้จากการ Clone ที่มีคำต่อท้ายชื่อเดิมว่า -clone

| C Edit Form Settings Discuss |         |
|------------------------------|---------|
| * Short Name                 | Long Na |
| Rx-01: Participant Log       | Log and |
| Table                        | Form ID |
|                              |         |

#### 2) ตัวอย่างการ Join ฟอร์ม Rx-01 ไป PERSON

| Basic Settings Advanced          | Settings 🛛 🥐 Sharing Settings 🖉 Libra    | ary & Standard αβ Symbols               |                                          |      |
|----------------------------------|------------------------------------------|-----------------------------------------|------------------------------------------|------|
| Question                         |                                          | 2. Variable                             |                                          |      |
| Participant ID                   |                                          | pid                                     |                                          |      |
| Туре                             |                                          |                                         |                                          |      |
| Joiner (Join Child to Parent For | m)                                       |                                         | <b>v O</b>                               |      |
| Parent Form                      | 1. Question                              |                                         | 2. Variable                              |      |
| Form Name                        | Participant ID                           |                                         | pid                                      |      |
| pers                             | 3. Type                                  |                                         |                                          |      |
| Person-Document                  | G Joiner (Join Child to Parent Form)     |                                         |                                          | • 0  |
| Person warning label             | Parent Form                              | Short hint                              |                                          |      |
| Staging Person                   | PERSON                                   | ×  Please select                        |                                          |      |
| PERSON INSURANCE                 | Displaying variables                     | Searching varia                         | bles                                     |      |
| PERSON                           | [cid (เลขที่บัตรประชาชน) 🗙 ] fname (ซึ่ง | b) x Iname (สกุล) x x Cid (เลขที่บัตรปร | สะชาชน) 🗙 🗍 fname (ชื่อ) 🗶 🗍 Iname (สกุล | 0x x |

## 3) ตัวอย่างการ Reference Field จากฟอร์ม Rx-01 ไปเอข้อมูลจาก PERSON

| 🧮 Rx-01: Pa      | rticipant Log Click to rename | • Pre                        | view 🗄              | <b>∄ Data</b>               | Annotated   | Dictionary        | # ERD      | A SRD       |
|------------------|-------------------------------|------------------------------|---------------------|-----------------------------|-------------|-------------------|------------|-------------|
| C Edit Form      | 🗱 Settings 🛛 🔍 Discuss        |                              |                     |                             |             | 🕑 Show Va         | ariables 🔒 | Report Temp |
|                  | ลบ Ir                         | nitial ออก เพรา              | เะไม่จ <sup>ะ</sup> | าเป็น                       |             |                   |            |             |
| * Participant ID |                               | tial (อักษรภาษาอังกฤษ 4 ตัว) | $\langle$           |                             | Age         | · 4 / t           | months     |             |
|                  | Rx-01: Participant Log        | - Question Settings          |                     |                             |             |                   |            | ×           |
| nformed consent  | Basic Settings Advance        | ed Settings 🛛 🥐 Sharing S    | Settings            | 🛢 Library 8                 | & Standard  | <b>αβ</b> Symbols |            |             |
|                  | 1. Question                   |                              |                     |                             |             | 2. Varia          | ble        |             |
| Consented?       | Age                           |                              | /                   |                             |             | age               |            |             |
| ○ Yes            | 3. Type                       |                              |                     |                             |             |                   |            |             |
| ⊃ No             | 👸 Reference (Take data from   | Parent for Child)            |                     |                             |             |                   |            | · 0         |
|                  | Parent Form                   |                              |                     | Reference                   | variable    |                   |            |             |
|                  | PERSON                        |                              | ×                   | Select Fie                  | ld          |                   |            |             |
|                  |                               |                              |                     |                             |             |                   |            | ٩           |
|                  |                               |                              |                     | Iname (สกุ                  | a)          |                   |            | 0           |
|                  | Comment.                      |                              |                     | sex (เพศ)                   |             |                   |            | -           |
|                  | Optional :                    |                              |                     | birth (วันเดิ<br>age (อายุ) | <u>ار (</u> |                   |            |             |
|                  | 4. Setup the question format  | and properties               | Ľ                   | abogroup                    | หมู่เลือด)  |                   |            |             |
|                  | General Ontions               | Color                        | nnut sam            | nation (สัญ                 | ชาติ)       | ut indent         | Input widt |             |

## 4) ตัวอย่างการเพิ่มคำถามประเภท Reference เอาชื่อและนามสกุลจากแฟ้ม PERSON

| Rx-01: Participant Log - Question Settings         |                               | Rx-01: Partici      | pant Log - Question            | Settings           |                    |                   |
|----------------------------------------------------|-------------------------------|---------------------|--------------------------------|--------------------|--------------------|-------------------|
| Basic Settings Advanced Settings Advanced Settings | Library & Standard αβ Symbols | Basic Settings      | Advanced Settings              | A Sharing Settings | Library & Standard | <b>αβ</b> Symbols |
| 1. Question                                        | 2. Variable                   | 1. Question         |                                |                    |                    | 2. Variable       |
| Name                                               | name                          | Sumame              |                                |                    |                    | sname             |
| 3. Туре                                            |                               | 3. Туре             |                                |                    |                    |                   |
| Beference (Take data from Parent for Child)        |                               | 👸 Reference (Ta     | ike data from Parent for Chile | d)                 |                    |                   |
| Parent Form                                        | Reference variable            | Parent Form         |                                |                    | Reference variable |                   |
| PERSON × *                                         | fname (ชื่อ)                  | PERSON              |                                | ×                  | Iname (สกุล)       |                   |
|                                                    |                               |                     |                                |                    |                    |                   |
|                                                    |                               |                     |                                |                    |                    |                   |
|                                                    |                               | -                   |                                |                    |                    |                   |
|                                                    |                               |                     |                                |                    |                    |                   |
| Rx-01: Participant Log Click to re                 | name 💿 Preview 🖽 Da           | Annotated           | Dictionary A Ef                | RD 👫 SRD           | te III Results     | EzGrid            |
| * Participant ID                                   | Name                          | Surname             |                                |                    |                    |                   |
| ~                                                  | Reference [PERSON -> fname]   | Reference [P        | ERSON -> Iname]                |                    |                    |                   |
|                                                    |                               |                     | 1                              |                    |                    |                   |
|                                                    |                               | $ \longrightarrow $ |                                |                    |                    |                   |
| Age                                                | Sex                           | $\langle \rangle$   |                                |                    |                    |                   |
| Reference [PERSON -> age]                          | Reference [PERSON -> sex]     |                     |                                |                    |                    |                   |
|                                                    |                               |                     |                                |                    |                    |                   |
|                                                    |                               |                     |                                |                    |                    |                   |
| Informed consent forms signed and dated            |                               |                     | Refere                         | nce เอาข้          | อมูลจากฟอ          | <del>ຈົ</del> ່ມ  |
| Erowse                                             |                               |                     | PERSO                          | N เขามาอยุ         | ยู่ในฟอร์มนี้โ     | ์ดย               |
| Consented?                                         |                               |                     |                                | ไม่ต้องคื          | ีย์ซ้ำ             |                   |
| ⊖ Yes                                              |                               |                     |                                |                    |                    | +                 |
| ○ No                                               |                               |                     |                                |                    |                    |                   |

5) ตัวอย่างการ Join Rx-02 กับ Rx-01

| Rx-02: Screenir     | ng and Enrollment   | - Question Settin | ngs                    |                 |                   |         |
|---------------------|---------------------|-------------------|------------------------|-----------------|-------------------|---------|
| Basic Settings      | Advanced Settings   | Anaring Settings  | Library & Standard     | <b>αβ</b> Symbo | bls               |         |
| 1. Question         |                     |                   |                        | :               | 2. Variable       |         |
| Participant ID      |                     |                   |                        |                 | pid               |         |
| 3. Туре             |                     |                   |                        |                 |                   |         |
| Joiner (Join Chi    | ld to Parent Form)  |                   |                        |                 |                   | - O     |
| Parent Form         |                     |                   | Short hint             |                 |                   |         |
| Rx-01: Participar   | it Log              | ×                 | Please select          |                 |                   |         |
| Displaying variab   | les                 |                   | Searching variables    |                 |                   |         |
| pid (Participant IE | )) x (name (Name) x | sname (Surname) 🗙 | pid (Participant ID) 🗙 | name (Name      | e) 🗙 Sname (Suman | ne) 🗙 🗙 |
|                     |                     |                   |                        |                 |                   |         |
|                     |                     |                   |                        |                 |                   |         |

6) ตัวอย่างสามคำถามแรก ของ Rx-02 และให้ทำเช่นเดียวกันนี้กับ Rx-03 และ Rx-04

| E Rx-02: Screening and Enrollmer | Click to rename |                  |                 |                         |
|----------------------------------|-----------------|------------------|-----------------|-------------------------|
|                                  | Preview  Data   | € Annotated      | D 🛦 SRD         | Backup - 開 Create Token |
| C Edit Form Settings Discuss     |                 | C Show Variables | Beport Template | Lat Results I EzGrid    |
| * Participant ID                 | Name            | Surname          | <- D            |                         |
|                                  | name]           | sname]           | 3 -             |                         |
| Inclusion criteria               | Reference เอ    | าข้อมูลมาจาก R-0 | ) <u>1</u> No   | Yes                     |
| Age < 1 year                     |                 | J.               | ◯ No            | ◯ Yes                   |

7) ได้ Entity Relation Diagram ดังนี้

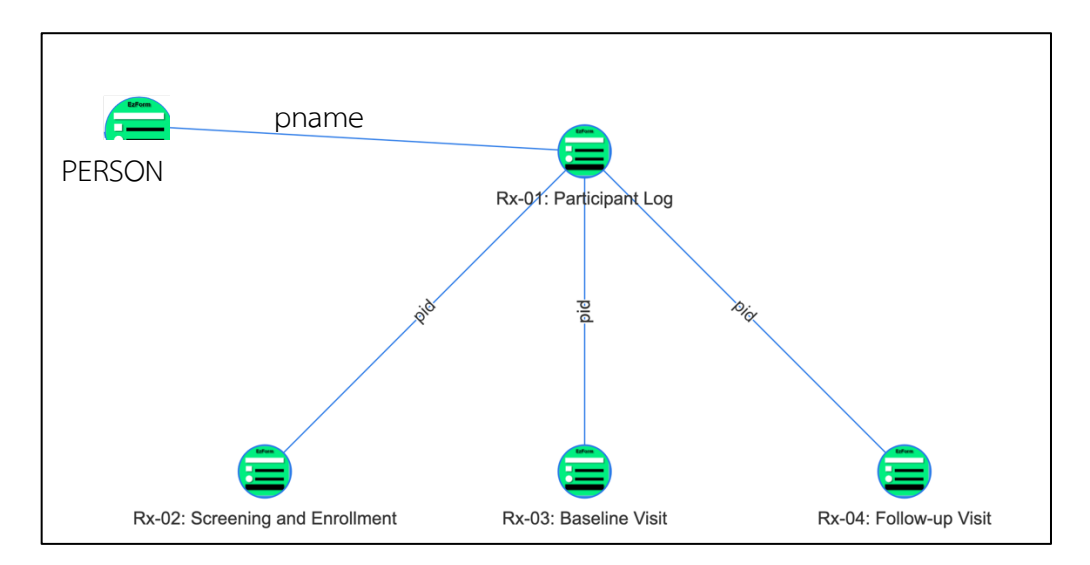

# 15.2 สร้าง Research Module ชื่อ R2R ตามวิธีการที่กล่าวในบทที่ 11

| HRTT            | EzWorkBench                |                 | ¢ EzProcess     | A EzFlow          | EzModule            | + EzEntry                 | -                         | 希 Portal ThaiHIS | Bandit Thinkhamro       |
|-----------------|----------------------------|-----------------|-----------------|-------------------|---------------------|---------------------------|---------------------------|------------------|-------------------------|
| Home / Ez       | Module / R2R               |                 |                 |                   |                     |                           |                           |                  |                         |
| R2R             |                            |                 |                 |                   |                     | Select Unit               | •                         | * 🎤 🖵 🤅          | ) # 🗸 () 🛣              |
| Dashboard       | Table Forms                | + 2             | <b>Ö</b>        |                   |                     |                           |                           |                  |                         |
| + Add Net       | w Record Total R           | ecords:         |                 |                   |                     |                           |                           |                  |                         |
| T Create F      | -ilter List records        | based on the    | Filter: Show Al | ~                 |                     |                           |                           |                  |                         |
| + Import        | to the Manual Filter 🛛     | + Show          | Parent Fields   |                   |                     |                           |                           |                  | + Add Another Child For |
| A Error!        | Please select a form.      | Module Settings |                 |                   |                     |                           |                           |                  |                         |
| Convicted DAM   |                            | and <b>R</b>    |                 |                   |                     |                           |                           |                  |                         |
| Copyrigine DAIV | Mamo 2019. All nights nese | veu. 💉          | EzMo            | dule Setting      | s                   | 2                         |                           |                  |                         |
|                 |                            |                 | Gene            | ral Settings      | Sharing Settings    | Nodule Settings User Inte | rface (For advanced user) |                  |                         |
|                 |                            |                 | Select          | Ist Child Form    |                     |                           |                           |                  |                         |
|                 |                            |                 | Rx-01           | : Participant Log |                     |                           |                           |                  |                         |
|                 |                            |                 | 🗆 Enab          | le Main Menu      |                     |                           |                           |                  |                         |
|                 |                            |                 | Tab Me          | nu                |                     |                           |                           |                  |                         |
|                 |                            |                 | ⊖ Disat         | le Tab ∪ Tab t    | o add EzModule only | • Tab to add EzModules    | and any other types of a  | pplications      |                         |
|                 |                            |                 | _               |                   |                     |                           |                           |                  |                         |
|                 |                            |                 |                 |                   |                     |                           |                           |                  |                         |

# ภาพหน้า Table Form หลังตั้งค่าเสร็จสิ้น

| 0 | HRTT           | EzWorkBench                | <i> </i>                | ✿ EzProcess     | 🚓 EzFlow | 🗊 EzModule | + EzEntry     |                              |                              | 希 Portal ThaiHIS  | 🔵 Bandit Thinkhamrop 👻      |
|---|----------------|----------------------------|-------------------------|-----------------|----------|------------|---------------|------------------------------|------------------------------|-------------------|-----------------------------|
| Ξ | Home / E       | zModule / R2R              |                         |                 |          |            |               |                              |                              |                   |                             |
| 0 | R2R            |                            |                         |                 |          |            |               | Sele                         | ect Unit                     | <b>* &gt;</b> 🖵 ( | 0+40+4                      |
| & | Dashboar       | d Table Forms              | + 2                     | ۵               |          |            |               |                              |                              |                   |                             |
| ۵ | + Add Ne       | w Record Total F           | Records: 0              |                 |          |            |               |                              |                              |                   |                             |
|   | T Create       | Filter List record         | Is based on the         | Filter: Show Al | ~        |            |               |                              |                              |                   |                             |
|   | + Import       | to the Manual Filter       | 0 + Show F              | Parent Fields   |          |            |               |                              |                              |                   | + Add Another Child Form    |
|   | □ # D          | ate Created 🕌 ເສ           | ชที่บัตรประชาช <b>น</b> | 9 (f) 🗊 🛱 (     | ) 🗇 🧰 តា | កុន 🚯 🕑 🏛  | Parent Form 🚯 | Rx-01: Participant Log 🚯 🧭 🃋 | Rx-02: Screening and Enrollr | nent 🚯 🗭 🍵 F      | Rx-03: Baseline Visit 🚯 👩 🍵 |
|   |                |                            |                         |                 |          |            |               |                              |                              |                   |                             |
|   | No results f   | ound.                      |                         |                 |          |            |               |                              |                              |                   |                             |
|   | Copyright@ DAM | MASAC 2019. All Rights Res | erved. 🧪                |                 |          |            |               |                              |                              |                   |                             |

# 15.3 ขั้นตอนการลงทะเบียนอาสาสมัครเข้าโครงการวิจัย

15.3.2 กรณีมีการลงทะเบียนอาสาสมัครเข้าโครงการมาแล้วระยะหนึ่ง ซึ่งอาจมีจำนวนมาก

| HRTT                      | EzWorkBench                                                                                             | EzForm                                                                                                    | ¢ EzProcess                                                                                                    | 🚓 EzFlow                                                                         | EzModule                                                                                                    | + EzEntry                                                                                                    |                                                                                                    |                                                                                                    | -                                                                                                    | 希 Portal ThaiHIS                                                                                                    | 🥑 Bandit Thinkhamrop 👻                                                                                                    |
|---------------------------|----------------------------------------------------------------------------------------------------|----------------------------------------------------------------------------------------------------|----------------------------------------------------------------------------------------------------|----------------------------------------------------------------------------------|----------------------------------------------------------------------------------------------------|----------------------------------------------------------------------------------------------------|----------------------------------------------------------------------------------------------------|----------------------------------------------------------------------------------------------------|----------------------------------------------------------------------------------------------------|----------------------------------------------------------------------------------------------------|----------------------------------------------------------------------------------------------------|
| Home / EzN                | Module / R2R                                                                                            |                                                                                                    |                                                                                                    |                                                                                  |                                                                                                    |                                                                                                    |                                                                                                    |                                                                                                    |                                                                                                    |                                                                                                    |                                                                                                    |
| R2R                       |                                                                                                    |                                                                                                    |                                                                                                    |                                                                                  |                                                                                                    |                                                                                                    | Sel                                                                                                    | lect Unit                                                                                                    | •                                                                                                    | * 🎤 🖵 🤇                                                                                                    | 〕 ሑ ✔ 0 ★ \$                                                                                                    |
| Dashboard                 | Table Forms                                                                                             | + 2                                                                                                    | â                                                                                                    |                                                                                  |                                                                                                    |                                                                                                    |                                                                                                    |                                                                                                    |                                                                                                    |                                                                                                    |                                                                                                    |
| + Add New                 | Record Total R                                                                                          | ecords: 0                                                                                                    |                                                                                                    |                                                                                  |                                                                                                    |                                                                                                    |                                                                                                    |                                                                                                    |                                                                                                    |                                                                                                    |                                                                                                    |
| ▼ Create Fi               | Ilter List records                                                                                      | based on the I                                                                                                    | Filter: Show A                                                                                                    | ~                                                                                |                                                                                                    |                                                                                                    |                                                                                                    |                                                                                                    |                                                                                                    |                                                                                                    |                                                                                                    |
| + Import to               | o the Manual Filter 0                                                                                   | + Show F                                                                                                    | Parent Fields                                                                                                    |                                                                                  |                                                                                                    |                                                                                                    |                                                                                                    |                                                                                                    |                                                                                                    |                                                                                                    | + Add Another Child Form                                                                                                    |
| O # Dat                   | te Created 🔓 ເລສາ                                                                                       | บัตรประชาชน (                                                                                                    | ) C 👔 🖆 (                                                                                                    | ) 🗇 💼 🖬                                                                          | a <b>8</b> 🕑 🗊                                                                                                    | Parent Form 🚯                                                                                                    | Rx-01: Participant Log 0 0                                                                                                    | Rx-02: Screening and                                                                                                    | d Enrollme                                                                                                    | nt 🚯 🗭 🏦 🖪                                                                                                    | x-03: Baseline Visit 🚯 👩 📋                                                                                                    |
|                           |                                                                                                    |                                                                                                    |                                                                                                    |                                                                                  |                                                                                                    |                                                                                                    |                                                                                                    |                                                                                                    |                                                                                                    |                                                                                                    |                                                                                                    |
| No results for            | und.                                                                                                    |                                                                                                    |                                                                                                    |                                                                                  |                                                                                                    |                                                                                                    |                                                                                                    |                                                                                                    |                                                                                                    |                                                                                                    |                                                                                                    |
| พิมพ์ศ<br>Copyright@ DAMA | <u>จำค้นด้วย</u>                                                                                        | ูเลขบัต                                                                                                    | ទេ                                                                                                    | ชื่อ หรื                                                                         | อนามสห                                                                                                    | າຸລ                                                                                                    |                                                                                                    |                                                                                                    |                                                                                                    |                                                                                                    |                                                                                                    |
|                           | HRTT<br>Home / Ed<br>R2R<br>Deshboard<br>+ Add New<br>T Create F<br>Hinport to<br>H Da<br>No results fo | HRTT ⊑ EzWorkBench<br>Home / EzModule / R2R<br>Service R2R<br>Dashboard Table Forms<br>+ Add New Record Total Re<br>▼ Create Filter List records<br>+ Import to the Manual Filter ●<br>■ ● Date Created II ust<br>No results found.<br>No results found. | HRTT     E E2WorkBench     ✓ E2Form       Home / E2Module / R2R        Image: Second Second | HRTT     ロ EzWorkBench     グ EzForm     of EzProcess       Home / EzModule / R2R | HRTT □ EWorkBench > ExForm of ExProcess 4 ExFlow Home / EModule / R2R  Pashboard Table Forms + /   + Add New Record Total Records: 0  Create Filter List records based on the Filter: Show Al   + Import to the Manual Filter • + Show Parent Fields  + Import to the Manual Filter • + Show Parent Fields  + Import to the Manual Filter • + Show Parent Fields  + Import to the Manual Filter • + Show Parent Fields  + Import to the Manual Filter • + Show Parent Fields  • Date Created I; Lastituestseensu • c • # • # • # • # • # • # • # • # • # | HRTT       □ EXWorkBench       2 E2Form       0° E2Process       4 E2Flow       © E2Module         Home / E2Module / R2R         Image: R2R       □       □       □         Deshboard       Table Forms       +       >       □         + Add New Record       Total Records: 0       •       •       □          • Add New Record       Total Records: 0       •       •       •          • Create Filter       List records based on the Filter:       Show Al •       •          • Import to the Manual Filter       + Show Parent Fields       •       •       •       •          • Date Created II       •       •       •       •       •       •       •         No results found.       •       •       •       •       •       •       •       •          •       •       •       •       •       •       •       •       •       •       •       •       •       •       •       •       •       •       •       •       •       •       •       •       •       •       •       •       •       •       •       •       •       • | HRTT       □ E2WorkBench       ✓ EzForm       of E2Process       ▲ E2Flow       © E2Module       + EzEntry         Home / EzModule / R2R         Image: Set and the forms       +       / Image: Set and the forms       +       / Image: Set and the form       / Image: Set and the form       / Image: Set and the form       / Image: Set and the form       / Image: Set and the form       / Image: Set and the form       / Image: Set and the form       / | HRTT       □ E2WorkBench       ✓ EzForm       of EzProcess       4 EzFlow       © EzModule       + EzEntry         Home / EzModule / RCR       Image: All Explored and All Explored and All Ex | HRTT       □ EXWorkBanch       ✓ ExForm       of ExProcess       & ExFlow       © ExModule       + ExEntry         Home / ExModule / RCR       Select Unit       Select Unit         Oashboard       Table Forms       +       //////////////////////////////////// | HRTT       □ EXWorkBanch       ✓ ExForm       0° ExFroress       ▲ ExFlow       © ExModule       + ExEntry       Image: Comparison of Exercises         Home / ExModule / RCR       Select Unit       •       •       Select Unit       •       •         Dashboard       Table Forms       +       / Image: Comparison of Comparison of Comp | HTT       ユ EXWorkBench       ノ ExForm       ペ ExForms       + ExEntry       エ Portal ThaiHills         Home / EXWodule / R2R       Salect Unit       ペ グ ロ ロ       ペ グ ロ       ペ グ ロ |

15.3.2 กรณีไม่พบ ในฐานข้อมูลของโครงการวิจัย ต้องเพิ่มอาสาสมัครรายใหม่ โดยค้นจากฐานข้อมูลผู้มารับบริการของ โรงพยาบาล แต่หากเป็นผู้ป่วยรายใหม่ ต้องผ่านการลงทะเบียนที่ฝ่ายเวชชระเบียนเสียก่อน จึงมีขั้นตอน ดังนี้

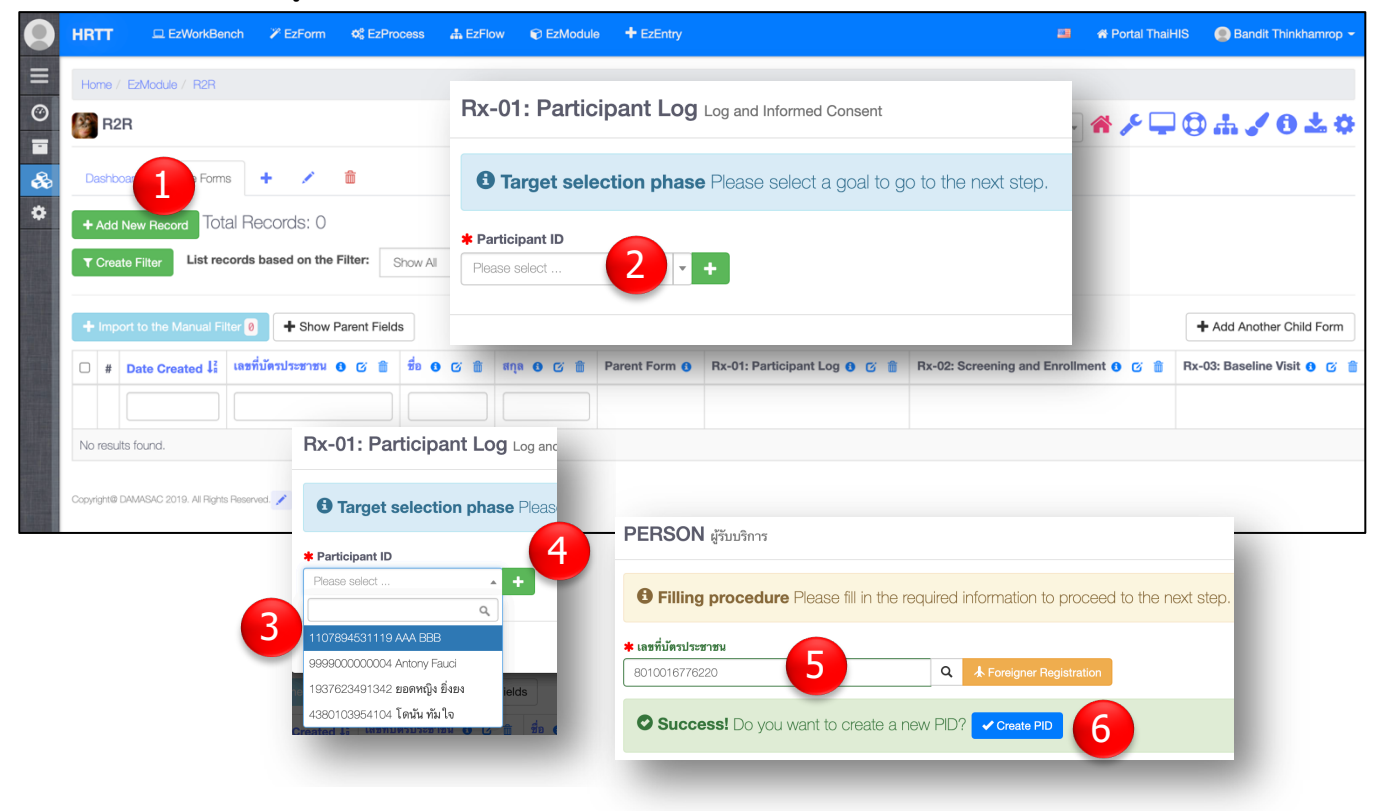

- [1] คลิก [Add New Record] ได้ First Child Form ซึ่งในที่นี้ก็คือ Rx-01
- [2] พิมพ์คำค้น ตามการตั้งค่าเมื่อตอนสร้างฟอร์ม ซึ่งก็คือ เลขบัตร ชื่อ หรือนามสกุล
- [3] คลิกเลือกผู้ป่วยหากตรงกับรายที่ต้องการ
- [4] กรณีไม่มีราชื่อ ให้คลิก [+]
- [5] กรอกหมายเลขบัตรประชาชน แล้วคลิกไอค่อนค้นหา หากผ่าน Check digit ว่ารูปแบบถูกต้อง ระบบก็พร้อมจะ สร้างเลข HN ให้
- [6] คลิก [Create PID] จะได้ฟอร์ม PERSON ของระบบ HIS ส่วนนี้ปกติเป็นหน้าที่ของงานเวชระเบียน แต่หาก โรงพยาบาลไหนเปิดสิทธิ์ให้ โครงการวิจัยใด ก็สามารถดำเนินการเองได้เลย

| 📄 🕜 PERSON ຜູ້ຈັນນຈິກາຈ 📗             | E Data Table      |                                      |                      |                          | ×                |
|---------------------------------------|-------------------|--------------------------------------|----------------------|--------------------------|------------------|
| Form                                  |                   | HN                                   | 6                    |                          |                  |
| 8010016776220                         |                   | Please specified                     | if not autogenerate. |                          |                  |
| รูปถ่าย<br>Choose File No file chosen | ข้อมูลผู้ป่วย     |                                      |                      |                          |                  |
|                                       | 🛊 คำนำหน้า        | * ชื่อ                               | Ŷ                    | สกุล                     | Ļ                |
|                                       | นาย >             | · · •                                |                      |                          |                  |
|                                       | 🗯 เพศ             | ≭ ວັນເຄີດ                            | อายุ                 | 🗰 หมู่เลือด              |                  |
|                                       | 🔾 ชาย 🔿 หญิง      |                                      | NaN                  | ปี ไม่ทราบ               | × *              |
|                                       | 🛊 สัญชาติ         | ¥ สถานะบุคคล                         |                      | ≭ สถานะ 💿 มีชีวิต ◯ เสีย | ตชีวิต ◯ ไม่ทราบ |
|                                       | Please select 💌 🌣 | มีชื่ออยู่ตามทะเบียนบ้าน ในเขตรับผิด | าชอบและอยู่จริง 🗙 👻  |                          |                  |
|                                       |                   |                                      |                      |                          |                  |

[7] กรอกรายละเอียดเกี่ยวกับผู้ป่วยใหม่ (เฉพาะที่มีเครื่องหมาย \* สีแดง) แล้วคลิก [Submit]
 [8] ดำเนินการตามขั้นตอนที่ 2 และ 3 ก็จะได้หน้าต่างกฟอร์ม Rx-01 ให้รอกข้อมูลลงทะเบียนอาสาสมัคร

| 🧮 🕜 Rx-01: Participar                   | t Log Log and Informed Conse | ent 🔳 Data Table |
|-----------------------------------------|------------------------------|------------------|
| Form                                    |                              |                  |
| Participant ID                          | Name                         | * Surname        |
| 8010016776220 ทดสอบ งานวิจัย 👻 🤇        | > พดสอบ                      | งานวิจัย         |
| Age                                     | * Sex                        |                  |
| 12                                      | ฏ ® <mark>ชาย</mark> หญิง    |                  |
| Informed consent forms signed and dated | ×                            |                  |
| Select Bos 😭 Browso .<br>Consented?     |                              |                  |
| O Yes                                   |                              |                  |
| JNO                                     |                              |                  |
### 15.4 ตั้งค่าโมดูล EMR ของ HIS ให้สามารถ Enroll ผู้ป่วยจาก EMR เข้าโมดูลโครงการวิจัยได้โดยตรง

- ขั้นตอนนี้สามารถทำได้เฉพาะกรณีที่โรงพยาบาลใช้ HIS ที่ใช้ EzBuilder พัฒนาขึ้นมาเท่านั้น เช่นระบบ ThaiHIS เป็นต้น
- ผู้ใช้ ต้องได้รับสิทธิ์ในการใช้งานโมดูล EMR จาก Super Admin ของโรงพยาบาลเสียก่อน โดยผู้ปรับแต่งโมดูล ตามนั้นตอนต่อไปนี้ ต้องได้รับสิทธิ์เป็น Co-Creator ของโมดูล EMR ก่อน หากได้รับจัดสิทธิ์ จะมีโมดูล EMR ที่ เมนู EzModule ดังนี้

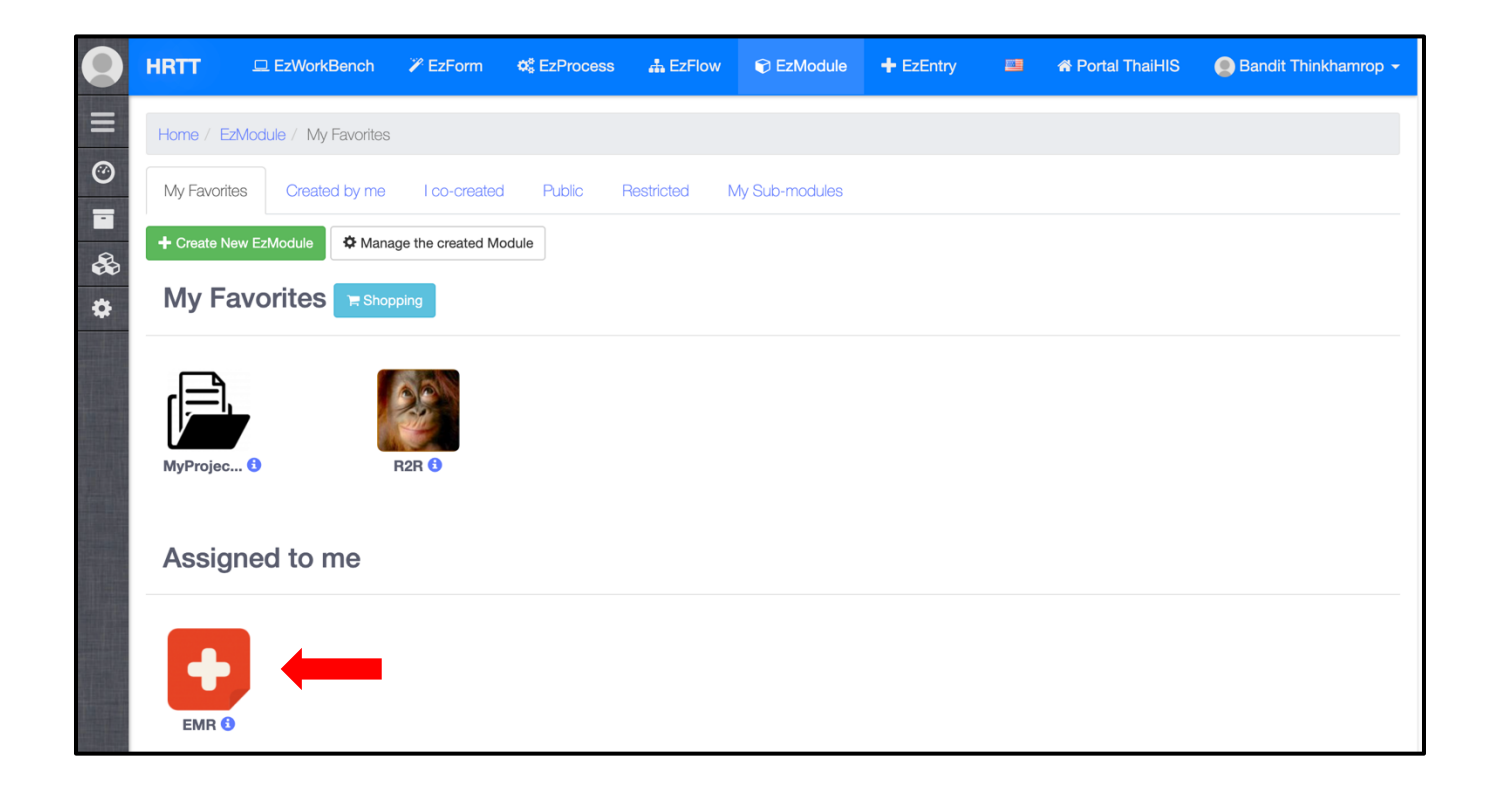

ีขั้นที่ 1: ตั้งค่า EzForm ที่เป็น The first child form ใน EzModule ของโครงการวิจัย ให้อยู่ใน Category "Research"

สำหรับตัวอย่างโมดูล R2R ฟอร์มดังกล่าวคือ Rx-01 ซึ่งเป็นฟอร์ม Enrolment อาสาสมัครของโครงการ ฯ เหตุผล เพราะฟอร์มนี้ มีกระบวนการขอคำยินยอมเข้าร่วมโครงการวิจัย และมีที่ให้ Upload ใบยินยอมที่ลงนามแล้ว เข้าไว้ในระบบ ซึ่งอยู่ใน Intranet ภายในโรงพยาบาล จึงเหมาะที่จะอยู่ใน EMR เพราะขณะนั้น อาสาสมัคร อยู่ตรงหน้าผู้ให้บริการแล้ว

| 0       | HRTT                                                                                                    | EzWorkBench                                                                                                    | 🎢 EzForm                     | ¢\$ EzProcess                                                                      | A EzFlow       | EzModule                  | + EzEntry                  |                    |                   | A Portal Tha             | iHIS               | Bandit             | Thinkhamr      | op 🗕       |
|---------|----------------------------------------------------------------------------------------------------|----------------------------------------------------------------------------------------------------|------------------------------|------------------------------------------------------------------------------------|----------------|---------------------------|----------------------------|--------------------|-------------------|--------------------------|--------------------|--------------------|----------------|------------|
| =       | Home / EzF                                                                                                    | orms / Edit Form                                                                                                    | $\overline{}$                |                                                                                    |                |                           |                            |                    |                   |                          |                    |                    |                |            |
| ©<br>•  | C Edit Form                                                                                                    | n 🛃 Convert Excel                                                                                                    | to EzForm                    | Import Excel to                                                                    | Database       | C Restore Data            | * Change Log               |                    |                   |                          |                    | Sack               | to Form pa     | ige        |
| &<br>\$ | 📄 Rx-0                                                                                                    | 1: Participant Log                                                                                                    | Click to rena                | me 💿 f                                                                             | Preview        | Data 🕄 Ann                | otated                     | nary 🖾 E           | RD A S            | BRD Ba                   | ackup <del>-</del> | BR Crea            | te Token       |            |
|         | C Edit Form                                                                                                    | n 🕫 Settings                                                                                                    | 👤 Discuss                    |                                                                                    |                |                           | ទេះ                        | Show Variables     | 🔒 Report          | Template                 | <u>ul</u> Result   | ts                 | e 🖌 ExFe       | orm        |
|         | <b>*</b> Participa                                                                                                    | nt ID                                                                                                    | ~                            | Name     Surname       Reference [PERSON -> fname]     Reference [PERSON -> Iname] |                |                           |                            |                    |                   |                          |                    |                    |                |            |
|         | Age<br>Reference                                                                                                    | [PERSON -> age]                                                                                                    |                              | Sex<br>Reference [PER                                                              | SON -> sex]    |                           |                            |                    |                   |                          |                    |                    |                |            |
|         | Informed co<br>dated                                                                                                    | onsent forms signed                                                                                                    | and<br>ticipant Log          | Dick to rename                                                                     |                |                           | © Preview ⊞ Data           | Annotated          | Dictionary        | <b>₫</b> ERD             | SRD                | 🖹 Backup –         | 聞 Create To    | ken        |
|         |                                                                                                    |                                                                                                    | P Cattions                   | Discuss                                                                            |                |                           |                            | )                  | Show V            | /ariables ⊖ Rep          | ort Template       | e M Results        | ⊞ EzGrid       | ✓ ExForm   |
|         | Consented                                                                                                    | Edit Form     Short Name     Rx-01: Participan                                                                                                    | s Settings                   | Discuss                                                                            |                |                           | Long Name                  | formed Consent     |                   |                          |                    |                    |                |            |
|         | ⊖ Yes<br>⊖ No                                                                                                    | Table                                                                                                    |                              |                                                                                    |                |                           | Form ID                    |                    |                   |                          |                    |                    |                |            |
|         |                                                                                                    | zdata_16253148                                                                                                    | 92019663600<br>gs 辛 Properti | es  Add-on scripts                                                                 | referm and D   | ata Sharing 🕴 Form        | Event                      | 92019663600        |                   |                          |                    |                    |                |            |
|         |                                                                                                    | Form Category                                                                                                    |                              |                                                                                    |                |                           | Co-creator                 |                    |                   |                          |                    |                    |                |            |
|         |                                                                                                    | Categories                                                                                                    |                              |                                                                                    | Search         |                           | × Data Manag               | gement             |                   |                          |                    |                    |                |            |
|         |                                                                                                    | L. 🖯 🏷 HIS                                                                                                    | 20                           |                                                                                    |                |                           | Data Mana                  | gement             |                   |                          |                    |                    |                |            |
|         |                                                                                                    | - Clinic                                                                                                    | al Doc                       |                                                                                    |                |                           | * Micro Flo                | w                  |                   |                          |                    |                    |                | •          |
|         |                                                                                                    | 🖺 OPD<br>🖺 IPD                                                                                                    |                              |                                                                                    |                |                           | Select Mic                 | ro Flow            |                   |                          |                    |                    | *              | ¢          |
|         |                                                                                                    | 🖺 PIS<br>🖺 LIS<br>🖺 CPC                                                                                                    | E                            |                                                                                    |                |                           | Consented                  | i? x               |                   |                          |                    |                    |                | ×          |
|         |                                                                                                    | 🖺 RAD                                                                                                    |                              |                                                                                    |                |                           | Displayed C                | olumn              |                   |                          |                    |                    |                |            |
|         |                                                                                                    | 🖿 Con:                                                                                                    | sultation                    |                                                                                    |                |                           | inline                     |                    |                   |                          |                    |                    |                | ~          |
|         |                                                                                                    | - 📑 Finar                                                                                                    | arch                         |                                                                                    |                |                           | Displayed T                | btn btn-success" h | Vertical Horizont | al<br>/ezmodule/view?id= | =1596545           | 258025357700" :    | arget= blank>+ | ci cl:     |
|         |                                                                                                    | 🖺 ແນນ<br>🕒 Biob                                                                                                    | ประเมิน                      |                                                                                    |                | _                         | ✓ Declare to               | be a Case Repo     | rt Form (CRF)     |                          | - 10000-10.        | 200020007700       | agotbiarto-    |            |
|         |                                                                                                    | - Bigi                                                                                                    |                              |                                                                                    |                |                           | Lock Data                  | a                  | ,                 |                          |                    |                    |                |            |
|         |                                                                                                    |                                                                                                    |                              |                                                                                    |                |                           | Enable Do                  | ouble Data Entry   |                   |                          |                    |                    |                | <b>V</b> < |
|         |                                                                                                    |                                                                                                    |                              |                                                                                    |                |                           |                            |                    |                   |                          |                    |                    |                |            |
|         | <a< td=""><td>class="btn btn-</td><td>success"</td><td>href="/ezmoo</td><td>l<br/>dules/ezm</td><td>nodule/view</td><td>?id=</td><td></td><td></td><td></td><td></td><td></td><td></td><td></td></a<> | class="btn btn-                                                                                                    | success"                     | href="/ezmoo                                                                       | l<br>dules/ezm | nodule/view               | ?id=                       |                    |                   |                          |                    |                    |                |            |
|         | http                                                                                                    | os://hrtt.kku.tak                                                                                                    | asila.org/                   | ezmodules/e                                                                        | zmodule/       | /view?id= <mark>16</mark> | 5 <mark>25321185036</mark> | 946600&            | tab=162           | 53212740                 | )4657              | <mark>78300</mark> |                |            |
|         | " ta                                                                                                    | rget=_blank> <i< td=""><td>class="fa</td><td>fa-superpow</td><td>/ers" aria-ł</td><td>nidden="true</td><td>e"&gt;R2R Pr</td><td>oject</td><td>&gt; Conser</td><td>nted?: {va</td><td>lue}</td><td></td><td></td><td></td></i<> | class="fa                    | fa-superpow                                                                        | /ers" aria-ł   | nidden="true              | e">R2R Pr                  | oject              | > Conser          | nted?: {va               | lue}               |                    |                |            |

ก้อปปี้ code ทั้งหมด แล้วแก้ไขเพียงชุดตัวเลขในแถบเหลือง ให้ตรงกับโมดูลโครงการวิจัยที่ต้องการ ทั้งนี้ ชุด ตัวเลข id ใน box นี้ ได้มาจากเปิดโมดูลโครงการวิจัย แล้วคัดลอง EzModule มาใส่ ทั้งนี้ต้องใช้โมดูลที่ The First Child Form มีการ Join กับ PERSON เท่านั้น ในที่นี้คือโมดูล R2R และ code นี้ต้องใส่ให้กับฟอร์ม Rx-01 ตามที่กล่าวข้างต้น

การได้มาซึ่ง EzMofule ID ดูได้ตามภาพ

| $\leftarrow$ | → C            | 🛆 🏔 hrt                | t.kku.takasila.o  | rg/ezmodule:                                     | s/ezmodule | /view?id= 62 | 532118503694  | 16600&tab=16253212740465     | 578300aaddon=0     | Q ☆                 |           | ▲ ⊞ ⊝               | er 🥕 🗯 🦉 🗉               |
|--------------|----------------|------------------------|-------------------|--------------------------------------------------|------------|--------------|---------------|------------------------------|--------------------|---------------------|-----------|---------------------|--------------------------|
|              | HRTT           | 🖵 EzWorkBer            | ich 🏾 🎢 EzForm    | o EzProcess                                      | 🚓 EzFlow   | 🗑 EzModule   | e 🕂 EzEntry   |                              |                    |                     |           | 希 Portal ThaiHIS    | 🔵 Bandit Thinkhamrop 🚽   |
| ≡            | Home / E       | zModule / R2R          |                   |                                                  |            |              |               |                              |                    |                     |           |                     |                          |
| ©<br>•       | R2R            |                        |                   |                                                  |            |              |               |                              |                    | Select Unit         | •         | <b>* / 🖵 (</b>      |                          |
| &            | Dashboard      | d Table Form:          | • • 🖍             | <b>1</b>                                         |            |              |               |                              |                    |                     |           |                     |                          |
| ٠            | + Add Ne       | w Record TOta          | al Records: 0     |                                                  |            |              |               |                              |                    |                     |           |                     |                          |
|              | T Create       | Filter List rec        | ords based on the | Filter: Show                                     | All 🗸      |              |               |                              |                    |                     |           |                     |                          |
|              | + Import       | to the Manual Fil      | ter 🕖 🕇 Show I    | Parent Fields                                    |            |              |               |                              |                    |                     |           |                     | Add Another Child Form   |
|              | □ # D          | ate Created 1          | เลขที่บัตรประชาชน | <b>6</b> (2) (2) (2) (2) (2) (2) (2) (2) (2) (2) | 0 C î      | ផក្នុង 😝 🕑 💼 | Parent Form 0 | Rx-01: Participant Log 🛭 🧭 📋 | Rx-02: Screening a | nd Enrollment 🟮 🧭 📋 | Rx-03: Ba | iseline Visit 🚯 🗭 🕯 | Rx-04: Follow-up Visit 0 |
|              |                |                        |                   |                                                  |            |              |               |                              |                    |                     |           |                     |                          |
|              | No results f   | ound.                  |                   |                                                  |            |              |               |                              |                    |                     |           |                     |                          |
|              | Copyright@ DAN | MASAC 2019. All Rights | Reserved. 🧪       |                                                  |            |              |               |                              |                    |                     |           |                     |                          |

ให้แก้ไขโดยลบ # ที่อยู่ติดกับ &tab ออกเสียก่อน เพื่อให้ได้ดังนี้

https://hrtt.kku.takasila.org/ezmodules/ezmodule/view?id= 1625321185036946600&tab=1625321274046578300

นี่คือเสร็จสิ้นกระบวนการตั้งค่าให้ฟอร์มลงทะเบียนอาสาสมัครและขอคำยินยอม อยู่ในรูปที่พร้อมจะนำไปใส่ใน โมดูล EMR ของระบบสารสนเทศโรงพยาบาล (HIS) แล้ว

ขั้นที่ 2: สร้าง Widget "Research" จาก Widget "Multi-form" ในโมดูล EMR

คลิกเมนู EzModule แล้วเปิดโมดูล EMR จากนั้นคลิกไอค่อนรูปเกียร์ (ตามวิธีการในข้อ 15.4) เพื่อเข้าสู่การตั้งค่า Widget ดังนี้ หมายเหตุ: ขั้นตอนนี้ อยู่ระหว่างการปรับปรุง EzBuilder และปรับปรุง EMR ของ HIS ใน interface ใหม่ ที่รองรับ AI Machine learning ได้ด้วย จึงจะมีการปรับปรุงคู่มือนี้เป็นเวอร์ชั่นที่รองรับพัฒนาการใหม่ต่อไป

|                                                                                                    | ench 🧪 Ez                                      | Form 🕫 Ez                | zProcess 🚜 E                         | zFlow              | EzModule                        | + EzEntry |                 | -                   | A Portal ThaiHIS             | Bandit Thinkhamrop |
|----------------------------------------------------------------------------------------------------|------------------------------------------------|--------------------------|--------------------------------------|--------------------|---------------------------------|-----------|-----------------|---------------------|------------------------------|--------------------|
| Home / EzModule / EMR                                                                                                    |                                                |                          |                                      |                    | 1                               |           |                 |                     |                              | 2                  |
|                                                                                                    |                                                |                          |                                      |                    | Select U                        | nit       | -               | <u>کر ا</u>         | <b>- () + (</b> sm           | artcard 🏑 🕄 📩 🔅    |
| وَنَا تَعْدَدُونَ اللَّهُ اللَّهُ اللَّهُ اللَّهُ اللَّهُ اللَّهُ اللَّهُ اللَّهُ اللَّهُ اللَّهُ اللَّهُ اللَّ<br>• • • Per | EzModule Sett<br>General Settings<br>Templates | ings<br>Sharing Settings | Module Settings                      | Jser Interface (   | For advanced user)              |           |                 |                     | 3                            | 🛆 Report 🗸         |
|                                                                                                    | Multi record                                   |                          |                                      |                    |                                 |           |                 |                     |                              |                    |
|                                                                                                    | HTML Template                                  | ab Card Tab Panel        | Accordion Slide Show                 | Grid Row Too       | ibar 📃 🗐 :                      |           | ] +:            |                     | + Widget                     |                    |
| Copyright@ DAMASAC 2019. All Rig                                                                                             |                                                | {search-person}          | n- Widget                            |                    |                                 |           | f. Juli Mak and | nu) fananint lin    |                              |                    |
|                                                                                                    | {person-pic}                                   | {add-person} {visi       | Chaose to clone Wir                  | daet               |                                 |           |                 |                     | 1                            |                    |
|                                                                                                    | (patient-history-                              | (xod                     | Showing <b>1-30</b> of <b>99</b> ite | ems.               |                                 |           |                 |                     |                              |                    |
|                                                                                                    | (bmi-box)(vital-s                              | ign-box}                 | Varname                              | Widge              | <sup>et</sup> 5                 |           |                 |                     | 6                            | ×                  |
|                                                                                                    | {admit-box}                                    | aa heler                 |                                      | EzWidg             | arch                            |           |                 | Varname<br>research |                              |                    |
|                                                                                                    |                                                | -                        | pain-score-popup                     | lcon<br>hart Choos | e File No file chosen           |           | Description     |                     |                              |                    |
|                                                                                                    |                                                |                          | cpoe-homemed-l                       | list               |                                 |           |                 |                     |                              |                    |
|                                                                                                    |                                                |                          | pain-box                             |                    |                                 |           | Example         |                     |                              |                    |
|                                                                                                    |                                                |                          | summary-timeline                     | EzEorm             |                                 |           |                 | Micro Flow          |                              | 17                 |
|                                                                                                    |                                                |                          | drug-forward-lists                   | Select             | t Form                          |           | -               | Select Micro        | Flow                         | - *                |
|                                                                                                    |                                                |                          | treatment-drug-fo                    | orwa Sho           | w only some peop                | е         |                 |                     |                              |                    |
|                                                                                                    |                                                |                          |                                      | Assig              | <b>gn</b><br>sign               |           |                 | Role<br>Role        |                              |                    |
|                                                                                                    |                                                |                          |                                      | ☑ Enabl<br>Widget  | le                              |           |                 | Clone is a          | llowed                       |                    |
|                                                                                                    |                                                |                          |                                      | Multip             | ole Form                        |           |                 |                     |                              | *                  |
|                                                                                                    |                                                |                          |                                      | Wide               | get Config                      |           |                 | Farm Calendar       | 9                            |                    |
|                                                                                                    |                                                |                          |                                      | Resea              | arch                            |           |                 | Research            | y                            | -                  |
|                                                                                                    |                                                |                          |                                      | Theme<br>Defaul    | Color                           |           | × -             | Parent Name         | get from query string at URL | ]                  |
|                                                                                                    |                                                |                          | 10                                   | Show               | w when choosing a Parer<br>Only | rt        | 11              | Reload Div (di      | ivid1,divid2)                |                    |
|                                                                                                    |                                                |                          |                                      | Short h            | / Filter                        |           |                 | Ordering Met        | hods                         | 6                  |
|                                                                                                    |                                                |                          |                                      | Search             | h Form                          |           |                 | Descending          |                              | _ <b>4</b> ~       |
|                                                                                                    |                                                |                          |                                      |                    |                                 |           |                 |                     |                              | Update Reset       |
| เอธิบายขั้นตอบตาบเ                                                                                                    | ลำดับที่แ                                      | สดงในภ                   | าพข้างต้บ                            |                    | -                               | -         | -               |                     | -                            |                    |

- [1] คลิกเมนู EzModule แล้วเปิดโมดูล EMR
- [2] คลิกไอค่อนรูปเกียร์ เพื่อสร้างและตั้งค่า Widget

- [3] คลิกไอค่อน Widget เพื่อเปิดหน้ารายการ Widget ที่มีสำหรับโมดูลนี้ (สามารถ Edit/Delete)
- [4] คลิก [+] เพื่อสร้าง Widget ใหม่
- [5] พิมพ์ชื่อ Widget ให้ชื่อว่า Research เพื่อสื่อกับทีมผู้ร่วมสร้าง
- [6] พิมพ์ชื่อตัวแปรของ Widget เพื่อนำไปวางในโมดูลในรูปแบบวงเล็บปีกกา ดังนี้ {research}
- [7] คลิกเลือก Widget Type เป็น Multi Form เพื่อใช้แสดงฟอร์มหลายฟอร์มในโมดูล
- [8] พิมพ์ชื่อหัวเรื่อง Widget ที่แสดงในโมดูล ในที่นี้ตั้งชื่อเป็น Research
- [9] คลิกเลือก Form category ที่เราได้จัด Category ให้กับ EzForm (ใน Settings -> Form category)
- [10] คลิกเลือก Show when choosing a parent เพื่อให้แสดง Widget เมื่อเปิด Visit ให้ผู้ป่วย
- [11] พิมพ์ชื่อตัวแปรในการอ้างอิงกับผู้ป่วย หากให้ทำงานก่อนเปิด Visit ให้ใช้ person\_id แต่หากให้ทำงานหลังเปิด Visit ก็ให้ใช้ visit\_id
- [12] คลิก [Update]

ขั้นที่ 3: นำ Widget "Research" วางในโมดูล EMR โดยพิมพ์ชื่อตัวแปร {research} ลงตำแหน่งที่ต้องการ เช่นตัวอย่าง เราจะวาง Research อยู่หลัง Vital-Sign-Box ทำดังนี้

| zModule Sett      | ings                    |                           |                           |                      | ×                                        |
|-------------------|-------------------------|---------------------------|---------------------------|----------------------|------------------------------------------|
| General Settings  | Sharing Settings        | Module Settings User      | Interface (For advanced u | iser)                |                                          |
| emplates          |                         |                           |                           |                      |                                          |
| Multi record      |                         |                           |                           |                      | ~                                        |
| TML Template      | ab Card Tab Panel       | Accordion Slide Show Grid | Row Toolbar               |                      | n-Widget                                 |
| <> B i            | U AAT A                 | ⊿ A: 👌                    | =                         | ¶: 🎟 🗅               | ⊾ +:                                     |
|                   | _                       | F                         | ITML Template             | ab Card Tab Par      | nel Accordion Slide Show Grid Row Toolba |
|                   |                         | (                         | -                         |                      |                                          |
|                   | {visit-list-menu} {appo | pint-list-menu}           | <> B i                    | <u>U</u> Aa•         | A: ≟≡ = =                                |
| (                 | {search-person}         |                           |                           |                      |                                          |
| {person-pic}      | {add-person} {visit-    | box} {right-box}          |                           |                      |                                          |
|                   |                         |                           |                           |                      |                                          |
| {patient-history- | box}                    | (consult-opd) {clinical-d |                           | {visit-list-menu} {a | ppoint-list-menu}                        |
| {bmi-box}{vital-s | sign-box}               | 册 Chemo                   | (porson pic)              | {search-person       | }                                        |
| 🛤 Admit           | 🕄 Refer                 |                           | {person-pic}              | {add-person} {       | isit-box} {right-box}                    |
| {admit-box}       |                         | แพ็คเก็จ Re che           |                           |                      |                                          |
|                   |                         |                           |                           | /                    |                                          |
|                   |                         |                           | {patient-history-l        | box}                 | {consult-opd} {clinical-docs-opd} {diagn |
|                   |                         |                           | {bmi-box}{vital-s         | sign-box} {researcl  |                                          |
|                   |                         |                           | 🖛 Admit                   | 🛃 Refer              |                                          |
|                   |                         |                           |                           |                      |                                          |
|                   |                         |                           | {admit-box}               |                      | แพ็คเกิจ Re chemo                        |

**ขั้นที่ 4**: การใช้งาน เป็นการเปิดโมดูล EMR หากคนไข้เข้าข่ายที่จะเป็นอาสาสมัครโครงการวิจัย ก็เข้าสู่กระบวนการขอคำ ยินยอม ดังนี้

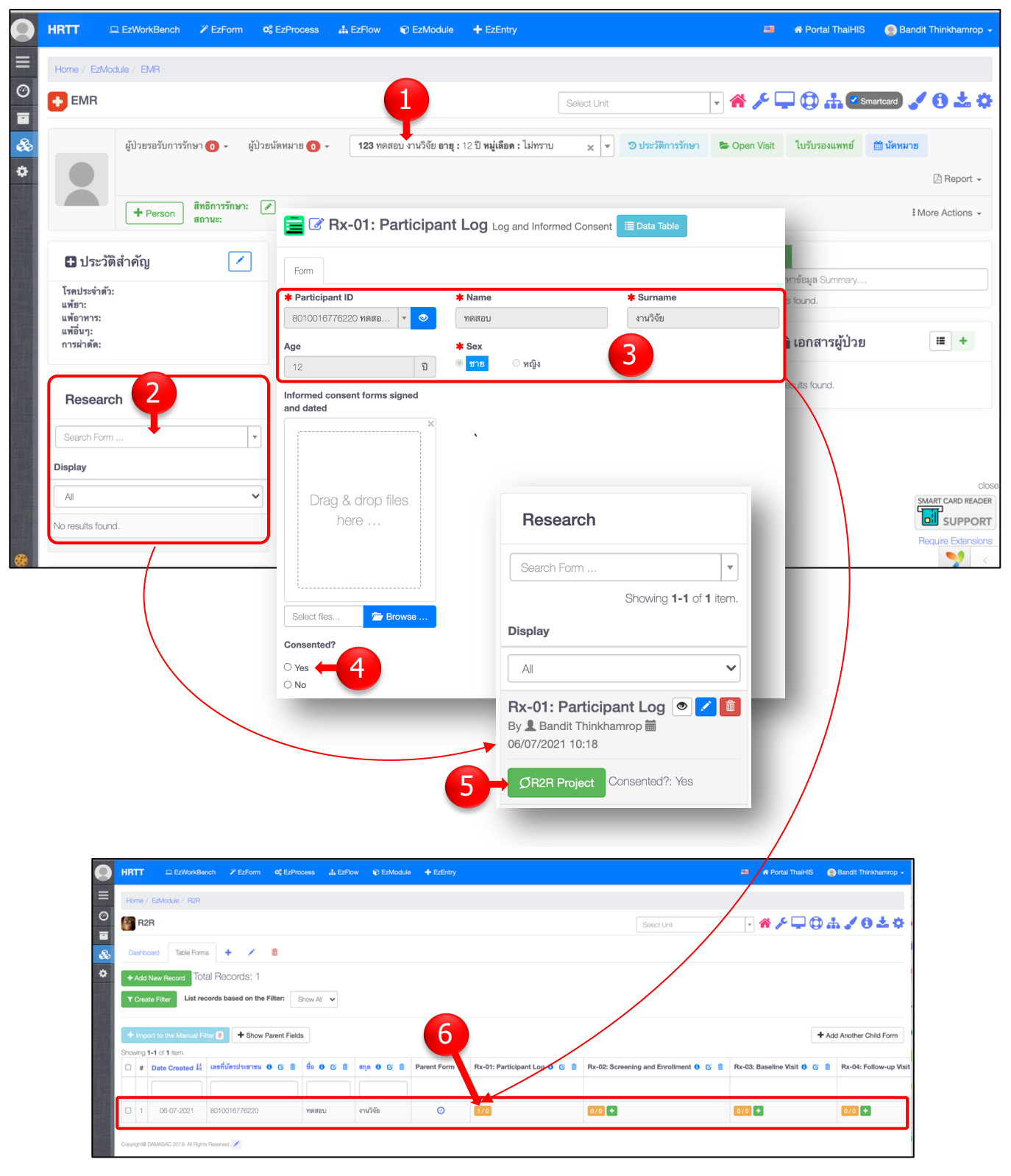

คำอธิบายขั้นตอนตามลำดับที่แสดงในภาพข้างต้น

- [1] คลิกเลือกชื่อผู้ป่วยเพื่อให้บริการ
- [2] คลิกเลือกฟอร์มวิจัย (Rx-01) จากนั้น ฟอร์มดังกล่าวจะเปิดเป็น Pop-up ให้กรอกข้อมูลทันที
- [3] เป็นข้อมูลที่ได้มาโดยไม่ต้องกรอก เพราะเราได้ Reference มาจาก PERSON
- [4] ดำเนินการขอคำยินยอมร่วมในโครงการวิจัย -> ถ่ายและ Upload ภาพใบยินยอมที่ลงลายมือแล้ว จากนั้นคลิก Yes ตอบคำถามสุดท้าย แล้วคลิก [Update]
- [5] ผลจากนั้น [4] จะเกิดภาพ [5] ทำให้ทราบว่าผู้ป่วยรายนี้ ร่วมในโครงการใดบ้าง และสามารถคลิกจากไอค่อน ไป ที่โมดูลโครงการ R2R ได้ตามสิทธิ์
- [6] ได้ข้อมูลรายแรกในโมดูล R2R

# บทที่ 16 EzModule: การตั้งค่าให้โมดูลเป็นโครงการวิจัยสหสถาบัน

### เนื้อหาของบทนี้ จะเติมให้สมบูรณ์ หลังจากซอฟต์แวร์พร้อมใช้งาน

จากการที่ให้หนึ่งศูนย์วิจัยมีระบบ HRT แยกขาดจากกันกับโรงพยาบาลนั้น ทำให้ศูนย์วิจัยสามารถมีสมาชิกที่มา จากองค์กรหรือสถาบันอื่นได้ โดยที่ไม่มีผลกระทบต่อระบบสาระสนเทศโรงพยาบาลแต่อย่างใด จึงทำให้สามารถทำงาน วิจัยสหสถาบัน (Multi-center study) ได้ง่าย เฉพาะอย่างยิ่ง National Disease Registry ก็สามารถทำได้อย่างมี ประสิทธิภาพ

16.1 การจัดการสถาบัน (Site)

#### 16.2 การจัดการสมาชิก

### 16.2 การจัดการสิทธิ์เกี่ยวกับการเข้าถึงข้อมูลที่บันทึกในฟอร์มวิจัย

## บทที่ 17

## EzForm-Advanced Settings: การตั้งค่าซ่อน/แสดง (Skip Pattern)

#### Skip pattern ที่ต้องการ

| E MySurvey V2 Click to rename                   |                     | Preview     Data     Annotated |
|-------------------------------------------------|---------------------|--------------------------------|
| 🕼 Edit Form 🗱 Settings 🔍 Discuss                |                     |                                |
| Participant ID                                  | Age                 |                                |
| Please specified if not autogenerate.           |                     | years                          |
|                                                 |                     |                                |
| Sex                                             | Ever been pregnant? | Ever been in a monk-hood?      |
| ○ Male                                          | ⊖ Yes               | ⊖ Yes                          |
| ○ Female                                        | ○ No                | ⊖ No                           |
|                                                 |                     |                                |
| +                                               |                     |                                |
| Copyright@ DAMASAC 2019. All Rights Reserved. 💉 |                     |                                |

### วิธีการตั้งค่า (ต้องตั้งค่าคำถาม Sex) ดังนี้

| B MySurvey V2 Click to rename                   |                     | • Previ | ew 🖽 Data        | Annotated |
|-------------------------------------------------|---------------------|---------|------------------|-----------|
| 🕼 Edit Form 🗱 Settings 🔍 Discuss                |                     |         |                  |           |
| Participant ID                                  | Age                 |         |                  |           |
| Please specified if not autogenerate.           |                     | years   |                  |           |
| Sex 🖉 🖉 🛍 🖈 🖍                                   | Ever been pregnant? |         | Ever been in a m | onk-hood? |
| ○ Male                                          | ⊖ Yes               |         | ⊖ Yes            |           |
| O Female                                        | ○ No                |         | $\bigcirc$ No    |           |
| + 2                                             | 🖪 🗒 😑               | 0       |                  | ¢         |
| Copyright@ DAMASAC 2019. All Rights Reserved. 💉 |                     |         |                  |           |

#### กรณีตอบ Male

| MySurvey V2              | - Question Settings                                                                                                    | ×   |
|--------------------------|----------------------------------------------------------------------------------------------------|-----|
| Basic Settings           | Advanced Settings Advanced Settings 🖉 Library & Standard αβ Symbols                                                                                                    |     |
| Options : Ra             | adio Box (Multiple Choices)                                                                                                    |     |
| □ Hide questio           | n's area                                                                                                    |     |
| Skip Pattern Auto adding | variable to Hide when specified Show or vice versa                                                                                                    |     |
| Male Fer                 | nale                                                                                                    |     |
| Hide 🖊                   | Show 🔀                                                                                                    |     |
|                          |                                                                                                    |     |
|                          |                                                                                                    |     |
|                          | MySurvey V2 - Question Settings                                                                                                    | ×   |
| Variable                 | Basic Settings 🗭 Advanced Settings 🇬 Sharing Settings 🖉 Library & Standard alp Symbols                                                                                                    |     |
|                          | Options : Radio Box (Multiple Choices)                                                                                                    | 1   |
| Datald                   | Skip Pattern  Auto adding variable to Hide when specified Show or vice versa  Male Female                                                                                                    | ł   |
| Participant I            | D Hide Z Show Z                                                                                                    | 1   |
| Age                      | Ever been pregnant?                                                                                                    |     |
| v002                     | Validation Rules : Radio Box (Multiple Choices)           By specifying validation rules, a warning message will be displayed below the question if the Form user enter the data that is not comply to | d   |
| Sex                      | String         Number         Integer         File Type         Date Format         Email         URL         Boolean         Unique         Citizen ID                                                | 1   |
| Ever been p              | pregnant?                                                                                                    |     |
| Ever been ir             | n a monk-hood?                                                                                                    | set |
|                          |                                                                                                    |     |
| _                        |                                                                                                    |     |

#### กรณีตอง Female

| MySurvey V2 - Question Settings | ×                                                                                                    |
|---------------------------------|----------------------------------------------------------------------------------------------------|
| Basic Settings                  | A Sharing Settings 🖉 Library & Standard αβ Symbols                                                                                                    |
| Options : Radio Box (Multiple C | noices)                                                                                                    |
| □ Hide question's area          |                                                                                                    |
| Skip Pattern                    |                                                                                                    |
| Male Female                     | ecified Show or vice versa                                                                                                    |
| Hide 🗾                          | Show 🔀                                                                                                    |
|                                 | Ever been pregnant? ×                                                                                                    |
|                                 |                                                                                                    |
|                                 | MySurvey V2 - Question Settings                                                                                                    |
| ariable                         | Easic Settings Φ Advanced Settings Advanced Settings Φ Sharing Settings Δ Library & Standard αβ Symbols                                                           |
|                                 | Options : Radio Box (Multiple Choices)                                                                                                    |
| Datald                          | Hide question's area                                                                                                    |
| Participant ID                  | Auto adding variable to Hide when specified Show or vice versa                                                                                                    |
| Age                             | Male Female                                                                                                    |
| v002                            | Hide     Show       Ever been in a monk-hood?     Ever been pregnant?                                                                                             |
| Sex                             | Validation Rules : Radio Box (Multiple Choices)                                                                                                    |
| Ever been pregnant?             | By specifying validation rules, a warning message will be displayed below the question if the Form user enter the data that is not comply to the specified rules. |
| Ever been in a monk-hood?       | String Number Integer File Type Date Format Email URL Boolean Unique Citizer ID                                                                                   |
|                                 |                                                                                                    |
|                                 | Update Res                                                                                                    |

ผลที่เกิดจากการตั้งค่า Skip pattern แบบไม่ Hide question's area คือตำแหน่งคำถามอยู่ที่เดิม

| 🚞 🕼 MySurvey V2 🔳 Data Table         | ×              | MySurvey V2                    |                     |  |        |         |  |
|--------------------------------------|----------------|--------------------------------|---------------------|--|--------|---------|--|
| Form                                 | Form           |                                |                     |  |        |         |  |
| Participant ID Age                   |                | Participant ID                 | Age                 |  |        |         |  |
| Please specified if not autoge years |                | Please specified if not autoge | years               |  |        |         |  |
| Sex Ever been in a monk-hood?        |                | Sex                            | Ever been pregnant? |  |        |         |  |
| Male     Yes                         |                | OMale                          | ○ Yes               |  |        |         |  |
| ○ Female ○ No                        |                | © Female                       | ○ No                |  |        |         |  |
|                                      |                |                                |                     |  |        |         |  |
|                                      | Submit X Close |                                |                     |  | Submit | X Close |  |

ผลที่เกิดจากการตั้งค่า Skip pattern แบบ Hide question's area คือตำแหน่งคำถามหายไป ทุกคำถามที่มีเงื่อนไขให้ แสดง จะปรากฏขึ้นมาใกล้กับคำถามที่สร้างเงื่อนไขการข้าม (ในตัวอย่างนี้คือ Sex)

| 📄 🕜 MySurvey V                               | 12 III Data Table                          | 🚘 🕼 MySurvey V2 🔳 Data Table |                                              |                                      |               |  |  |  |
|----------------------------------------------|--------------------------------------------|------------------------------|----------------------------------------------|--------------------------------------|---------------|--|--|--|
| Form                                         |                                            | Form                         |                                              |                                      |               |  |  |  |
| Participant ID Please specified if not autog | Age years                                  |                              | Participant ID Please specified if not autog | Age years                            |               |  |  |  |
| Sex<br>Male Female                           | Ever been in a monk-hood?<br>O Yes<br>O No |                              | Sex<br>O Male<br>Female                      | Ever been pregnant?<br>O Yes<br>O No |               |  |  |  |
|                                              | Submt                                      | Close                        |                                              |                                      | ubmit X Close |  |  |  |

# บทที่ 18 EzForm: ตั้งค่าให้หลัง Submit ฟอร์มหนึ่งแล้วเปิดอีกฟอร์มหนึ่ง

Skip pattern ในบทที่แล้ว เป็นการซ่อนแสดงคำถามภายในฟอร์ม ในบางกรณี ต้องซ่อนแสดงคำถามจำนวนมาก จึงควรแยกชุดคำถามของแต่ละเงื่อนไข ออกไปเป็นฟอร์มแยกต่างหาก เช่นกรณีในบทที่แล้ว หากเป็นชาย ให้ตอบ แบบสอบถามเรื่องประวัติการบวช แต่หากเป็นหญิง ให้ตอบตอบแบบสอบถามเรื่องประวัติการตั้งครรภ์ เป็นต้น สามารถทำ ได้โดยใช้ Add-on script ใน Form Event ใน EzForm Settings ตามขั้นตอนต่อไปนี้

- 1) สร้างฟอร์ม 3 ฟอร์ม เพื่อเป็นตัวอย่างฝึกัหด
  - a. Rz-01: Main Survey สอบถามเรื่องทั่วไป มีคำถามที่เป็นเงื่อนไขเปิดฟอร์มอื่น
     เช่น Sex (1=Male, 2=Female)
  - b. Rz-02: For Male สอบถามประวัติการบวช กรณี Rz-01: Sex = 1
  - c. Rz-03: For Female สอบถามประวัติการตั้งครรภ์ กรณี Rz-01: Sex = 2
- ทั้ง 3 ฟอร์ม ต้องมีคำถามประเภท Joiner เพื่อสร้างความสัมพันธ์กับฟอร์ม Rz-01 ซึ่งเป็น Parent form (รายละเอียดการ Join มีกล่าวในบทที่ 10)
- 3) ตัวอย่างฟอร์มทั้งสาม เป็นดังนี้

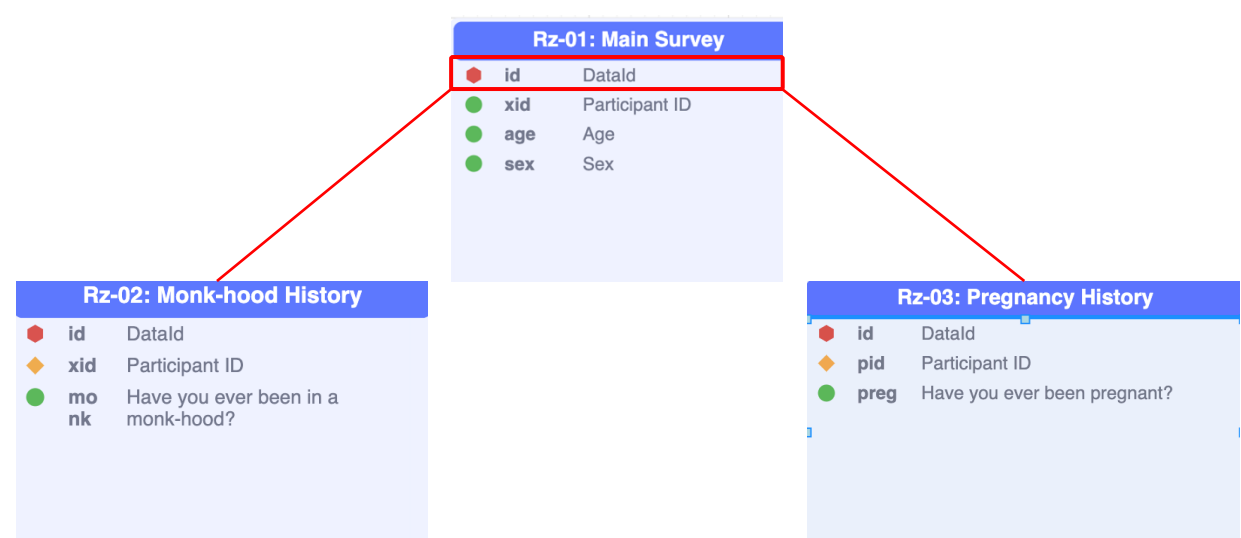

4) เงื่อนไขที่ต้องการ เป็นดังนี้

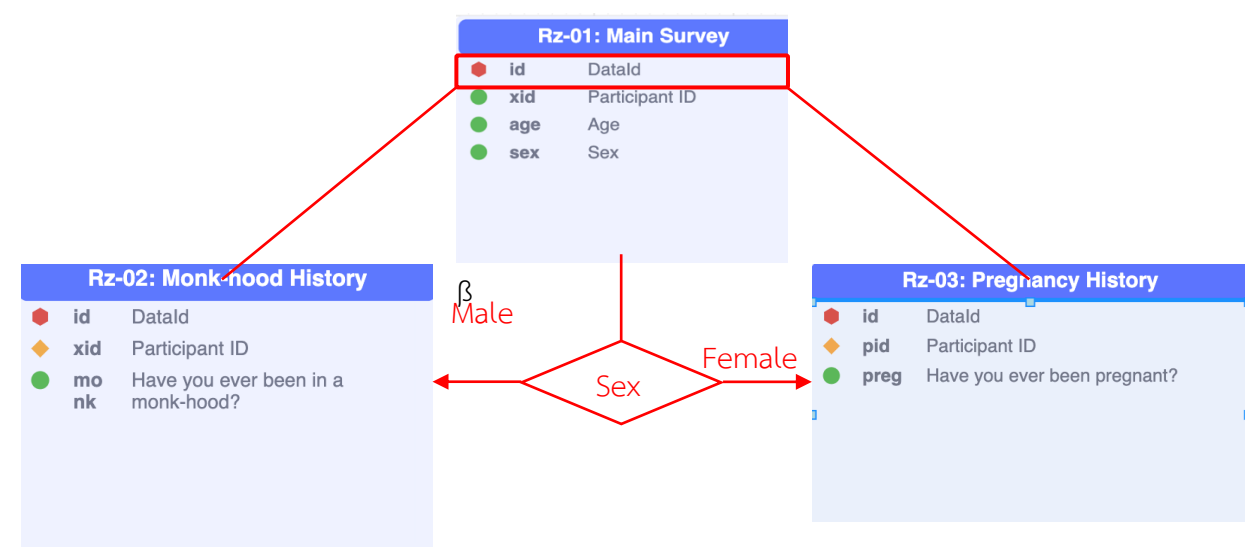

5) เอาค่า EzForm\_ID ของ Child form ได้โดยเปิดฟอร์มแล้วก้อปปี้เอาจากชุดตัวเลขตอนท้ายของ URL เช่นฟอร์ม Rz-02 มี ezf\_id = 1625445732078078500

| → C              | $\triangle$ | hrtt.kk                | u.takasila.o | org/ezbuilder/e                                                                                                    | ezform-buil | der/update?i   | d=16254457 | 3207807850 | 00 |
|------------------|-------------|------------------------|--------------|----------------------------------------------------------------------------------------------------|-------------|----------------|------------|------------|----|
| HRTT             | <b>_</b> F  | EzWorkBench            | EzForm       | Contraction Contraction Contractica Contractica Contra | 🚠 EzFlow    | 🗊 EzModule     | EzEntry    |            |    |
| Home / E         | EzForms     | / Edit Form            |              |                                                                                                    |             |                |            |            |    |
| C Edit Fo        | orm         | Convert Exce           | el to EzForm | Import Excel to                                                                                                    | o Database  | C Restore Data | * Change L | og         |    |
| 🚍 Rz-            | -02: N      | lonk-hood H            | istory Click | o rename                                                                                                    |             | • Previe       | w 🖽 Data   | Annotated  |    |
| C Edit F         | orm         | 😂 Settings             | 🗣 Discuss    |                                                                                                    |             |                |            |            |    |
| <b>*</b> Partici | ipant ID    | )                      |              |                                                                                                    |             |                |            |            |    |
|                  |             |                        |              |                                                                                                    |             |                | *          |            |    |
| Have you         | u ever b    | een in a monk-         | -hood?       |                                                                                                    |             |                |            |            |    |
| ⊖ Yes            |             |                        |              |                                                                                                    |             |                |            |            |    |
| ○ No             |             |                        |              |                                                                                                    |             |                |            |            |    |
| +                |             | Ø                      |              | IB                                                                                                    | 5           | <b>-</b>       | 0          |            | ¢  |
| Convright@ DA    | MASAC 2     | 019. All Rights Reserv | ved. 🦯       |                                                                                                    |             |                |            |            |    |

ในทำนองเดียวกัน ฟอร์ม Rz-0\_3 มี ezf\_id = 1625445706094241200

6) เอา ezf\_id ของ Child form มาใส่ใน Script ต่อไปนี้

```
console.log(result);
if(result.data.sex==1){
  let url = '/ezforms2/ezform-data/ezform?ezf id=1625445732078078500&modal=modal-ezform-
main-lg&target='+result.dataid;
  $('#modal-ezform-main-lg .modal-content').html('<div class="sdloader "><i class="sdloader-
icon"></i></div>');
  $('#modal-ezform-main-lg').modal('show')
  .find('.modal-content')
  .load(url);
} else if(result.data.sex==2){
  let url = '/ezforms2/ezform-data/ezform?ezf_id=1625445706094241200&modal=modal-ezform-
main-lg&target='+result.dataid;
  $('#modal-ezform-main-lg .modal-content').html('<div class="sdloader "><i class="sdloader-
icon"></i></div>');
  $('#modal-ezform-main-lg').modal('show')
  .find('.modal-content')
  .load(url);
```

7) ก้อปปี้ Script นี้ ไปใส่ใน Add-on script ของ Parent form (Rz-01) ดังนี้

|     | HRTT                                                                                                    | 2 EzWorkBench                  | 🎢 EzForm                              | ¢\$ EzProcess   | ♣ EzFlow      | C EzModule            | + EzEntry                                                 | -                            | 🖌 🏶 Portal ThaiHIS | Bandit Thinkhamrop - |  |  |  |
|-----|----------------------------------------------------------------------------------------------------|--------------------------------|---------------------------------------|-----------------|---------------|-----------------------|-----------------------------------------------------------|------------------------------|--------------------|----------------------|--|--|--|
| Ξ   | Home / EzForr                                                                                                    | ns / Edit Form                 |                                       |                 |               |                       |                                                           |                              |                    |                      |  |  |  |
| ©   | C Edit Form                                                                                                    | Convert Exc                    | el to EzForm                          | Import Excel to | Database      | C Restore Data        | * Change Log                                              |                              |                    | Sack to Form page    |  |  |  |
| æ * | Rz-01: Main 1 vey click to rename Preview 🖽 Data 🛛 Annotated 🖉 Dictionary 🚠 ERD 🚠 SRD 🖺 Backup - 🔛 Create Token                                                                                                    |                                |                                       |                 |               |                       |                                                           |                              |                    |                      |  |  |  |
| *   | C Edit Form                                                                                                    | Settings                       | Discuss                               |                 |               |                       | 🗹 Show V                                                  | /ariables 🛛 🖨 Re             | aport Template     | ts EzGrid TExForm    |  |  |  |
|     | * Short Nam                                                                                                    | e                              |                                       |                 |               | L                     | ong Name                                                  |                              |                    |                      |  |  |  |
|     | Rz-01: Main                                                                                                    | Survey                         |                                       |                 |               |                       |                                                           |                              |                    |                      |  |  |  |
|     | Table                                                                                                    |                                |                                       |                 |               | F                     | <sup>orn</sup> 2                                          |                              |                    |                      |  |  |  |
|     | zdata_16254                                                                                                    | 445572082865100                | )                                     |                 |               | <b>57</b> 72082865100 |                                                           |                              |                    |                      |  |  |  |
|     | General S<br>After Ev<br>EzProcess                                                                                                    | settings                       | pperties  ving draft : resu Automator | Add-on scripts  | result.dataid | result.target re      | rForm Event<br>suit.modal result.reload<br>เวนเมื่อกด [St | Div [result.status<br>ubmit] | result.message     |                      |  |  |  |
|     | After Save                                                                                                    | JavaScript<br>nsole.log(result | ;;                                    | จึงเรื่         | รียกว่า A     | fter save             | event                                                     |                              |                    |                      |  |  |  |
|     | <pre>1 console.log(result); 2  3 - if(result.data.sex==1){ 4     let url = '/ezforms2/ezform-data/ezform?ezf_id=1625445732078078500&amp;modal=modal-ezform-main-lg⌖='+result.dataid; 5  6      \$('#modal-ezform-main-lg ').modal('show') 7      \$('modal-ezform-main-lg').modal('show') 9      .load(url); 10  11 - } else if(result.data.sex==2){ 12      let url = '/ezforms2/ezform-data/ezform?ezf_id=1625445706094241200&amp;modal=modal-ezform-main-lg⌖='+result.dataid; 13  14      \$('#modal-ezform-main-lg .modal-content').html('<div class="sdloader"><i class="sdloader-icon"></i>&gt;/i&gt; 15       16      \$('modal-ezform-main-lg').modal('show') 17      .load(url); 18  } 19      .load(url); 19      .load(url); 10      .load(url); 10      .load(url); 11      .load(url); 12      .load(url); 13      .load(url); 14      .set = 1      .data-content').html('<div class="sdloader"><i class="sdloader-icon"></i> 15       16      .find('.modal-content').html('<div class="sdloader"><i class="sdloader-icon"></i> 15       17      .load(url); 18      } 18  }  14       14      .set = 1      .data-content').html('<div class="sdloader"><i class="sdloader-icon"></i></div></div></div></div></pre> |                                |                                       |                 |               |                       |                                                           |                              |                    |                      |  |  |  |

8) ทดลองคีย์ข้อมูล ใน Rz-01 เมื่อเลือก Sex = Male แล้วคลิก [Submit] ทันใดนั้น ฟอร์ม Rz-02 ก็จะปิดเป็น Popup Windows ให้กรอกข้อมูล ทำงานแบบต่อเนื่องกัน

ถ้าหากการเปิดฟอร์มใหม่ตามเงื่อนไข ไม่จำเป็นต้องทำในขณะนั้น และต้องการตั้งค่าวันที่จะทำ แล้วมีการแจ้ง เตือนเมื่อถึงเวลา ก็สามารถใช้ EzProcess ได้ กล่าวคือเป็นการนำหลายๆ ฟอร์ม ที่ใช้บันทึกข้อมูลอย่างมีลำดับ ขั้นตอน และเวลาที่แน่นอน แต่ไม่ต้องจำ เพียงแต่ใช้ EzProcess ตั้งค่าไว้ จากนั้น จะมีระบบแจ้งเตือนเมื่อถึงเวลา EzProcess มีกล่าวในบทต่อไป

## บทที่ 19 EzForm: การสร้างรายงานอย่างง่าย

| D       | HRTT                    | EzWorkBench                        | <i> </i>         | Content of the second second s | EzFlow   | EzModule           | + EzEntry                                                                                                    |           | 중 Portal ThaiHIS | Bandit Thinkhamrop - |
|---------|-------------------------|------------------------------------|------------------|----------------------------------------------------------------------------------------------------|----------|--------------------|----------------------------------------------------------------------------------------------------|-----------|------------------|----------------------|
| =       | Home / E                | zForms / Edit Form                 |                  |                                                                                                    |          |                    |                                                                                                    |           |                  |                      |
| •       | C Edit Fo               | rm 🔀 Convert Exc                   | el to EzForm     | Import Excel to                                                                                                    | Database | C Restore Data     | * Change Log                                                                                                    |           |                  | Sack to Form page    |
| 6       | 📄 Mys                   | Survey V2 Click to r               | ename            | Preview                                                                                                    | I Data   | Annotated          | Dictionary                                                                                                    |           | SRD Backup       | ▼ ■ Create Token     |
|         | C Edit Fo               | rm 📽 Settings                      | 오 Discuss        |                                                                                                    |          |                    | C Show Variabl                                                                                                  | es 🔒 Repo | ort Template     | ults                 |
|         | Participan<br>Please sp | nt ID<br>pecified if not autogener | A rate.          | ge                                                                                                    |          | years              |                                                                                                    |           |                  |                      |
|         | Sex                     |                                    | E                | ver been pregnan                                                                                                    | t?       | Everb              | peen in a monk-ho                                                                                               | od?       |                  |                      |
|         | O Male                  |                                    | C                | ) Yes                                                                                                    |          | ⊖ Yes              |                                                                                                    |           |                  |                      |
|         | + Add                   | ort Template                       | Export Da        | Variable                                                                                                    | Header   | ) Display coded da | ta                                                                                                    |           |                  | ice I Line           |
| #<br>No | results found.          | EzForm                             |                  | Report Name                                                                                                    |          | Report Enabl       |                                                                                                    | SQL En    | able             |                      |
|         | 6                       | 🛛 🐼 Report Temp                    | late 🔚 Data Tabl | le                                                                                                    |          | >                  | <                                                                                                    |           |                  | _                    |
|         |                         | Form                               |                  |                                                                                                    |          |                    |                                                                                                    |           | * (              | Close                |
|         |                         | EzForm<br>MySurvey V2              |                  | Report Nam                                                                                                    | e        | Ų                  | )                                                                                                    |           |                  |                      |
|         | R                       | eport Options                      |                  |                                                                                                    |          | ~                  |                                                                                                    |           |                  |                      |
|         | ř.                      | Fields Value                       |                  |                                                                                                    |          | .0.                |                                                                                                    |           |                  |                      |
|         |                         | <> B <i>i</i> A:                   | i≡ ∓ ∓           | ¶: ⊞ 🗅 +                                                                                                    | -:       |                    |                                                                                                    |           | M 94 or          |                      |
|         | , yi                    | be something                       |                  |                                                                                                    |          |                    | คลิก Fiel                                                                                                    | d Value   | e จะได้ตัวแป     | รมาลงช่อง            |
|         | L                       |                                    |                  |                                                                                                    |          | Characters : 0     | HTML Ec                                                                                                    | ditor แล้ | จ้วปรับแต่งรูป   | แบบตามต้องการ        |
|         | Co                      | ides for Reporting Template        |                  |                                                                                                    |          |                    |                                                                                                    |           |                  |                      |
|         |                         | тюроп снало                        |                  |                                                                                                    |          |                    |                                                                                                    |           |                  |                      |
|         |                         |                                    |                  |                                                                                                    |          | 1                  | the second second second second second second second second second second second second second second second se |           |                  |                      |

### ตัวอย่างการสร้าง Template

| port Options                        |                                    | _                    | MySurvey V     | 2 v_162539108907                 | 813100       | 0        |              |            |               |                 |             |
|-------------------------------------|------------------------------------|----------------------|----------------|----------------------------------|--------------|----------|--------------|------------|---------------|-----------------|-------------|
| elds Value                          |                                    |                      | Total 6 items. |                                  |              |          |              |            | _             |                 |             |
| t Template                          |                                    |                      | # Field        | Datald                           | Hint         | Required | Format       | Index      | Target        | Remark          | Comment     |
| , B i A: 🗎                          | : = = ९१: 🖽 🗅 +:                   |                      | ' id           | Datalu                           | set)         | NO       | Diali (1(20) | Tes        | 140           |                 |             |
| /                                   |                                    |                      | 2 xid          | Participant ID                   | (not<br>set) | No       | VARCHAR(50)  | Yes        | No            |                 |             |
|                                     | รายงานข้อมลพื้นข                   | ฐาน                  | 3 age          | Age                              |              | No       | VARCHAR(50)  | No         | No            |                 |             |
| /                                   |                                    | Nō - Yū              | 4 sex 3        | Sex                              |              | No       | VARCHAR(20)  | No         | No            |                 |             |
|                                     | อนขึ้ ((วดด)) ปี เป็นแพ            | a ((cov))            | 5 pred 6       | Ever been pregnant?              |              | No       | VARCHAR(20)  | No         | No            |                 |             |
|                                     |                                    |                      |                | Ever been in a mark              |              | No       |              | No         | No            |                 |             |
|                                     |                                    |                      | Character      | s : 51                           |              |          | 🖨 Data Di    | ctionary   | 🖶 Expo        | ort Data Dictio | nary Clo    |
| or Reporting Template<br>ort Enable |                                    |                      | Character      | s : 51                           |              |          | 🕀 Data Di    | ctionary   | <b>⊕</b> Expo | ort Data Dictio | Close       |
| or Reporting Template<br>ort Enable | nplate Zexport Data                | der Display coded of | Character      | a : 51                           |              |          | e Data De    | ctionary   | e Expo        | ort Data Dictio | nary Clos   |
| or Reporting Template<br>ort Emable | nplate Zexport Data OVariable Head | der Display coded    | Character      | s:51<br>Close                    |              |          | Data Di      | ctionary   | <b>⊖</b> Expc | ort Data Dictio | nary Closen |
| or Reporting Template<br>on Enable  | nplate Export Data Variable Head   | Jer Display coded    | Character      | s : 51<br>Close<br>Report Enable |              |          | A Data Di    | ctionary ) |               | Showin          | nary Close  |

### ทดลองกรอกข้อมูล ดังนี้

| 🔁 🕼 MySurvey V2  🗉 Data               | Table    |                           | ×            |
|---------------------------------------|----------|---------------------------|--------------|
| Form                                  |          |                           |              |
| Participant ID                        | Age      |                           |              |
| Please specified if not autogenerate. | 34 years |                           |              |
| Sex                                   |          | Ever been in a monk-hood? |              |
| © Male                                |          | O Yes                     |              |
| ○ Female                              |          | ○ No                      |              |
|                                       |          |                           |              |
|                                       |          |                           | Submit Close |

| 📴 🐼 MySurvey V2 🖪 Export Data 🛛 Variab                                                                                                | le Header Display                                                                                                    | coded data |       | ×                                    |
|----------------------------------------------------------------------------------------------------|----------------------------------------------------------------------------------------------------|------------|-------|--------------------------------------|
| คลิกไอค่อน Printer แล้วเลื่อนเรา                                                                                                    | คคอร์ดขึ้นให้เห็น<br>-                                                                                                    |            |       | Showing <b>1-1</b> of <b>1</b> item. |
| #         ชื่อ Report Template เพื่อคลิก           1                                                                                  | เปิดรายงาน<br>34                                                                                                    | All 🗸      | All 🗸 | All Ves                              |
| My Report 1                                                                                                    |                                                                                                    |            |       |                                      |
|                                                                                                    |                                                                                                    |            |       | X Close                              |
| report       1/1     - 70%     +     •       รายงานข้อมูลพื้นฐาน<br>คนนี้ 34 ปี เป็นเพศ Mail<br>ดัวเลขนี้ มาจาก<br>Template เป็น {{ag | <ul> <li> </li> <li> </li> <li> </li> <li> </li> <li> </li> <li> </li> <li> </li> <li> </li> <li> </li> <li> </li> <li> </li> <li> </li> <li> </li> <li> </li> <li> <th></th><th></th><th></th></li></ul> |            |       |                                      |

#### ผลที่ได้

เป็นรานงาน รายต่อราย กล่าวคือ 1 รายการข้อมูล มี 1 รายงาน จึงเหมาะสำหรับการออกรายงานคืนผู้เป็นเจ้าของข้อมูล หรือการทำธุรกรรมครั้งต่อครั้ง

สำหรับรายงานที่ใช้ข้อมูลหลายเรคคอร์ด จากหนึ่งหรือหลายฐานข้อมูล ทั้งมีหรือไม่มีการคำนวณ จะใช้ Jasper Reports (https://www.jaspersoft.com) ซึ่งระบบ HRT นี้ มีเครื่องมือรองรับ ดังนั้นแต่ละศูนย์วิจัยสามารถจัดหาคนที่มี ความสามารถด้าน SQL ในการเรียกข้อมูลและวิเคราะห์ผลเบื้องต้น ก็สามารถเรียนรู้การใช้ Jasper Reports ทำรายงานเอง ได้

## บทที่ 20

## EzForm: Form Event (ใช้ร่วมกับ EzProcess และ EzWorkBench)

เนื้อหาของบทนี้ จะเติมให้สมบูรณ์ หลังจากซอฟต์แวร์พร้อมใช้งาน

| RTT 🗆 EzWorkBench 🎢 EzForm 🕫 EzProcess 🚓 EzFlow                                                                                                    | EzModule + EzEntry                                            | 🕮 💣 Portal ThaiHIS      | Bandit Thinkhan    |
|----------------------------------------------------------------------------------------------------|---------------------------------------------------------------|-------------------------|--------------------|
| Convert Excel to EzForm                                                                                                    | CRestore Data * Change Log                                    |                         | Sack to Form p     |
| Rz-01: Main Survey Click to rename                                                                                                    | ta 🚯 Annotated 🖉 Dictionary 🖬 ERE                             | ) 🚠 SRD 🖪 Backup        | Create Token       |
| C Edit Form Settings Discuss                                                                                                    | C Show Variables                                              | A Report Template       | sults 🖽 EzGrid 🕇 E |
| * Short Name                                                                                                    | Long Name                                                     |                         |                    |
| Rz-01: Main Survey                                                                                                    |                                                               |                         |                    |
| Table                                                                                                    | Form ID                                                       |                         |                    |
| zdata 1625445572082865100                                                                                                    |                                                               |                         |                    |
|                                                                                                    | 1625445572082865100           ata Sharing <b>7</b> Form Event |                         |                    |
| General Settings 葉 Properties Add-on scripts       Form and D     Result parameters after saving draft : result.data     result.ezf_id result.dataid     After Event Enable     EzProcess     Basic Automator Achience                                                                                                    | tesult.target result.modal result.reloadDiv result.           | status result.message   |                    |
| Contract Contract Co | 1625445572082865100                                           | status (result.message) |                    |
| <ul> <li>✿ General Settings 葉 Properties </li> <li>Add-on scripts </li> <li>Form and D</li> <li>Result parameters after saving draft : result.data result.ezf_id result.datald</li> <li>After Event Enable</li> <li>EzProcess</li> <li>EzProcess</li> </ul>                                                                                                    | 1825445572082865100         ata Sharing                       | status result.message   |                    |
| Image: Construction of the second of the second of the                                | 1625445572082865100                                           | status result.message   |                    |
| <ul> <li>✿ General Settings 葉 Properties </li> <li>Add-on scripts </li> <li>Form and D</li> <li>Result parameters after saving draft : result.data result.ecf_id result.datal</li> <li>After Event Enable</li> <li>EzProcess</li> <li>Basic Automator Advance</li> <li>After Save + Add EzProcess</li> <li>EzProcess</li> <li>Select EzProcess</li> <li>④ EzProcess Options! Click to add these variable to this form if not exist.</li> </ul>                                                                                                    | 1825445572082865100         ata Sharing                       | status result.message   |                    |